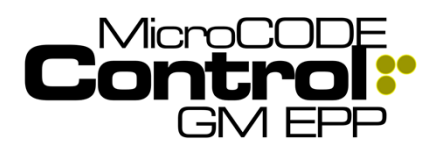

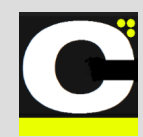

## Background

**MicroCODE Control** is part of a new Windows 10 Industrial Internet of Things (IIOT) application to support System Acceptance Testing a GM Error Proofing Platform (EPP) system:

Control – Local control of EPP data and simulation

This MicroCODE Control application can support all the processes required without the need for an EPP Server, working independently with a connection to the EPP Cell Controller PLCs (EPP).

## Hardware Requirements

The **Control** App requires/supports the following hardware for proper execution:

- Windows 10 PC
- Required support for .NET 4.5+
- Logix 5000 L5x, L6x, L7x, L8x

## Software Requirements

The **Control** App requires the following software for proper execution:

- Windows 10 installed on the PC
- Microsoft .NET 4.5 or higher installed on the PC
- MicroCODE Control Windows 10 .NET Application Note: .NET Framework 4.\* is always available on a Windows 10 PC
- MicroCODE Application Interface PLC (API) program imported into the target EPP Cell Controller (EPP)

The Control App does **\*not**\* require any additional software licenses this is a MicroCODE owned application licensed directly to our end users:

- No Rockwell Automation RSLinx required
- No 3<sup>rd</sup> Party OPC Server
- No 3<sup>rd</sup> Party Communication Software

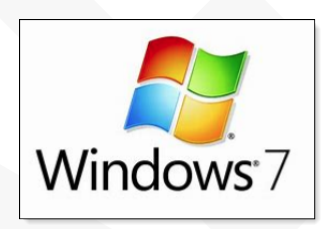

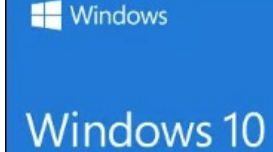

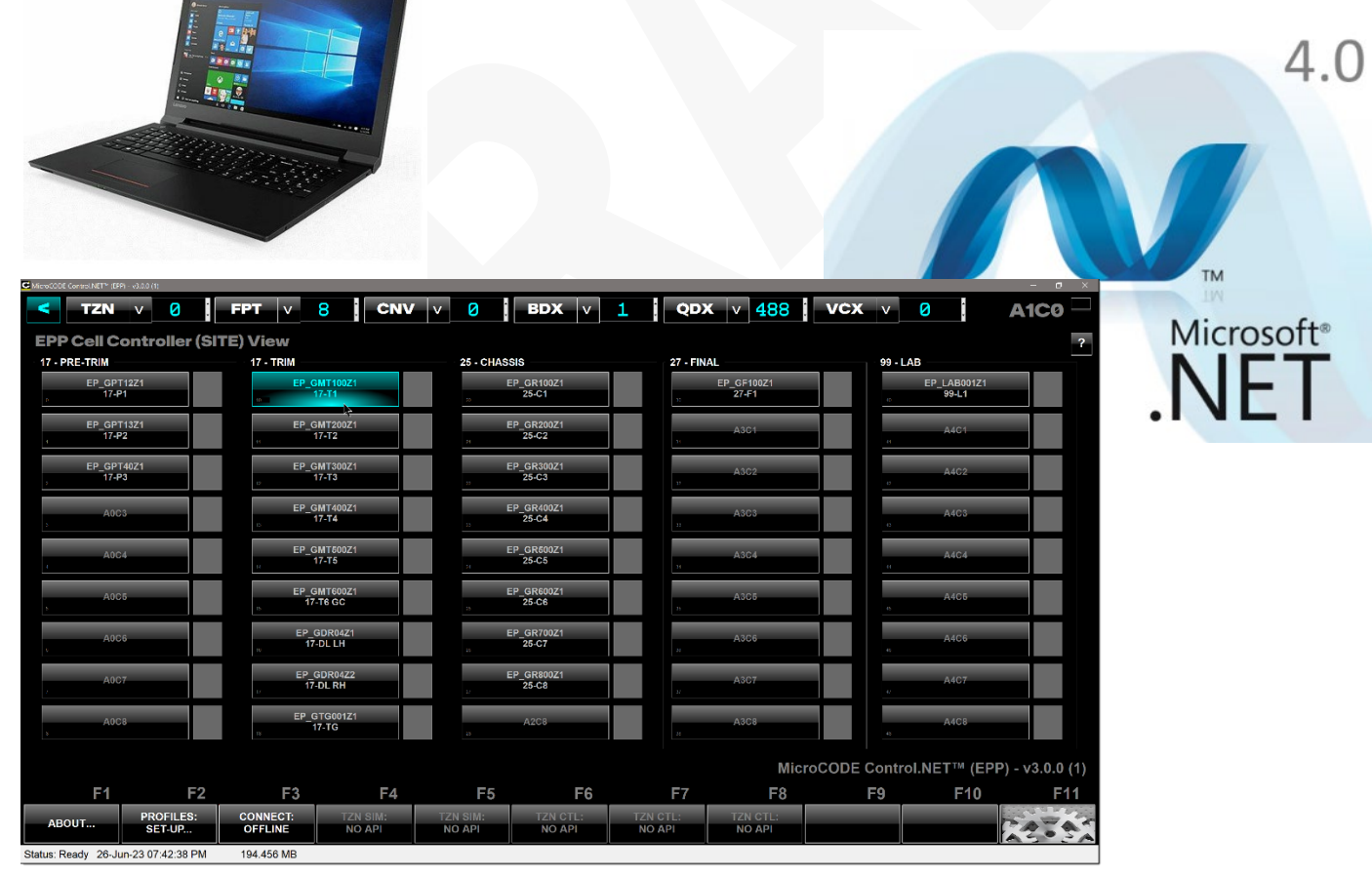

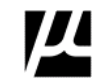

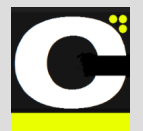

Release Notes Alpha Release: 3.0.0 a (1)

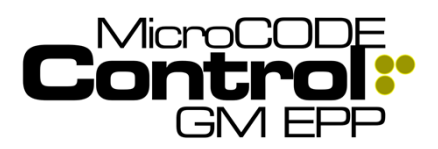

## **Control App Software**

#### **Application Framework**

The underlying the Control App application framework supports the following requirements:

- HMI Style Application graphical for ease of configuration and operation.
- Multi-Threaded, Event Based Code this construct supports fast, very efficient code, allows a simple, inexpensive processor to handle control and interface tasks.
- Extensive Logging supporting six (6) different logs the Control App can produce reports and data for all Production and Application support needs:

1) *Application Event Log* – internal application events of interest to Support Staff and Developers and operator related events of interest to Production Staff.

2) **Data Recorder** – record of every product that has passed through the Control App Station's span of control.

3) **Console Log** – a separate 'Developer's Log' for DEBUG messages that may be needed in the field. This capture 'Console write to Standard Output (StdOut)'. This prevents developers from 'flooding' the Production Event LOG file which are used to diagnose Plant issues, \*not\* App issues. New in v3.0

- HMI Integration built-in visualization for Operator control and monitoring.
- SQL Integration auto-configures from a local or remote EPP SQL Database. New in v1.0
- Programmable Logic Controller (PLC) Communication – for the Control App can be directly extended by industry standard PLCs for larger systems.
- Integrated Help and Tools all information required to configure the Control App devices is included in application screens where the actual work is performed.
- Support Mode built into the Production application to allow for extensive data collection to help remotely trouble shoot problem.
- JSON Data Storage all the MicroCODE Control.NET<sup>™</sup> and Sequence.NET<sup>™</sup> Apps now use JavaScript Object Notation (JSON) for all Configuration and Data storage files. New in v3.0

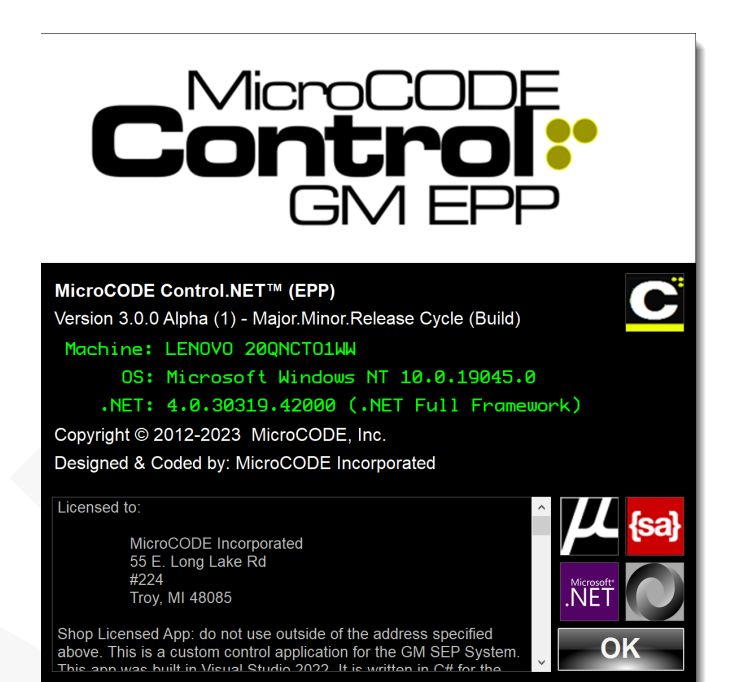

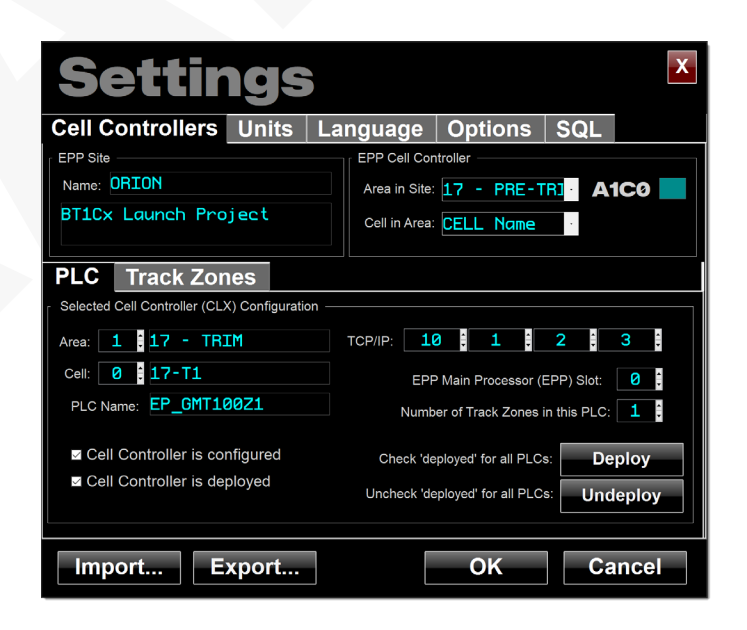

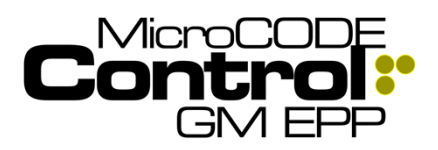

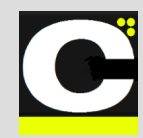

## **Control App Software**

#### **App Features**

The **MicroCODE Control for EPP** App provides the following EPP control features:

- Conveyor Simulator Control supports direct control of the Conveyor Simulation built into the EPP Cell Controller. Allows the user to run a single tool to control his entire System Acceptance Test (SAT).
- Generation of Unique GEPICS Jobs allows the user to select a 'seed' Job from the EPP PLC Buffer and then alter it thru a configured Job Control Profiles (JCP). These Profiles allow the user to alter Model Code, RPO Codes, Process Tool Styles, etc. These can be set-up to rotate by CSN to simulate to flow of Jobs with different data and unique CSNs, VINs, and PVIs.
- Import / Export of Job Control Profiles the Profiles used to generate simulated GEPICS orders can be exported and re-imported to be shared between Users, PCs, and Launch Sites.
- Build Data Viewer a built-in tool to examine any part of the GEPICS Build Data Packet from any location in the EPP PLC, i.e.: The Line Tracking Image in EPP or the GEPICS Buffer in EPP.
- GSIP Defect Queue Viewer a built-in tool to examine the Vehicle Defect Queue in the EPP PLC; i.e.: you can watch Defects being generated as you perform SATs.
- GEPICS Trace Data Viewer a built-in tool to examine the Vehicle Trace Data Queue in the EPP PLC; i.e.: you can watch Trace Data being collected as you perform SATs\*.
- Requires no change to existing EPP PLC Code an interface program (prgAPI) is imported thru RSLogix 5000, and that program allows the Windows App to perform all required work. This program can then be deleted when the SAT Simulation work is completed.
- Compatible with EPP v1.0.0 (Lake Orion) the interface program (prgAPI) isolates the Windows App from differences within the EPP PLC programs. But internal EPP changes between v1.0.0 and v1.4.x.x forces MicroCODE to deprecate support for the pilot version of EPP, with GM's approval.

\* This only applies when the Trace Data is going through the EPP PLC and not directly from an EPP Actions Station to GEPICS.

#### **EPP Dependencies**

The **MicroCODE Control for EPP** App requires the following items to remain unchanged within the EPP Processor (**EPP**), where the ' $\mathbf{n}$ ' represents the Track Zone # suffix or Conveyor specific name:

- Configuration the "ConfigControln" and "ConfigArraySizen" Controller Level Tags, their User-Defined Datatype (UDT) and all sub-Datatypes must remain in their EPP v1.0.0 (Lake Orion) form. Additions may be made, but all existing data items and their definitions must remain unchanged.
- Conveyor Subsystem the "GCSSTZ1" Conveyor Program naming convention must be followed.
- Line Tracking Subsystem the "LineTrackingIDn" and the "TrackingImagen" Controller Level Tags, their User-Defined Datatype (UDT) and all sub-Datatypes their EPP v1.0.0 (Lake Orion) form. All existing data items and their definitions must remain unchanged. The maximum Build Data Packet size supported is the EPP Tracking is 1,000 total bytes.
- Vehicle Quality Subsystem the Defects Queue
   "QDIQueue" Controller Level Tag, its User-Defined
   Datatype (UDT) and all sub-Datatypes must remain in
   their EPP v1.0.0 (Lake Orion) form. All existing data
   items and their definitions must remain unchanged.
- Vehicle Quality Subsystem the Trace Queue "TRaceQueue" Controller Level Tag, its User-Defined Datatype (UDT) and all sub-Datatypes must remain in their EPP v1.0.0 (Lake Orion) form. All existing data items and their definitions must remain unchanged.
- Build Data Subsystem the "GEPICSnODD1App" Controller Level Tags, their User-Defined Datatype (UDT) and all sub-Datatypes must remain in their EPP v1.0.0 (Lake Orion) form. All existing data items and their definitions must remain unchanged. The maximum Build Data Packet size supported is the v1.0.5 SP1 size of 2,000 total bytes.
- EPP "ErrorProofing" SQL Database must remain as defined in the EPP v1.0.0 (Lake Orion) form.

The **MicroCODE Control for EPP** App requires the following guidelines be followed in the EPP PLC code:

- No Controller Level tags should be created the start with "API". These are created by the App Programming Interface and are removed after all simulation is completed.
- No program in EPP program should be named "prgAPI" this is reserved for this App's interface program.

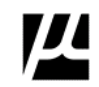

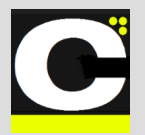

Release Notes Alpha Release: 3.0.0 a (1)

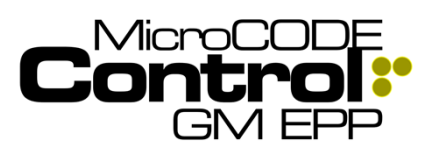

## **App Overview**

The main App Screen is used to both configure and monitor and control all GM EPP functions.

#### **EPP SITE Summary Screen**

New in v1.0, this entire SITE layer was added to the Control App.

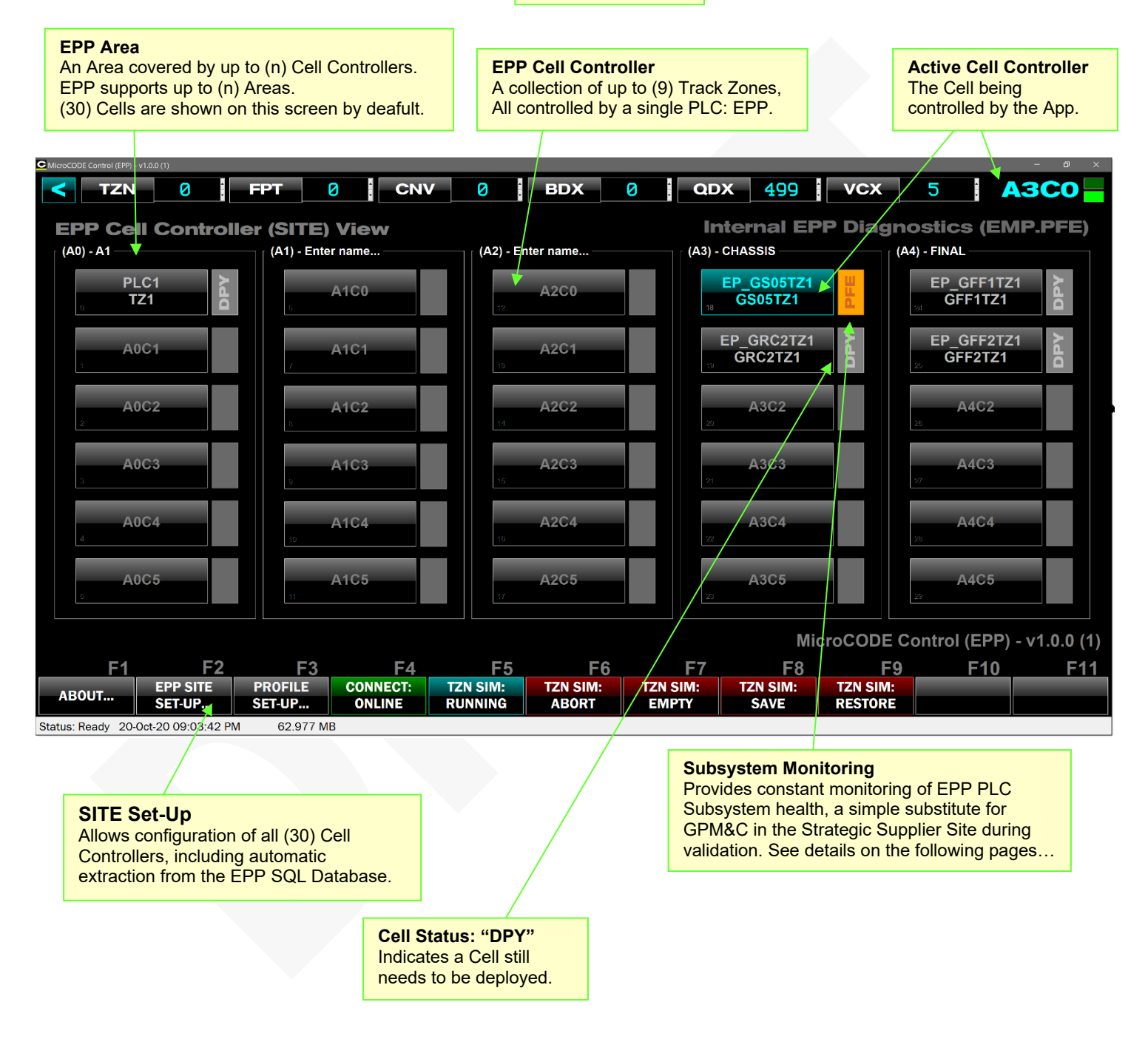

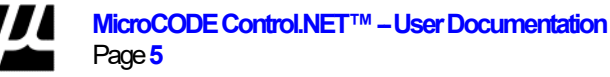

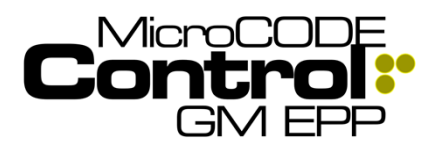

layout.

New in v3.0, this entire

**SITE** layer conforms to the EPP SQL Database

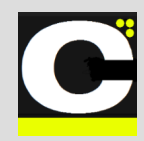

#### App Overview – dynamic visualization

The main App Screen is now free-form and re-designs itself based on the EPP SQL database layout.

The current limit is 10 Areas x 10 Cells each, but this can be changed in seconds.

#### EPP SITE Summary Screen – dynamic presentation

| C M casCODE Control NET" (EP9)  | v212(t)                              | FPT v 0                           | CNV V                               | BDX V                             |                                  | K v 0      | vcx v 0             | AOC              |            |                 |                |                  |
|---------------------------------|--------------------------------------|-----------------------------------|-------------------------------------|-----------------------------------|----------------------------------|------------|---------------------|------------------|------------|-----------------|----------------|------------------|
| EPP Cell Col                    | ntroller (SITI                       | E) View                           | (Foto come to the                   |                                   |                                  |            |                     |                  | ?          |                 |                |                  |
| A0C0                            | A1C0                                 | A2C0                              | A3C0                                | A4C0                              | A5C0 A6                          | co         | ABCO                | A9C0             |            |                 |                |                  |
| A0C1                            | A1C1                                 | A2C1                              | A3C1                                | A4C1                              | A5C1 A6                          | C1 A76     | A8C1                | A9C1             |            |                 |                |                  |
| A0C2                            | A1C2                                 | A2C2                              | A3C2                                | A4C2                              | A5C2 A6                          | C2 A7      | 22 A8C2             | A9C2             |            |                 |                |                  |
| A0C3                            | A1C3                                 | A2C3                              | A3C3                                | A4C3                              | A5C3 A6                          | C3 A70     | C3 A8C3             | A9C3             |            |                 |                |                  |
| A0C4                            | A1C4                                 | A2C4                              | A3C4                                | A4C4                              | A5C4 AS                          | C4 A70     | 24 A8C4             | A9C4             |            | - a x           |                |                  |
| A0C5                            | < TZN                                | v Ø                               | FPT v 0                             | CNV v                             | Ø BD                             | < v Ø      | QDX v               | vcx              | v 0        | A0C0            |                |                  |
| A0C6                            | EPP Cell C                           | ontroller (SI                     | TE) View                            |                                   |                                  |            |                     |                  |            | ?               |                |                  |
| A0G7                            | 17 - PRE-TRIM<br>EP_GPT12Z1<br>17-P1 | 17 - TRIM<br>EP_GMT100Z1<br>17-T1 | 25 - CHASSIS<br>EP_GR100Z1<br>25-C1 | 27 - FINAL<br>EP_GF100Z1<br>27-F1 | 99 - LAB<br>EP_LAB001Z1<br>99-L1 | A5<br>A5C0 | A6                  | A7               | A8<br>A8C0 | A9<br>A9C0      |                |                  |
| A0C8                            | ,<br>EP_GPT13Z1                      | EP_GMT200Z1                       | EP_GR200Z1                          | A3C1                              | ,<br>A4C1                        | A5C1       | ,<br>A6C1           | ,<br>A7C1        | ,<br>A8C1  | · A9C1          |                |                  |
| A0C9                            | EP_GPT40Z1                           | EP_GMT300Z1                       | EP_GR300Z1                          | -<br>A3G2                         | ,<br>A402                        | -<br>A5C2  | A6C2                | ,<br>A7C2        | A8C2       | e<br>A9C2       |                |                  |
|                                 | , 17-P3                              | EP_GMT400Z1                       | EP_GR400Z1                          | A3C3                              | ,<br>A4C3                        | A5C3       | A6C3                | A7C3             | A8C3       | A9C3            |                |                  |
| F1                              | 4004                                 | EP_GMT500Z1                       | 25-C4                               | 4204                              |                                  | 4504       | 1                   | 470.4            | ,          | y               |                |                  |
| ABOUT<br>Status: Ready 05-Jun-2 |                                      | 17-T5                             | 25-C5                               |                                   |                                  | ,          | ,                   | ,                | ,          |                 |                |                  |
|                                 |                                      | 17-T6 GC                          | 25-C6                               | :                                 | A405                             |            | , A6C6              | T T              | , A806     | A900            |                |                  |
|                                 | A0C6<br>«                            | 17-DL LH                          | 25-C7                               | A3C6                              | A4C6                             | , A6C6     | 46C6                | A7C6             | , A8C6     | A9C6            |                |                  |
|                                 | A0C7                                 | 17-DL RH                          | 25-C8                               | A3C7                              | A4C7                             | A5C7       | , A6C7              | A7C7             | A8C7<br>«  | A9C7            |                |                  |
|                                 | A0C8                                 |                                   | TZN V                               | FPT v                             |                                  | v 0        | BDX v 🕗             | QDX              | v 0        | vcx v 0         |                |                  |
|                                 | A0C9                                 | EPP C                             | ell Controller                      | (SITE) View                       |                                  |            |                     |                  |            |                 |                | ?                |
|                                 | Class: Ap<br>Object: A               | pplication 17 - PRE               | -TRIM<br>EP_GPT12Z1                 | 17 - TRIM                         | 9 GMT100Z1                       | 25 - CHAS  | SIS                 | 27 - FINAL<br>EP | GF100Z1    | 99 - LAB        | LAB001Z1       |                  |
|                                 | ABOUT                                | PRC                               | 17-P1                               | •                                 | 17-T1                            | 10         | 25-C1               | 27               | 27-F1      | ×               | 99 <b>-L</b> 1 |                  |
| 1                               | Status: Ready 05-Ju                  | n-23 07:1                         | 17-P2                               | N                                 | _GMT20021<br>17-T2               | 19         | 25-C2               | 28               | A3C1       | 37              | A4C1           |                  |
|                                 |                                      | 2                                 | EP_GPT40Z1<br>17-P3                 | EF                                | _GMT300Z1<br>17-T3               | 20         | P_GR300Z1<br>25-C3  | 29               | A3C2       | ×               | A4C2           |                  |
|                                 |                                      | 2                                 | A0C3                                | EF                                | _GMT400Z1<br>17-T4               | 21         | EP_GR400Z1<br>25-C4 | 30               | A3C3       |                 | A4C3           |                  |
|                                 |                                      |                                   | A0C4                                | EF                                | _GMT500Z1<br>17-T5               | E          | P_GR500Z1<br>25-C5  |                  | A3C4       |                 | A4C4           |                  |
|                                 |                                      |                                   | A0C5                                | EF                                | _GMT600Z1                        |            | P_GR600Z1           |                  | A3C5       |                 | A4C5           |                  |
|                                 |                                      | s                                 | 4000                                | E                                 | P GDR04Z1                        | 31         | 20-06               |                  | 4000       | · · · · · ·     | 4400           |                  |
|                                 |                                      |                                   | AVC6                                | 15                                | 17-DL LH                         | 24         | 25-C7               |                  | A2C6       |                 | A408           |                  |
|                                 |                                      | ,                                 | A0C7                                | 10                                | 17-DL RH                         | 8          | 25-C8               | *                | A3C7       |                 | A4C7           |                  |
|                                 |                                      | e.                                | A0C8                                | er<br>er                          | _GTG001Z1<br>17-TG               | ×          | A2C8                | 2                | A3C8       | 4               | A4C8           |                  |
|                                 |                                      |                                   |                                     |                                   |                                  |            |                     |                  | Micro      | CODE Control.NE | ET™ (EPP) - \  | /2.1.2 (4)       |
|                                 |                                      |                                   | F1 F                                | 2 F3                              | F4                               | F5         | F6                  | F7               | F8         | F9              | F10            | <sup>1</sup> F11 |
|                                 |                                      | ABOU                              | T SET-UP                            | OFFLINE                           | NO API                           | NÔ API     | NO API              | NO API           | NO API     |                 | R              |                  |
|                                 |                                      | Status: Read                      | y 05-Jun-23 07:43:20 AM             | 148.876 MB                        |                                  |            |                     |                  |            |                 |                |                  |

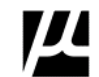

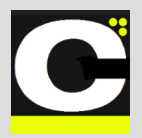

Release Notes Alpha Release: 3.0.0 a (1)

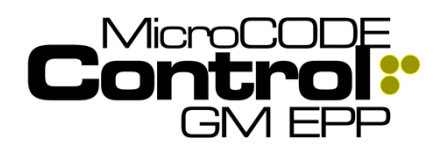

#### **EPP CELL Control Screen**

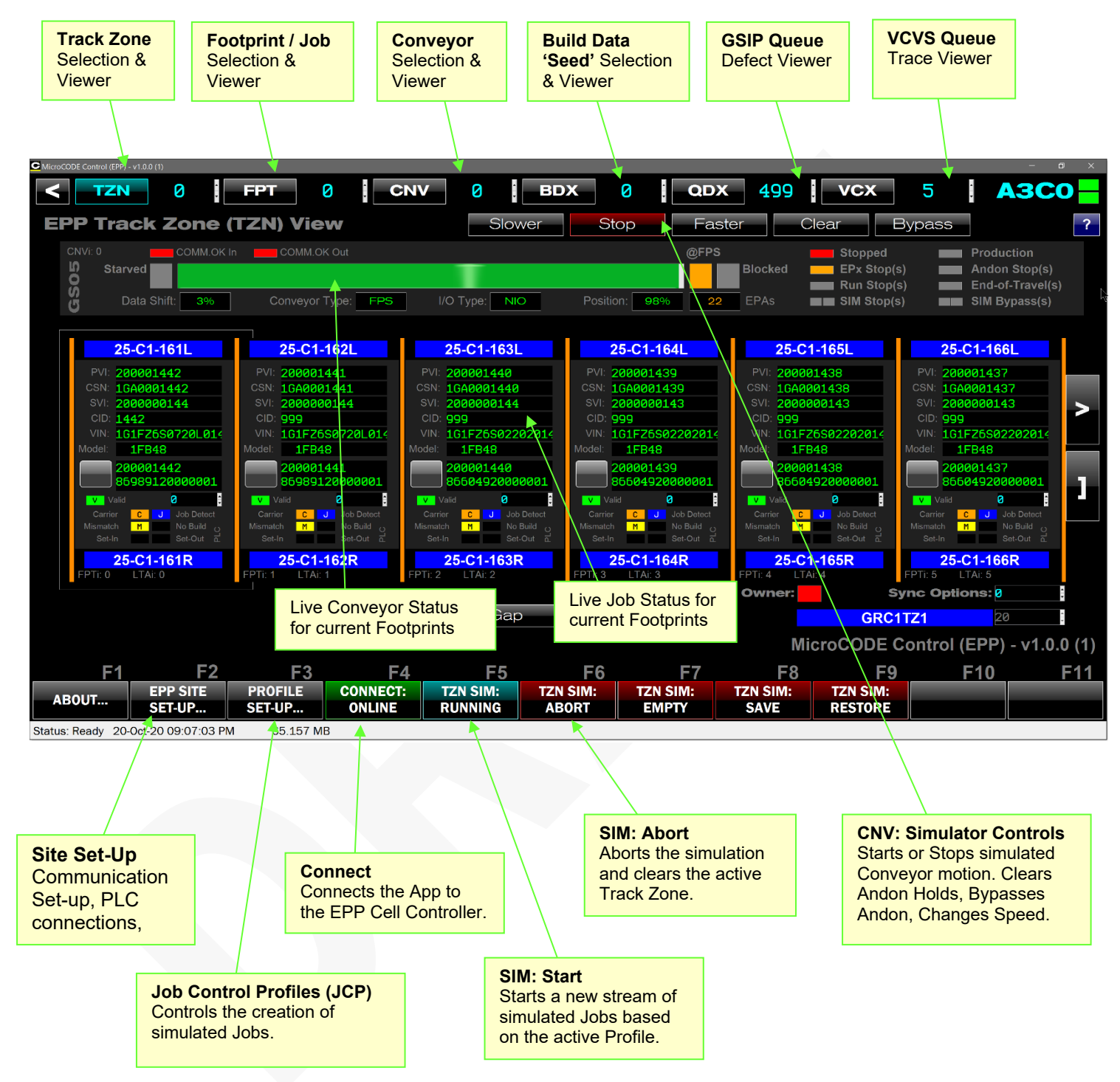

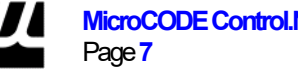

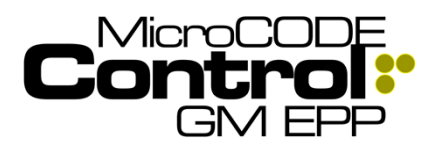

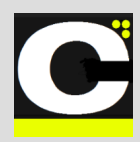

## **ControlLogix Integration**

The MicroCODE Application Programming Interface (**API**) within the EPP Logix 5000 PLC provides a connection between the IPC C# App to the EPP subsystems:

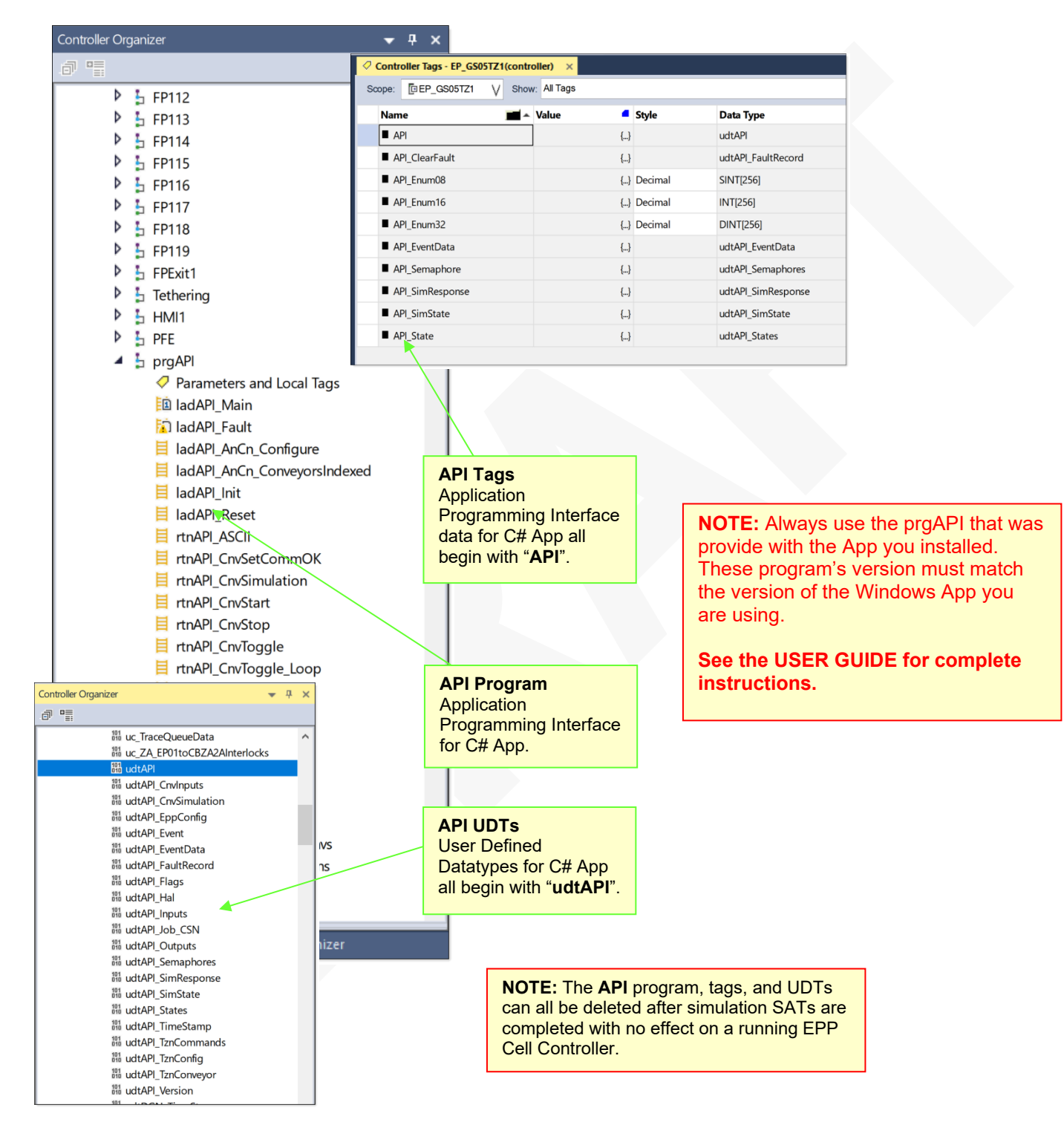

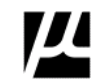

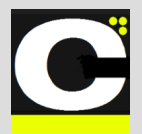

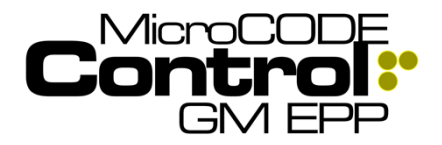

Release Notes Alpha Release: 3.0.0 a (1)

## **Control System Acronyms**

All the software and documentation for this MicroCODE Control System utilize a small set of acronyms:

Control Application Level...

CNV = Conveyor

LTA = Line Tracking Array

FPT = Footprint

Hardware Level...

PLC = Programmable Logic Controller

IPC = Industrial Personal Computer

Industry Software Level...

IoT = Internet of Things

IIoT = Industrial Internet of Things

MicroCODE Control Software Level...

API = Application Program Interface

CTL = Control Data

JCP = Job Control Profile – Simulation Control

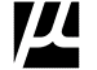

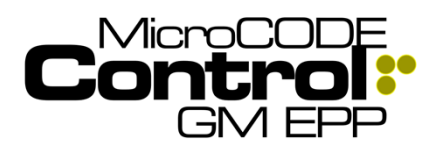

Alpha Release: 3.0.0 a (1)

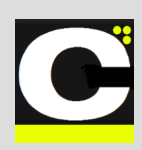

## New in Version v1.0.0 a (0)

The following features were added to MicroCODE Control (EPP) in this Release:

#### 1) High Resolution (DPI) Monitor and Windows Scaling Support

The App now supports 4K Monitors (greater than 96DPI) and User adjusted scaling (greater than 100%).

Before High DPI support (v1.x.x) running on a 4K Monitor with Scaling set to 225%:

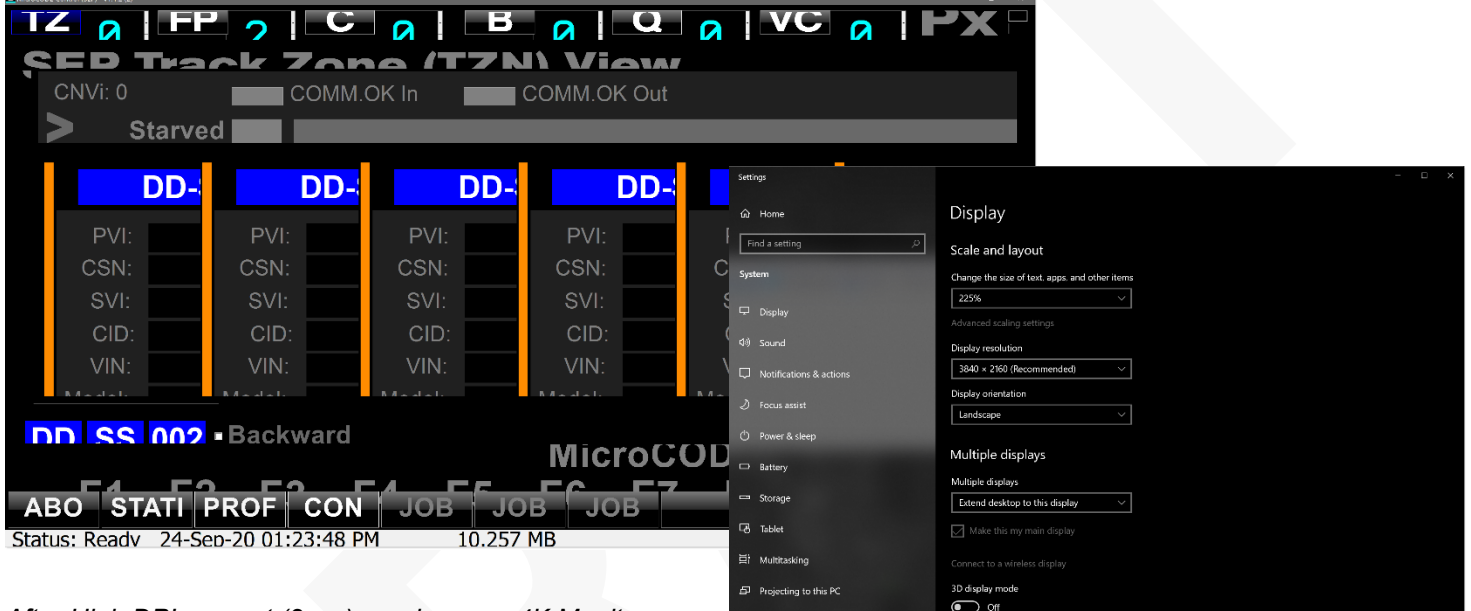

After High DPI support (2.x.x) running on a 4K Monitor with Scaling set to 225%:

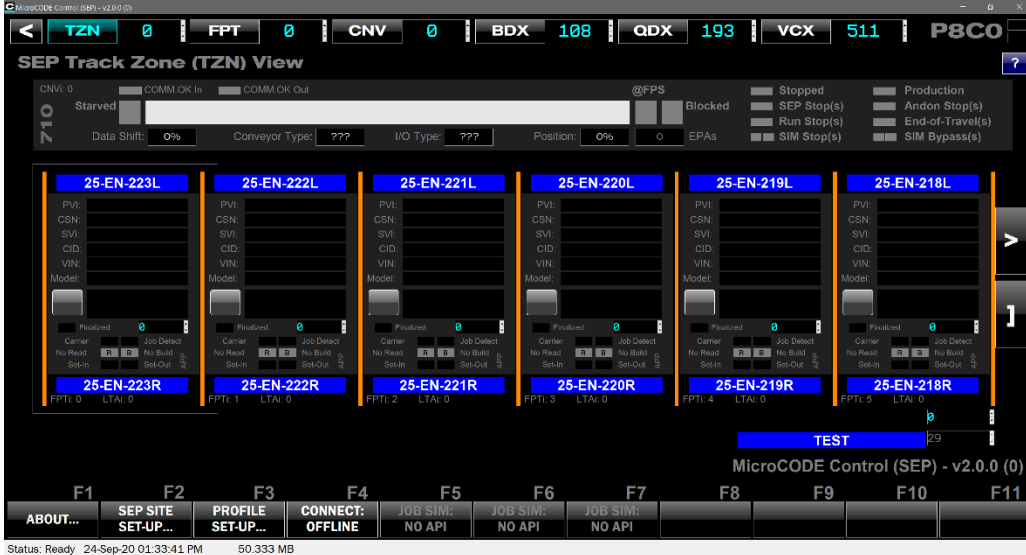

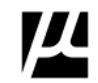

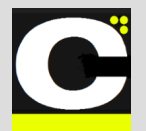

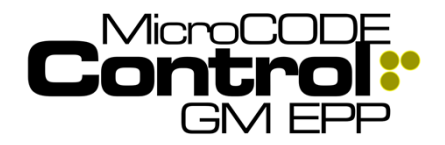

Release Notes Alpha Release: 3.0.0 a (1)

#### 2) SITE Wide EPP Screen

The App now includes a screen showing all the EPP Cell Controllers in a Shop. A Shop / EPP Server can handle up to thirty (30) Cell Controllers.

These Cell Controllers are divided into five (5) Areas, each capable of hold six (6) Cell Controllers.

These numbers are arbitrary and can be changed.

Active Cell Controller

New in v1.0, the Active Cell Controller is always

Controller that can be written to by the App. It is

displayed in the upper right, this is the only

changed by simply clicking on a different

Controller in the SITE View shown here.

This new screen can be manually configured from the EPP SITE SET-UP dialog box.

The new EPP SITE SET-UP also allows you to pull all the Cell Controller configuration from the EPP SQL Database if the EPP Server is available.

#### Each Panel's configuration holds:

- Area Index
- User configured Area Name
- Configured Status
- Deployed Status
- Area Type: TRIM, CHASSIS, ENGINE, FINAL

#### Each Cell Controller's configuration holds:

- Area Index
- Cell Index
- User configured Cell Name
- Configured Status
- Deployed Status
- Area Type: TRIM, CHASSIS, ENGINE, FINAL
- IP Address of the 'GM IT' Ethernet Card (for App)
- Chassis Size (Slot count)

FPT TZN CNV 0 BDX QDX VCX A2C2 0 0 • 0 0 0 EPP Cell Controller (SITE) View (A1) - Enter name.. (A0) - A1 -(A2) - Enter name. (A3) - CHASSIS (A4) - FINAL PLC1 EP\_GS05TZ1 EP\_GFF1TZ1 A1C0 A2C0 TZ1 GS05TZ1 GFF1TZ1 EP\_GRC2TZ1 EP\_GFF2TZ1 A0C<sup>2</sup> A1C1 A2C1 GRC2TZ1 GFF2TZ1 A0C2 A3C2 A4C2 A1C2 A0C3 A2C3 A3C3 A4C3 A1C3 A1C4 A2C4 A3C4 A4C4 AOCE A1C5 A2C5 A3C5 A4C5 MicroCODE Control (EPP) - v1.0.0 (1) **F2** F3 F5 F6 F9 F10 F11 **F1** F4 F7 **F8** PROFILE CONNECT: TZN SIM: TZN SIM: TZN SIM: TZN SIM: TZN SIM: EPP SITE ABOUT. SET-UP... SET-UP... OFFLINE RUNNING OFFLINE OFFLINE OFFLINE OFFLINE Status: Ready 20-Oct-20 09:12:15 PM 63.251 MB

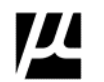

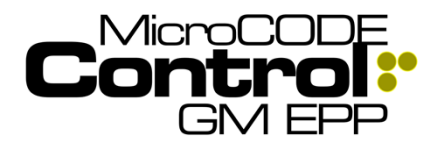

Release Notes

Alpha Release: 3.0.0 a (1)

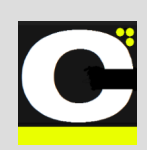

#### 3) SITE Wide Configuration Dialogbox

This allows all the EPP Cell Controllers in a Shop to be configured from a single dialog box. A Shop / EPP Server can handle up to thirty (30) Cell Controllers.

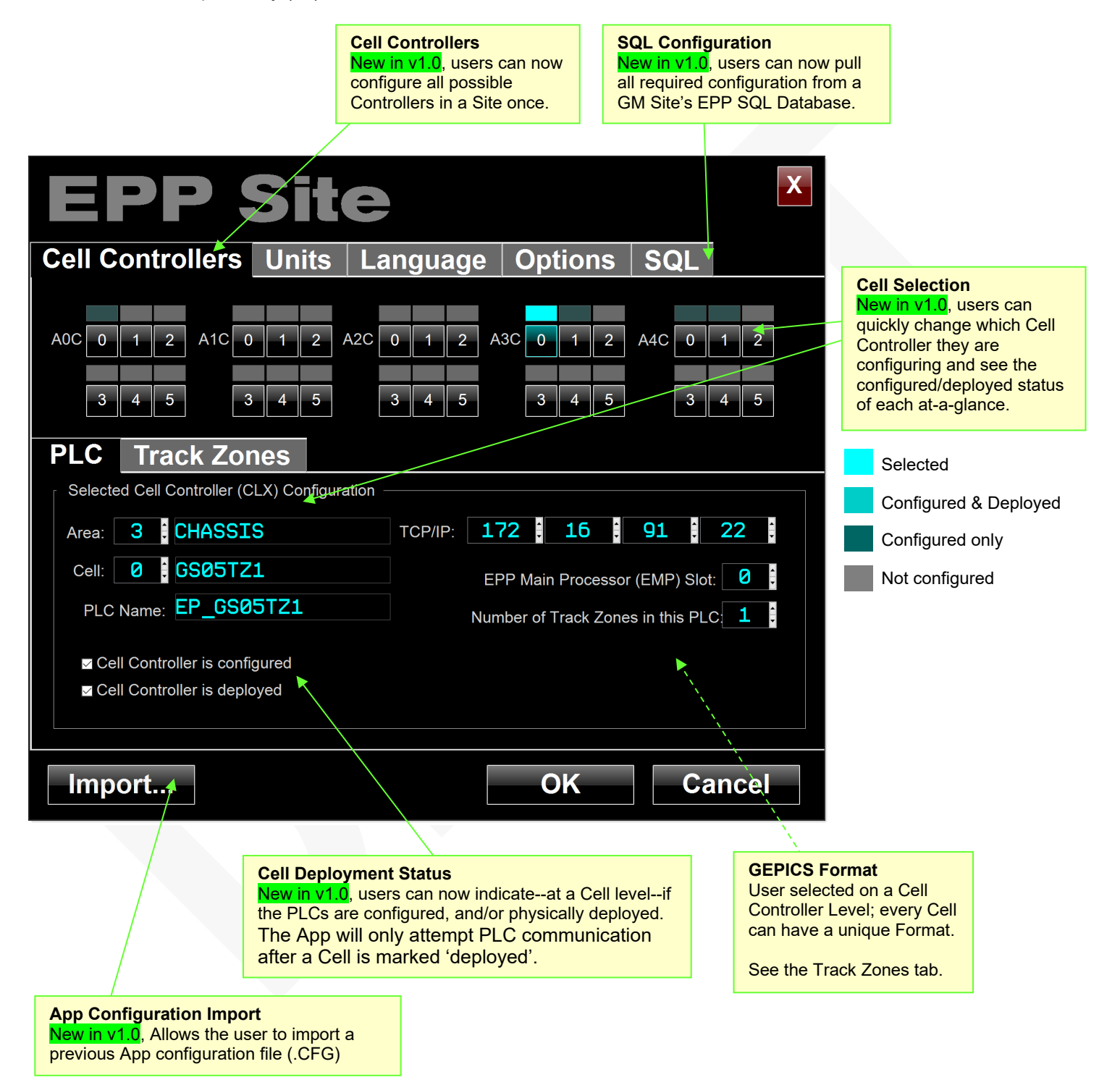

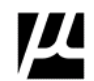

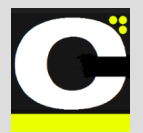

Release Notes Alpha Release: 3.0.0 a (1)

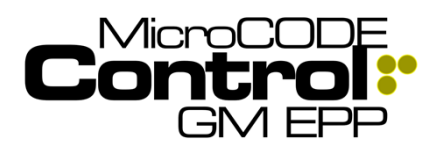

#### 4) SQL Database Configuration Extraction

In addition to being able to pull the configuration of all Cell Controllers—for communication—the App now extracts Track Zone and Footprint (DSOA) names from the EPP SQL DB.

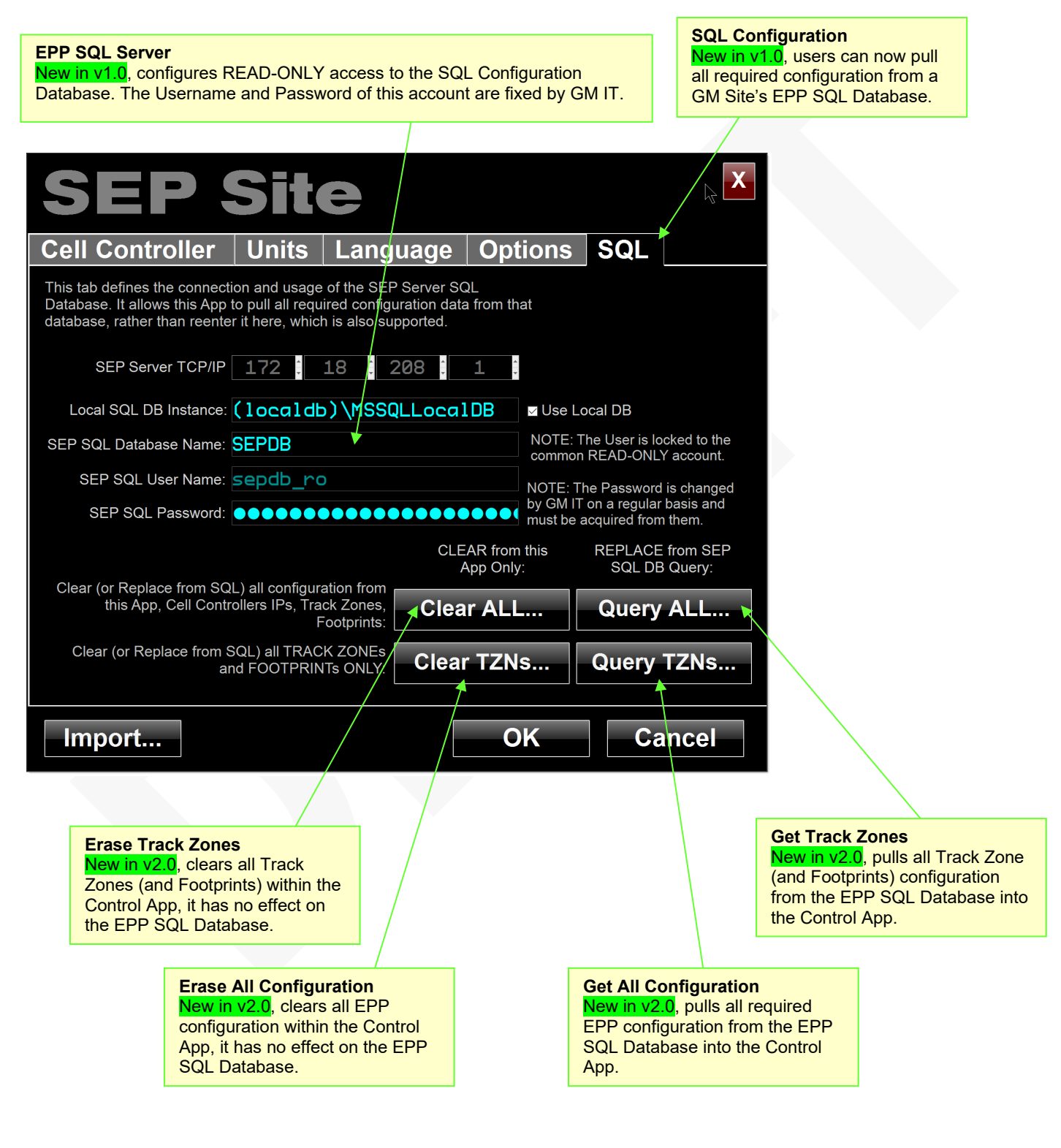

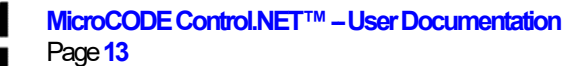

Document : MCX-R01 (Control - EPP - Release Notes) v3.0.0a1.docx Copyright © 2018-2023 MicroCODE Incorporated Updated: 6/29/23

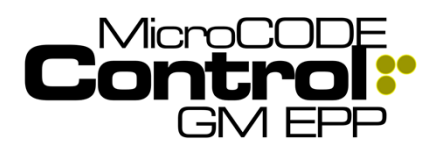

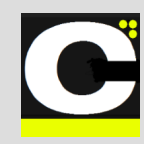

#### 5) Automatic DSOA Placards

The SQL Extraction allows the App to automatically display the DSOA Placards names with no user input and handles 'custom' DSOAs that do not follow the standard pattern.

- If the Track Zone configuration has been extracted into the App the Footprint Placards from the EPP SQL Database are used.
- If the SQL Database has not been queried, then the starting Placard—configured in this App—is used to generate all Placards for the Track Zone.

Active Cell Controller New in v1.0, the Active Cell Controller is always displayed in the upper right, this is the only Controller that can be written to by the App.

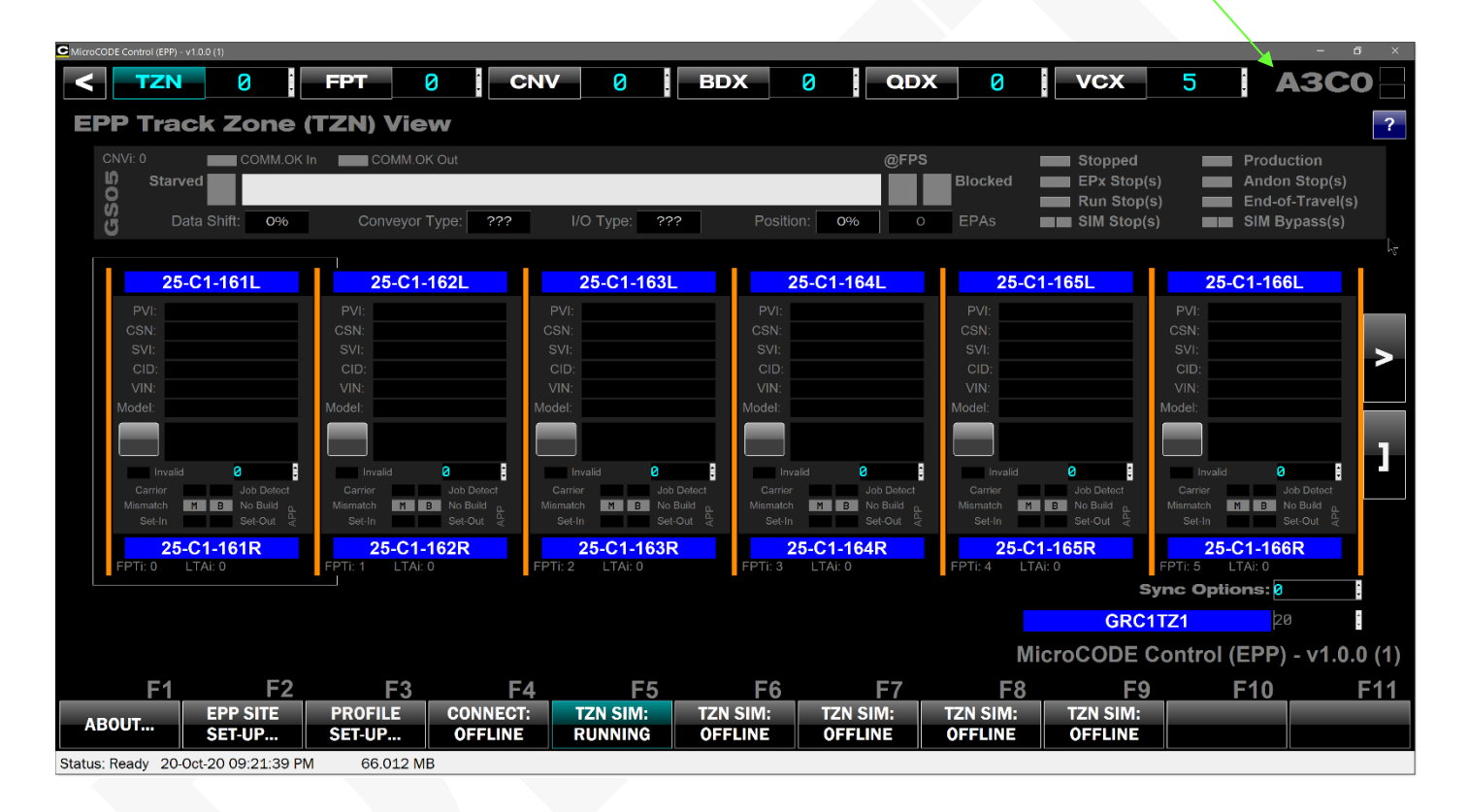

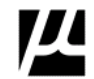

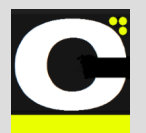

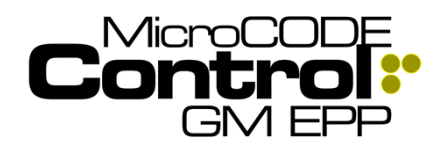

Release Notes Alpha Release: 3.0.0 a (1)

## 6) Track Zone Level Navigation

The SQL Extraction allows the App to handle Site Wide navigation by Track Zone name, automatically switching communication from one Cell Controller to another.

If the user moves between Cell Controllers—without using the new Track Zone navigation—the App instead returns the user to their last location in the Cell Controller.

The App remembers by Cell Controller:

- TRACK ZONE Index and Data Offset
- CONVEYOR Index
- FOOTPRINT Index
- GEPICS Buffer Index and Data Offset, and Filters
- GSIP Defects Index and Data Offset, and Filters
- TRACE Data Index and Data Offset, and Filters

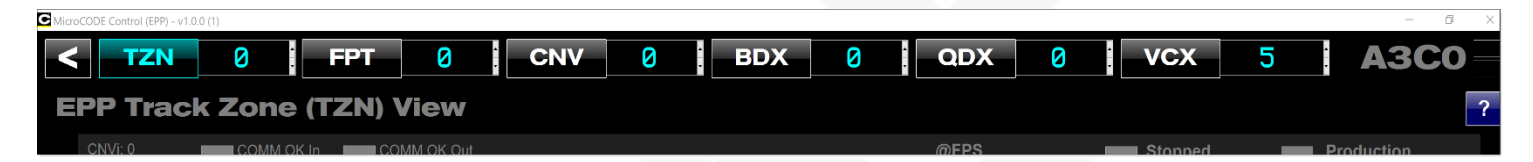

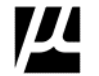

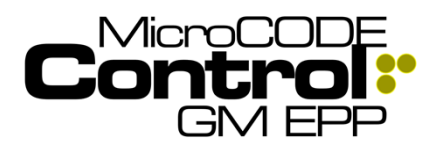

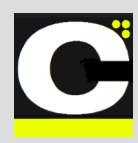

## 7) Diagnostic Displays

New displays showing the health of the EPP Subsystems (PLC Programs) in both the EPP PLCs. These provide a 'Plant Monitoring' system in the Strategic Supplier Site when GPM&C is not available.

These displays are accessible by clicking on the Cell ID (PnCn) in the upper right corner of the SITE Screen, or by clicking on any of the Subsystem status indicators along side the Cell selection buttons.

| <b>Cell Stat</b>       | us: A3C0                                                                              | GS05T2                                                         | Z1 ?                                                            | X                |
|------------------------|---------------------------------------------------------------------------------------|----------------------------------------------------------------|-----------------------------------------------------------------|------------------|
| EPP Main Processor (EM | P)                                                                                    |                                                                |                                                                 |                  |
| EMP                    | EPP - Main Processor<br>(EMP)                                                         | SIM                                                            | Simulation Interface<br><apps +="" web=""><br/>(EMP.SIM)</apps> |                  |
| PFE                    | Internal EPP Diagnostics<br>(EMP.PFE)                                                 | HMI                                                            | PanelView Interface<br>(EMP.HMI)                                |                  |
| CLX                    | ControlLogix Hardware<br>(EMP.CLX)                                                    | PMX                                                            | Plant Monitoring Interface<br><gpm&c> (EMP.PMX)</gpm&c>         |                  |
| EPP                    | Main EPP Program<br>(EMP.EPP)                                                         | UIX                                                            | User Interface<br><configuration> (EMP.UIX)</configuration>     |                  |
| ODD                    | GEPICS Build Data<br>Interface (EMP.ODD)                                              | ΙΟΧ                                                            | External I/O Interface(s)<br>(EMP.IOX)                          | Key              |
| LTS                    | Line Tracking Subsystem<br>(EMP.LTS)                                                  | CNV                                                            | Conveyor Interfaces<br>(EMP.CNV)                                |                  |
| SCN                    | Scanner Interfaces<br>(EMP.SCN)                                                       | QAX                                                            | Quality Andon Interface<br><qas 1,2,4=""> (EMP.QAX)</qas>       | CONFIGURED       |
| EPX                    | Error Proofing Tasks<br>(EMP.EPX)                                                     | VQX                                                            | VQX Vehicle Quality<br>Interface <gsip><br/>(EMP.VQX)</gsip>    |                  |
|                        |                                                                                       |                                                                | _                                                               | RUNNING - NORMAL |
|                        | 12 46                                                                                 | 20%                                                            |                                                                 |                  |
| Con<br><<br>(E         | troller Scan Time Controller I<br>Milliseconds> Connection<br>EMP.CLX.CLS) (EMP.CLX.C | I/O Communications slice Remain<br>CLC) (EMP.CLX. <sup>-</sup> | n Time<br>ining<br>TSR)                                         |                  |
|                        |                                                                                       |                                                                |                                                                 |                  |
|                        |                                                                                       |                                                                |                                                                 | AXP STOPPED      |

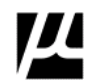

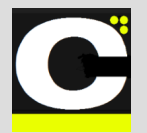

Release Notes Alpha Release: 3.0.0 a (1)

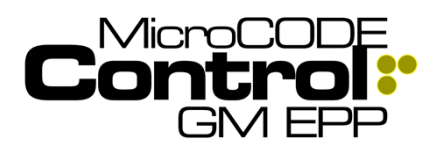

### 8) EPP Site Scan Display

A new display showing the health of the EPP Subsystems (PLC Programs) in both the EPP PLCs across all Cell Controllers configured in the Site. This provides a 'Plant Monitoring' system in the Strategic Supplier Site when GPM&C is not available.

If all the EPP Subsystems in all Site Cell Controllers are fine—all Running with no Warnings, Errors, or Faults the display rotates through them one at a time with a 'dim gray display', nice and boring.

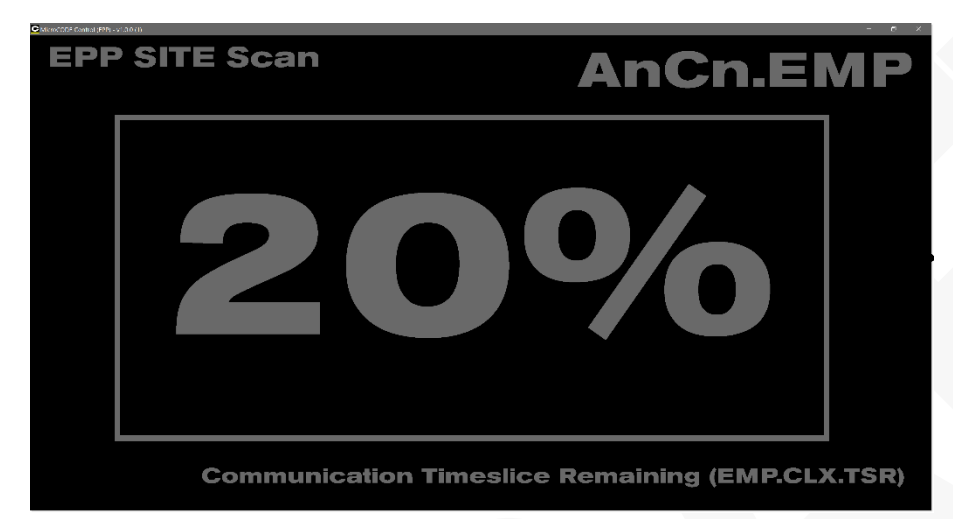

If an abnormal condition is found the display shows the Cell Controller with the worst Subsystem state, shows the Cell Controller ID (PnCn.PLC) and shows the abnormal condition colorized by severity to draw attention to the issue.

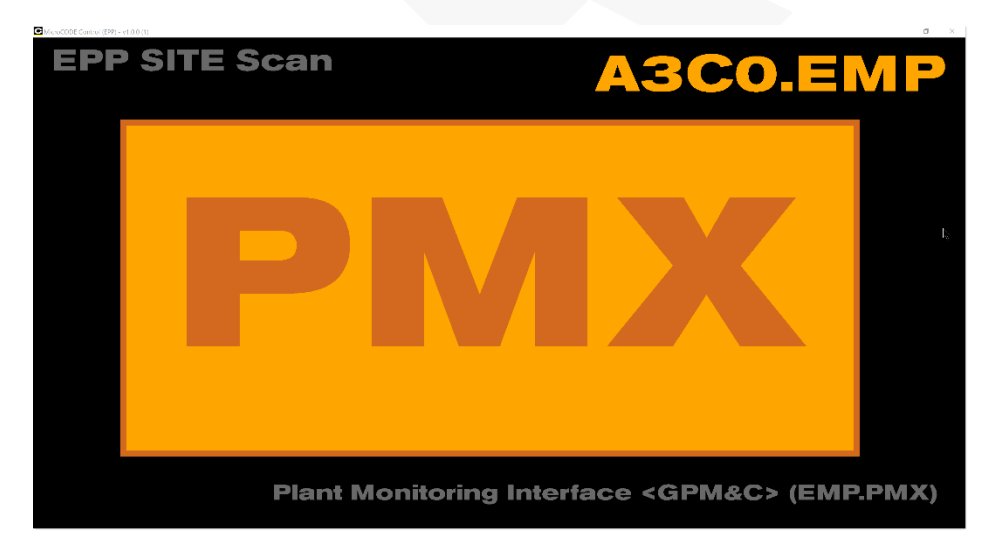

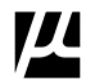

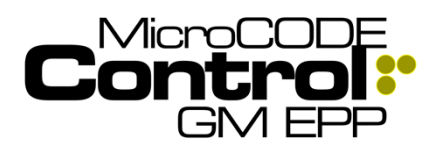

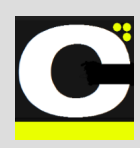

## 9) Logix L8x Processor Support

This release includes a new ControlNet Interface Protocol (CIP) Driver capable of communicating with the new line of L8X PLCs. The cost of this new driver is built into the App upgrade or purchase price and provides a site-wide license allows as many clients (running this App) as required.

These processors feature 5x - 20x scan time improvements and a built in 1GB Ethernet Port.

## **ControlLogix 5580 Controllers**

Our ControlLogix® 5580 controllers provide increased performance, capacity, productivity, and security to help meet the growing demands of smart machines and equipment for manufacturing. All ControlLogix 5580 controllers use the Studio 5000® design environment as the standard framework that optimizes productivity, reduces time to commission. This framework manages Integrated Motion over EtherNet/IP for high-speed motion applications and SIL2/PLd and SIL3/PLe safety solutions. These controllers are ideal for applications that require high-performance communications, I/O, and motion control for up to 256 axes.

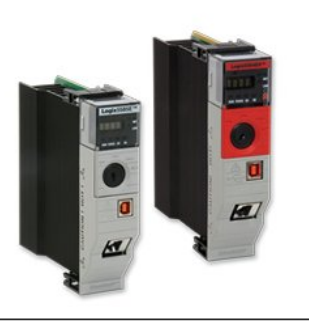

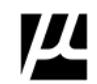

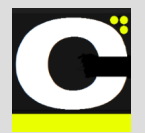

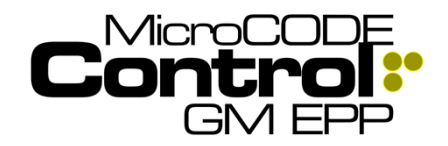

Release Notes Alpha Release: 3.0.0 a (1)

## **11) SITE Configuration IMPORT**

This release allows the user to import a SITE Level Configuration file (.CFG) from a previous session or another User.

| <b>EPP Site</b>                                              |                  |                   | X                  |
|--------------------------------------------------------------|------------------|-------------------|--------------------|
| Cell Controllers Units La                                    | nguage           | Options           | SQL                |
| A0C 0 1 2 A1C 0 1 2 A2C<br>3 4 5 3 4 5                       | 0 1 2 A<br>3 4 5 | 3C 0 1 2<br>3 4 5 | A4C 0 1 2<br>3 4 5 |
| PLC Track Zones                                              |                  |                   |                    |
| Selected Cell Controller (CLX) Configuration –               |                  |                   |                    |
| Area: 3 CHASSIS                                              | TCP/IP: 17       | 2:16              | 91 🗧 22 🔅          |
| Cell: 0 GS05TZ1                                              | EF               | P Main Processor  | (EMP) Slot: 💋      |
| PLC Name: EP_GS05TZ1                                         | Num              | ber of Track Zone | s in this PLC: 1   |
| Cell Controller is configured<br>Cell Controller is deployed |                  |                   |                    |
| Import                                                       |                  | ок                | Cancel             |

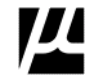

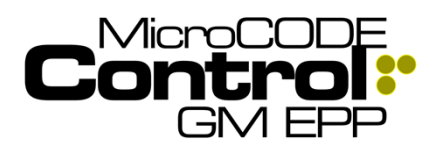

Release Notes

Alpha Release: 3.0.0 a (1)

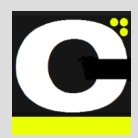

## New in Version v1.0.0 a (2)

The following features were added to **MicroCODE Control (EPP)** in this Release:

#### 1) The 'Import...' feature of the GEPICS Build Viewer has been deprecated.

Because EPP requires two (2) Formats for every Track Zone (AREA and ZONE), you cannot simply change it on-the-fly as you can in the Control (EPP) App.

Instead of importing a new Format you must go back to the SITE: TRACK ZONE tab and configure the AREA and ZONE GEPICS Formats for your Track Zones.

| Ai: | 10     | 10  | 4      | Ur_ | _нс   | н нт |
|-----|--------|-----|--------|-----|-------|------|
|     | 80     | 80  | 4      | 0F_ | _AL   | A1   |
|     | 84     | 84  | 4      | OF_ | _AL   | A1   |
|     | 88     | 88  | 4      | OF_ | _AL   | A1   |
|     | S      | eed |        |     |       |      |
| E   | PP SIT | E P | ROFILE |     | CONNE | CT:  |
|     |        |     |        |     |       |      |

## 2) App Help Screens

There is now an App Help Screen available from the SITE and TRACK ZONE Views. It is accessed from the blue question mark button in the upper left. [?]

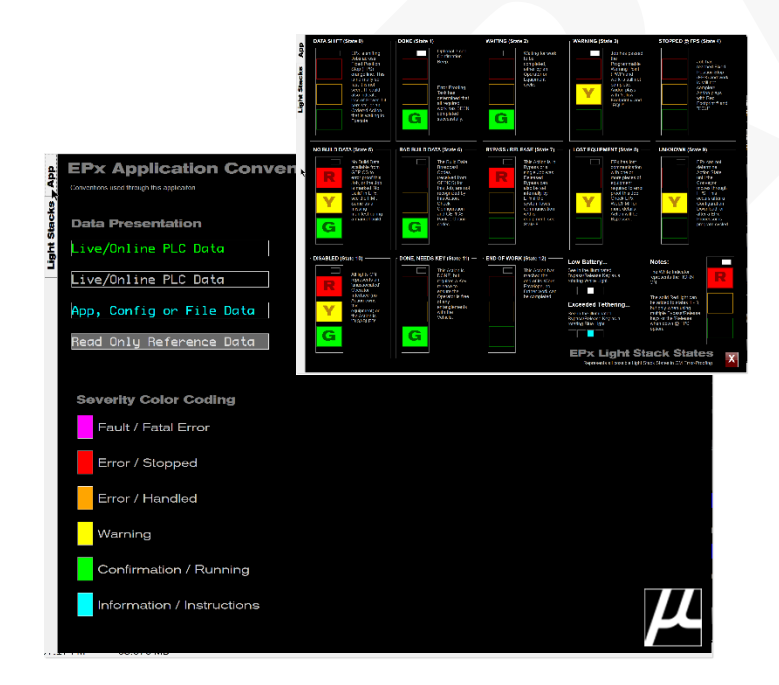

Document : MCX-R01 (Control - EPP - Release Notes) v3.0.0a1.docx Updated: 6/29/23 Copyright © 2018-2023 MicroCODE Incorporated

## Corrected in Version v1.0.0 a (2)

The following defects were fixed in **MicroCODE Control** (EPP) in this Release:

## 1) SQL Connection Display

**Issue:** The dialog was not showing the 'Local DB' name dimmed/disabled when not in use.

Correction: The field is disabled when not in use.

| EPP Server TCP/IP           | 10                                                                                           | •   | 0   | •    | 0   | •                               | 0   | 4 4                                                          |                       |
|-----------------------------|----------------------------------------------------------------------------------------------|-----|-----|------|-----|---------------------------------|-----|--------------------------------------------------------------|-----------------------|
| Local SQL DB Instance:      | (1000                                                                                        | ald | )/( | MSSI | QLL | oca                             | 1DB |                                                              | ■ Use Local DB        |
| EPP SQL Database Name:      | EPP SQL Database Name: ErrorProofing NOTE: Contact your local SQL D Admin for a User Account |     |     |      |     |                                 |     | NOTE: Contact your local SQL DB<br>Admin for a User Account. |                       |
| EPP SQL User Name: eppdb_ro |                                                                                              |     |     |      |     | NOTE: Contact your local SQL DB |     |                                                              |                       |
| EPP SQL Password:           | ••••                                                                                         |     | ••• |      |     |                                 | ••• | • (                                                          | Admin for a Password. |

## 2) Cannot Import a GEPICS Seed Job

**Issue:** When the local PLC has no Build Data the U.I. does not have a feature to import a GEPICS Seed Job (GSJ) from a file.

**Work-around:** Copy any existing GEPICS Seed Job (.GSJ) file to this path and rename:

#### C:\Users\<Username>\Documents\MicroCODE Control (EPP)\GEPICS Seeds\

| Name                | Date modified                     | Туре     |
|---------------------|-----------------------------------|----------|
| GEPICS_Seed_Job.GSJ | 10/15/2020 7:49 PM                | GSJ File |
| PVI_200000160.GSJ   | 10/10/2020 7·42 PM                | GSJ File |
| PVI_201010933.GSJ   | Type: GSJ File<br>Size: 2.00 KB   | GSJ File |
| PVI_201010941.GSJ   | Date modified: 10/15/2020 7:49 PM | GSJ File |
| PVI_201037528.GSJ   | 10/2/2020 4:38 PM                 | GSJ File |
| <u> </u>            |                                   |          |

**Correction:** You can now Import any .GSJ file to become your Seed Job.

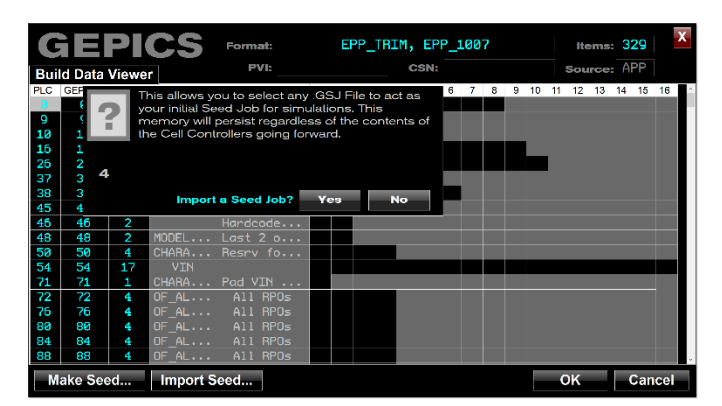

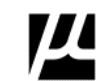

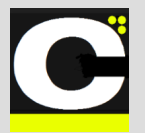

Release Notes Alpha Release: 3.0.0 a (1)

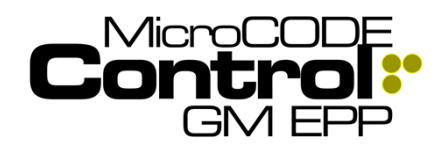

### 3) After selecting a GEPICS AREA or ZONE Format the TRACK ZONE configuration is not updated

**Issue:** In the SITE Dialog, while configuring AREA and ZONE Formats the dialog box is not refreshing after making a Format selection. Moving off the cell shows that the selection was actually made successfully.

|      | 3 4 5   | 3 4        |       | 3 4      | 3 4 5       | 3 4 5       |    |
|------|---------|------------|-------|----------|-------------|-------------|----|
| PL   | C Tra   | ck Zones   | ;     |          |             |             |    |
| TZNi | Name    | Footprints | FPTsi | Conveyor | AREA Format | ZONE Format | ?  |
| 0    | GRC1TZ1 | 7          | 0     | GRC1_ALS |             |             | Y. |
| 1    |         | 0          |       |          |             |             | N  |
| 2    |         | 0          |       |          |             |             | N  |
| 3    |         | 0          | 7     |          |             |             | N  |
| 4    |         | 0          | 7     |          |             |             | N  |
| 5    |         | 0          | 7     |          |             |             | N  |

**Work-around:** Just move to any other cell and come back.

**Correction:** The dialog was corrected to refresh immediately after a selection for AREA or ZONE.

| PL(  | C Trac  | ck Zones   |       |          |              |             |    |
|------|---------|------------|-------|----------|--------------|-------------|----|
| TZNi | Name    | Footprints | FPTsi | Conveyor | AREA Format  | ZONE Format | ?  |
| 0    | GRC1TZ1 | 7          | 0     | GRC1_ALS | EPP_TRIM.txt |             | Y. |
| 1    |         | 0          | 7     |          |              |             | N  |
| 2    |         | 0          | 7     |          |              |             | N  |
| 3    |         | Ø          | 7     |          |              |             | N  |

# 4) Required Fonts were not being delivered by the MSI Install file

**Issue:** Fonts required for proper App operations were not being delivered in the App folder.

**Correction:** The v1.0.0 installer was corrected to match the SEP v1.0.0 installer and deliver the Fonts as documented.

## 5) An unhandled exception occurs when opening the GEPICS Build Data Viewer without a Format configured

**Issue:** When opening the GEPICS Build Data Viewer if no GEPICS Format has been configured in the SITE: TRACK ZONE tab the App was displaying an unhandled exception. The user could continue working but it was annoying.

| Provide Second Second Second                                           |                                                        |                                             |                                                                                                    |                                                           |
|------------------------------------------------------------------------|--------------------------------------------------------|---------------------------------------------|----------------------------------------------------------------------------------------------------|-----------------------------------------------------------|
|                                                                        | PICS Format:<br>iewor<br>engih Data Item Description 5 | CSN:                                        | Koms:         X           Source:         9           9         10         11         12         13         14         15         16 | A4C1<br>?<br>oduction<br>idoa Stop(s)<br>idia (-Trave)[8] |
| Enter Na<br>Fut:<br>Cay<br>Strictor<br>Cay<br>Strictor<br>Cay          |                                                        |                                             |                                                                                                    | wi biy pass(x)                                            |
| Monds<br>Devid<br>Montester<br>The The The The The The The The The The |                                                        |                                             |                                                                                                    |                                                           |
| Import                                                                 | Seed                                                   |                                             | OK Cancel                                                                                                    | - <b>1</b>                                                |
| Class. Application<br>Object: App<br>Nume: MicroCODF                   | Developer: An uner<br>Exception F                      | xpected Application<br>has occurred         | PI<br>(25-concerce of the concerce)                                                                                                  | * CLEAR<br>EVENT                                          |
| ABOUT EPP SITE PRC<br>SET-UP SET                                       | OFILE CONNECT: TZN SIM:<br>-UP OFFLINE NO API          | TZN SIMI: TZN SIMI: TZN<br>NO API NO API NO | N SIM: TZN SIM:<br>O API NO API                                                                                                    |                                                           |

**Work-around:** Configure the GEPICS Formats for every Track Zone in SITE: TRACK ZONE tab.

| L    |         |            |       |          |             |             |   |
|------|---------|------------|-------|----------|-------------|-------------|---|
| PL   | C Tra   | ck Zones   | 5     |          |             |             |   |
| TZNi | Name    | Footprints | FPTsi | Conveyor | AREA Format | ZONE Format | ? |
| 8    | GFF2TZ1 | 0          | 0     | GFF2_FPS |             |             | N |
| 1    |         | 0          | 0     |          |             |             | N |
| 2    |         | 0          | 0     |          |             |             | N |
| 2    |         | 0          | 0     |          |             |             | N |

**Correction:** The App now warns the User to configure the AREA and ZONE Formats instead of faulting.

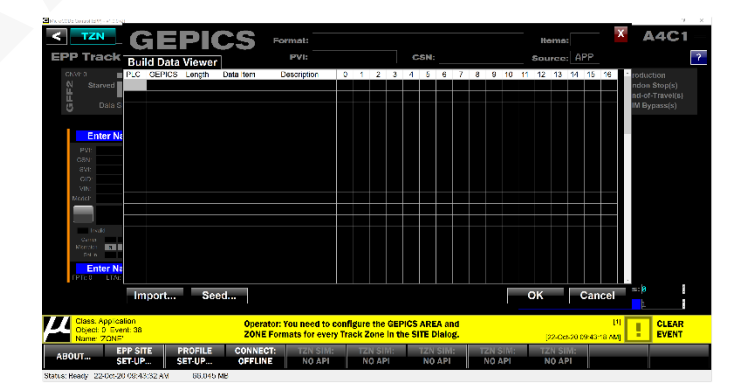

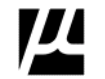

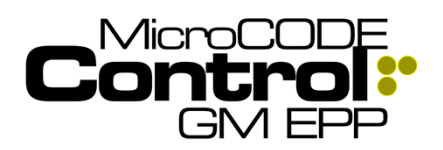

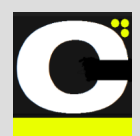

## New in Version v1.0.1 a (1)

The following features were added to **MicroCODE Control (EPP)** in this Release:

# 1) The target of the GEPICS Jobs can now move to any Footprint

In prior versions the App would only generate simulated Jobs into the first Footprint of a Track Zone (like an LTC). Now you can select any Footprint as the target of the simulation, and this can be changed on-the-fly.

This is controlled by the new 'Job Focus' Left/Right Buttons in the Track Zone View.

**NOTE:** With this new feature the concept of "**Simulation Owner**" is deprecated because it is no longer required. Any user with the App can generate GAPs, EMPTY CARRIERs, or JOBs into ay position on he Conveyor that they choose.

The **JOB**, **EMPTY**, and **GAP** commands follow the location of the 'Job Focus'.

The location of the 'Job Focus' is display with a Cyan Outline...

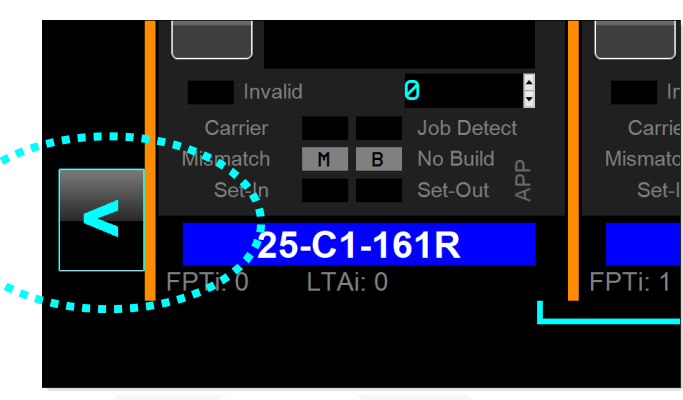

Move 'Job Focus' to the right one Footprint...

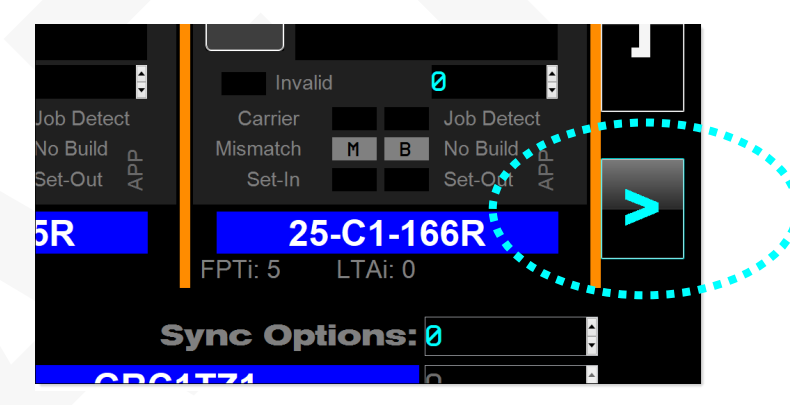

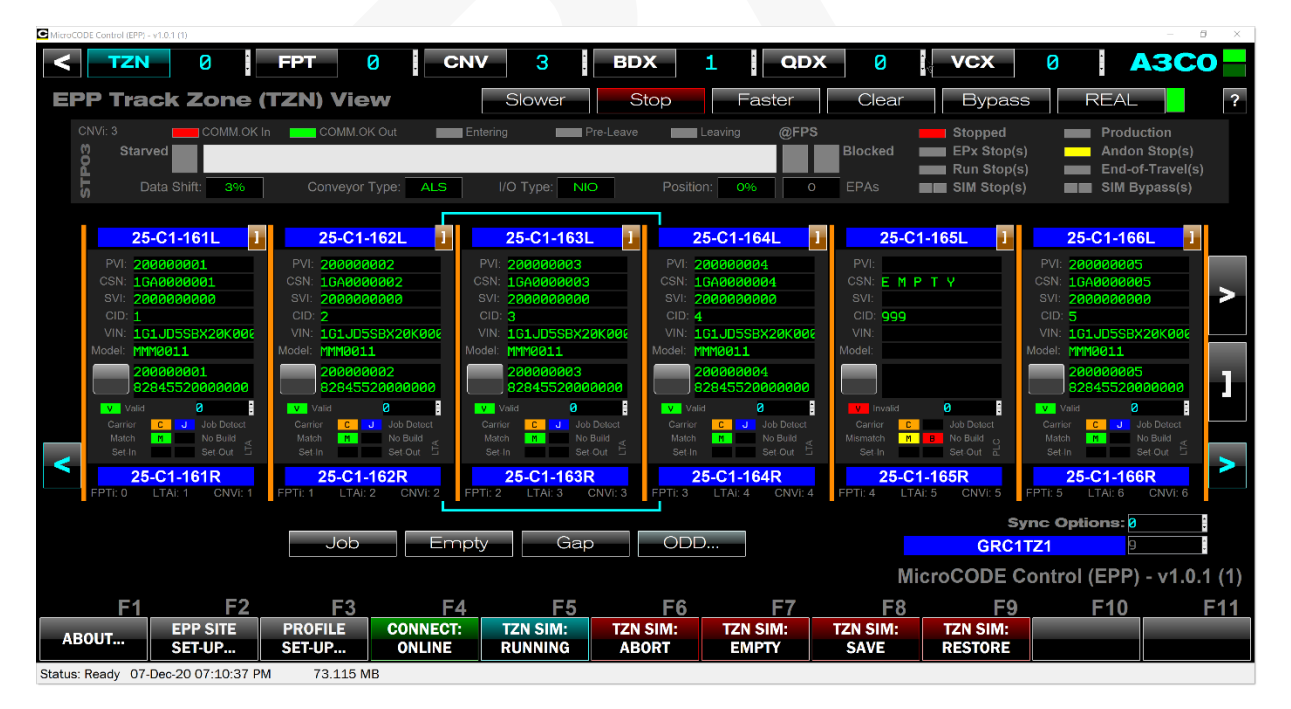

Document: MCX-R01 (Control - EPP - Release Notes) v3.0.0a1.docx

Updated: 6/29/23 Copyright © 2018-2023 MicroCODE Incorporated

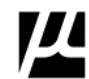

Move 'Job Focus' to the left one Footprint...

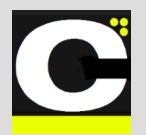

Release Notes Alpha Release: 3.0.0 a (1)

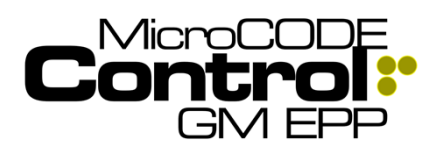

# 2) You can release the Conveyor from simulation but continue generating Jobs

In prior versions the App would always place the Conveyor in simulation mode while generating simulated GEPICS Jobs.

When the GM Strategic Suppliers are at the end of the try outs, they want to run the real conveyor, but continue simulating GPEICS Jobs.

So, the two have been de-coupled with the 'REAL/SIM' button a toggle to go between the two,

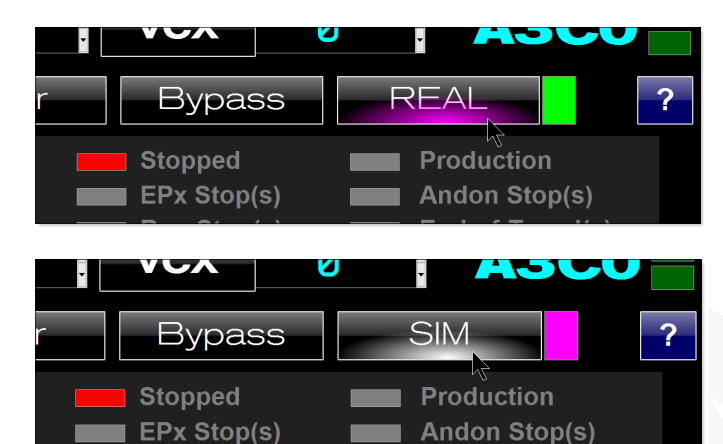

### 3) App Events are now auto-cleared

Run Ston(s)

After 7 seconds of no events, they are cleared off the App Screen.

End

of Travel/

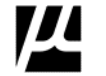

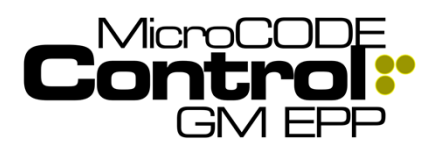

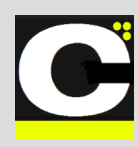

## Corrected in Version v1.0.1 a (1)

The following defects were fixed in **MicroCODE Control** (EPP) in this Release:

## 1) The Profile Dialog loses modifications

**Issue:** When configuring modification to the Build Data Packet it is possible to lose modifications.

**Correction:** This is possible if you configure change after a 'NONE' and was noted in the User Guide.

\* Caution: The App processes the changes from the top and the first row the has NONE for HEADER changes and NONE for OPTIONS changes is deemed the end of the entire change list.

**Example**: The **RPO** modification shown at position 300 below will be lost, because the **NONE** above it will be taken as the end of the packet.

| Length | Data |            | Position | Length | Data |
|--------|------|------------|----------|--------|------|
| Lengin | Dala | OFTIONS    | FOSILION | Lengin | Dala |
| 9      | NNN  | PVI        | 0        | 9      | NNN  |
| 16     | NNN  | SKIP       |          |        |      |
| 11     | NNN  | CSN        | 26       | 10     | NNN  |
| 17     | NNN  | VIN        | 54       | 17     | NNN  |
| 8      | MMM  | MODEL      | 38       | 7      | MMM  |
| n/a    | n/a  | <b>RPO</b> | 500      | 3      | UM1  |
| n/a    | n/a  | NONE       | n/a      | n/a    | n/a  |
| n/a    | n/a  | RPO        | 300      | 3      | UM2  |
| n/a    | ~/a  | NONE       | ~ /a     | ~/a    | n/a  |

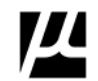

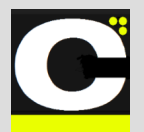

Release Notes Alpha Release: 3.0.0 a (1)

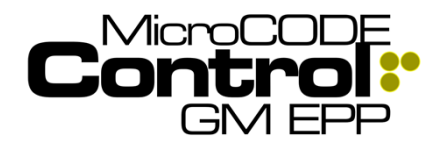

## New in Version v1.0.1 a (2)

The following features were added to **MicroCODE Control (EPP)** in this Release:

## 1) Complete SQL Integration

With the integration to the EPP SQL Database complete the feature where a user could configure temporary Footprint Placard names (DD-SS-OOOAs) has been deprecated.

This feature only appeared when there was no SQL data and was not visible is most cases anyway.

## 2) RESTART Job Work

A new command was added to specific restart error proofing work on the Job in the selected Footprint. Previously work was restarted with the JOB command, but this also gave the User a different PVI, a different Job. Users—at times—want to use a single PVI for several SAT cases.

## Corrected in Version v1.0.1 a (2)

The following defects were fixed in **MicroCODE Control** (EPP) in this Release:

## 1) SIM Commands can fail

**Issue:** Simulation commands at time failed to response properly.

**Correction:** the communication sequence between the App and the PLC have been updated to provide a more robust response.

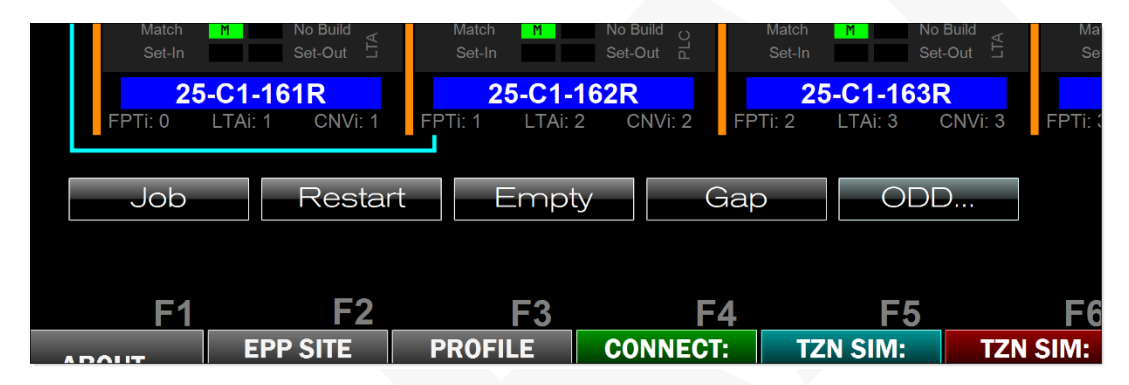

### 3) Invalid Job data is now displayed

In previous versions the App did not read and display Job data from the Tracking image until the '.Valid' bit was set by the EPP PLC code.

This could hide issues from the users, causing confusion.

The App now shows this data in dark green to aid is debugging App/PLC interaction issues.

See Chapter 9 'Common Issues' in the User Guide for examples.

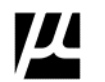

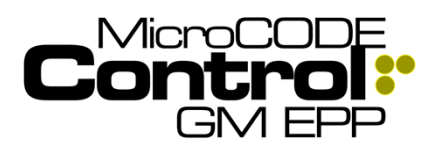

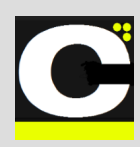

## New in Version v1.0.1 a (3)

The following features were added to **MicroCODE Control (EPP)** in this Release:

## 1) Display of API mismatch

While the App has always displayed the version of the API code in the PLC, it has not indicated if a mismatch is a problem.

In order for the App to work properly the version of the Windows App and the PLC API must be the same.

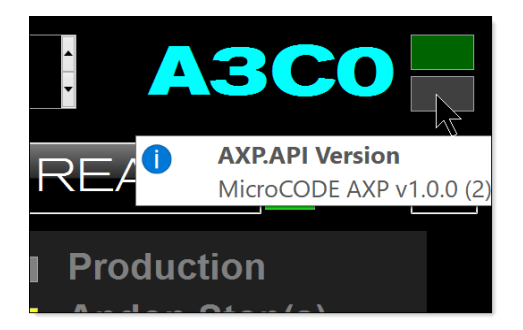

**Requirement:** Ensure the App user is aware that there is a version incompatibility between the PLC API and Windows APP.

**Implementation:** The App has draws attention to a mismatch by colorizing the existing API Status Indicator.

**TEST CASES:** This software tests were performed prior to release to ensure App functionality.

**Test Case 1:** Run the App with matching API version, the indicator should be green – **Passed**.

**Test Case 2:** Run the App with mis-matching API version, the indicator should be magenta and note "Wrong Version!" – **Passed**.

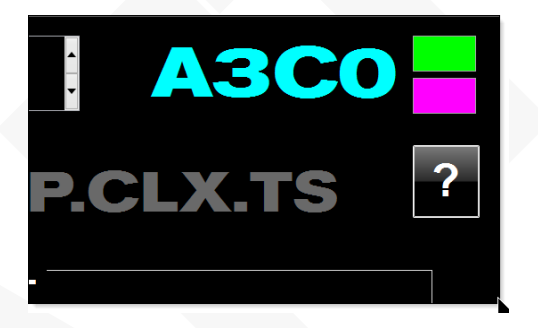

And with a warning: "Wrong Version!"

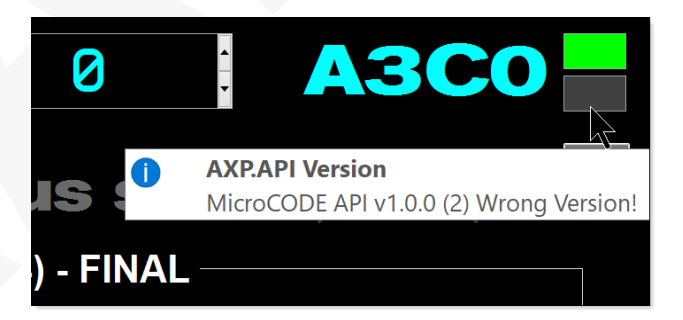

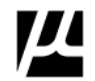

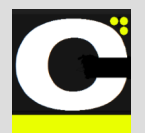

Release Notes Alpha Release: 3.0.0 a (1)

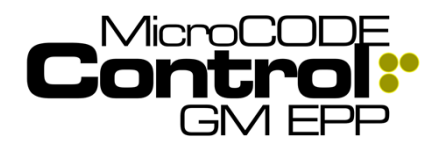

### 2) Improved 'Back' Function

In previous versions the 'Back' button always returned to the SITE level from any screen, and to the SITE Monitor from the SITE View.

**Requirement:** Treat the 'BACK' **[ < ]** button more like a browser 'Back' button and evaluate the user one level in the Site hierarchy.

**Implementation:** The 'Back' button now returns first to the Track Zone View, and then to the SITE View screen.

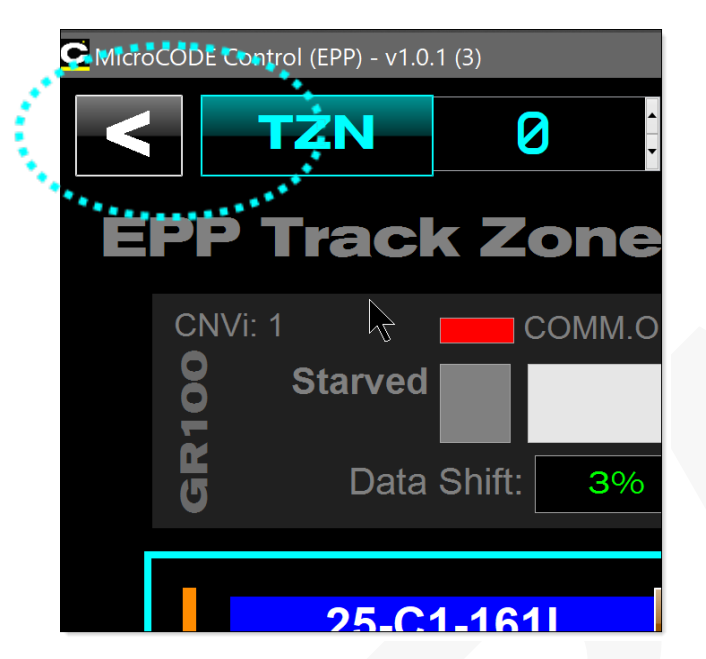

**TEST CASES:** These software tests were performed prior to release to ensure App functionality.

**Test Case 1:** Clicking BACK from the CNV, FPT, BDX, QDX, and VCX Views should all return the user to the TZN View – **Passed**.

**Test Case 2:** Clicking BACK from TZN View should all return the user to the SITE View – **Passed**.

## Corrected in Version v1.0.1 a (3)

The following defects were fixed in **MicroCODE Control** (EPP) in this Release:

## 1) Last Footprint name is missing

**Issue:** After pulling EPP configuration out of the EPP SQL Database the last Footprint names of each Track Zone.

**Correction:** The App was using the ending index of a Track Zone as the count and was corrected.

**TEST CASES:** These software tests were performed prior to release to ensure App functionality.

**Test Case 1:** Clear the App configuration and re-query the KUKA and ESYS databases, all Footprint names should align right up to the last one – **Passed**.

**Test Case 2:** A database with a Track Zone with no Footprints should not accidentally create one in this App during the query – **Passed**.

|            |                    | Run Stop(s) End-of-Travel(s)         |
|------------|--------------------|--------------------------------------|
| ???        | Position: 0% C     | EPAS SIM Stop(s) SIM Bypass(s)       |
|            |                    |                                      |
| -166L      | 25-C1-167L         | 25-C1-168L                           |
|            | PVI:               | PVI:                                 |
|            | CSN:               | CSN:                                 |
|            | SVI:               | SVI:                                 |
|            | CID:               | CID:                                 |
|            | VIN:               | VIN:                                 |
|            | Model:             | Model:                               |
|            |                    |                                      |
| 0          | Invalid 0          | Invatid O                            |
| Job Detect | Carrier Job Detect | Carrier Job Detect                   |
| Set Out    | Set In Set Out     | Set In Set Out                       |
| 166R       | 25-C1-167R         | 25-C1-168R                           |
| 0          | FPTI: 6 LTAi: 0    | FPTI: 7 LTAI: 0                      |
|            |                    | Sync Options: 0                      |
|            |                    | GRC1TZ1 8                            |
|            |                    | MicroCODE Control (EPP) - v1 0 1 (3) |

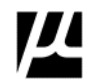

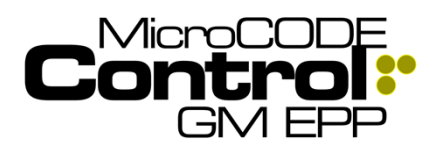

## Control.NET<sup>™</sup> App for GM EPP **Release Notes**

Alpha Release: 3.0.0 a (1)

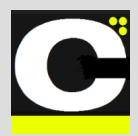

## New in Version v1.0.2 a(1)

The following features were added to MicroCODE Control (EPP) in this Release:

### 1) Standardizes SETTINGs dialog box in all MicroCODE Control Apps

All Control Apps now have the 'SETTINGS' dialog boxes moved to the F11 function key and now show a typical 'Gear' image to aid in discoverability.

| F7     F8     F9     F10     F11       N SIM:     TZN SIM:     Image: Comparison of the second second sec |           | Mi       | croCODE Co | ontrol (EPP) | ) - v1.0.2 (1) |
|----------------------------------------------------------------------------------------------------|-----------|----------|------------|--------------|----------------|
| V SIM: TZN SIM: DAPI NO API                                                                                                    | <b>F7</b> | F8       | F9         | F10          | F11            |
| DAPI NO API                                                                                                    | N SIM:    | TZN SIM: |            |              |                |
|                                                                                                    | ) API     | NO API   |            |              | A 3 . 3 A      |

#### 1) EPP Shift Buffer Positions are now visible on Stop Station Conveyors

To aid in debugging Stop Station tracking issues the Control App now displays the CSN of any Jobs in the PLC's Buffer Positions.

Below CSN '2418' is moving between -163 and -164:

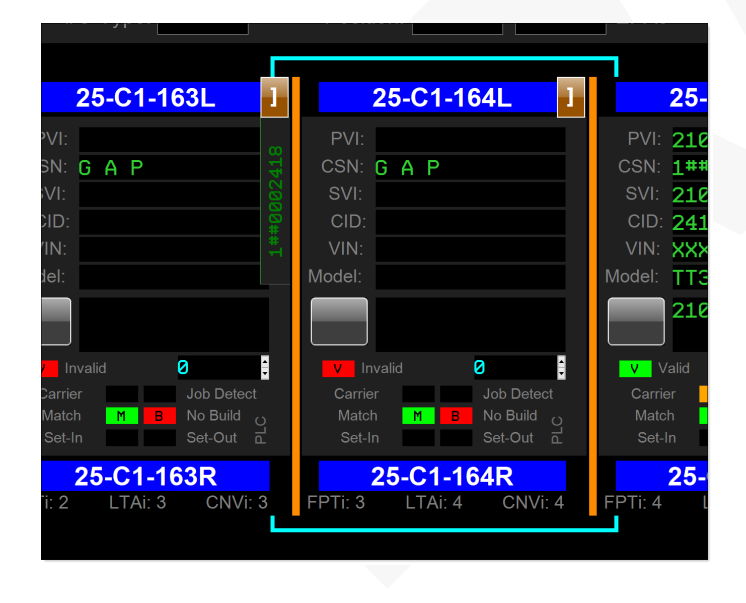

## Corrected in Version v1.0.2 a (1)

The following defects were fixed in MicroCODE Control (EPP) in this Release:

### 1) Header Changes are being discarded from Job PROFILEs

**Issue:** When configuring a change to the GEPICS HEADER in a Job PROFILE changes to the MODEL CODE were being discarded.

User changes MODEL to "TTX6545"...

| HEADER |   | Position | Length | Data    | OPTIONS |   |  |
|--------|---|----------|--------|---------|---------|---|--|
| PVI    |   | 0        | 9      | NNNN    | PVI     |   |  |
| SVI    | • | 16       | 16     | NNNN    | SKIP    | • |  |
| CSN    | • | 26       | 11     | NNNN    | CSN     | • |  |
| VIN    |   | 54       | 17     | NNNN    | VIN     | • |  |
| MODEL  |   | 38       | 8      | TTX6545 | MODEL   |   |  |
| NONE   |   | n/a      | n/a    | n/a 🗟   | NONE    |   |  |
| NONE   |   | n/a      | n/a    | n/a     | NONE    |   |  |

But it immediately reverts to the template "MMM0000"...

| ye |        |   |          |        |         |       |
|----|--------|---|----------|--------|---------|-------|
|    | HEADER |   | Position | Length | Data    | OPTIO |
|    | PVI    |   | 0        | 9      | NNNN    | PVI   |
|    | SVI    | · | 16       | 16     | NNNN    | SKI   |
|    | CSN    | · | 26       | 11     | NNNN    | CSN   |
|    | VIN    |   | 54       | 17     | NNNN    | VIN   |
|    | MODEL  |   | 38       | 8      | MMM0000 | MODE  |
|    | NONE   |   | n/a      | n/a    | n/a     |       |

Resolved: This is 'as designed' behavior, the left side panel is used to show legal Header formats.

Changes are made on the 'Data' side, which is also able to modify the Header.

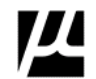

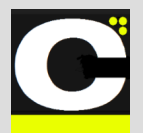

Release Notes Alpha Release: 3.0.0 a (1)

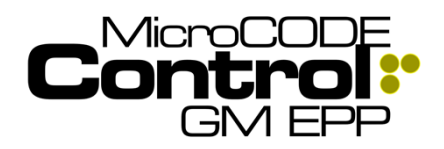

## New in Version v1.0.2 a (2)

The following features were added to **MicroCODE Control (EPP)** in this Release:

None.

## Corrected in Version v1.0.2 a (2)

The following defects were fixed in **MicroCODE Control** (EPP) in this Release:

# 1) Added support for the new EPP PLC Conveyor Interface

#### Old EPP PLC Code:

• Named Footprints in the Produce-Consume Tag from the Conveyor, e.g.: "FP201EP"

| Controller Tags - EP_GTT2TZ1(controller) × |         |                               |  |  |  |  |  |  |
|--------------------------------------------|---------|-------------------------------|--|--|--|--|--|--|
| Scope: EP_GTT2TZ1 V Show: Consumed         |         |                               |  |  |  |  |  |  |
| Name 🖬 🔺                                   | Value 🧧 | Data Type                     |  |  |  |  |  |  |
| ✓ CG_AGVS3toEP_GTT2TZ1Interlocks           | {}      | uc_CG_AGVS3PLCtoEP_GTT2TZ1PLC |  |  |  |  |  |  |
| CG_AGVS3toEP_GTT2TZ1Interlocks.Comm        | {}      | CONNECTION_STATUS             |  |  |  |  |  |  |
| CG_AGVS3toEP_GTT2TZ1Interlocks.ToFPEntryEP | {}      | zz_EPFromConveyor             |  |  |  |  |  |  |
| CG_AGVS3toEP_GTT2TZ1Interlocks.ToFP200EP   | {}      | zz_EPFromConveyor             |  |  |  |  |  |  |
| GG_AGVS3toEP_GTT2TZ1Interlocks.ToFP201EP   | {}      | zz_EPFromConveyor             |  |  |  |  |  |  |
| CG_AGVS3toEP_GTT2TZ1Interlocks.ToFP202EP   | {}      | zz_EPFromConveyor             |  |  |  |  |  |  |
| CG_AGVS3toEP_GTT2TZ1Interlocks.ToFP203EP   | {}      | zz_EPFromConveyor             |  |  |  |  |  |  |
| G_AGVS3toEP_GTT2TZ1Interlocks.ToFP204EP    | {}      | zz_EPFromConveyor             |  |  |  |  |  |  |
| CG_AGVS3toEP_GTT2TZ1Interlocks.ToFP205EP   | {}      | zz_EPFromConveyor             |  |  |  |  |  |  |
| G_AGVS3toEP_GTT2TZ1Interlocks.ToFP206EP    | {}      | zz_EPFromConveyor             |  |  |  |  |  |  |
| CG_AGVS3toEP_GTT2TZ1Interlocks.ToFP207EP   | {}      | zz_EPFromConveyor             |  |  |  |  |  |  |
| CG_AGVS3toEP_GTT2TZ1Interlocks.ToFP208EP   | {}      | zz_EPFromConveyor             |  |  |  |  |  |  |
| ■ CG_AGVS3toEP_GTT2TZ1Interlocks.ToFP209EP | {}      | zz_EPFromConveyor             |  |  |  |  |  |  |
| CG_AGVS3toEP_GTT2TZ1Interlocks.ToFP210EP   | {}      | zz_EPFromConveyor             |  |  |  |  |  |  |
| G_AGVS3toEP_GTT2TZ1Interlocks.ToFP211EP    | {}      | zz_EPFromConveyor             |  |  |  |  |  |  |
| CG_AGVS3toEP_GTT2TZ1Interlocks.ToFP212EP   | {}      | zz_EPFromConveyor             |  |  |  |  |  |  |
| CG_AGVS3toEP_GTT2TZ1Interlocks.ToFP213EP   | {}      | zz_EPFromConveyor             |  |  |  |  |  |  |
| CG_AGVS3toEP_GTT2TZ1Interlocks.ToFP214EP   | {}      | zz_EPFromConveyor             |  |  |  |  |  |  |
| CG_AGVS3toEP_GTT2TZ1Interlocks.ToFP215EP   | {}      | zz_EPFromConveyor             |  |  |  |  |  |  |
| CG_AGVS3toEP_GTT2TZ1Interlocks.ToFP216EP   | {}      | zz_EPFromConveyor             |  |  |  |  |  |  |
| CG_AGVS3toEP_GTT2TZ1Interlocks.ToFP217EP   | {}      | zz_EPFromConveyor             |  |  |  |  |  |  |
| G_AGVS3toEP_GTT2TZ1Interlocks.ToFP218EP    | {}      | zz_EPFromConveyor             |  |  |  |  |  |  |
| CG_AGVS3toEP_GTT2TZ1Interlocks.ToFP219EP   | {}      | zz_EPFromConveyor             |  |  |  |  |  |  |

• CDE generated code referring to the 'fixed' Footprint Names... e.g.: "FP201EP"

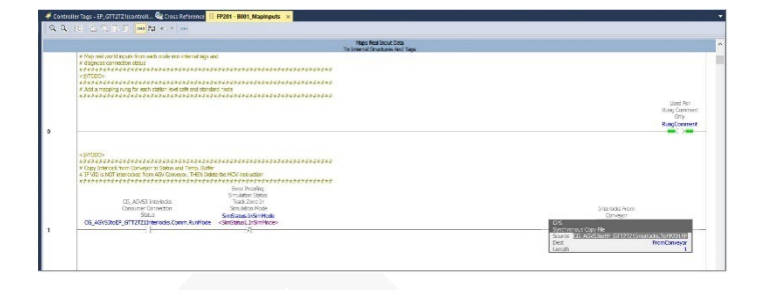

 Control API following suit – "FP201EP" – note the MicroCODE App transferring into an intermediate indexed structure (API.CNV)

|   | CONVEYOR INTERFACES | erver can specific routine to map mand-code internate Tags to indepatively external read data. |                                                 |
|---|---------------------|------------------------------------------------------------------------------------------------|-------------------------------------------------|
|   |                     |                                                                                                |                                                 |
|   |                     |                                                                                                |                                                 |
|   |                     |                                                                                                |                                                 |
|   |                     |                                                                                                |                                                 |
| 0 |                     |                                                                                                | (808)                                           |
|   |                     |                                                                                                |                                                 |
|   |                     | Control almost an                                                                              | Control structure                               |
|   |                     | For the API                                                                                    | for the API                                     |
|   |                     | Subsystem Inputs                                                                               | Subsystem Outputs to                            |
|   |                     | from Conveyor (SDM                                                                             | Conveyor (STH or                                |
|   | 6772721             | (1906)                                                                                         | COR                                             |
| 1 | [ LEL ]             | Coox File                                                                                      | Coox Fle                                        |
|   |                     | Source CG_AGVS3toEP_GTT2T21Interlocks.ToPPErtryEP                                              | Source EP_GTT2T21tbCG_AG/S30rterlocks.FPEntryEP |
|   |                     | Dest APLCM(0)1                                                                                 | Dest APLON(0),O                                 |
|   |                     | Dengal                                                                                         | Lendi 2                                         |
|   |                     | Control Investore                                                                              | Control de utera                                |
|   |                     | for the API                                                                                    | for the APS                                     |
|   |                     | Subsystem Inputs                                                                               | Subsystem Outputs to                            |
|   |                     | from Conseyor (SDM                                                                             | Conveyor (SIPI or                               |
|   |                     | 0.16%)                                                                                         | 10%)                                            |
|   |                     | Cox Br                                                                                         | Coov File                                       |
|   |                     | Source CG_AQUSTREP_GTT2T2Unterlects_ToFP201EP                                                  | Source EP_GTT2TZItoCG_AGASISInteriodis.FP201EP  |
|   |                     | Dast AH.CM(1).(                                                                                | Dest API.CNV[1].O                               |
|   |                     | L_205014_                                                                                      | callor 2                                        |
|   |                     | Control alternations                                                                           | Contract and a second                           |
|   |                     | for the UPI                                                                                    | for the APC                                     |
|   |                     | Subsystem Inputs                                                                               | Subsystem Outputs to                            |
|   |                     | fram Conveyor (SDM                                                                             | Conveyor (SDH or                                |
|   |                     | OF NORL)                                                                                       | NGAL)                                           |
|   |                     | Come the                                                                                       | Concertifie                                     |

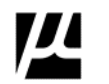

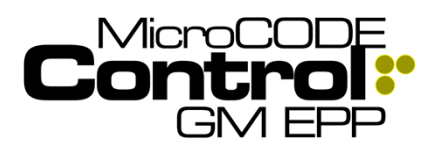

**Release Notes** 

Alpha Release: 3.0.0 a (1)

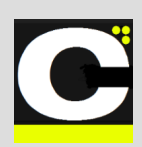

#### New EPP PLC Code:

 Generically indexed Footprints in the Produce-Consume Tag from the Conveyor, e.g.: "FP[2]" = FP201EP

| Name                                    | <ul> <li>Value</li> </ul> |      | Data Type                     |
|-----------------------------------------|---------------------------|------|-------------------------------|
| CG_AGV3StoEP_GTT2TZ1Interlocks          |                           | {_}} | uc_CG_AGV3SPLCtoEP_GTT2TZ1PLC |
| CG_AGV3StoEP_GTT2TZ1Interlocks.Comm     |                           | {}}  | CONNECTION_STATUS             |
| CG_AGV3StoEP_GTT2TZ1Interlocks.ToFP     |                           | {}}  | zz_EPFromConveyor[21]         |
| CG_AGV3StoEP_GTT2TZ1Interlocks.ToFP[0]  |                           | {}}  | zz_EPFromConveyor             |
| CG_AGV3StoEP_GTT2TZ1Interlocks.ToFP[1]  |                           | {_}} | zz_EPFromConveyor             |
| CG_AGV3StoEP_GTT2TZ1Interlocks.ToFP[2]  |                           | {}}  | zz_EPFromConveyor             |
| G_AGV3StoEP_GTT2TZ1Interlocks.ToFP[3]   |                           | {}}  | zz_EPFromConveyor             |
| CG_AGV3StoEP_GTT2TZ1Interlocks.ToFP[4]  |                           | {}}  | zz_EPFromConveyor             |
| CG_AGV3StoEP_GTT2TZ1Interlocks.ToFP[5]  |                           | {}}  | zz_EPFromConveyor             |
| CG_AGV3StoEP_GTT2TZ1Interlocks.ToFP[6]  |                           | {}}  | zz_EPFromConveyor             |
| CG_AGV3StoEP_GTT2TZ1Interlocks.ToFP[7]  |                           | {}}  | zz_EPFromConveyor             |
| CG_AGV3StoEP_GTT2TZ1Interlocks.ToFP[8]  |                           | {}}  | zz_EPFromConveyor             |
| CG_AGV3StoEP_GTT2TZ1Interlocks.ToFP[9]  |                           | {}}  | zz_EPFromConveyor             |
| CG_AGV3StoEP_GTT2TZ1Interlocks.ToFP[10] |                           | {}}  | zz_EPFromConveyor             |
| CG_AGV3StoEP_GTT2TZ1Interlocks.ToFP[11] |                           | {_}} | zz_EPFromConveyor             |
| CG_AGV3StoEP_GTT2TZ1Interlocks.ToFP[12] |                           | {}}  | zz_EPFromConveyor             |
| CG_AGV3StoEP_GTT2TZ1Interlocks.ToFP[13] |                           | {}}  | zz_EPFromConveyor             |
| CG_AGV3StoEP_GTT2TZ1Interlocks.ToFP[14] |                           | {}}  | zz_EPFromConveyor             |
| CG_AGV3StoEP_GTT2TZ1Interlocks.ToFP[15] |                           | {_}} | zz_EPFromConveyor             |
| CG_AGV3StoEP_GTT2TZ1Interlocks.ToFP[16] |                           | {_}} | zz_EPFromConveyor             |
| CG_AGV3StoEP_GTT2TZ1Interlocks.ToFP[17] |                           | {}}  | zz_EPFromConveyor             |
| CG_AGV3StoEP_GTT2TZ1Interlocks.ToFP[18] |                           | {_}} | zz_EPFromConveyor             |
| CG_AGV3StoEP_GTT2TZ1Interlocks.ToFP[19] |                           | {}}  | zz_EPFromConveyor             |
| GG_AGV3StoEP_GTT2TZ1Interlocks.ToFP[20] |                           | {}}  | zz_EPFromConveyor             |
| CG_AGVS3Controller                      |                           | {_}  | zc_ControllerRemWithStatus    |

 CDE generated code now refers to the 'indexed Conveyor Interface Objects', just like SEP... e.g.: .FP[2] = FP201EP

|                                                                                                    | Oily<br>heighteener                                                                                                    |
|----------------------------------------------------------------------------------------------------|----------------------------------------------------------------------------------------------------|
| AND<br>AND<br>AND<br>AND<br>AND<br>AND<br>AND<br>AND                                                                                                    | Habba Fun<br>Dago<br>Salatan Jango<br>Salatan Jango Jango<br>Katalan Jango Jango<br>Katalan Jango<br>Katalan Jango Jango<br>Katalan Jango<br>Katalan Jan |
| <ul> <li>CutORCD-<br/>development of an address of the edite of the edite of the edite of the edite of the edite of the<br/>development of the edite of the edite of the edite of the edite of the edite of the edite of the edite<br/>development of the edite of the edite of</li></ul> |                                                                                                    |
| 5 The APE counter makes in the fact the fact water handles haved                                                                                                    |                                                                                                    |

- So now the App's API must be changed, and there is a mixture of EPP PLC versions in the field, i.e.: KUKA logic still uses the named Footprints.
- Notice that we anticipated this and tried to isolate my API from the actual construction of the EPP Conveyor interface by using an intermediate structure **API.CNV.**

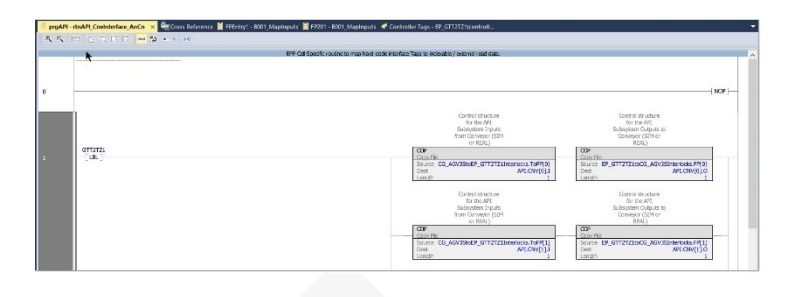

New MicroCODE Control App API was released along with v1.0.2 (2) to support this.

| 🗄 prgAPI - rtnA  | Pl_Cnvinterface_AnCn ×                                           | 🗮 prgAPI - rtnAPL In                   | itEpp_An 🍓 C                         | ross Reference                                                                            | 🥏 Controller Tags                                                                                                    | EP_GTT2TZ1(contro          | I 🗮 prgAPI - rtnAPI_Tzninterface                                                                                                    | 🗮 prgAPI - ladAPI_Main 📑               |
|------------------|------------------------------------------------------------------|----------------------------------------|--------------------------------------|-------------------------------------------------------------------------------------------|----------------------------------------------------------------------------------------------------|----------------------------|----------------------------------------------------------------------------------------------------|----------------------------------------|
| <b>1</b> 11 11 1 | 지역 전 55 14 18                                                    | ly is i≱                               | <b>a</b> , <b>a</b> , [H]            |                                                                                           | au 20 w. v                                                                                                    | otto                       |                                                                                                    |                                        |
|                  |                                                                  | EPP C                                  | di Specific routine ti               | map hard-code                                                                             | interface Tags to index                                                                                                    | able / external read dat   | a.                                                                                                    | /                                      |
| C0               | NVEYOR INTERFAC                                                  | ES                                     |                                      |                                                                                           |                                                                                                    |                            |                                                                                                    |                                        |
| Star<br>whit     | ing on January 23, 2021 the E<br>h allows this to be a generic/o | BPP Conveyor Interfaces<br>ommon rung. | go to an 'indexed' st                | ructure just like S                                                                       | ₽,                                                                                                    |                            |                                                                                                    |                                        |
| Just             | change the name of the Produ                                     | ice-Consume Tag.                       |                                      |                                                                                           |                                                                                                    |                            |                                                                                                    |                                        |
| 0                |                                                                  |                                        | Core His<br>Source<br>Dest<br>Length | Control<br>for t<br>Subpys<br>Con<br>configur<br>from dow<br>and ha<br>v<br>CG_AGV3StoEP_ | structure<br>he API<br>tem (PLC)<br>wayor<br>ation taken<br>nieoded data<br>ro-cooled<br>Naes<br>GTT2TZ11steriocks.T<br>API.Ch | ofP[CIWi]<br>M[CIWi]1<br>1 | Control disructure<br>for the API<br>Subsystem (RL)<br>Conveyor<br>configuration teim<br>from the control of the<br>white<br>Conversion<br>Conversion<br>Source IP_GT1212100CQ_AGV35In<br>Dealer<br>Beneath | terfocts.PP(CWr)<br>PPLCWr(CWr)L0<br>1 |
| (End)            |                                                                  |                                        |                                      |                                                                                           |                                                                                                    |                            |                                                                                                    |                                        |

The **routine rtnAPI\_CnvInterfacs\_AnCn** is now a single rung that references the overall Produced-Consumed Tag names for the Conveyor interface.

#### Update your entire API:

- 1) **Delete** the prgAPI program.
- 2) **Delete** all API\* Controller Level Tags.
- 3) **Delete** all udtAPI\* User Defined Datatypes.
- 4) **Import** the new prgAPI supplied with this update.

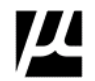

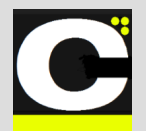

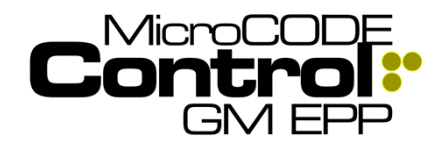

Release Notes Alpha Release: 3.0.0 a (1)

## New in Version v1.0.2 a (3)

The following features were added to **MicroCODE Control (EPP)** in this Release:

# 1) The App's Stop Station support now includes direct ENTERING/LEAVING Interlock support for Stop Stations

**Requirement:** Give Users comprehensive control over the simulation of Stop Stations.

- Direct control of ENTERING Interlocks.
- Direct control of LEAVING Interlocks.
- Visualization of BUFFER Spaces.

**Implementation:** The App now displays new ENTERING and LEAVING control buttons on every Stop Station Footprint:

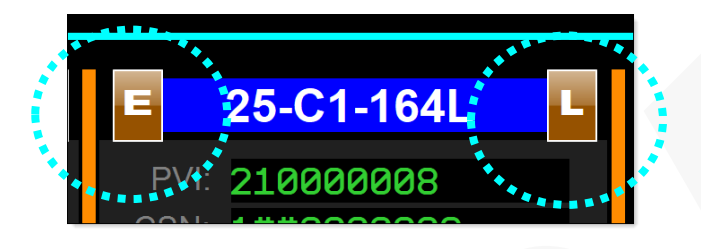

The ENTERING Button generates simulated Conveyor Interlocks to pull a JOB from the previous Footprint's BUFFER ("TrackingBufferN") into the selected Footprint's IMAGE ("TrackingImageN").

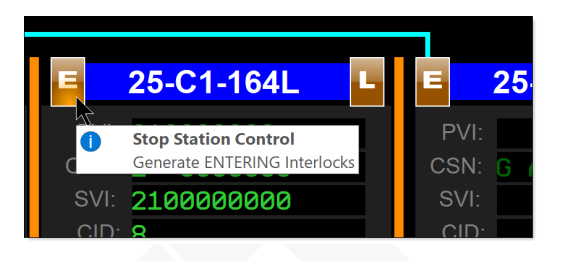

The LEAVING Button generates simulated Conveyor Interlocks to push a JOB out of the the selected Footprint's IMAGE ("TrackingImageN") into the selected Footprint's BUFFER ("TrackingBufferN").

| 64L         | E 25-C1-165L                | L |
|-------------|-----------------------------|---|
| 38          | Stop Station Control        |   |
| 308         | Generate LEAVING Interlocks |   |
| <u> 300</u> | SVI:                        |   |
|             | CID:                        |   |

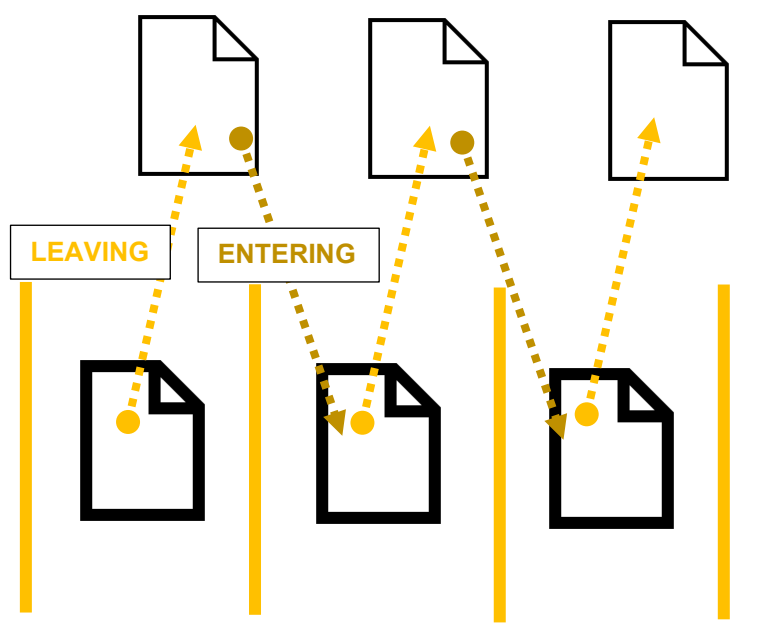

TrackingBufferN

## TrackingImageN

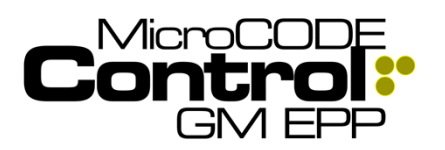

Release Notes

## Alpha Release: 3.0.0 a (1)

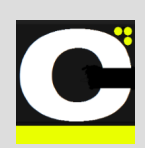

#### Before LEAVING ....

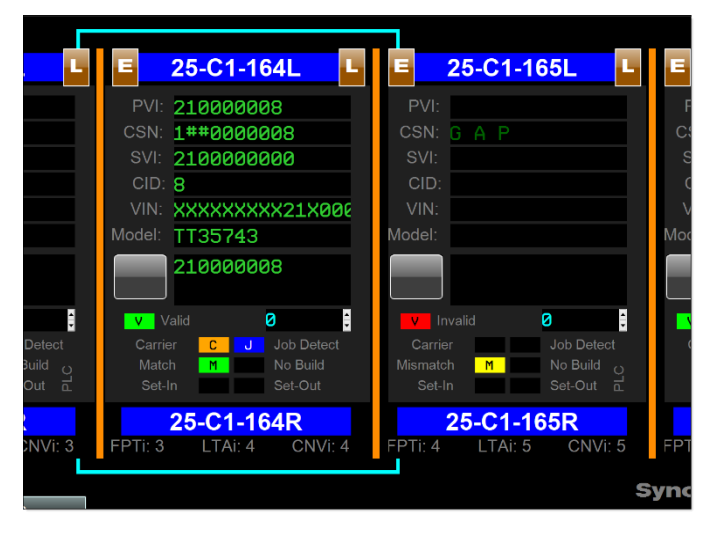

#### After LEAVING / Before ENTERING...

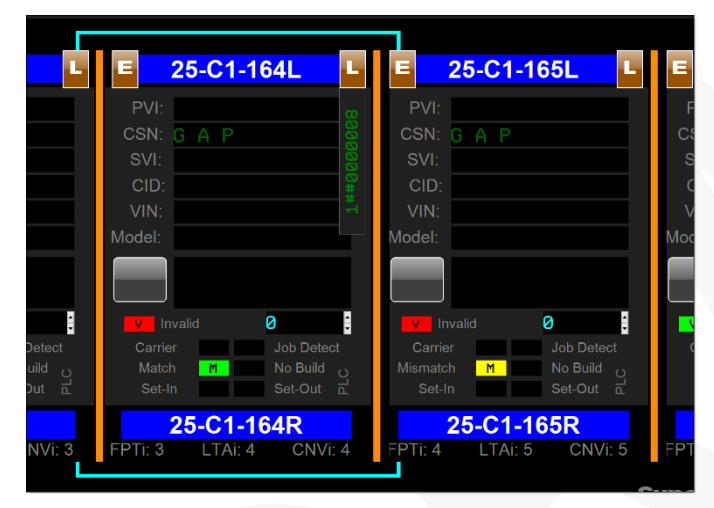

#### After ENTERING...

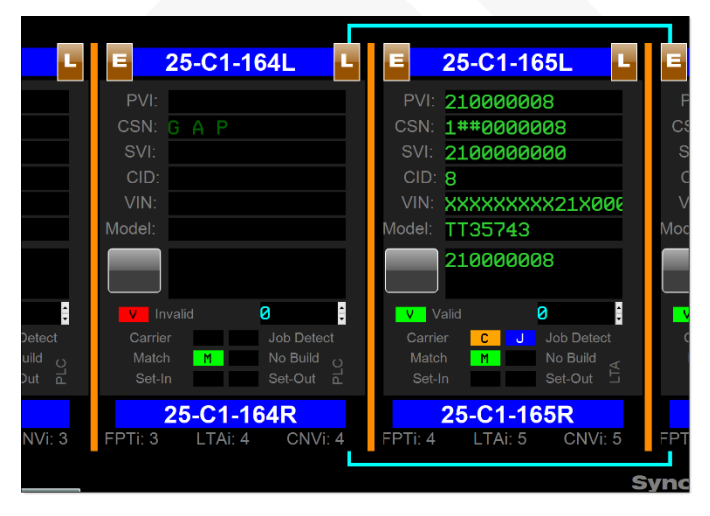

**NOTE:** There is a no JOB/CARRIER in the Tracking Buffer, indicated by the lack of a display on the right edge of the Footprint.

**NOTE:** There JOB has moved into the Tracking Buffer, indicated by the display of the CSN on the right edge of the Footprint, and the GAP left behind in the Footprint.

**NOTE:** The JOB has left the Tracking Buffer, indicated by the lack of a display on the right edge of the Footprint, and entered the next Footprint.

Document : MCX-R01 (Control - EPP - Release Notes) v3.0.0a1.docx Updated: 6/29/23 Copyright © 2018-2023 MicroCODE Incorporated

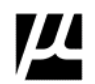

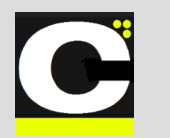

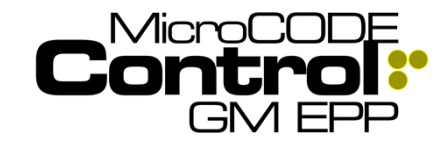

Release Notes Alpha Release: 3.0.0 a (1)

## Corrected in Version v1.0.2 a (3)

The following defects were fixed in **MicroCODE Control** (EPP) in this Release:

No issue corrections.

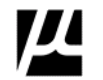

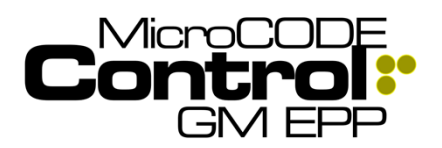

Release Notes

Alpha Release: 3.0.0 a (1)

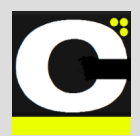

## New in Version v1.0.2 a (4)

The following features were added to **MicroCODE Control (EPP)** in this Release:

# 1) Add support for new EPP AGV Conveyor Interface

**Requirement:** Give Users comprehensive control over the simulation of AGV Stop Stations.

- Direct control of ENTERING Interlocks.
- Direct control of LEAVING Interlocks.
- Visualization of BUFFER Spaces.

**Implementation:** This was an extension of the ALS Stop Station support. It required support for **Occupy** and **Empty** interlocks, as well as provided PVI and CARRIER ID like an AGV PLC.

## Corrected in Version v1.0.2 a (4)

The following defects were fixed in **MicroCODE Control** (EPP) in this Release:

## No issue corrections.

Document : MCX-R01 (Control - EPP - Release Notes) v3.0.0a1.docx Updated: 6/29/23 Copyright © 2018-2023 MicroCODE Incorporated

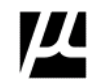

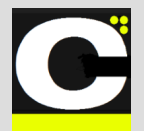

Release Notes Alpha Release: 3.0.0 a (1)

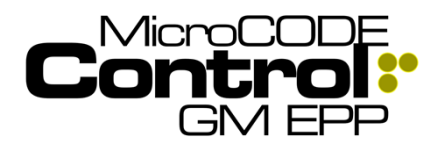

## New in Version v1.0.2 a (5)

The following features were added to **MicroCODE Control (EPP)** in this Release:

# 1) Treat all Conveyor Interfaces as one thing for SIM / REAL toggle

**Requirement:** When toggling am ALS/AGV/VAC Conveyor in or out of Simulation Mode the user had to toggle each Conveyor interface, one for each Stop Station individually. This was time consuming and error prone.

**Implementation:** Toggle any Stop Station into or out of SIM Mode now does all Stop Stations in the Track Zone.

## Corrected in Version v1.0.2 a (5)

The following defects were fixed in **MicroCODE Control** (EPP) in this Release:

# 1) Corrected App interpretation of the EPP SQL DB relationships

**Issue:** Track Zones were being extracted from the EPP SQL DB as PLCs due to a query issue.

Solution: The APP queries were corrected.

# 2) Connected the App to multiple EPP PLCs simultaneously was produced 'cross-talk'

**Issue:** The User could see a Track Zone momentarily display data from a different EPP PLC.

**Solution:** The API for the EPP PLCs required AREA and CELL be added to distinguish one from another.

The App only deals with one EPP PLC at a time but maintains a 'status connection' to all those marked **deployed** in the SETTINGS dialog box.

### 3) Clarify SIM/REAL Display on Stop Station Conveyor Interfaces

**Issue:** To the User it appeared that ALS/AGV Stop Stations were toggling in and out of SIM Mode as they moved from Station to Station.

**Solution:** The App was defaulting to REAL mode in the display while waiting for updated data from the PLC to sow the actual Mode. This waiting period—usually less than a second—now shows a blank display for Mode to avoid confusion.

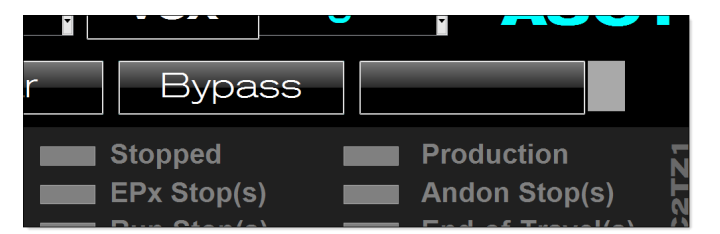

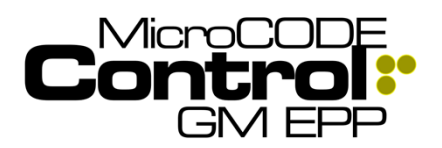

Release Notes

Alpha Release: 3.0.0 a (1)

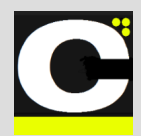

## New in Version v1.0.2 a (6)

The following features were added to **MicroCODE Control (EPP)** in this Release:

### 1) New App Events were added to clarify why a Simulation command is rejected

**Requirement:** When a Simulation Command is rejected, it should be clear to the User exactly why it will not execute.

Implementation: Three (3) Events were added:

- Simulation is BUSY
- Simulation MODE is not enabled
- Controller is not CONNECTED

# 2) The Footprint Simulation commands are now multi-threaded for speed and overlap

**Requirement:** Users had to wait on some commands that were being executed in real-time.

**Implementation:** These commands are now executed as background threads and can be overlapped:

- ENTERING ALS/AGV/AGC/VAC
- LEAVING ALS/AGV/AGC/VAC
- Generate NEW JOB

## Corrected in Version v1.0.2 a (6)

The following defects were fixed in **MicroCODE Control** (EPP) in this Release:

### 1) Simulated JOBs always start at 00001 even if there are higher CSNs in Track Zone

**Issue:** When generating new Jobs, the simulation always seems to start at CSN 1GA0000001, unless a complete simulation is done in one session.

**Solution:** The APP now reexamines the CSNs in the Track Zone whenever you go ONLINE and starts subsequent Jobs with the next CSN.

# 2) Corrected ability to place SVI in the App generated GEPICS Orders

**Issue:** If the GEPICS Format did not mention "SVI" in the DATA ITEM name, it was set to SKIP.

**Solution:** The APP now looks for "SVI" in the DATA ITEM Name and Description.

| و کک           |       |      |    |                 |       |      |    |               |
|----------------|-------|------|----|-----------------|-------|------|----|---------------|
|                | PVI   | 0    | 9  | NNNNNNNØ        | PVI   | 0    | 9  | NNNNNNNØ      |
| 12 1           | SVI   | 16   |    | NNNNNNNØ        | SKIP  |      |    |               |
| 13 2           | CSN   | 26   | 11 | NNNNNNNN        | CSN   | 26   | 10 | NNNNNNNNØ     |
| 14 3           | VIN   | 54   | 17 | NNNNNNNN        | VIN   | - 54 | 17 | NNNNNNNN      |
|                | MODEL | - 20 |    | мммаааа         | MODEL | 20   |    | TTOFT40       |
| . 0            | PVI   | 0    | 9  | ининини         | PVI   | . 0  | 9  | NNNNNNNØ      |
| 2 1            | PVI   | 16   |    |                 | PVL   |      |    |               |
|                | SVI   | TO   |    | שרורורורורורורו | SVI   | TO   |    | שרורורורורורו |
|                | CON   | 26   | 11 | NNNNNNNNØ       | CSN   | 26   | 10 | NNNNNNNNØ     |
| 3 2            | Con   | 20   |    |                 |       |      |    |               |
| <sup>3</sup> 2 | VTN   | 54   | 17 | NNNNNNNN        | VTN   | 54   | 17 | NNNNNNNN      |
|                | CON   | 25   | 11 | NNNNNNNNN       | CSN   | 26   | 10 | NNNNNNNNØ     |

| n | <br>Data Item    | Description             | 0 |
|---|------------------|-------------------------|---|
|   | PVI              |                         | 2 |
|   | CHARACTER_SPACES | Pad PVI to Length of 10 |   |
|   | BSSEQNUM         | Last 6 of BSSN          |   |
|   | CHARACTER_SPACES | Pad SVI to length of 16 |   |
|   |                  |                         | - |

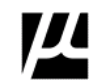

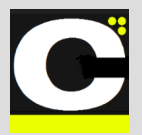

Release Notes Alpha Release: 3.0.0 a (1)

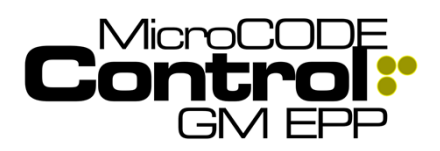

## 3) Additional Data Source Help Definitions

**Requirement:** The source of some data on the App Screens was not clear.

**Implementation:** Key App Objects now display the source of their data and the Help Screen was updated with the definitions of these sources.

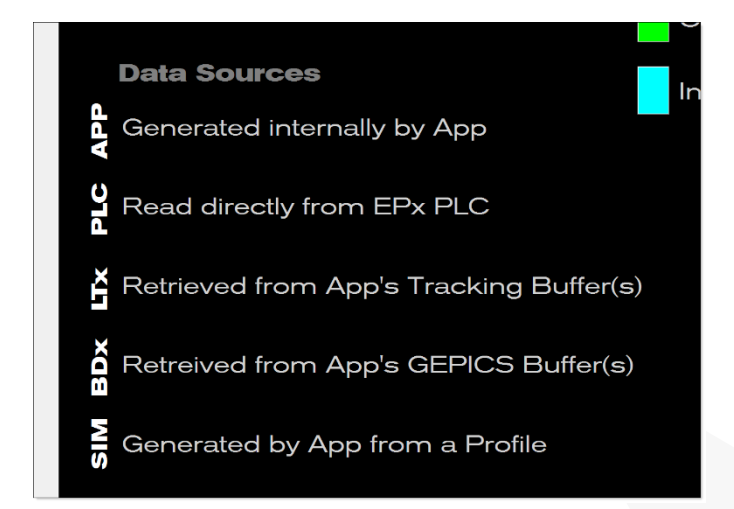

Footprint display initialized by App, but not populated from PLC... Source: **APP**.

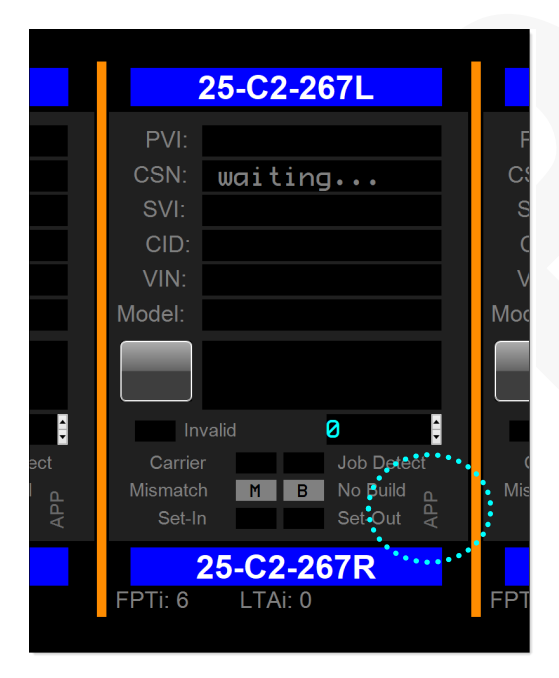

Footprint display filled by App, directly from PLC reads... Source: **PLC**.

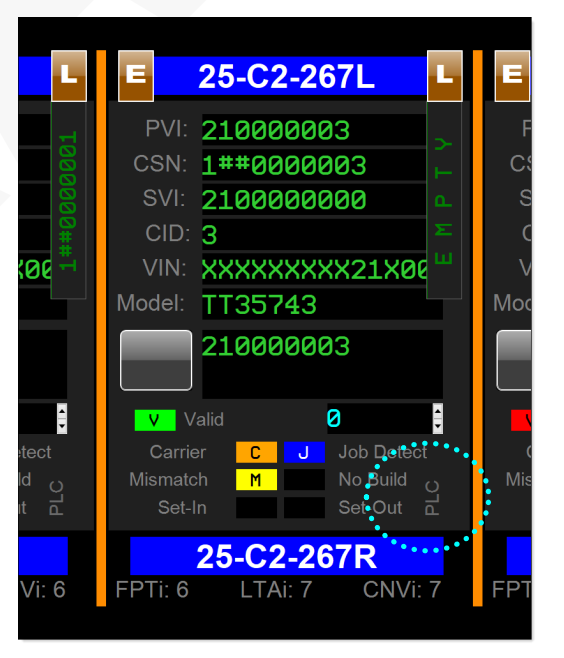

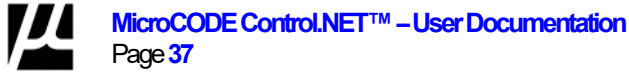
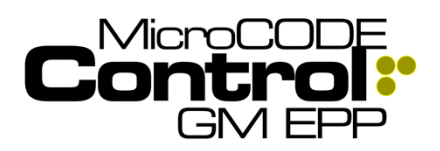

### Control.NET<sup>™</sup> App for GM EPP Release Notes

Alpha Release: 3.0.0 a (1)

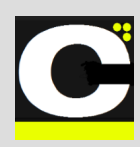

#### 3) Stop Station TAKT Time is not displayed when a Footprint is selected

Issue: For ALS/AGV/AGC/VAC Conveyors the % Travel (TAKT Time) does not come from the Conveyors; it is generated on the EPP side in the Footprint Programs.

**Solution:** The APP now translates Conveyor Index into a Footprint Program references and reads the TAKT time from the Program level Tag "ConvStatus.PercentTravel".

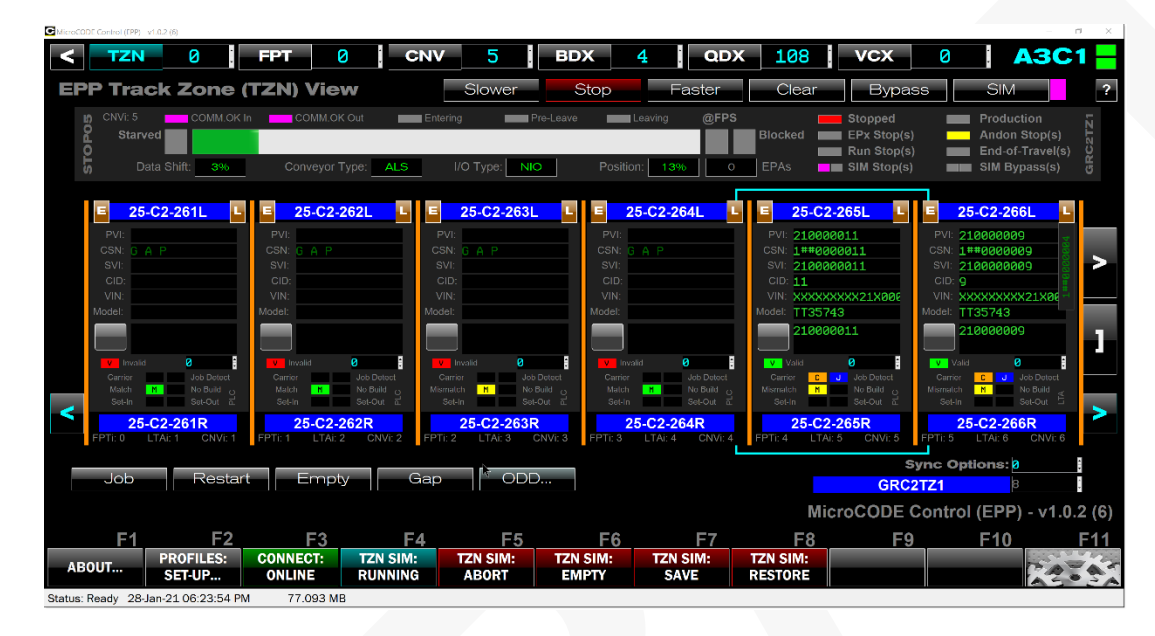

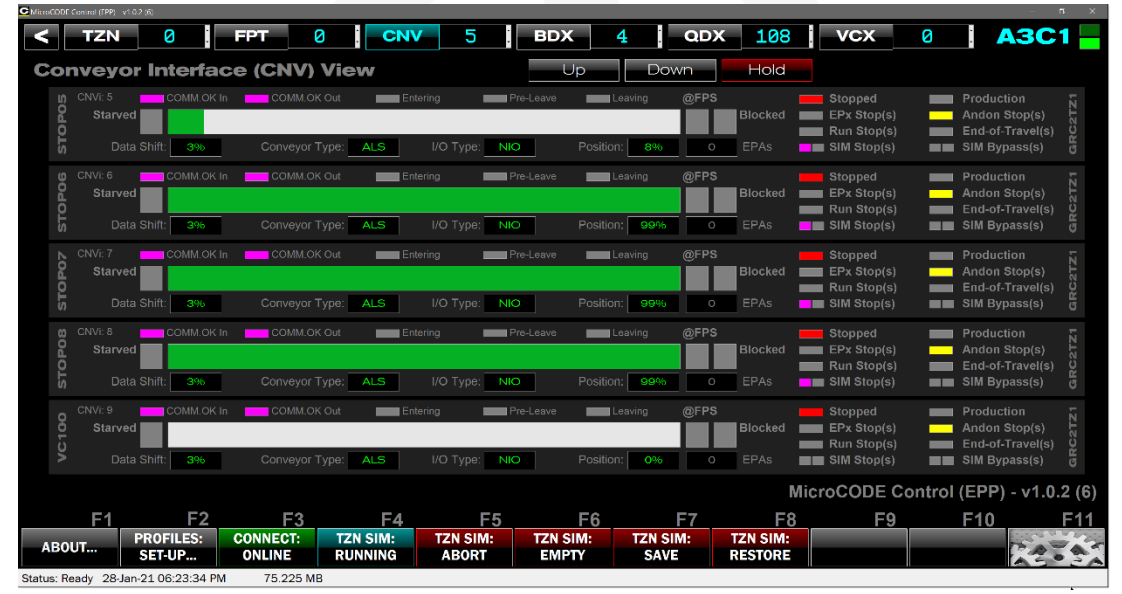

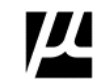

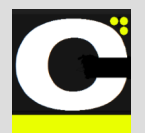

Release Notes Alpha Release: 3.0.0 a (1)

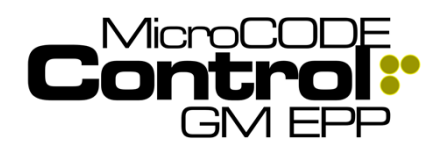

### New in Version v1.0.2 a (7)

The following features were added to **MicroCODE Control (EPP)** in this Release:

#### 1) Help Screen – additional information

**Requirement:** Ensure Users understand the App conventions to ease use.

**Implementation:** Added definition of button 'Glow' indications and reviewed App for consistent use of these indications. This release also added the [?] help button to every major screen.

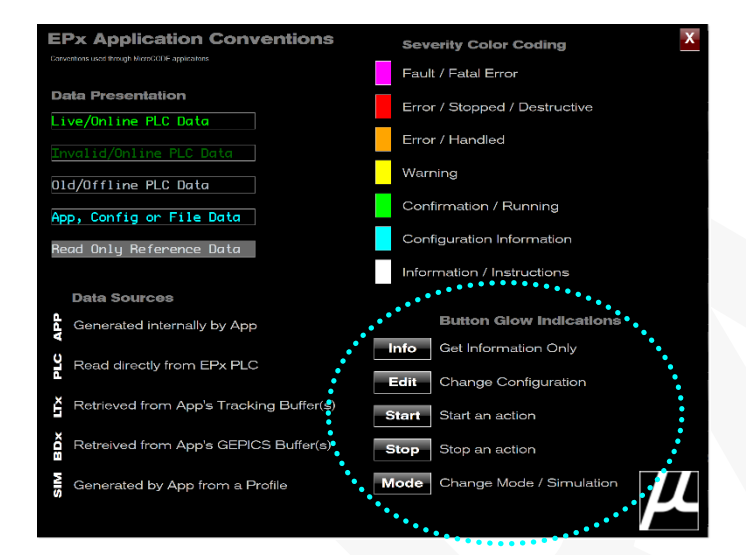

Hovering over these buttons reveals the color of the 'glow' indications.

|       | <b>Button Glow Indications</b> |  |
|-------|--------------------------------|--|
| Info  | Get Information Only           |  |
| Edit  | Change Configuration           |  |
| Start | Start an action                |  |
| Stop  | Stop an action                 |  |
| Mode  | Change Mode / Simulation       |  |
|       |                                |  |

# 2) Support for variable size GEPICS Formats

**Requirement:** Some GEP/SEP Plants implemented Build Data Packets size other than the standard 2,000 bytes. These would not display properly in the App.

**Implementation:** The App now uses the GEPICS Format associated with the Cell Controller as the definition of the maximum packet size. This controls how much is read, written, and displayed.

The LDT v2.2 SEP PLCs have the Build Data Packet set to **3000** bytes, **2765** Options bytes.

| ± LIS_LIA[0].BD.Byte[2754] | 1514 ASUI    | SINT     |
|----------------------------|--------------|----------|
| + LTS_LTA[0].BD.Byte[2755] | '\$01' ASCII | SINT     |
| + LTS_LTA[0].BD.Byte[2756] | '\$00' ASCII | SINT     |
| + LTS_LTA[0].BD.Byte[2757] | '\$00' ASCII | SINT     |
| + LTS_LTA[0].BD.Byte[2758] | '\$00' ASCII | SINT     |
| + LTS_LTA[0].BD.Byte[2759] | '\$00' ASCII | SINT     |
| + LTS_LTA[0].BD.Byte[2760] | '\$00' ASCII | SINT     |
| + LTS_LTA[0].BD.Byte[2761] | '\$00' ASCII | SINT     |
| + LTS_LTA[0].BD.Byte[2762] | '\$00' ASCII | SINT     |
| + LTS_LTA[0].BD.Byte[2763] | '\$00' ASCII | SINT     |
| + LTS_LTA[0].BD.Byte[2764] | \$00' ASCII  | SINT     |
|                            | {}           | udtLTS_J |
|                            | r 1          | udt TS J |

But their GEPICS Format only defines **1835** bytes, **1761** Options bytes so that is all that is read or written.

| G     | iEl      | PIC    | CS        | Format:     |      |     |    | G | EPe | 91N |    |     |     |     |    |    | Iter | ms: | 38  | 7   | х  |
|-------|----------|--------|-----------|-------------|------|-----|----|---|-----|-----|----|-----|-----|-----|----|----|------|-----|-----|-----|----|
| Build | d Data \ | /iewer |           | PVI: 2      | 0146 | 532 | 99 |   | C   | SN: | 10 | ЗАЗ | 164 | 198 | 5  | \$ | our  | ce: | PL( | C   |    |
| SEP   | GEPICS   | Length | Data Item | Description | 0    | 1   | 2  | 3 | 4   | 5   | 6  | 7   | 8   | 9   | 10 | 11 | 12   | 13  | 14  | 15  | 16 |
| 1506  | 1580     | 14     |           |             | 2    | 4   |    | 0 | 0   | 0   | 0  | 0   | 0   | 0   | 0  | 0  | 0    | Х   |     |     |    |
| 1520  | 1594     |        |           |             | 8    |     |    |   |     |     |    | 8   |     |     |    |    |      |     |     |     |    |
| 1528  | 1602     |        |           |             |      |     |    |   |     |     |    |     |     |     |    |    |      |     |     |     |    |
| 1536  | 1610     | 14     |           |             | 6    |     |    |   |     |     |    | 0   | 0   | 0   | 0  | 0  | 0    | X   |     |     |    |
| 1550  | 1624     |        |           |             |      |     |    |   |     |     |    | ٠   |     |     |    |    |      |     |     |     |    |
| 1558  | 1632     | 8      |           |             |      |     |    |   |     |     |    |     |     |     |    |    |      |     |     |     |    |
| 1566  | 1640     | 14     |           | BUICK EL    | 9    | 2   |    | Ø |     | 0   | 4  | 0   | 0   | 0   | Ø  | 0  | Ø    | х   |     |     |    |
| 1580  | 1654     | 8      |           |             |      |     |    | _ |     |     |    |     |     |     |    |    |      |     |     |     |    |
| 1588  | 1662     | 30     | CHARA     |             |      |     |    |   |     |     |    |     |     |     |    |    |      |     |     |     |    |
| 1618  | 1692     | 4      | M30A      | C1YX Keyfol | 2    | 7   | 5  | 1 |     |     |    |     |     |     |    |    |      |     |     |     |    |
| 1622  | 1696     | 4      |           | Prop 65     |      |     |    | _ |     |     |    |     |     |     |    |    |      |     |     |     |    |
| 1626  | 1700     | 89     |           |             |      |     |    |   |     |     |    |     |     |     |    |    |      |     |     |     |    |
| 1715  | 1789     | 44     |           |             |      |     |    |   |     |     |    |     |     |     |    |    |      |     |     |     |    |
| 1759  | 1833     | 3      |           | End of D    | E    | Ν   | D  |   |     |     |    |     |     |     |    |    |      |     |     | _   | _  |
|       |          |        |           |             |      |     |    |   |     |     |    |     |     |     |    |    |      |     |     |     |    |
|       |          |        |           |             |      |     |    |   |     |     |    |     |     |     |    |    |      |     |     |     |    |
|       |          |        |           |             |      |     |    |   |     |     |    |     |     |     |    |    |      |     |     |     |    |
|       |          |        |           |             |      |     |    |   |     |     |    |     |     |     |    |    |      |     |     |     | -  |
| Imp   | oort     | See    | ed        |             |      |     |    |   |     |     |    |     |     |     |    | 0  | ĸ    |     | C   | anc | el |

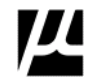

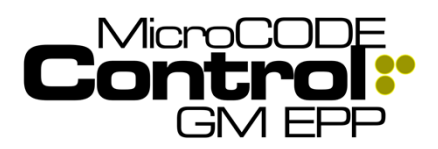

Alpha Release: 3.0.0 a (1)

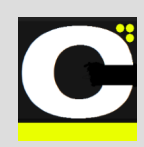

#### 3) Show EPA ID and Description in the **Defect Queue**

Requirement: To aid in SATs the user needs GSIP Machine Codes translated to SEP or EPP EPA/Task IDs along with their descriptions.

Implementation: The SQL query of the EPx SQL Databases (SEP and EPP) now pulls:

- EPA / TASK ID
- Machine Code
- Footprint location (DSOA)
- Description

These are kept in the App's .CFG file and are now used to translate Machine Code to EPA ID, Description and Location.

Example – EPP TASK Shown:

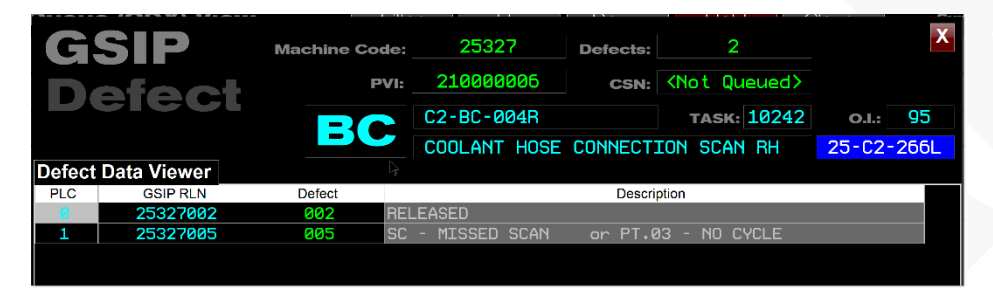

If the EPA does not have a Machine Code in the SQL Database, you will get this display... which typically means you needs to re-query your EPx database from the SETTINGs dialog box.

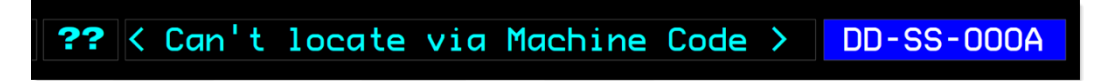

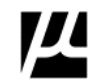

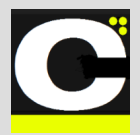

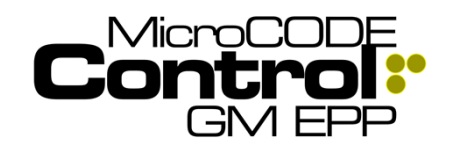

Example – EPP TASK Shown:

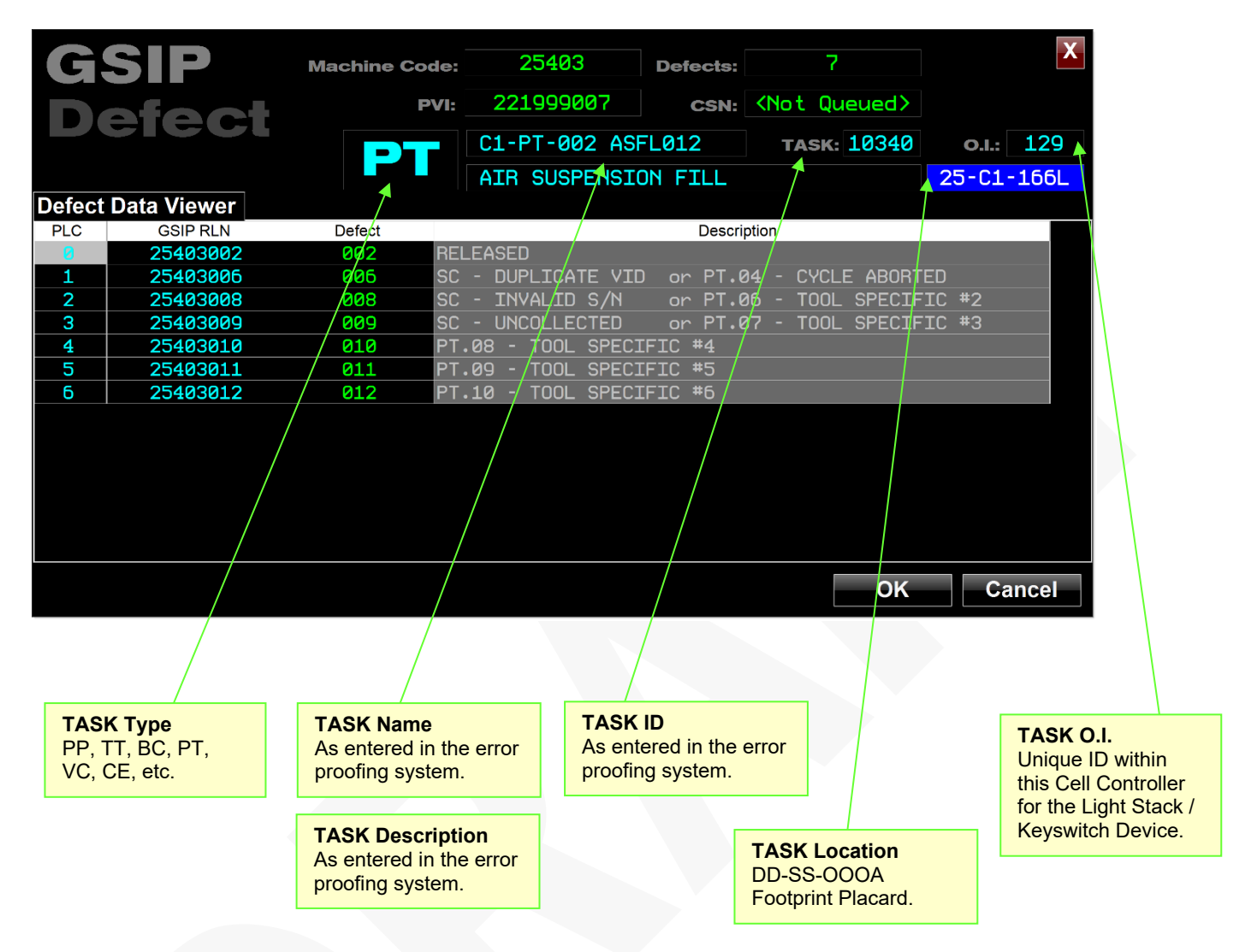

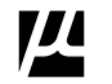

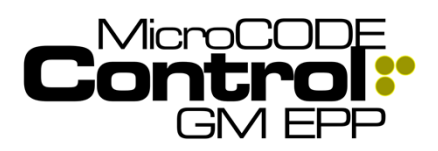

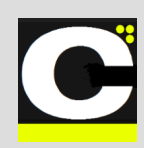

#### 4) Show EPA ID and Description in the **Trace Queue**

Requirement: To aid in SATs the user needs GSIP Machine Codes translated to SEP or EPP EPA/Task IDs along with their descriptions.

Implementation: The SQL query of the EPx SQL Databases (SEP and EPP) now pulls:

- EPA / TASK ID
- Machine Code
- Footprint location (DSOA)
- Description

These are kept in the App's .CFG file and are now used to translate Machine Code to EPA ID, Description and Location.

#### Example – SEP EPA shown:

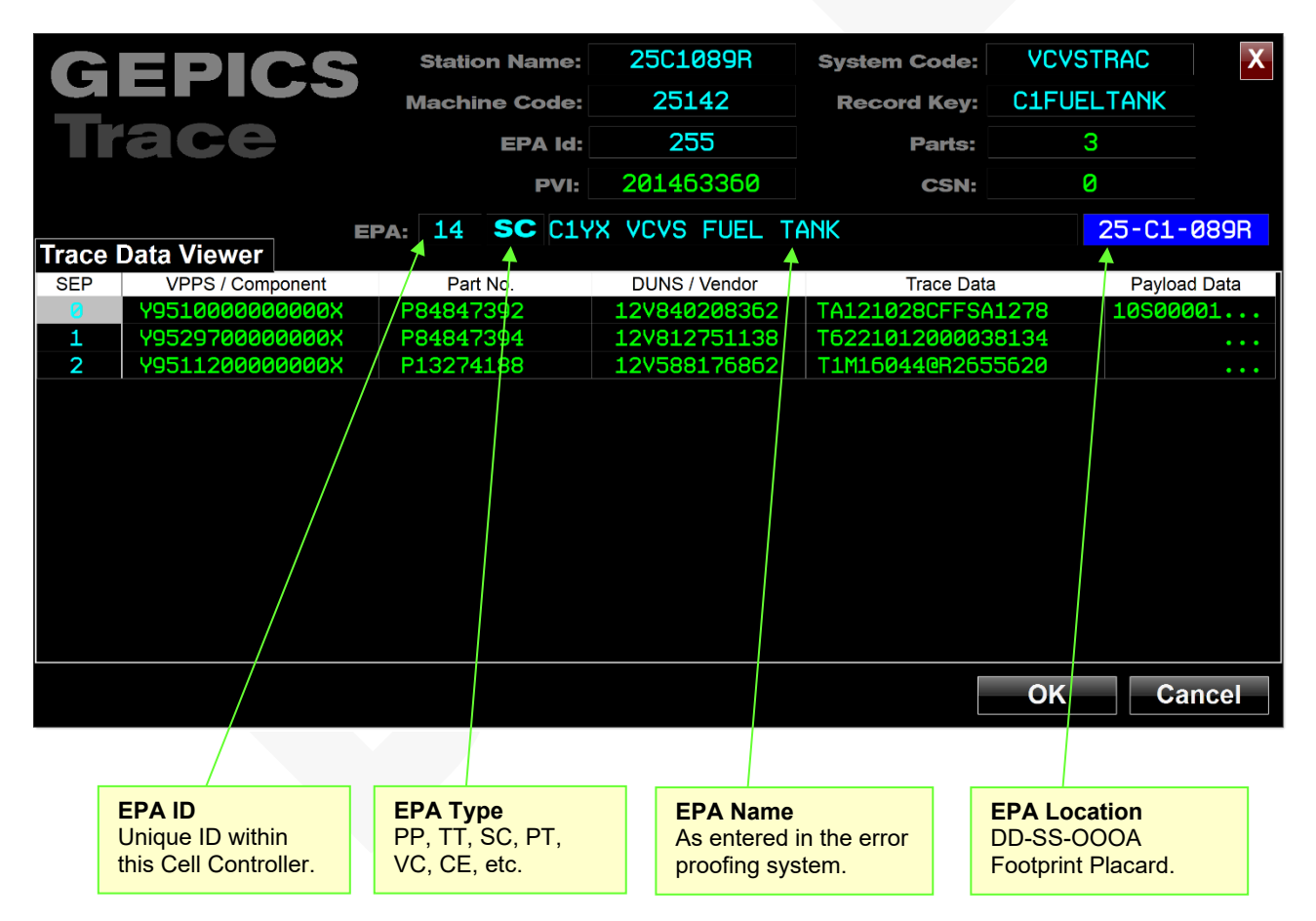

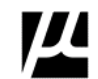

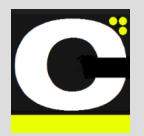

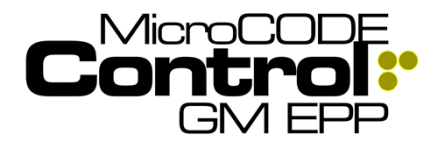

Release Notes Alpha Release: 3.0.0 a (1)

#### 5) The JOB FOCUS now follows the PVI

**Requirement:** While following Builds the User is usually focused on a specific Job / PVI. It would be nice if the 'Job Focus' followed the Job automatically.

**Implementation:** After the User moves the Job Focus to a Footprint with a PVI, the focus ten will move along with that Job until it reaches the end of the Track Zone or the User selects a different Job.

Focus is also kept with Track Zone boundaries as part of this change.

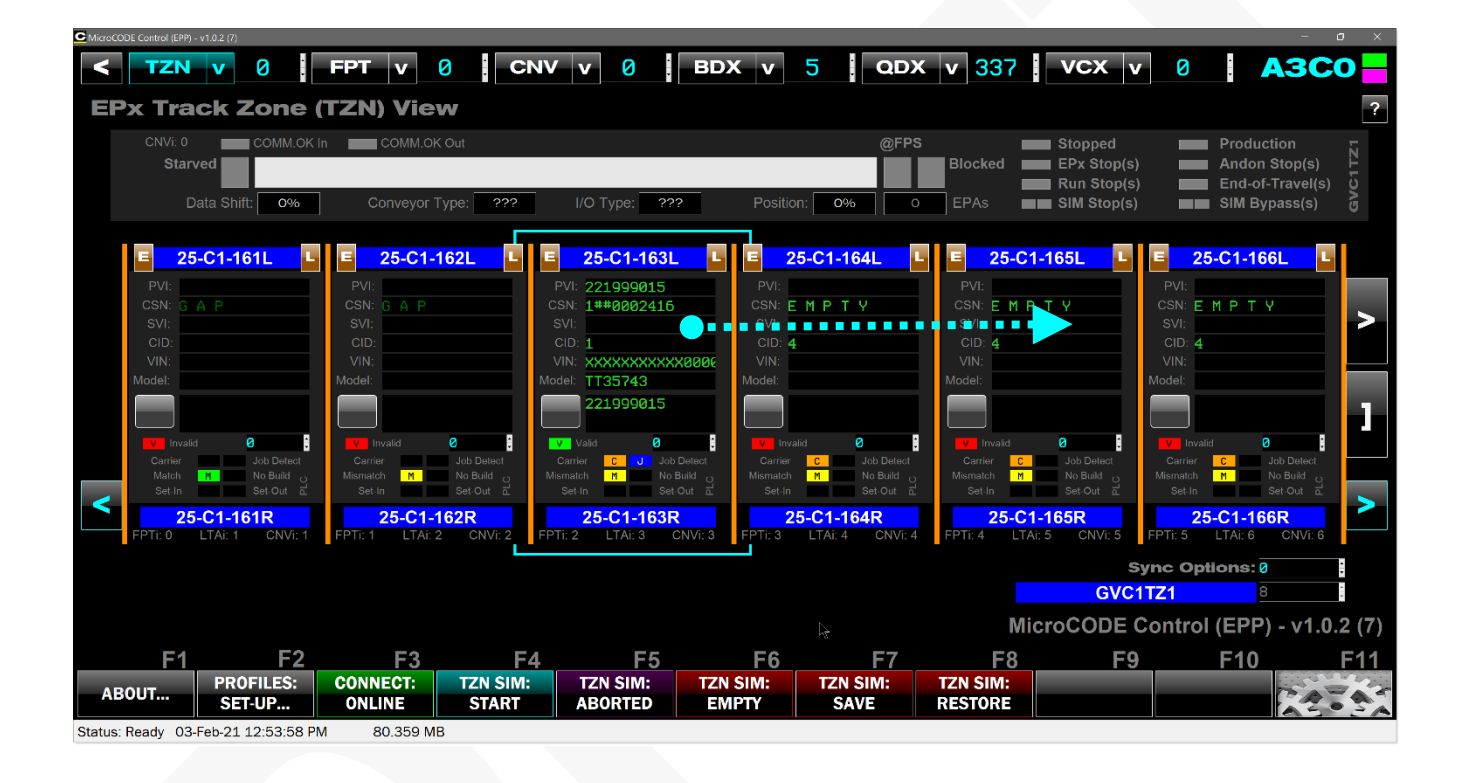

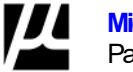

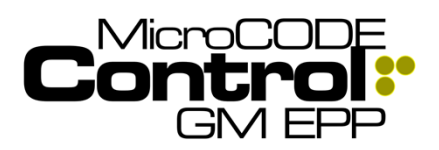

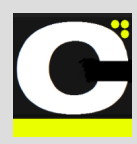

#### 6) Maintain GEPICS Formats, PLC IP Addresses and 'Deployed' State

**Requirement:** While re-querying the SQL Database to get current Tracking and Action / Task configuration the App was losing any information that is not held in the SQL Database.

This includes for EPP:

- GEPICS AREA Format for each Track Zone
- GEPICS ZONE Formats for each Track Zone
- PLC Deployed State

For SEP this includes:

• GEPICS Format for each Cell Controller

**Implementation:** When the App re-queries the EPP or SEP SQL Database from the SETTINGS Dialog box it now saves a copy of the current User Settings.

Then after the query, where the AREA/PANEL and CELL/PLC Names match, the GEPICS Format(s), PLC IP Addresses, and the User's Deployed state are restored.

This allows you to freely re-query the EPx SQL DB at anytime to get tracking and action/task changes without disturbing your ability to immediately go online and run SATs.

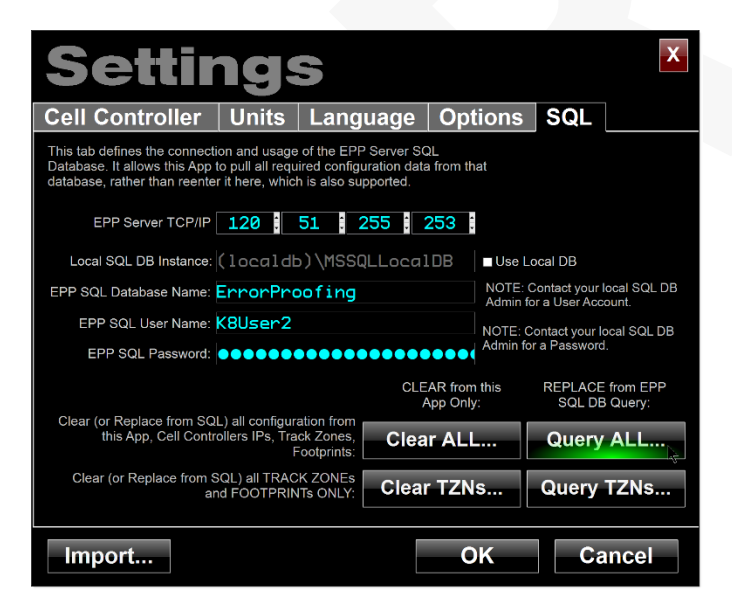

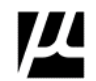

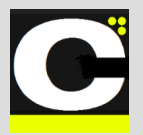

Release Notes Alpha Release: 3.0.0 a (1)

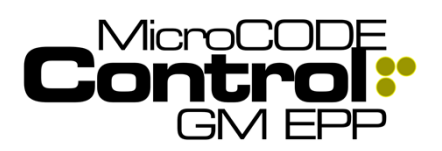

#### 7) Display 'Kick-Out' Jobs

**Requirement:** SEP has the ability to KIKCK-OUT a Job. This action stops work on the Job but does not open GSIP Defects.

**Implementation:** The NO BUILD indicator now show KICK-OUT in Magenta when this is present in the Tracking image.

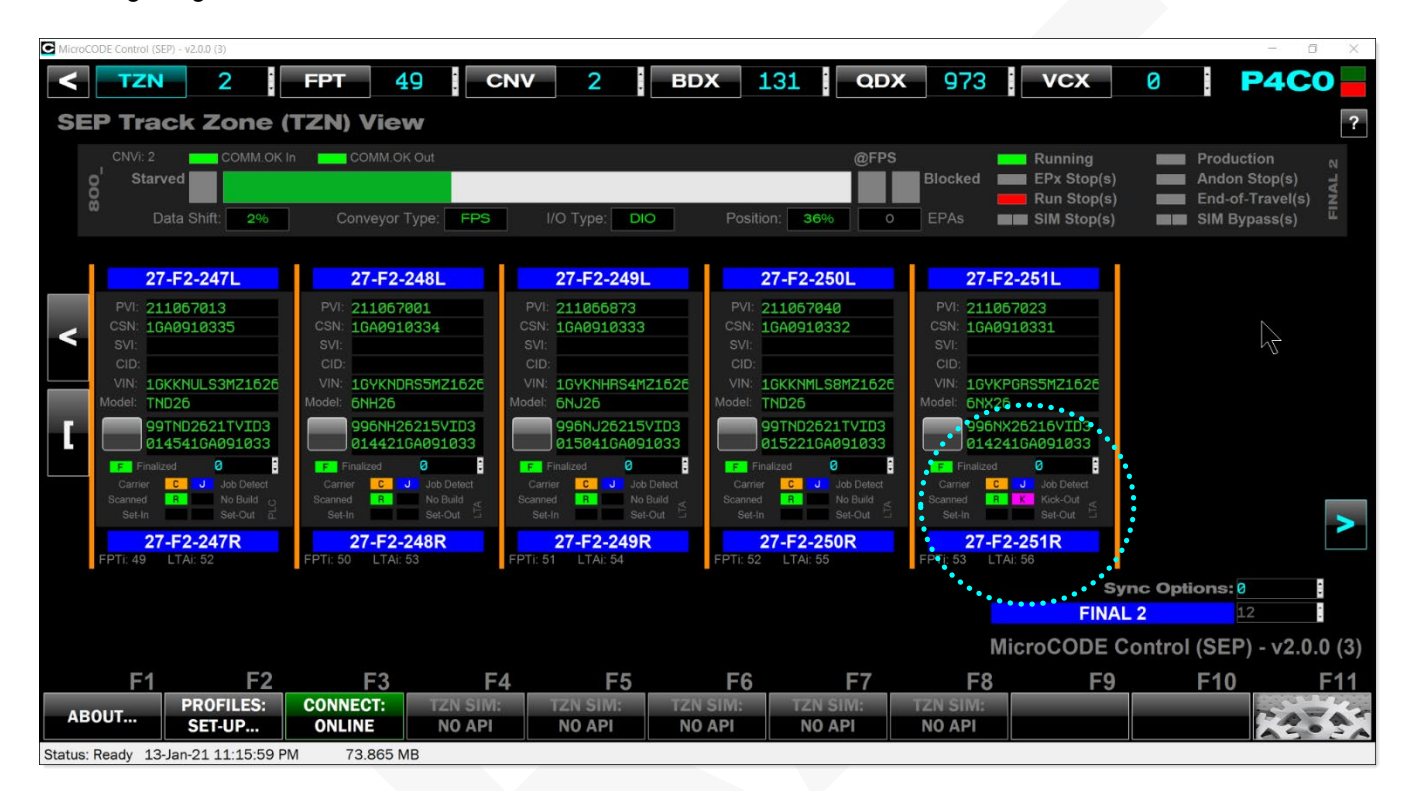

# 8) Quick Exit without Configuration Changes

**Requirement:** How that the App carries EPA / TASK configuration data there is a noticeable delay on exit.

**Implementation:** The App now skips re-writing the configuration data on exit—the source of the delay—if no changes have been made to it since it was last saved.

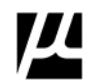

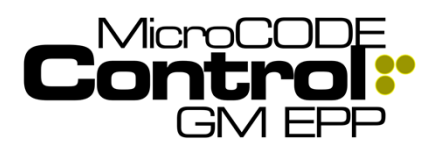

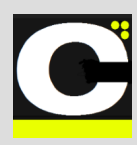

### Corrected in Version v1.0.2 a (7)

The following defects were fixed in **MicroCODE Control** (EPP) in this Release:

1) The Asynchronous Entering, Leaving, and creating Working Job Commands announce failure prematurely.

**Issue:** Now that the commands execute in background treads, they are, by definition, out-of-sync with the User UI. So, the User UI cannot be the thread announcing the success or failure of the action.

**Solution:** The App Events for success or failure were moved into the background threads with the execution code.

#### 2) Cell Controllers with more than (16) Conveyor Interfaces had issues.

**Issue:** There were accidentally limitations in the App when dealing with more than (16) Conveyor interfaces.

**Solution:** This has been expanded everywhere to support (160) interfaces, the SEP maximum.

# 3) SIM Mode is left on for different Stop Stations on ALS/AGV/VAC Conveyors

**Issue:** When going in and out of Simulation Mode some individual Conveyor Interfaces were left in SIM mode or not place in SIM mode.

**Solution:** Corrections were made to the PLC API code to ensure all Stop Stations follow the Track Zone mode (SIM/REAL) or they all follow the toggling of any specific Conveyor interface.

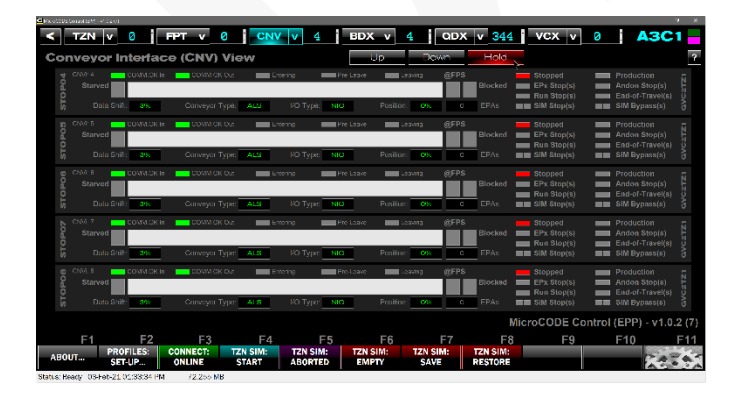

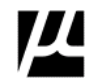

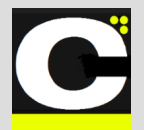

Release Notes Alpha Release: 3.0.0 a (1)

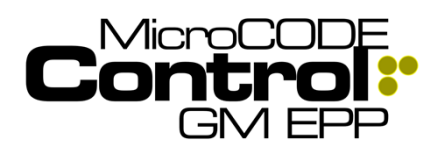

### New in Version v1.0.2 a (8)

The following features were added to **MicroCODE Control (EPP)** in this Release:

#### 1) Display TASK Information on EPP Trace Queue Events

**Requirement:** The EPP TASK information is not displaying on TRACE Queue Events like if does on GSIP Defect Queue Events.

**Implementation:** In the SEP DEFECT and TRACE Code the Action (TASK) GSIP Machine Code is carried in the entries as a unique identifier on the GM IT side of the world.

This allows for a backward link to the EPA that generated the TRACE or DEFECT.

In the EPP GSIP Queue the Machine Code is there, and the TASK lookup can be completed...

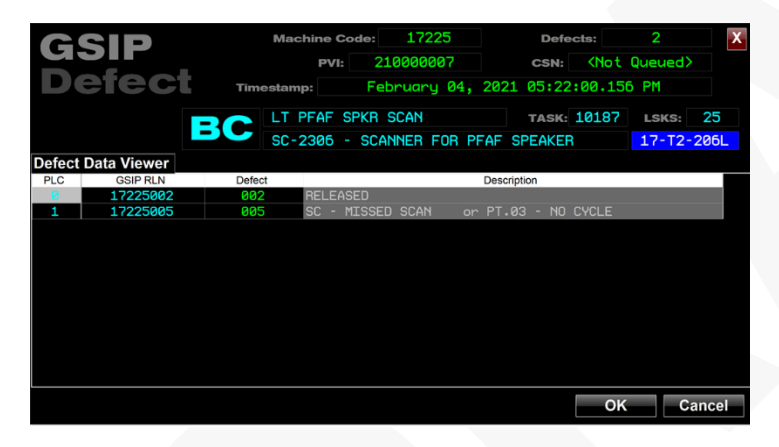

But, in EPP, the Machine Code was eliminated from the TRACE Queue, preventing this backward link, so when the Machine Code is missing the Control App uses the **Station Name** to locate the TASK that mostly likely generated the TRACE Data.

This is **not** a unique relationship, as you can have multiple SCANs/TRACE Action in the same Footprint Operation.

But without a unique identifier in the EPP TRACE Queue there is nothing available to backward link to a unique TASK.

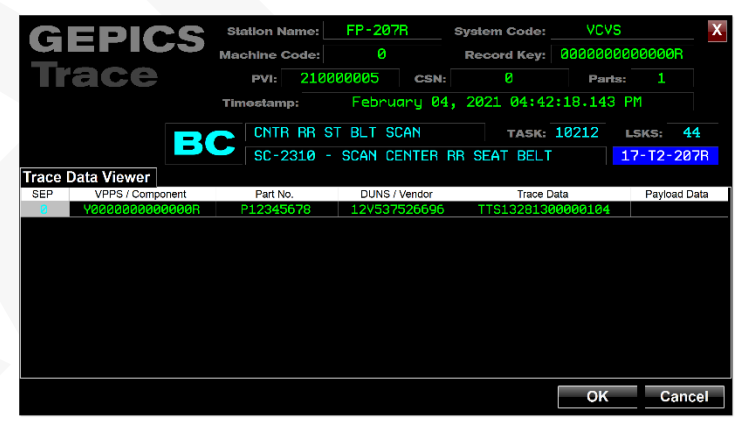

**NOTE:** We tried to use the VPPS but found the EPP Server is not populating the TASK ID in the Attribute table, again preventing a backward link to the TASK.

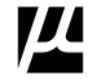

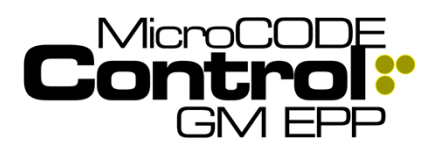

=

C

### Corrected in Version v1.0.2 a (8)

The following defects were fixed in **MicroCODE Control** (EPP) in this Release:

#### 1) The Asynchronous Entering, Leaving, were not working with the new EPP AGV indexed code

**Issue:** Due to EPP development that occurred after the release of this App the App's interface to the AGV PLC code was not working.

**Solution:** This has been rectified but also requires the EPP AGV Code be CDE generated after February 5, 2021.

Internal to the App the generation of the ALS and AGV simulated conveyor interlocks have been separated to remain compatible with the two different version of the EPP PLC code.

Also, the App now reads TAKT % Travel directly from the Footprint Programs (FPNNN) and not from the Conveyor interface Tags. EPP—like SEP—generates its own % Travel for Stop Stations and ignores the .POS return by the Conveyor.

**NOTE:** There is also a difference in the MicroCODE Control App's API code that is inserted into the EPP PLC.

For an **ALS** Conveyor use the 'hard-coded' Footprint name Tag version:

| 4 | 🔓 prgAPl                   | ^ |
|---|----------------------------|---|
|   | Parameters and Local Tags  |   |
|   | 🖻 ladAPI_Main              |   |
|   | 🚺 ladAPI_Fault             |   |
|   | 📙 ladAPI_Init              |   |
|   | 🗎 IadAPI_Reset             |   |
|   | 🗎 rtnAPI_ASCII             |   |
|   | 🗎 rtnAPI_CnvHardcoded_AnCn |   |
|   | 🗎 rtnAPI_CnvIndexed_AnCn   |   |
|   | 🗎 rtnAPI_CnvSetCommOK      |   |
|   | 🗎 rtnAPI_CnvSimulation     |   |
|   | 🗎 rtnAPI_CnvStart          |   |
|   | 🗎 rtnAPI_CnvStop           |   |
|   | 🗎 rtnAPI_CnvToggle         |   |
|   |                            |   |

This routine is called with a simple JSR for all Conveyor Interfaces...

| - Curry | Reference 🗄 pepAPI-tatAPI_Main* ×                                      | •                                                                                                    |
|---------|------------------------------------------------------------------------|----------------------------------------------------------------------------------------------------|
| a q     | 1. 在外目的 <mark>回</mark> 题本:"**                                          |                                                                                                    |
|         | Pain routre of the Application Programming Emericación (API) subsystem | •                                                                                                    |
| ,       |                                                                        | UP On Lyneth<br>Southe birth<br>The Southe birth<br>The Souther Souther<br>Souther Line Souther<br>Souther Line Souther South Article<br>Souther Lines, South Control South Article |
|         | The Schopernie Hour Raining I five get to Bio Rectifying .             | Control Key José                                                                                                    |

A single rung handles all the named Conveyor Interfaces...

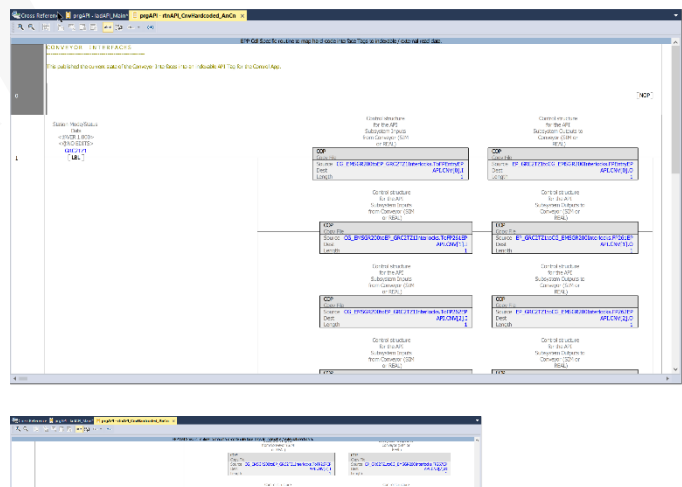

|   |                                                                                                    | FUNCTION AND AND                                                                                                    | 10.97                         | per si                                                                                                    |
|---|----------------------------------------------------------------------------------------------------|----------------------------------------------------------------------------------------------------|-------------------------------|----------------------------------------------------------------------------------------------------|
|   |                                                                                                    | 1 INCO                                                                                                    | 1 100                         |                                                                                                    |
|   |                                                                                                    | State of the second second sec | Con The Contract of the       |                                                                                                    |
|   |                                                                                                    | an weaker and a second                                                                                                    | 180.                          | CALLED IN                                                                                                    |
|   |                                                                                                    | (free)                                                                                                    | heavy a                       |                                                                                                    |
|   |                                                                                                    | Second states                                                                                                    | Sec. etc.                     | Carr .                                                                                                    |
|   |                                                                                                    | Subsection and an and a subsection of the subsection of the subsec | Distance :                    | 10.25                                                                                                    |
|   |                                                                                                    | 1000000 (a.4                                                                                                    |                               | ar a                                                                                                    |
|   |                                                                                                    | 104<br>Con 19                                                                                                    | City Tr                       |                                                                                                    |
|   |                                                                                                    | Convertion 20 (2011/2008) (0/11/21/96/004/10/11/21                                                                                                    | Carla D. OK272,002 (          | -304200erwiedia 112382                                                                                                    |
|   |                                                                                                    | The second second                                                                                                    | 100                           | and the second second sec |
|   |                                                                                                    |                                                                                                    |                               | Distance Links                                                                                                    |
|   |                                                                                                    | 71 (1993)                                                                                                    | AT THE OWNER                  | eda - a calificatia                                                                                                    |
|   |                                                                                                    | Streament of texts                                                                                                    | COMPACT NOR                   | 1000 1000 8                                                                                                    |
|   | 12,0148,014                                                                                                    | A DESIGN AND A DESIGN AND A DES | WORKS while it will be an are | 10.0 Day to 10.0                                                                                                    |
|   | -                                                                                                    |                                                                                                    |                               |                                                                                                    |
|   |                                                                                                    |                                                                                                    | how here                      | e an tea                                                                                                    |
|   |                                                                                                    |                                                                                                    | HC (A)                        | COMU-                                                                                                    |
|   |                                                                                                    |                                                                                                    |                               | 101                                                                                                    |
|   |                                                                                                    |                                                                                                    | 80                            |                                                                                                    |
|   |                                                                                                    |                                                                                                    | I DETERMINE THE PARTY         | 12.4                                                                                                    |
|   |                                                                                                    |                                                                                                    | 2010/2010                     |                                                                                                    |
|   |                                                                                                    |                                                                                                    | INCOME AND                    |                                                                                                    |
|   |                                                                                                    |                                                                                                    |                               |                                                                                                    |
|   |                                                                                                    |                                                                                                    |                               |                                                                                                    |
|   |                                                                                                    | to water a                                                                                                    | 100.00                        | and and                                                                                                    |
|   |                                                                                                    | 564 JULY 2000                                                                                                    | Skutst                        | Stove of                                                                                                    |
|   |                                                                                                    | 1.01                                                                                                    | - Carolan - No                |                                                                                                    |
|   | and the second second sec | 76.5                                                                                                    | 55<br>8 cm/81                 |                                                                                                    |
| 4 |                                                                                                    |                                                                                                    |                               |                                                                                                    |

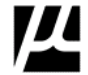

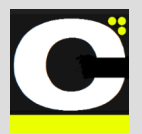

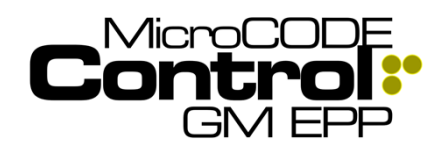

For an **AGV** Conveyor use the 'indexed' Footprint position Tag version:

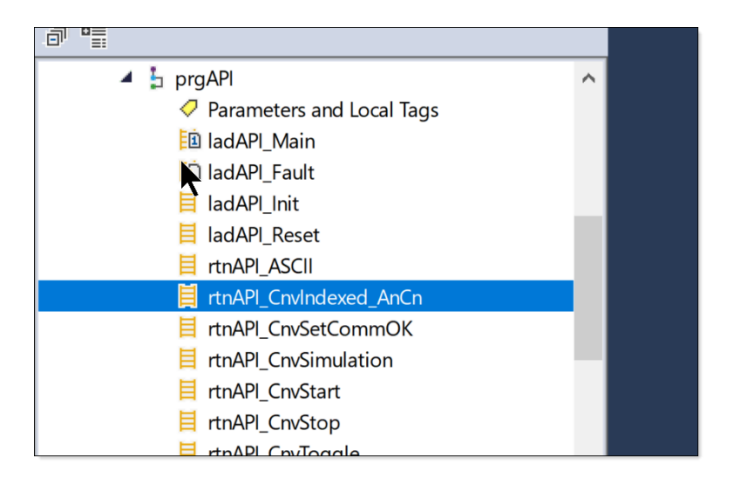

This routine is called in a FOR-LOOP for all Conveyor Interfaces...

| Reg Gross R | PopMP-bdAPE, Male ×                                                                |
|-------------|------------------------------------------------------------------------------------|
| 24          | a N E 2 m M + 1 m                                                                  |
|             | Non-mutrix of the Application Programming Strategies (API) is adapted in           |
| I           |                                                                                    |
|             | e el CARRENDE Messo.                                                               |
| I I         | et Michaels<br>National Sectors<br>National Sectors                                |
| ,           | Police<br>Police<br>Four relta na Statistica Anna Anna Anna Anna Anna Anna Anna An |
|             | atorio Cano<br>Batella de Controla de<br>Presenta Nalma Ada Concesso<br>Senta de   |
|             | Solution Tests for shift in the                                                    |

A single rung handles all the indexed Conveyor Interfaces...

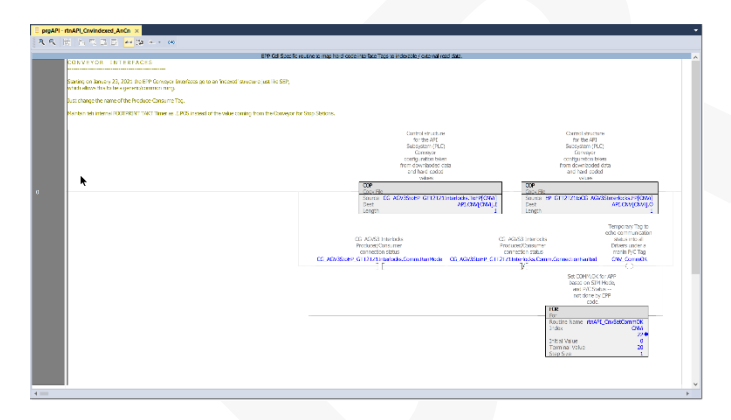

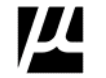

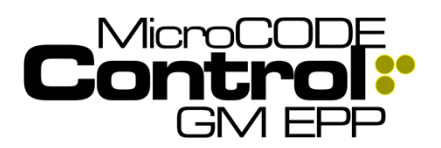

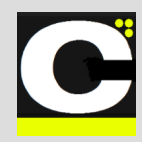

### New in Version v1.0.3 b (1)

The following features were added to **MicroCODE Control (EPP)** in this Release:

# 1) Pulldown Menus are now associated with all App Views.

**Requirement:** User are asking for extensions to the App's functionality, in order to add functionality, the App needs a common method to extend each View.

The current Views are:

- SITE
- TRACK ZONE
- FOOTPRINT
- CONVEYOR
- BUILD DATA
- DEFECTS
- TRACE DATA

**Implementation:** To accommodate this pulldown menus have been added to each View Button.

The Footprint Pulldown is shown below, this is used for quick navigation to any Footprint by its DSOA (Department, Section, Operation DD-SS-OOO).

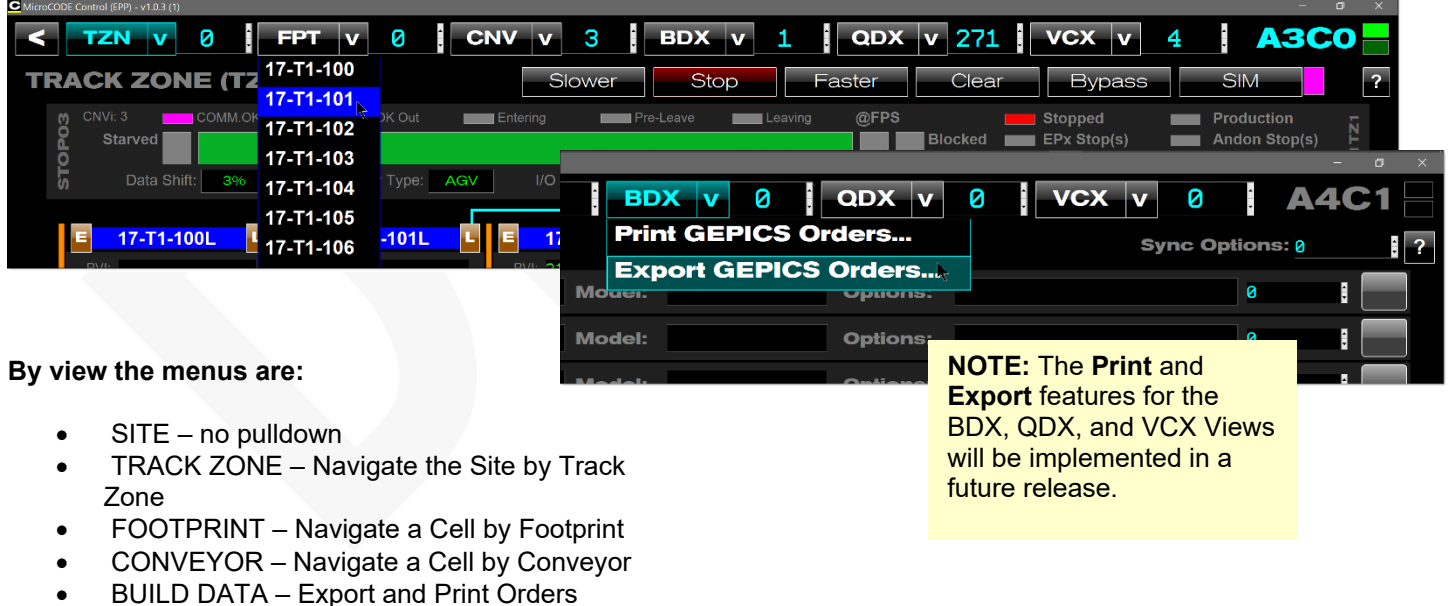

- DEFECTS Export and Print Defects
- TRACE DATA Export and Print Trace Data

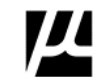

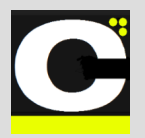

Release Notes Alpha Release: 3.0.0 a (1)

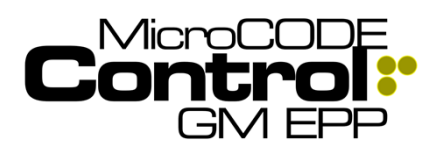

#### 2) The new Pulldown Menus are be used to navigate to any Track Zone and Footprint from the TRACK ZONE View

Requirement: Quick navigation around an entire SITE.

**Implementation:** The TZN Pulldown can be used to directly jump to any Track Zone in the SITE regardless of which Cell Controller is in housed in.

This saves the step of going back to the SITE View, picking a different Cell Controller, and then navigating to a specific Track Zone.

You also to not have to know which Cell Controller holds the Track Zone you are interested in watching.

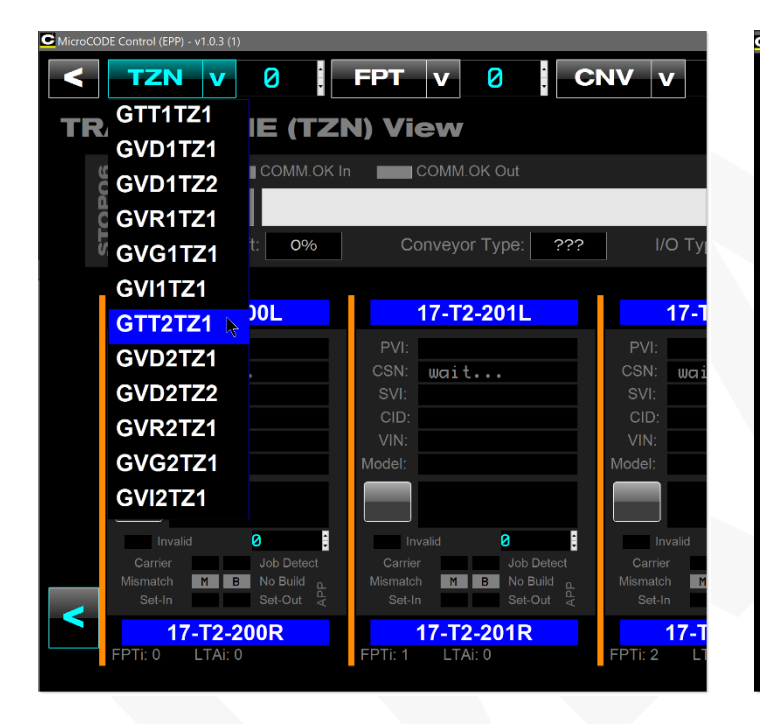

| MicroCODE Control (EPP) - v1.0.3 (1) |           |                       |                    |
|--------------------------------------|-----------|-----------------------|--------------------|
| < TZN v 0                            | FPT v     | 0 C                   | NV                 |
| TRACK ZONE (T                        | 17-T2-200 |                       |                    |
| IRACK ZONE (12                       | 17-T2-201 |                       |                    |
| CNVi: 0 COMM.OI                      | 17-T2-202 | DK Out                |                    |
| O Starved                            | 17-T2-203 |                       |                    |
| Data Shift: 0%                       | 17-T2-204 | Type: ???             | I/O Ty             |
|                                      | 17-T2-205 |                       |                    |
| 17-T2-200L                           | 17-T2-206 | -201L                 | 17-1               |
| PVI:                                 | 17-T2-207 |                       | PVI:               |
| CSN: wait                            | 17-T2-208 |                       | CSN: wai<br>SVI:   |
| CID:                                 | 17-T2-209 |                       | CID:               |
| VIN:                                 | 17-T2-210 |                       | VIN:<br>Model:     |
|                                      | 17-12-210 |                       |                    |
|                                      | 47 72 242 |                       |                    |
| Invalid Ø                            | 17-12-212 | Job Detect            | Invalid<br>Carrier |
| Mismatch M B No Build                | 17-12-213 | B No Build            | Mismatch M         |
|                                      | 17-12-214 | 201D                  |                    |
| FPTi: 0 LTAi: 0                      | 17-12-215 | - <b>201</b> K<br>: 0 | FPTi: 2 LT         |
|                                      | 17-T2-216 |                       |                    |
|                                      | 47 70 047 |                       |                    |

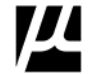

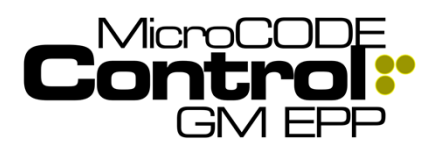

Alpha Release: 3.0.0 a (1)

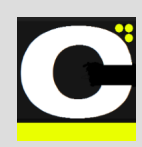

### Corrected in Version v1.0.3 b (1)

The following defects were fixed in MicroCODE Control (EPP) in this Release:

#### 1) The GEPICS Viewer was not displaying data beyond the Header

Issue: When determining the size of the size of the GEPICS format the v1.0.2 App was not taking the size of the AREA into account. Starting in v1.0.2 the App now reads these Format files to determine that actual size of the data in the PLC, as it variable. But v1.0.2 was not calculating this correcting.

Solution: The App now totals the Area and Zone sizes correctly.

| C   |         | PI     | CS Form     | nat: | EPP_TR           | IM, EPF  | P_102 | 2   |     |    |   | Ite | ems | 3 | 23  |     | X |
|-----|---------|--------|-------------|------|------------------|----------|-------|-----|-----|----|---|-----|-----|---|-----|-----|---|
| Bui | ld Data | Viewe  | r '         | PVI: | 210000019        | CSN:     | 1GA   | 000 | 00: | 19 |   | Sou | rce | P | LC  |     |   |
| PLC | GEPICS  | Length | Data Item   |      | Description      |          |       | 0   | 1   | 2  | 3 | 4   | 5   | 6 | 7   | 8   | ę |
| 38  | 38      | 7      | MODEL7      |      |                  |          |       | Т   | Т   | З  | 5 | 7   | 2   | 6 |     |     |   |
| 45  | 45      | 1      | CHARACTER   |      | Pad Model to ler | ngth of  |       |     |     |    |   |     |     |   |     |     |   |
| 46  | 46      | 2      |             |      | Hardcoded CSN    | Prefix   |       | G   | Α   |    |   |     |     |   |     |     |   |
| 48  | 48      | 2      | MODEL_YEAR  |      | Last 2 of Mode   | el Year  |       | 1   | 9   |    |   |     |     |   |     |     |   |
| 50  | 50      | 4      | CHARACTER   | Res  | rv for Powertrai | .n Model | Cod   |     |     |    |   |     |     |   | _   | _   |   |
| 54  | 54      | 17     | VIN         |      |                  |          |       | М   | 0   | V  | F | 8   | 6   | Е | 0   | X   | 2 |
| 71  | 71      | 1      | CHARACTER   |      | Pad VIN to leng  | th of 18 | 3     |     |     |    |   |     |     |   |     |     |   |
| 72  | 72      | 4      |             |      | Format Version   | Number   |       | 0   | 0   | Ø  | 1 |     |     |   |     |     |   |
| 76  | 76      | 4      |             | Ec   | arliest Download | Suppor   | ted   | 0   | 2   | 1  | 2 |     |     |   |     |     |   |
| 80  | 80      | 8      | Trlr Hitch  | EPF  | P_Part Number Tr | ailer H  | i tch | 1   | 2   | З  | 4 | 5   | 6   | 7 | 8   |     |   |
| 88  | 88      | 8      | PFAF Spkr   | EP   | P_Part Number PF | AF Spea  | Iker  | 8   | 4   | 8  | 1 | 2   | 7   | 1 | 3   |     |   |
| 96  | 96      | 8      | EBoost      |      | EPP_Part Number  | E-Boos   | t     | 8   | 7   | 6  | 5 | 4   | 3   | 2 | 1   |     |   |
| 104 | 104     | 8      | Temp        | EF   | PP_Part Number T | emp Numb | per   | 1   | 5   | Ø  | 1 | 7   | 7   | 2 | 5   |     |   |
| 112 | 112     | 8      | Trace       |      | EPP_Part Numbe   | r Trace  |       | 1   | 1   | 5  | 4 | 6   | 3   | 8 | 9   |     |   |
| 120 | 120     | 8      | Brk Pdl     | EF   | PP_Part Number B | rake Peo | dal   | 1   | 3   | 5  | 2 | 5   | 2   | 8 | 6   |     |   |
| 128 | 128     | 8      | Acc Pdl     | EPP  | _Part Number Acc | elerati  | on P  | 1   | 1   | 5  | 8 | 8   | 7   | 1 | 1   |     |   |
|     |         |        |             |      |                  |          |       |     |     |    |   |     |     |   |     |     |   |
| ¢   |         |        |             |      |                  |          |       |     |     |    |   |     |     |   |     |     | > |
| М   | ake See | ed     | Import Seed |      |                  |          |       |     |     |    | ( | ЭК  |     |   | Can | cel |   |

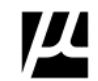

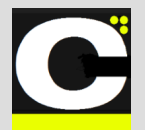

Release Notes Alpha Release: 3.0.0 a (1)

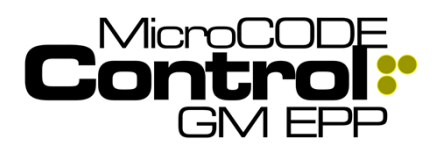

### New in Version v1.0.3 b (2)

The following features were added to **MicroCODE Control (EPP)** in this Release:

#### 1) Added support for new EPP Conveyor Interface Type: Sub-Assembly Interface (SAI)

**Requirement:** In order to handle a Sub-Assembly EPP requires a L85 PLC with a Track Zone. This Track Zone is 'virtual' and does not have a real conveyor associated with it. To handle this EPP has created a new Conveyor type, the "**SAI**". This type is now recognized by the Control App prior to this release.

Implementation: Two changes were made:

- 1) The App was updated to recognize this new Conveyor Interface type. (SAI).
- The PLC API for the App was updated to recognize this Conveyor Type.

#### In order to use this new support:

- 1) Update the App.
- 2) Update the API in the affected EPP PLCs.
- 3) In the App, re-query your EPP SQL Database to update the Configuration in the App.

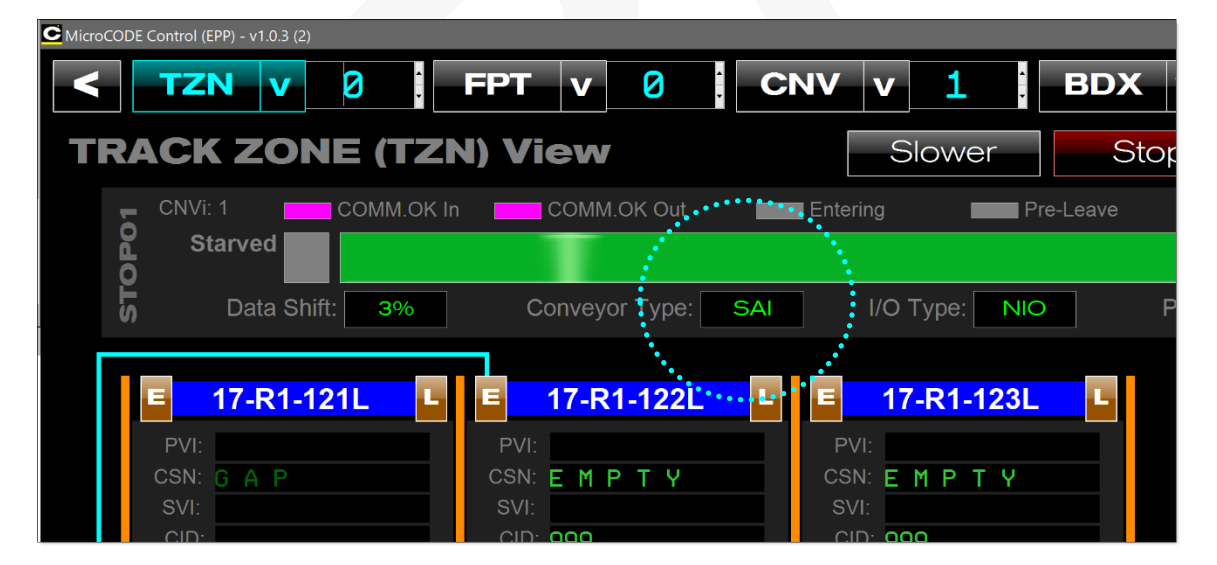

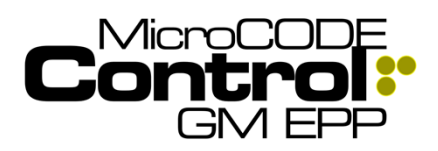

C

# 2) Additional TRACK ZONE Pulldown jump control

**Requirement:** Simplify / Clarify / Control where a User can jump to in the Track Zone Pulldown menu.

Having all Track Zones available in the TZN Pulldown was misleading, as the User could not get to them all while ONLINE with the EPP PLCs present.

**Implementation:** The TZN Pulldown has been modified as follows:

- In the SITE VIEW you can see and selected all Track Zones in all EPP PLCs.
- In the TRACK ZONE VIEW you only see the Track Zones in the currently selected EPP PLC.
- While the APP is running / online you can only jump to Track Zones in connected EPP PLCs.
- When the APP is configuring / offline you can jump to any Track Zone that is configured

If you attempt to jump to a Track Zone that is in a disconnected EPP PCL—while the APP is running—you will see the following warning:

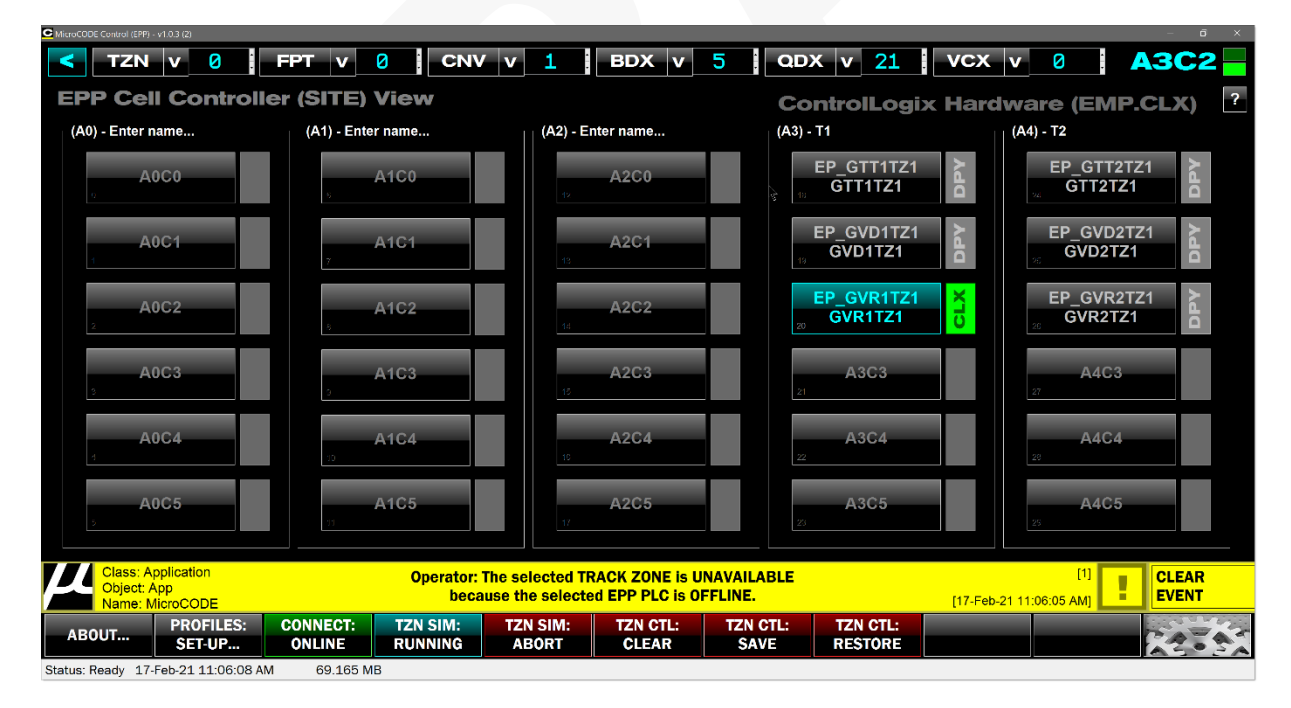

Document : MCX-R01 (Control - EPP - Release Notes) v3.0.0a1.docx Updated: 6/29/23 Copyright © 2018-2023 MicroCODE Incorporated

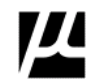

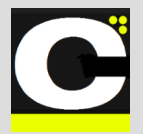

Release Notes Alpha Release: 3.0.0 a (1)

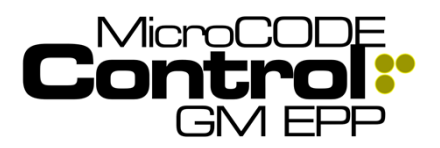

#### 3) The scope of the TZN Functional Keys

**Requirement:** The scope—which Track Zone will be affected—of the TZN Function Keys was unclear.

**Implementation:** The "TZN" related Function Keys are now disabled unless the User is looking at the TRACK ZONE View, where they can see the tracking that will be affected by the command.

The "TZN" Function Keys always affect a single-Track Zone, the current one seen in the TRACK ZONE View.

# 4) Add option to clear a TRACK ZONE to GAPs or EMPTY CARRIERs

**Requirement:** On a STOP STATION line the preferred starting state is all GAPs, i.e.: nothing to block simulated Carriers as they are created. On an FPS Conveyor the preferred stating state is a line full of EMPTY CARRIERs. So, the option is needed to select which the User wants when clearing the Track Zone.

**Implementation:** The "TZN CTL: CLEAR [F6]" command now gives the option to clear to GAPs or EMPTYs. To do neither select [X] or hit ESCAPE.

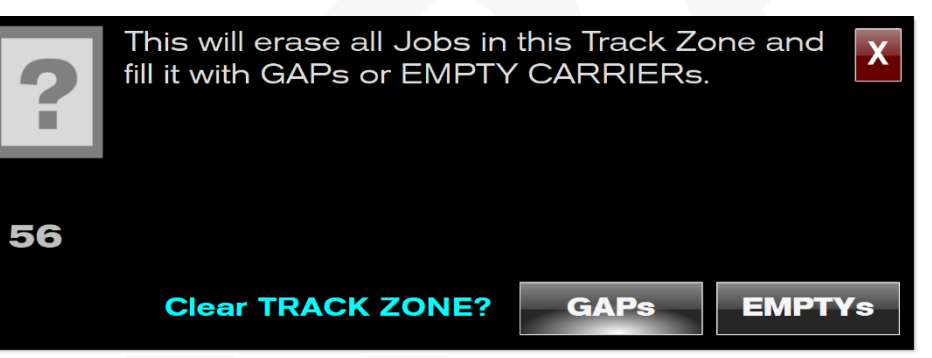

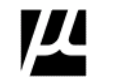

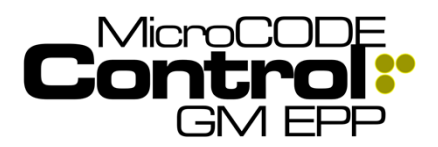

Alpha Release: 3.0.0 a (1)

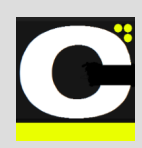

### Corrected in Version v1.0.3 b (2)

The following defects were fixed in MicroCODE Control (EPP) in this Release:

#### 1) The GEPICS Viewer was not displaying all ODD Build Data from the 'Capture'

Issue: When determining the size of the size of the GEPICS format the v1.0.2 App was not taking the size of the AREA into account. Starting in v1.0.2 the App now reads these Format files to determine that actual size of the data in the PLC, as it variable. But v1.0.2 was not calculating this correcting.

Solution: The App now totals the Area and Zone sizes correctly.

| G     | ìΕ       |        | CS        | Forma | at:      |     | EPP | P_TR          | IM,   | EPP   | _10        | 907      |     |      |    | Itei | ms: | 329   | X    |          |     |      |     |      |     |   |
|-------|----------|--------|-----------|-------|----------|-----|-----|---------------|-------|-------|------------|----------|-----|------|----|------|-----|-------|------|----------|-----|------|-----|------|-----|---|
| Build | d Data \ | Viewer |           | P\    | /1:      |     |     |               | c     | SN:   | <b>1</b> G | A08      | 239 | 95   |    | Sour | ce: | PLC   |      |          |     |      |     |      |     |   |
| PLC   | GEPICS   | Length | Data Item | Des   | cription | 0   | 1   | 2             | 3 4   | 1 5   | 6          | 7        | 8   | 9 10 | 11 | 12   | 13  | 14 15 | 16   |          |     |      |     |      |     |   |
| 684   | 684      | 4      | OF AL     | A11   | RPOs     | Ĵ   | v   | P F           |       |       | Ū          | <i>.</i> | Ū   | 5 10 |    | 12   | 10  |       |      |          |     |      |     |      |     |   |
| 688   | 688      | 4      | OF AL     | A11   | RPOs     |     | v   | R (           | ;     |       |            |          |     |      |    |      |     |       |      |          |     |      |     |      |     |   |
| 692   | 692      | 4      | OF AL     | A11   | RPOs     |     | v   | R F           | ł     |       |            |          |     |      |    |      |     |       |      |          |     |      |     |      |     |   |
| 696   | 696      | 4      | OF_AL     | A11   | RP0s     |     | V   | R k           |       |       |            |          |     |      |    |      |     |       |      |          |     |      |     |      |     |   |
| 700   | 700      | 4      | OF_AL     | A11   | RP0s     |     | V   | Rι            |       |       |            |          |     |      |    |      |     |       |      |          |     |      |     |      |     |   |
| 704   | 704      | 4      | OF_AL     | A11   | RP0s     |     | V   | R I           | 1     |       |            |          |     |      |    |      |     |       |      |          |     |      |     |      |     |   |
| 708   | 708      | 4      | OF_AL     | A11   | RP0s     |     | V   | R N           | ł     |       |            |          |     | 7    |    |      |     |       |      |          |     |      |     |      |     |   |
| 712   | 712      | 4      | OF_AL     | A11   | RP0s     |     | V   | R F           | }     |       |            |          |     |      |    |      |     |       |      |          |     |      |     |      |     |   |
| 716   | 716      | 4      | OF_AL     | A11   | RP0s     |     | V   | V 4           |       |       |            |          |     |      |    |      |     |       |      |          |     |      |     | 220  |     | X |
| 720   | 720      | 4      | OF_AL     | A11   | RP0s     |     | М   | J (           | )     |       |            |          |     |      |    |      |     |       |      |          |     | Iter | ns: | 329  |     |   |
| 724   | 724      | 4      | OF_AL     | A11   | RP0s     |     | M   | M k           |       |       |            |          |     |      |    |      |     |       |      | 5        | e   | ~    | ~~  |      |     |   |
| 728   | 728      | 4      | OF_AL     | A11   | RP0s     |     | M   | U S           | 5     |       |            |          |     |      |    |      |     |       |      | <b> </b> | _ 3 | our  |     | 1 20 |     |   |
| 732   | 732      | 4      | OF_AL     | A11   | RP0s     |     | X   | L 8           | 3     |       |            |          |     |      |    |      |     |       |      | 10       | 11  | 12   | 13  | 14 1 | 5 1 | 6 |
| 736   | 736      | 4      | OF_AL     | A11   | RP0s     |     | Y   | 4 1           |       |       |            |          |     |      |    |      |     |       |      |          |     |      |     |      |     |   |
| 740   | 740      | 4      | OF_AL     | A11   | RP0s     |     |     |               |       |       |            |          |     |      |    |      |     |       |      |          |     |      |     |      |     |   |
| 744   | 744      | 4      | OF_AL     | A11   | RP0s     |     |     |               |       |       |            |          |     |      |    |      |     |       |      |          |     |      |     |      |     |   |
| 748   | 748      | 4      | OF_AL     | A11   | RPOs     |     |     |               | _     |       |            |          |     |      |    |      |     |       |      |          |     |      |     |      |     |   |
| 752   | 752      | 4      | OF_AL     | A11   | RPOs     |     |     |               |       |       |            |          |     |      |    |      |     |       |      | -        |     |      |     |      |     |   |
| Ma    | ike See  | d      | Import Se | ed    |          |     |     |               |       |       |            |          |     |      | 0  | K    |     | Car   | ncel |          |     |      |     |      |     |   |
|       |          | 1288   | 1288      | 8     | J01A     |     | EPF | P_Pc          | art.  | • • • | 4          | 2        | 6   | 4    | 5  | 1    | 7   | 7     |      |          |     |      |     |      |     |   |
|       |          | 1296   | 1296      | 8     | V04B     |     | EPF | P Po          | ar t  |       | 4          | 2        | 6   | 9    | 2  | 1    | 8   | 5     |      |          |     |      |     |      |     |   |
|       |          | 1304   | 1304      | 8     | M1 0     |     | FPF | -<br>Р        | an t  |       | 4          | 2        | 7   | 0    | 5  | 4    | 2   | 0     |      |          |     |      |     |      |     |   |
|       |          | 1312   | 1312      | 4     | M13      |     | FPF | - <u>·</u> ·· | int.  |       | ø          | 2        | 2   | 2    |    |      |     |       |      |          |     |      |     |      |     |   |
|       |          | 1316   | 1316      | 8     | A07F     |     | FPF | <br>P (       | int.  |       | -          | -        | -   | -    | -  | *    | *   | *     |      |          |     |      |     |      |     |   |
|       |          | 1324   | 1324      | 8     | A07G     |     | EPF | -```<br>Po    | art.  |       |            |          |     | *    | *  | *    | *   | *     |      |          |     |      |     |      |     |   |
|       |          | 1332   | 1332      | 8     | A10A     | Ī   | FPF |               | int.  |       | 4          | 2        | 7   | 3    | 8  | 7    | 4   | 9     |      |          |     |      |     |      |     |   |
|       |          | 1340   | 1340      | 8     | A01Y     |     | EPF | - <u>·</u> ·  | ant.  |       | 4          | 2        | 5   | 2    | g  | 6    | 2   | 0     |      |          |     |      |     |      |     |   |
|       |          | 1348   | 1348      | 8     | X28C     |     | EPF | <br>P P C     | art.  |       | 4          | 2        | 6   | 4    | 6  | 2    | 4   | 0     |      |          |     |      |     |      |     |   |
|       |          | 1356   | 1356      | 8     | MØ3N     |     | EPF |               | ar t_ |       |            |          |     |      |    |      |     |       |      |          |     |      |     |      |     |   |
|       |          | 1364   | 1364      | 8     | J01C     |     | EPF |               | art.  |       |            |          |     |      |    |      |     |       |      |          |     |      |     |      |     |   |
|       |          | 1372   | 1372      | 8     | M20X     |     | EPF | - · ·         | an t  |       |            |          |     |      |    |      |     |       |      |          |     |      |     |      |     | , |
|       |          |        |           |       |          |     |     |               |       |       |            |          |     |      |    |      |     |       |      |          |     |      |     |      |     |   |
|       |          | Ма     | ke Seed.  | ••    | Import   | See | ed. | ••            |       |       |            |          |     |      |    |      |     |       |      |          | 0   | K    |     | Ca   | nce |   |

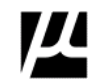

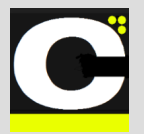

Release Notes Alpha Release: 3.0.0 a (1)

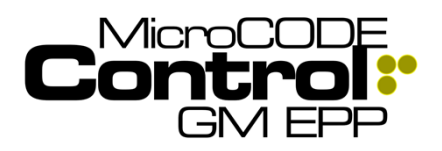

#### 2) Corrected display of Stop Station & Travel (TAKT Time) for Track Zones after the 1<sup>st</sup> one in the EPP PLC

**Issue:** The Percent (%) Travel / TAKT Time for Stop Stations in Track Zones 2 - 9 were not being read from the proper Footprint program.

This was logging errors...

#\*
Message: Read DINT failed - Tag: PROGRAM:FPNam.ConvStatus.PercentTravel, ErrorCode=CIP Error 0x0004: Molformed tag or tag does not exist,
NOTE: Check PLC for missing TAG, missing DHF, or a software Version issue, ControlLagix IP=[120.1.1.22], Slot=[0]
Event: (see 'Message' above)
Time: Hednesday, February 17, 2021 03:11:39.602 PM
Type: Lagix.MissingTag
\*\*
Message: Read DINT failed - Tag: PROGRAM:FPNam.ConvStatus.PercentTravel, ErrorCode=CIP Error 0x0004: Molformed tag or tag does not exist,
NOTE: Check PLC for missing TAG, missing DHF, or a software Version issue, ControlLagix IP=[120.1.1.22], Slot=[0]
Event: (see 'Message:' dove)
Class: MicroCODE.LagixController
Type: Lagix.MissingTag
\*\*
Message: Read DINT failed - Tag: PROGRAM:FPNam.ConvStatus.PercentTravel, ErrorCode=CIP Error 0x0004: Molformed tag or tag does not exist,
NOTE: Check PLC for missing TAG, missing DHF, or a software Version issue, ControlLagix IP=[120.1.1.22], Slot=[0]
Event: (see 'Message:' dove)
Class: MicroCODE.LagixController
Type: Lagix.MissingTag
\*\*
Message: Read DINT failed - Tag: PROGRAM:FPNam.ConvStatus.PercentTravel, ErrorCode=CIP Error 0x0004: Molformed tag or tag does not exist,
NOTE: Check PLC for missing TAG, missing DHF, or a software Version issue, ControlLagix IP=[120.1.1.22], Slot=[0]
Event: (see 'Message:' dove)
Class: MicroCODE.LagixController
Type: Lagix.MissingTag
\*\*
Message: Read DINT failed - Tag: PROGRAM:FPNam.ConvStatus.PercentTravel, ErrorCode=CIP Error 0x0004: Molformed tag or tag does not exist,
NOTE: Check PLC for missing TAG, missing DHF, or a software Version issue, ControlLagix IP=[120.1.1.22], Slot=[0]
Event: (see 'Message:' dove)
Time: Hednesday, February 17, 2021 03:11:47.613 PM
Class: MicroCODE.LagixController
Type: Lagix.MissingTag
\*\*

#### Solution: The API had to be updated to include 'Footprint Index in track Zone' in the program:

#### ladAPI\_Configuration\_AnCn

This must be configured in Rung 2 "Footprints" as shown below. These reset to ZERO at the start of each new Track Zone.

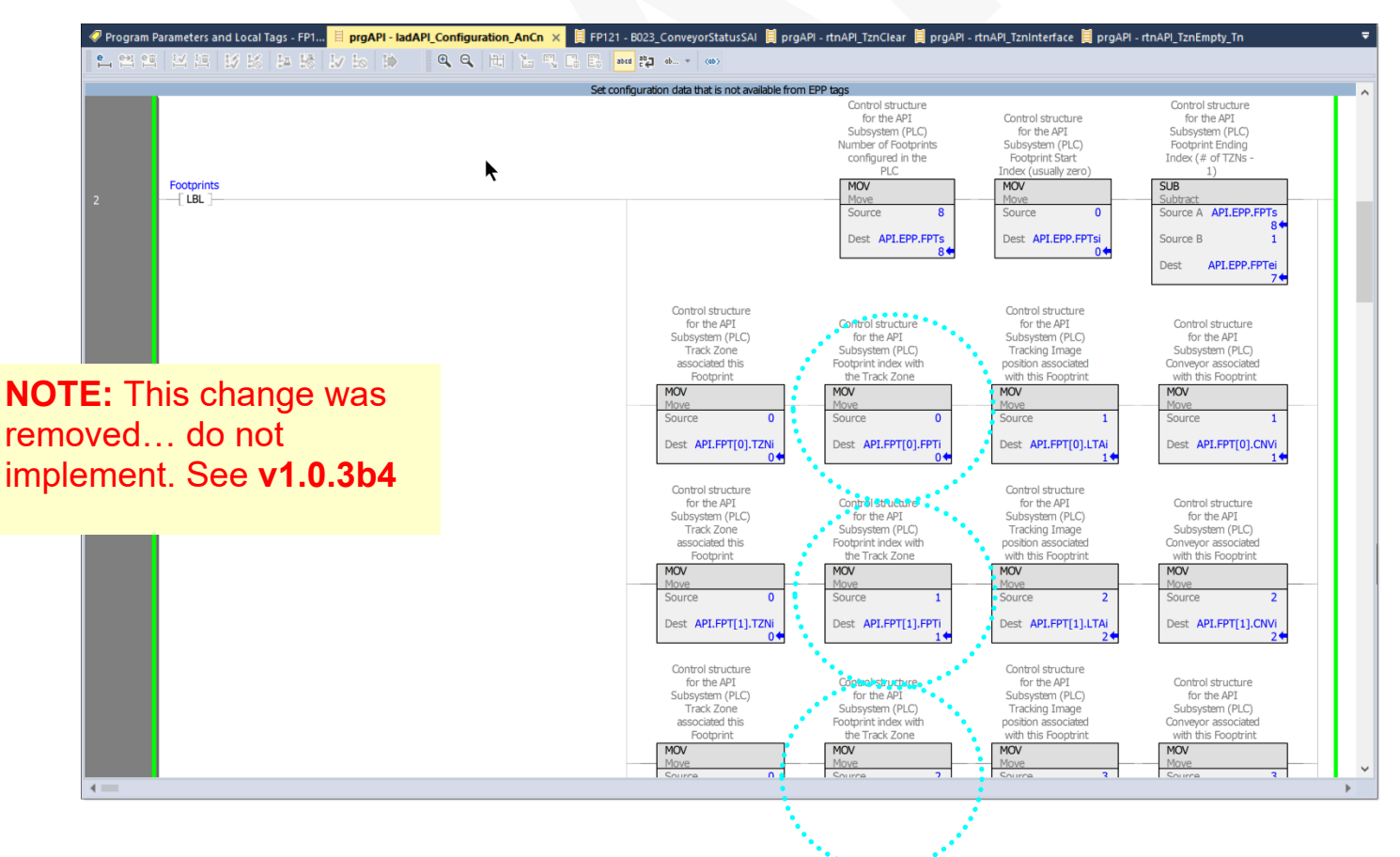

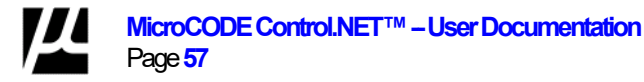

Document : MCX-R01 (Control - EPP - Release Notes) v3.0.0a1.docx Copyright © 2018-2023 MicroCODE Incorporated Updated: 6/29/23

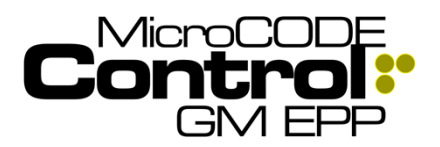

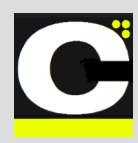

### New in Version v1.0.3 b (3)

The following features were added to **MicroCODE Control (EPP)** in this Release:

#### No new features

### Corrected in Version v1.0.3 b (3)

The following defects were fixed in **MicroCODE Control** (EPP) in this Release:

# 1) The EPP PLC does not start work for new Job Data presented in the 1<sup>st</sup> Footprint

**Issue:** For any Footprint but the first (or only in this case) you can place a simulated Job in the Footprint before and click [E] to generate the ENTERING Interlocks and work starts on the EPP Tasks.

But, for the first Footprint—or only Footprint—you cannot do this, and so you cannot start the EPP Tasks.

**Solution:** When generating new Jobs for the first (or Only) Footprint in a Track Zone the App now places the new Job in the FPEntry Buffer and issues the ENTERING Interlocks automatically.

#### 1) The EPP PLC does not shift data out of a Footprint in a SAI Single Footprint Track Zone when given the LEAVING interlocks

**Issue:** When a GAP is present in a Single Footprint Track one for a Sub-Assembly the EPP PLC does not shift that GAP / BLANK Data into the Tracking Buffer. IN a multi-Footprint Track Zone, it does.

**Solution:** The Control App now forces this to happen thru its own internal command.

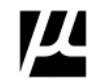

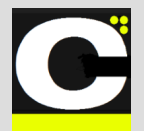

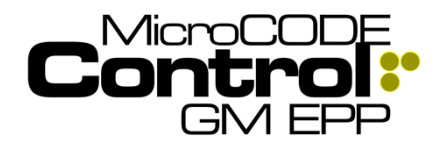

Release Notes Alpha Release: 3.0.0 a (1)

### New in Version v1.0.3 b (4)

The following features were added to **MicroCODE Control (EPP)** in this Release:

#### No new features

### Corrected in Version v1.0.3 b (4)

The following defects were fixed in **MicroCODE Control** (EPP) in this Release:

#### 1) Simulation Commands in the first Footprint were not reliable

**Issue:** Commands to GAP, EMPTY and create JOB in the First Footprint were not always working.

**Solution:** Correction #2 in **v1.0.3 b (2)** was an error. This needed to be removed and corrected internal to the App.

## 2) Conveyor names from the SQL are being overwritten by the name of the first STOP

**Issue:** After going ONLINE with an EPP PLC the name of the Conveyor associated with a Track Zone is being changed to the name of the first STOP from the PLC.

|      |         |            |       |          |              |              | J |   |
|------|---------|------------|-------|----------|--------------|--------------|---|---|
| PLO  | C Trac  | ck Zones   | ;     |          |              |              |   |   |
| TZNi | Name    | Footprints | FPTsi | Conveyor | AREA Format  | ZONE Format  | ? | ^ |
| 8    | GVI1TZ1 | 3          | 0     | STOP01   | EPP_TRIM.txt | EPP_1007.txt | Υ |   |
| 1    | GVG1TZ1 | 1          | 3     | STOP01   | EPP_TRIM.txt | EPP_1008.txt | Y |   |
| 2    | GVI1TZ1 | 4          | 4     | STOP01   | EPP_TRIM.txt | EPP_1009.txt | Υ |   |
| 3    |         | 0          | 8     |          |              |              | Ν |   |
|      |         | _          | _     |          |              |              |   |   |

**Solution:** This was not causing any issues but should not have been allowed to happen none the less.

| PL(  | C Tra   | ck Zones   | ;     |          |              |              |     |
|------|---------|------------|-------|----------|--------------|--------------|-----|
| TZNi | Name    | Footprints | FPTsi | Conveyor | AREA Format  | ZONE Format  | ? ^ |
| 2    | GVG1TZ1 | 3          | 0     | GVG1_ALS | EPP_TRIM.txt | EPP_1007.txt | Y   |
| 1    | GVG1TZ1 | 1          | 3     | GVG1_ALS | EPP_TRIM.txt | EPP_1008.txt | Y   |
| 2    | GVI1TZ1 | 4          | 4     | GVR1_ALS | EPP_TRIM.txt | EPP_1009.txt | Y   |
| 3    |         | 0          | 8     |          |              |              | Ν   |
| 1    |         | Ω          | 0     |          |              |              | N   |

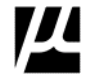

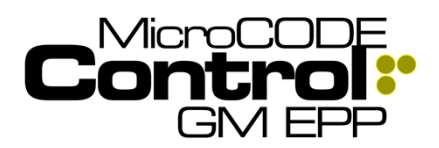

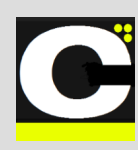

.....

## 3) Track Zone associated with every Conveyor is not always correct

**Issue:** Commands to GAP, EMPTY and create JOB in the First Footprint were not always working.

| N   | CNVi: 6 COMM.OK In | COMM.OK Out    | Entering     | Pre-Leave | Leaving      | @FPS    | <b>Stopped</b>             | Production                        | 2    |
|-----|--------------------|----------------|--------------|-----------|--------------|---------|----------------------------|-----------------------------------|------|
| 111 | Starved            |                |              |           |              | Blocked | EPx Stop(s)<br>Run Stop(s) | Andon Stop(s)<br>End-of-Travel(s) | 811  |
| 5   | Data Shift: 3%     | Conveyor Type: | SAI I/O Type | e: NIO    | Position: 0% | O EPAs  | SIM Stop(s)                | SIM Bypass(s)                     | NO O |
|     |                    |                |              |           |              |         |                            |                                   |      |
| N   | CNVi: 4 COMM.OK In | COMM.OK Out    | Entering     | Pre-Leave | Leaving      | @FPS    | Stopped                    | Production                        | ^    |
| 5   | Starved            |                |              |           |              | Blocked | EPx Stop(s)                | Andon Stop(s)                     | Z    |
| S   | Data Shift: 3%     | Conveyor Type: | SAI I/O Type | e: NIO    | Position: 0% | O EPAs  | SIM Stop(s)                | SIM Bypass(s)                     | v    |
|     |                    |                |              |           |              |         |                            |                                   |      |

**Solution:** Correction #2 in this release uncovered this issue in Multi-Track Zone Controllers, along with a few others.

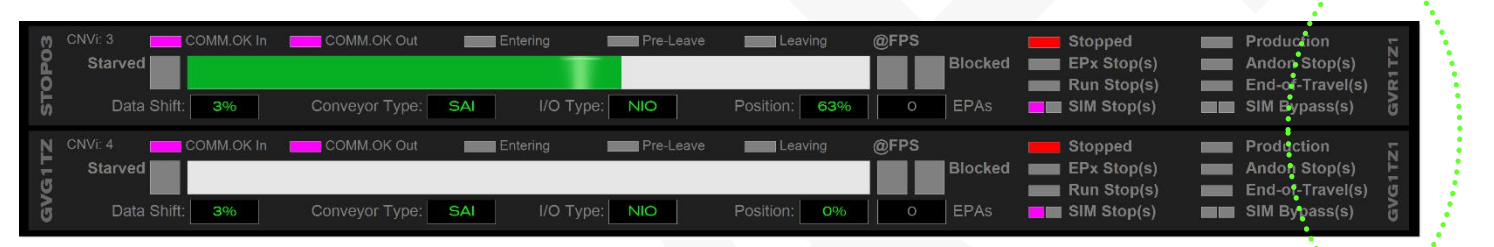

**NOTE:** Review your TRACK ZONE and FOOTPRINT Configuration rungs in the EPP API very carefully.

**CNVsi** is accumulative and includes **FPEntry** Conveyor Interface.

**FPTsi** is accumulative and does not include a space for FPEntry.

**LTAsi** always starts a ZERO and will probably be removed in the future.

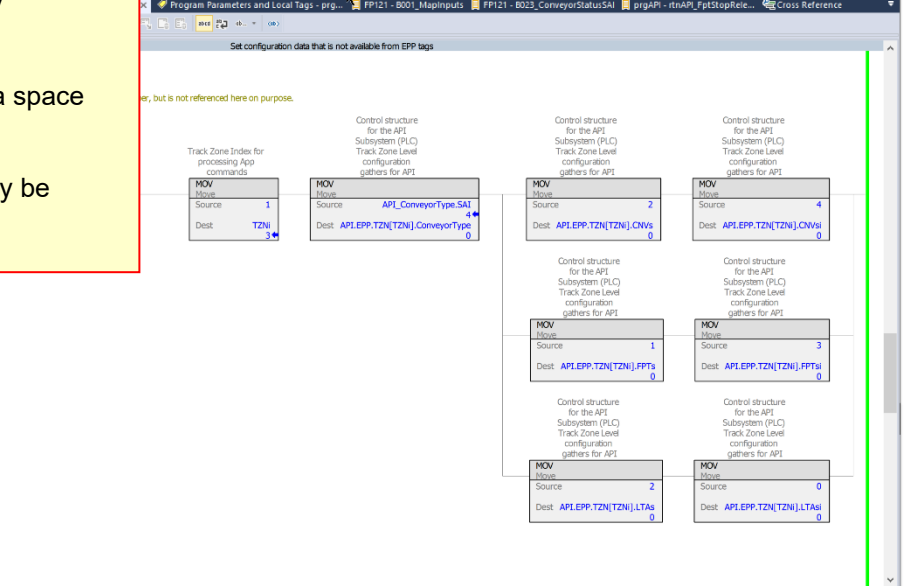

e FP ENTRY (i.e.: LTC Posit

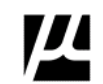

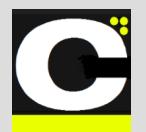

Release Notes Alpha Release: 3.0.0 a (1)

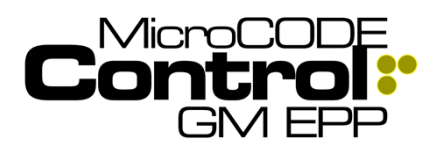

### New in Version v1.0.3 b (5)

The following features were added to **MicroCODE Control (EPP)** in this Release:

## 1) App now supports scrollable pull-down menus

Large facilities have more Track Zones, Footprints, or Conveyors than can be shown in the TZN, FPT, and CNV Pulldown menus all-at-once

**Requirement:** Allow the User to access menu items that are off screen.

**Implementation:** With any Pulldown menu active mouse in the menu—where the menu is outlines in blue, you can use the Mouse Wheel or the Keyboard Arrow Keys to scroll the menu and access all items.

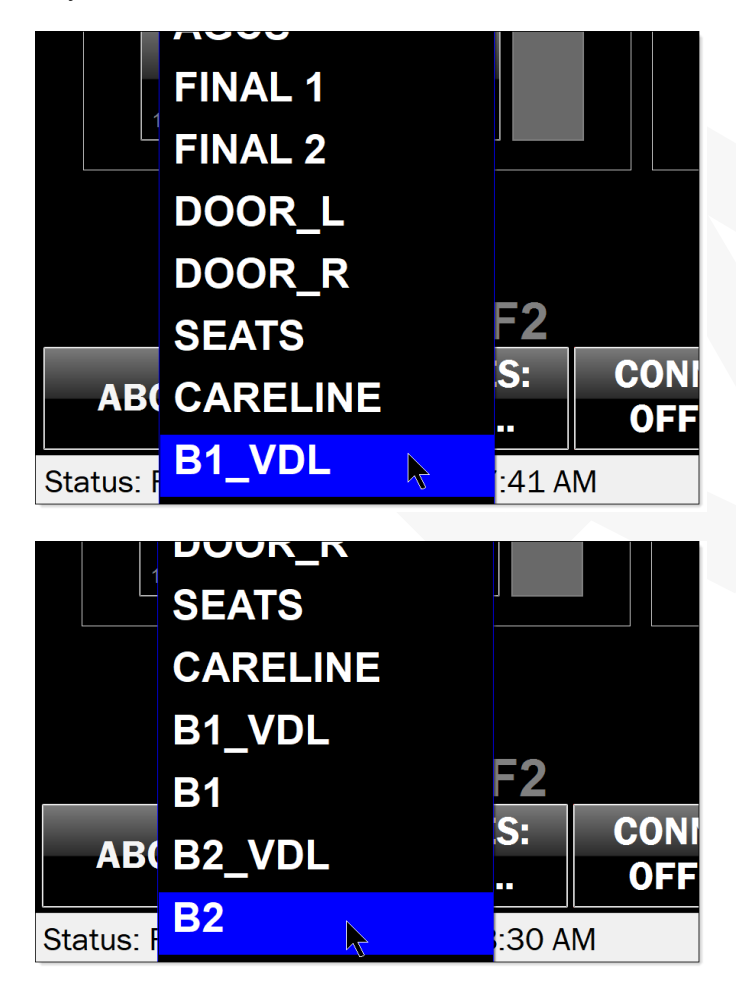

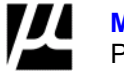

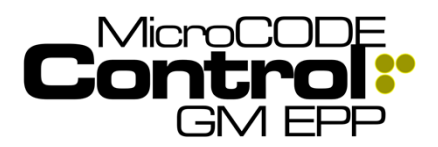

Alpha Release: 3.0.0 a (1)

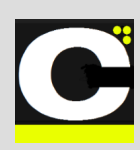

### Corrected in Version v1.0.3 b (5)

The following defects were fixed in MicroCODE Control (EPP) in this Release:

#### 1) All Conveyors were not shown at times in the CONVEYOR View

Issue: In Multi-Track Zone PLCs it seemed random as to the number of Conveyor interfaces that were being shown in the CONVEYOR View.

Solution: The App was corrected to properly calculate which Conveyor Interfaces should be shown from a given starting point (interface).

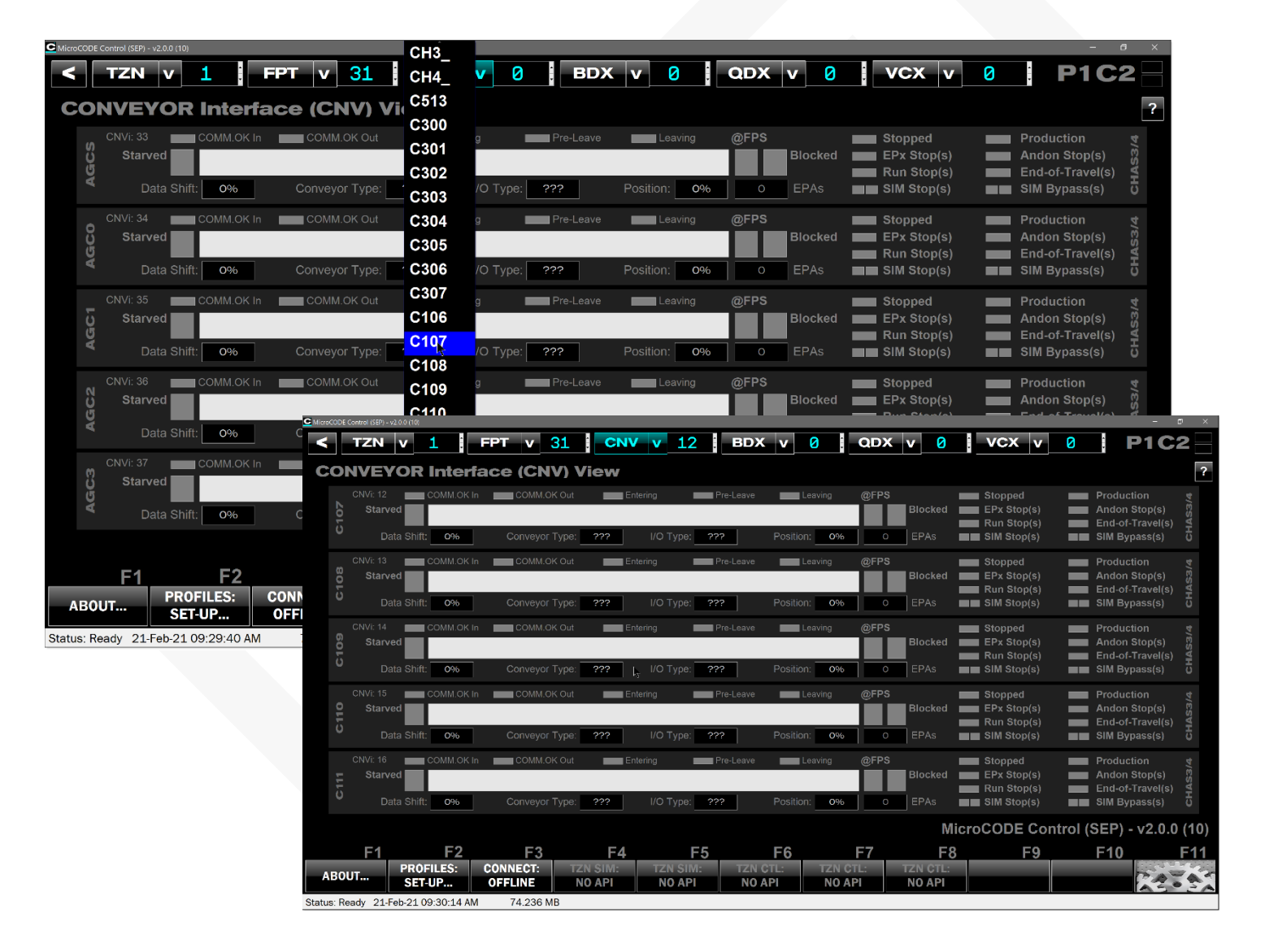

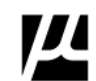

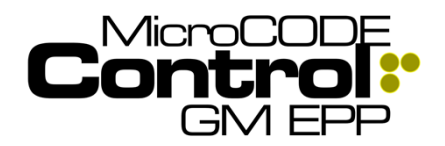

Release Notes Alpha Release: 3.0.0 a (1)

### New in Version v1.0.3 b (6)

The following features were added to **MicroCODE Control (EPP)** in this Release:

#### 1) SQL Interface has been simplified.

There was some User confusion abut when to use REPLACE ALL or REPLACE TRACK ZONEs.

**Requirement:** Originally the idea was to limit the time it took to update the App from SQL but allowing selective updates, like just the Tracking information.

**Implementation:** In practice replacing everything only takes about 8 seconds. So, the 'TRACK ZONES' only option was deprecated for simplicity's sake.

#### OLD:

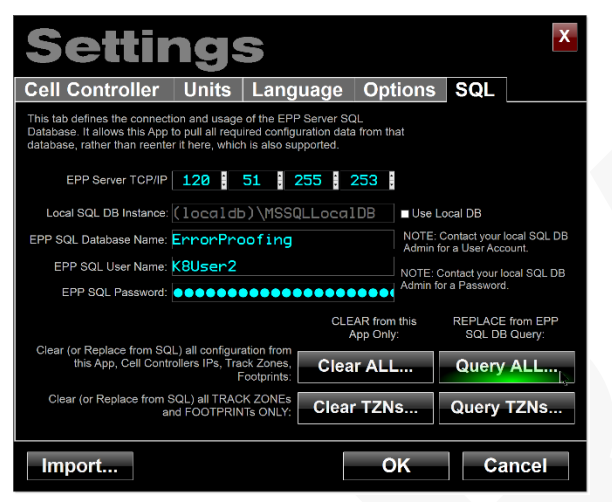

**NOTE:** The interface to the SQL Database now makes every effort to maintain:

- PLC IP Addresses
- PLC Deployed States

This, in order to make periodic updates of the App from the connected SQL DB completely painless, i.e.: removing the need to reconfigure IPs for each PLC and resetting the 'deployed' checkbox to indicate which PLCs are reachable in your environment.

#### NEW:

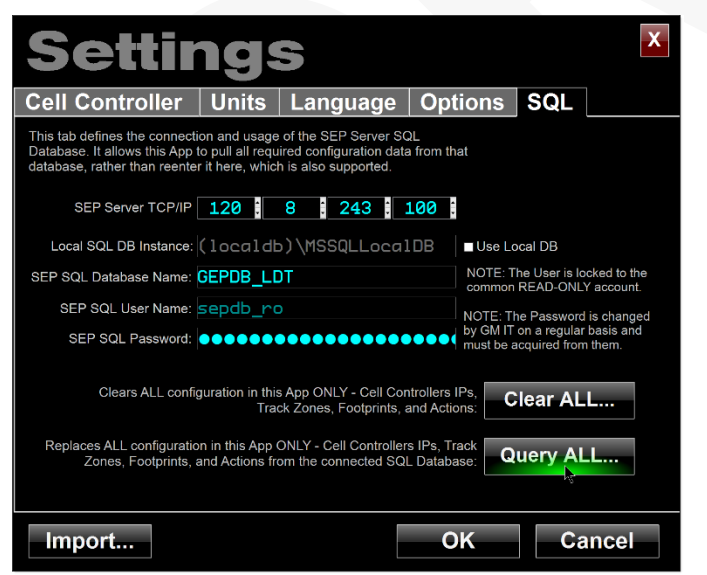

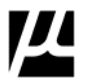

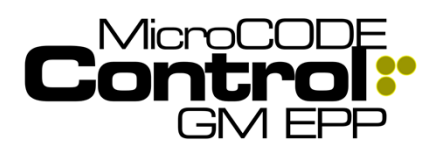

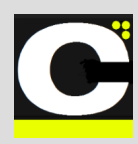

## 2) EPP 'Tracking Buffer' is now displayed for FPS Conveyor

Due to code issues in the EPP PLC Jobs can enter the 'Tracking Buffer' and get stuck there. To the User they appear to just 'disappear' and never come back.

It turns out they are actually copied into the background 'Tracking Buffer' and are not shifted back out.

**Requirement:** Allow the User to see the 'Tracking Buffer' position on an FPS, just like an ALS/AGV Conveyor' to help diagnose issues.

**Implementation:** Any time there is Job data in a Buffer position it will be visible in the App regardless of Conveyor Type.

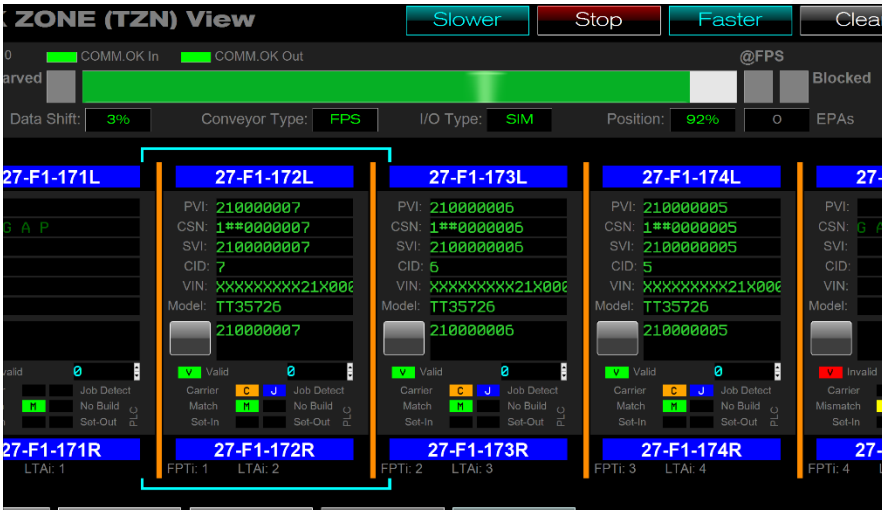

Restart Empty Gap ODD

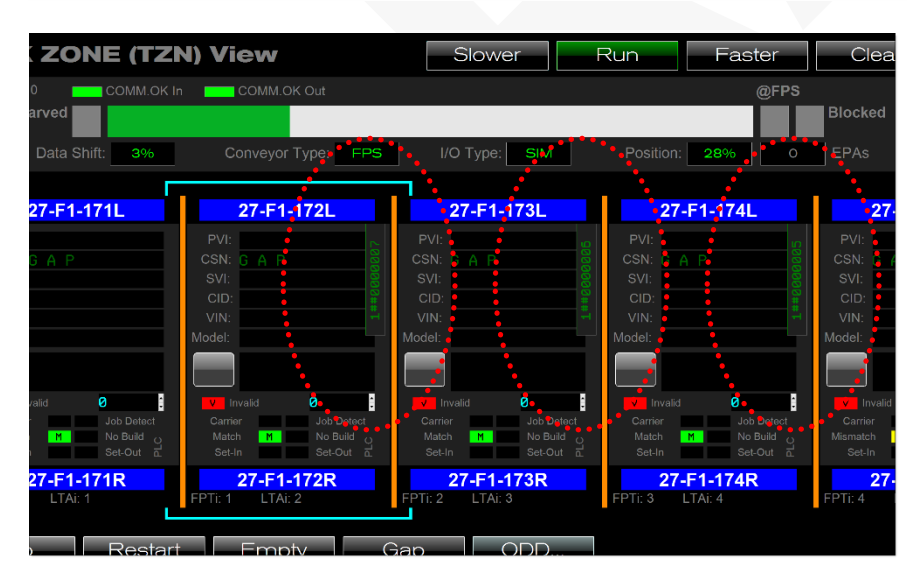

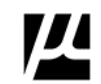

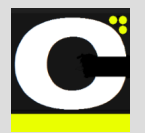

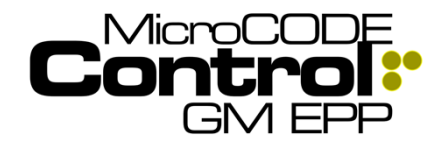

Release Notes Alpha Release: 3.0.0 a (1)

The root cause was the EPP code reference Conveyor % Travel from two (2) different sources in the same rung, one updated from the Conveyor consumed tag and one that wasn't...

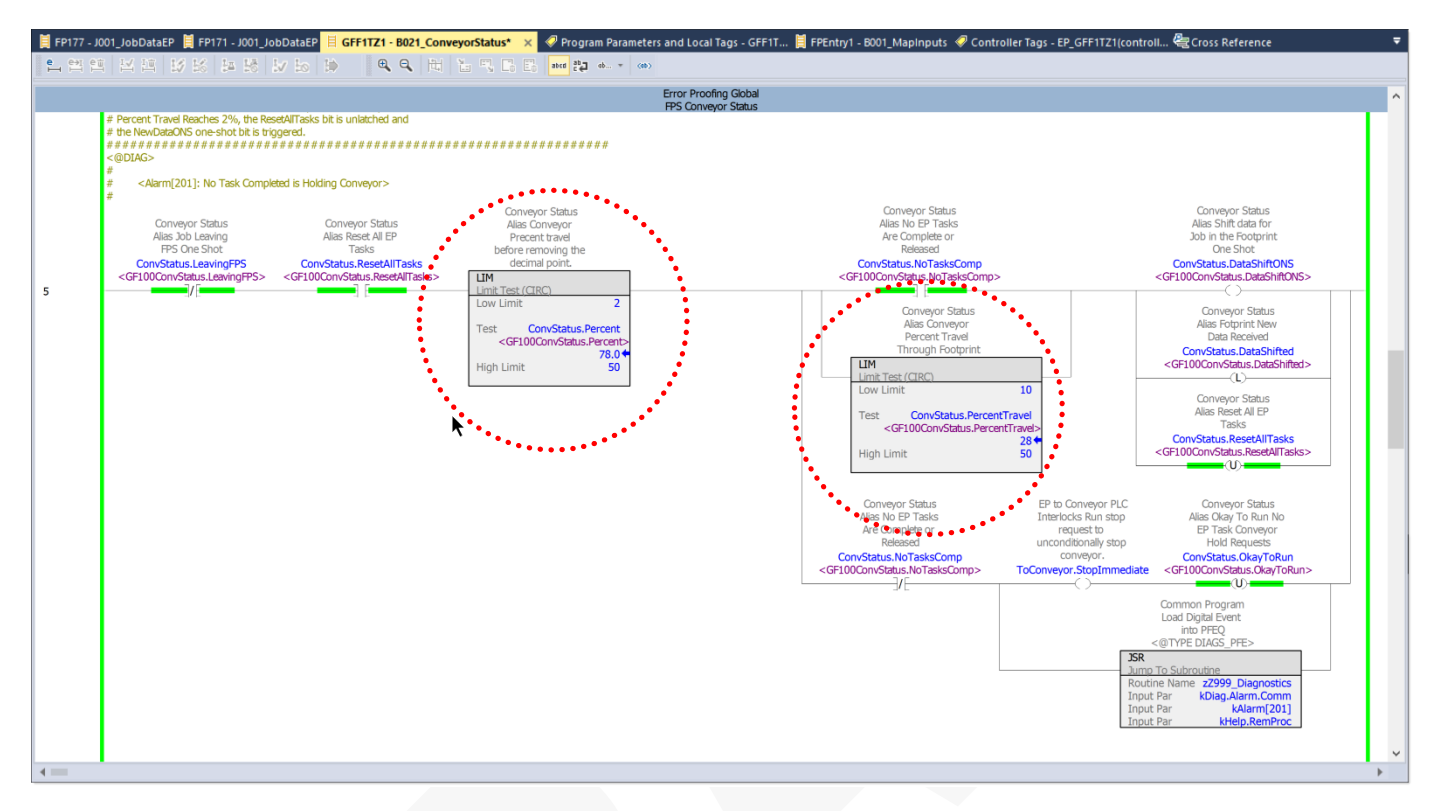

The simple correction was to duplicate the consumed % Travel into both places for the EPP code in **B021\_ConveyorStatus**.... Normal tracking resumes after this change.

| 医尿管 医尿管 医尿管                                                                                                    | ) <b>Q Q   U   U   U   U</b>           | E RE 22 0. * OD  |                                                                                                    |                                                                                                    |                                                                                                    |
|----------------------------------------------------------------------------------------------------|----------------------------------------|------------------|----------------------------------------------------------------------------------------------------|----------------------------------------------------------------------------------------------------|----------------------------------------------------------------------------------------------------|
|                                                                                                    |                                        | Error Proofing C | ilobal                                                                                                    |                                                                                                    |                                                                                                    |
| (BVRR 1.413><(BENTS ALLONED><br>(SESTS)<br>(SESTS)<br>(FF) Conveyor Status Route<br>(FF) Conveyor Status Route<br>(Sea Conveyors Status Bas and Send EP Obto<br>(Sea Sea Sea Sea Sea Sea Sea Sea Sea Sea                                                                                                    | ************************************** | *****            |                                                                                                    |                                                                                                    | Liad For<br>Rung Comment<br>Only<br>Rung Comment                                                                                                    |
| <ul> <li>CELINICO</li> <li>POLIZIO Consegnitiva de la consegnitiva de la consegnita de la consegnitiva de la consegniti</li></ul> |                                        |                  | Conveyor Setua<br>Aller Port & volcn<br>the EPAs are<br>inband<br>Kove                                                  | Crinegor Stitus<br>Alas Coneyor<br>Percent Tand<br>Through Footwrit<br>More                                                | Conneyor Stitus<br>MecConneyor<br>Hoffer enroving the<br>doctinet point.                                                                                      |
| <01NO>                                                                                                    |                                        | 5                | ource 5<br>lest ConvStatus.StartingPoint<br><gf100convstatus.startingpoint><br/>5<br/>5</gf100convstatus.startingpoint> | Source FromConveyorMo3<br>28<br>Dest ConvStatus PercentTravel<br><gf100convstatus percenttravel<br="">28</gf100convstatus> | Source FromConveyor.PDS<br>Dest ConvStatus.Percent<br><gp100convstatus.percent<br>28.0</gp100convstatus.percent<br>                                           |
| e Converse Readback<br>a Converse Readback<br>a Converse Readback<br>a Converse Readback<br>a Converse Status To<br>Error Proofing is<br>high whenever<br>conveyor is stopped<br>by Error Proofing<br>FromConveyor StoppedBy<br>I                                                                                                    |                                        |                  |                                                                                                    |                                                                                                    | Conveyor Status<br>Aliss Conveyor Is<br>Stopped By Error<br>Proofing<br>ConvStatus StoppedByERP<br><gp100convstatus stoppedbyerp<="" td=""></gp100convstatus> |
|                                                                                                    |                                        |                  |                                                                                                    |                                                                                                    |                                                                                                    |

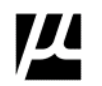

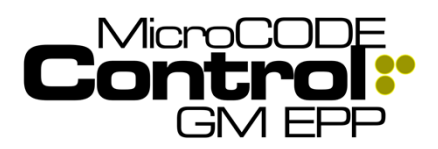

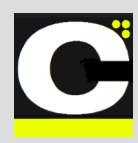

### Corrected in Version v1.0.3 b (6)

The following defects were fixed in **MicroCODE Control** (EPP) in this Release:

# 1) JOB FOCUS Left/Right Buttons are not following the Job off-screen.

**Issue:** When using the Left/Right Focus buttons vs. eth Keyboard Arrows keys the App was not auto-panning to follow the Job focus.

**Solution:** Corrected to match the behavior of the Arrow Keys and keep the Job with focus on the screen.

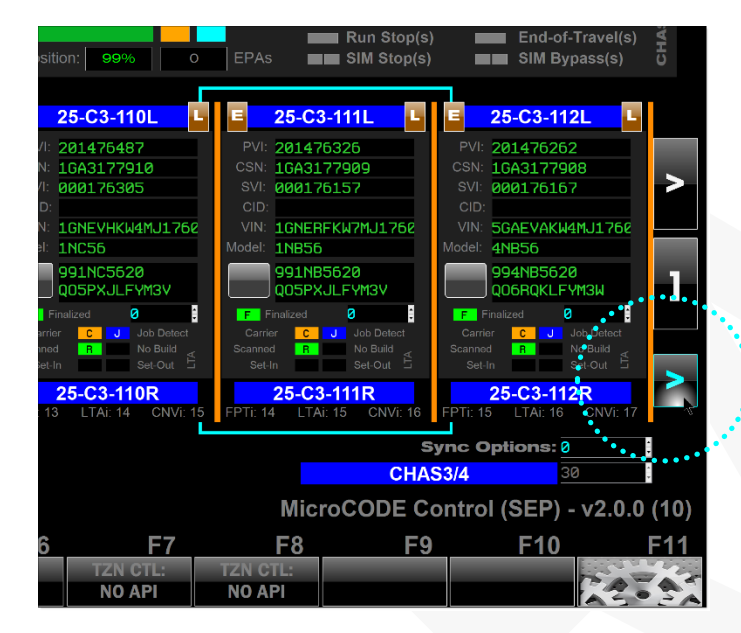

The App also follows the JOB FOCUS by PVI. So once your have focused on a Job the cyan highlight to automatically pan the view to keep that Job on the screen as it moved down the line.

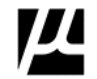

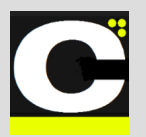

Release Notes Alpha Release: 3.0.0 a (1)

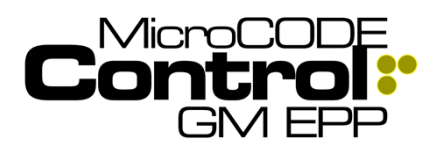

## 2) Issues running Simulation of FPS Conveyors.

**Issue:** After all the changes in the App and EPP PLC code the good old FPS Conveyor simulation was not working.

- Job weren't being generated
- Conveyor wasn't moving
- Data wasn't shifting
- Etc.

Solution: All of these issues were resolved in v1.0.3b6.

Be sure to update both the **APP** and the **API** in the PLC and tie the API.CNV simulation into the EPP PLC Code as documented in the **User Guide – Appendix A1**.

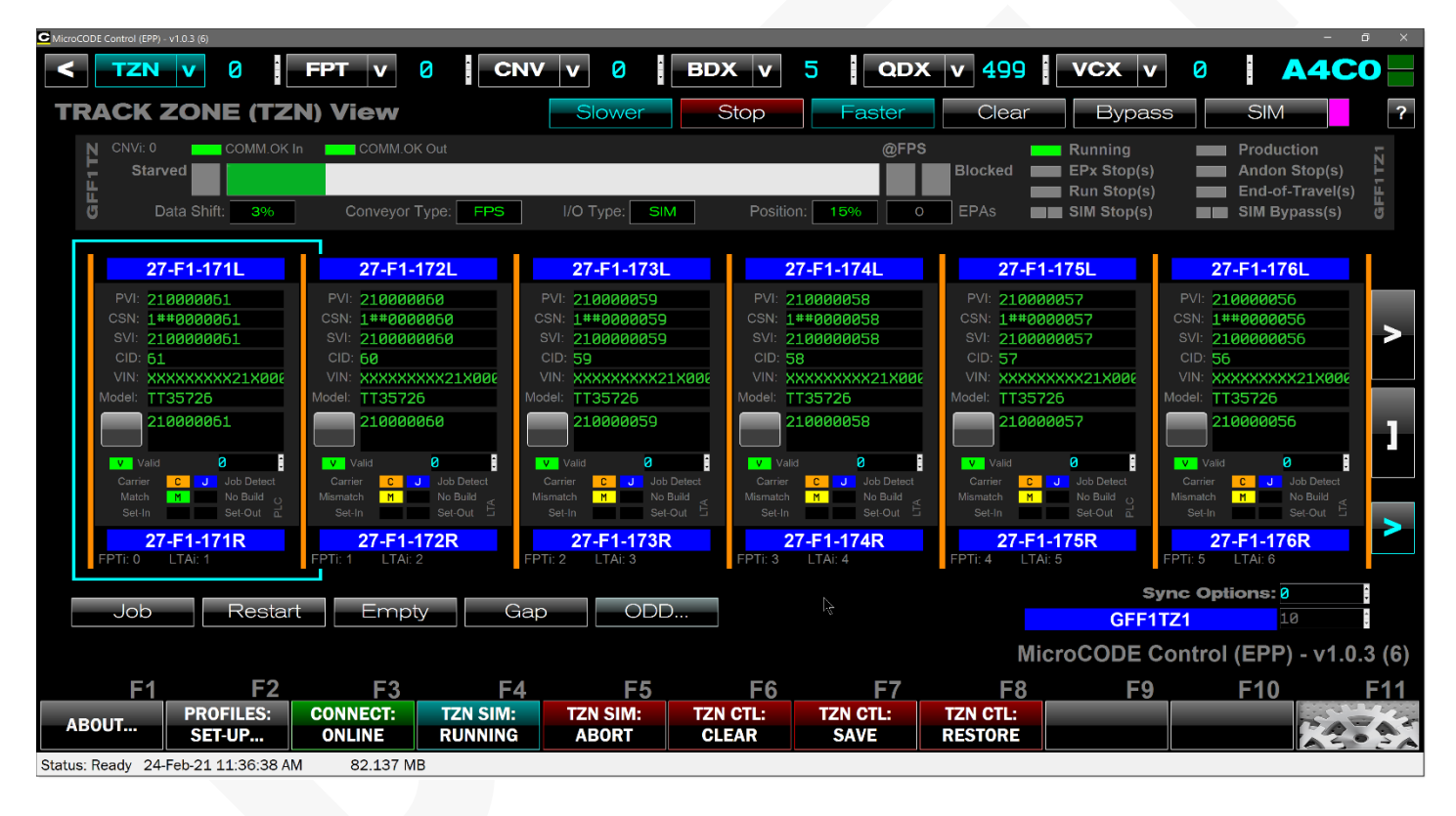

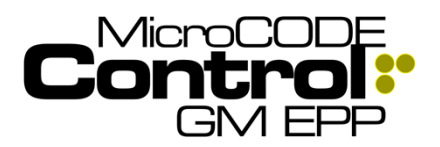

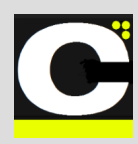

### New in Version v2.0.1 b (2)

The following features were added to **MicroCODE Control (EPP)** in this Release:

1) The App now memorizes the last Track Zone you were on along with Area and Cell

The App strives to keep your 'Context' consistent from one session to the next, so you can "pick up where you left off". The Track Zone was missing from this.

Requirement: Maintain context across App sessions.

Implementation: Memorize Track Zone.

# 2) The Tracking and Conveyor data display is now event based and much faster

The App now displays tracking changes from the Logix 5000 background thread directly into the UI thread on change.

**Requirement:** Improve App responsiveness to UI Simulation Commands.

**Implementation:** The periodic display update of tracking information has been replaced with display-on-change. As soon as the background thread talking to the PLC has new data it shown immediately on the screen, Footprint-by-Footprint, Conveyor-by-Conveyor.

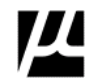

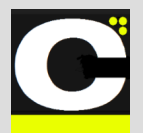

Release Notes Alpha Release: 3.0.0 a (1)

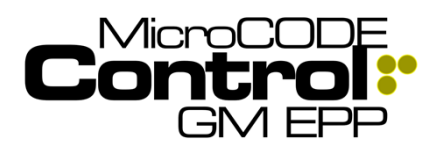

## 3) The configuration of the App's API is now fully automatic

The goal of this App is an API program that can be loaded into an EPP PLC and never touched, like the SEP API program.

**Requirement:** EPP's program construction make this very difficult. Where SEP uses indexed arrays of common objects, EPP has named references. Example...

#### SEP

Track Zone #1's Tracking Image is in... **LTS\_LTA[X]** where X is a configured index.

Track Zone #2's Tracking Image is in... **LTS\_LTA[Y]** where Y is a configured index.

#### EPP

Track Zone #1's Tracking Image is in... TrackingImage1 \*and\* TrackingBuffer1.

Track Zone #2's Tracking Image is in... TrackingImage2 \*and\* TrackingBuffer2.

To hide these differences and make for a common API the essential data in placed in the API Tags API.TZN...

In SEP it's automatic, in EPP (until the Release) it was manually configured by the Controls Engineer

**Implementation:** With this release of the App, it now configures the API automatically from the SQL DB configuration. The routine **IadAPI\_Configuration\_AnCn** has been removed.

| Controller O                 | rganizer 🗸 🗸                   | × |  |  |  |  |  |
|------------------------------|--------------------------------|---|--|--|--|--|--|
| J 1                          |                                |   |  |  |  |  |  |
|                              | 🖞 🔓 prgAPl                     | ^ |  |  |  |  |  |
|                              | Parameters and Local Tags      |   |  |  |  |  |  |
| 🖻 ladAPI_Main                |                                |   |  |  |  |  |  |
| 🔝 ladAPI_Fault               |                                |   |  |  |  |  |  |
|                              | 🗎 ladAPI_Configuration_AnCn    |   |  |  |  |  |  |
|                              | 🗎 ladAPI_ConveyorsIndexed_AnCn |   |  |  |  |  |  |
| 🗏 IadAPI_ConveyorsNamed_AnCn |                                |   |  |  |  |  |  |
| 🗏 ladAPI_Init                |                                |   |  |  |  |  |  |
|                              | 🗎 IadAPI_Reset                 |   |  |  |  |  |  |
|                              |                                |   |  |  |  |  |  |

This release also removed the need for the routines **IadAPI\_ConveyorsIndexed\_AnCn** and **IadAPI\_ConveyorsNamed\_AnCn** to map Conveyor I/O into the API Tags.

The App now does this itself when a Conveyor is in SIM mode.

When a Conveyor is in REAL mode the App is reading the Conveyor I/O from:

## FPnnn: fromConveyor and FPnnn: toConveyor

When a Conveyor is in SIM mode the App is transfer the Simulated Conveyor I/O...

From:

## API.CNV[CNVi].I and API.CNV[CNVi].O

To:

## FPnnn: fromConveyor and FPnnn: toConveyor

So, this still required that the Control App SIM Mode contact be added to each MAP INPUTS routine to block the loading of 'fromConveyor' by the Consumed Tag.

|                                                                                                    | Naps Real Input Data<br>To Internal Structures And Tags |                                                                 |
|----------------------------------------------------------------------------------------------------|---------------------------------------------------------|-----------------------------------------------------------------|
|                                                                                                    |                                                         | Dery Dergebonnent                                               |
| AND<br>Anticidenticident and the second and an anticident and an anticident<br>internet and anticident and anticident and anticident and anticident<br>and and anticident and anticident and anticident and anticident<br>and and anticident and anticident and anticident and anticident<br>and and anticident and anticident and anticident and anticident<br>and and anticident and anticident and anticident and anticident<br>and anticident and anticident and anticident and anticident<br>and anticident and anticident and anticident and anticident<br>and anticident and anticident and anticident and anticident<br>and anticident and anticident and anticident and anticident<br>anticident and anticident and anticident and anticident<br>anticident anticident and anticident anticident and anticident<br>anticident anticident anticident anticident anticident anticident<br>anticident anticident anticident anticident anticident anticident<br>anticident anticident anticident anticident anticident anticident<br>anticident anticident anticident anticident anticident anticident anticident<br>anticident anticident anticid | 500<br>2                                                | Convert Select To<br>Dr. H. H. H. H. H. H. H. H. H. H. H. H. H. |
| Table         Table State         Table State <td< th=""><th>****<br/>#################################</th><th>*****</th></td<>                                                                                                    | ****<br>#################################               | *****                                                           |
|                                                                                                    | Proofing                                                | MicroCODE Control                                               |
|                                                                                                    | ion Status                                              | App has this                                                    |
|                                                                                                    | : Zone In                                               | Conveyor in                                                     |
|                                                                                                    | tion Mode                                               | Sumulation Mode                                                 |
|                                                                                                    | s.InSimMode                                             | API_InSimMode                                                   |
|                                                                                                    | 1.InSimMode>                                            | <api.cnv[0].simulated.enabled></api.cnv[0].simulated.enabled>   |
|                                                                                                    | 1                                                       |                                                                 |
|                                                                                                    |                                                         |                                                                 |

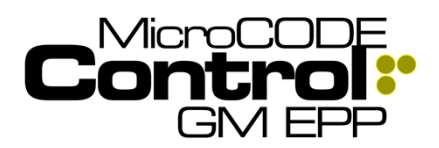

C

#### 4) The App now starts faster, exists faster

The App could take a while to startup.

Requirement: Speed is a feature.

**Implementation:** App entrance was rewritten to eliminate redundant operations and data loads.

## 5) The App now announces the loss of communication to the PLC(s) more clearly

Once communication is lost the App continuously tried to continue working, filled the App Event log with errors.

**Requirement:** Show the User he has no network connection very clearly and go OFFLINE to stop faulting.

Implementation: And so...

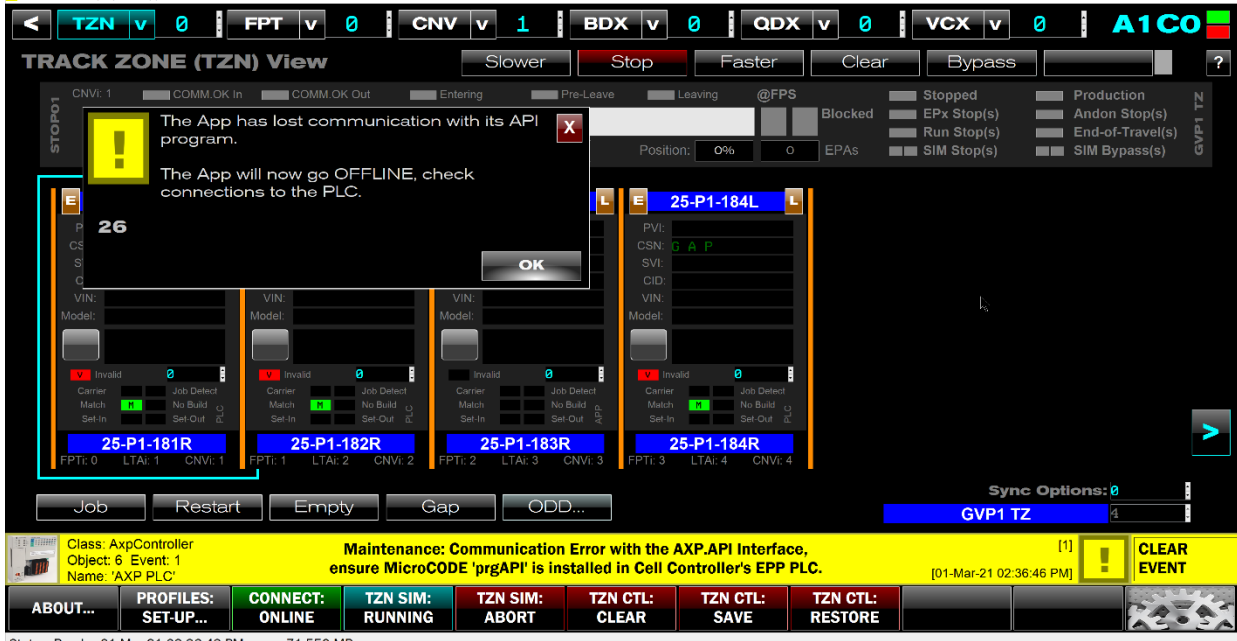

Status: Ready 01-Mar-21 02:36:49 PM 71.550 MB

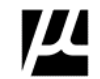

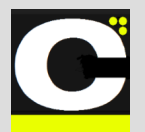

Release Notes Alpha Release: 3.0.0 a (1)

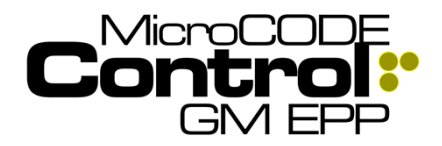

### Corrected in Version v2.0.1 b (2)

The following defects were fixed in **MicroCODE Control** (EPP) in this Release:

## 1) Conveyor Type was not being saved from session to session

**Issue:** The App strives to keep your 'Context' consistent from one session to the next, so you can "pick up where you left off". The Conveyor Types were missing from this.

**Solution:** Maintain context across App sessions, memorize Conveyor Types.

# 2) In Sub-Assembly Footprints, Jobs generated by the App disappear

**Issue:** Jobs generated by the App sometimes appear momentarily and then disappear or never appear when expected.

**Root Cause:** The Jobs were being erased by the EPP PLC code. This was happening in the first Footprint of an AGV/ALS/SAI Track Zone. The App was accidentally given the EPP PLC a 'pulse' in the FPS interlock and this caused two data shifts. Before and After correction are shown below...

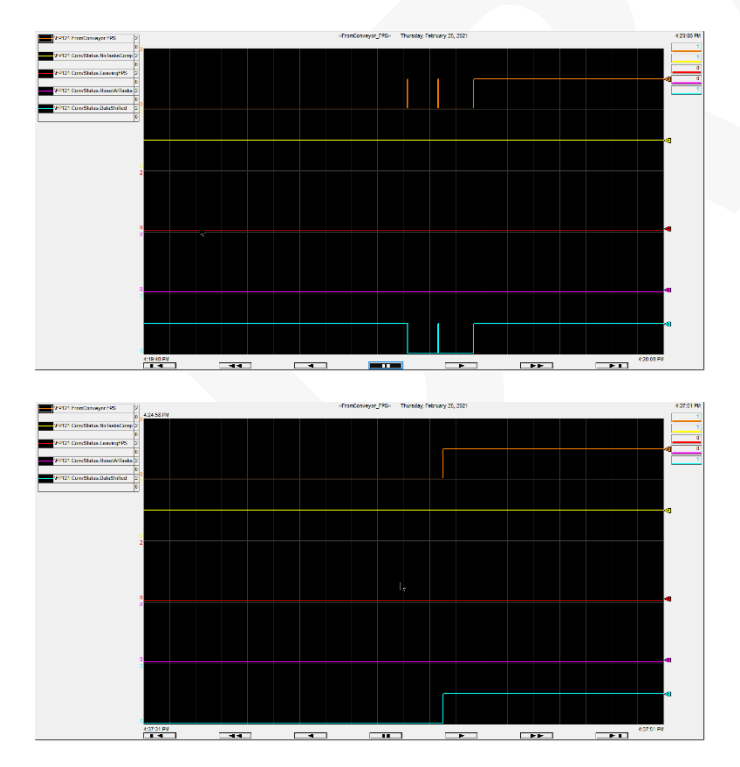

### 3) TAKT Timer is not running for Footprint

**Issue:** After the App moves a Job into a Footprint the EPP TAKT Timer (% Travel) never increases.

**Root Cause:** The EPP PLC code needs to be configured properly.

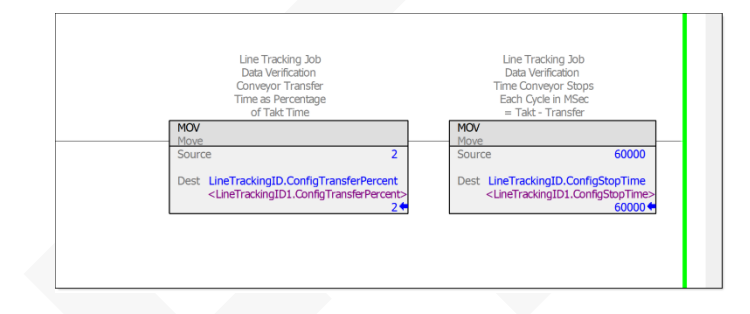

And the EPP PLC code does not accumulate time until all Tasks are 'OK to Run'. This needs to be corrected in the EPP PLC code. Time waits for no man, nor any Task, it must start when the Job arrives.

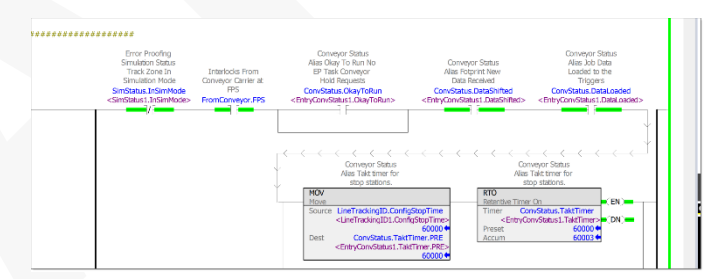

TAKT Time moving...

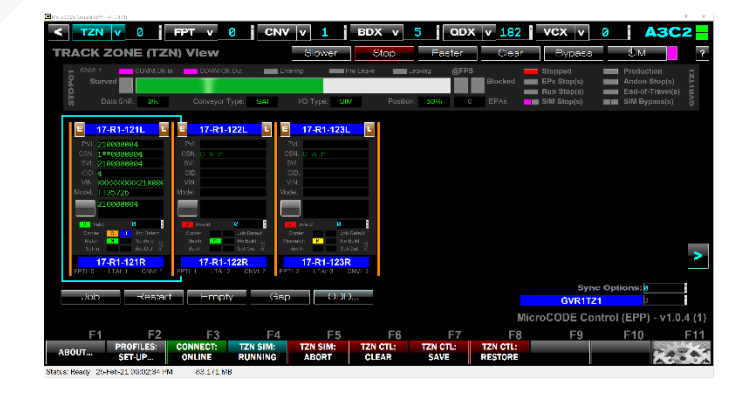

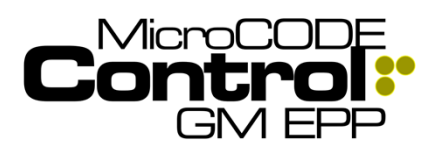

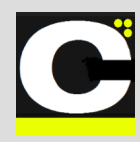

# 3) User context was being lost when saving or refreshing SQL configuration

**Issue:** The Track Zone, Footprint, and Conveyor the User is looking at was getting reset and causing display issues immediately after using the SETTINGS dialog box.

After using the SETTING dialog box, context lost...

| C MicroCODE | Control (EPP) - 1 | 1.0.4 (1)           |                     |                     |                     |           |                                                                                                    |                                                                    |                     |                                                          |                      | - 0                                               | ×       |
|-------------|-------------------|---------------------|---------------------|---------------------|---------------------|-----------|----------------------------------------------------------------------------------------------------|--------------------------------------------------------------------|---------------------|----------------------------------------------------------|----------------------|---------------------------------------------------|---------|
| <           | TZN               | v 1                 | FPT v 3             | CNV                 | ′ v 0               | BDX       | v                                                                                                    | QDX                                                                | v 0                 | VCX v                                                    | 0                    | АЗС2                                              |         |
| TR/         | ACK Z             | ONE (TZM            | N) View             |                     |                     |           |                                                                                                    |                                                                    |                     |                                                          |                      |                                                   | ?       |
|             |                   | ed COMM.OK In       | COMM.OK C           | lut En              | tering              | Pre-Leave | Position:                                                                                                    | aving @FPS<br>0% O                                                 | Blocked             | EPx Stopped<br>EPx Stop(s)<br>Run Stop(s)<br>SIM Stop(s) | Prod<br>Ande<br>End- | uction<br>on Stop(s)<br>of-Travel(s)<br>Bypass(s) | GVR1TZ1 |
|             |                   |                     |                     |                     |                     |           | Ente<br>PVI:<br>CSN:<br>CID:<br>VIN:<br>VIN: | r NameL<br>abb Defe<br>abb Defe<br>set out abb<br>r NameR<br>TAt 0 |                     |                                                          |                      |                                                   |         |
|             |                   |                     |                     |                     |                     |           |                                                                                                    |                                                                    |                     | Syr                                                      | nc Options           | 0                                                 |         |
|             |                   |                     |                     |                     |                     |           |                                                                                                    |                                                                    | Ν                   | licroCODE Co                                             | ontrol (EP           | P) - v1.0.4                                       | (1)     |
|             | F1                | F2                  | F3                  | F4                  | F                   | 5         | F6                                                                                                    | F7                                                                 | F8                  | F9                                                       | F10                  | ) F                                               | -11     |
| ABO         | UT                | PROFILES:<br>SET-UP | CONNECT:<br>OFFLINE | TZN SIM:<br>RUNNING | TZN SIM:<br>OFFLINE | TZN C     | TL:<br>NE                                                                                                    | TZN CTL:<br>OFFLINE                                                | TZN CTL:<br>OFFLINE |                                                          |                      | 12.                                               | -       |

Status: Ready 25-Feb-21 09:34:53 PM 107.144 MB

**Solution:** Internal App corrections related to the loading of User preferences.

| Microcopt Cantral                                                   | CPP) - +1.0.4 (1)                                                                                                    |            |           |          |           |                     |                           |                                                          |                               | 5                                                 |              |
|---------------------------------------------------------------------|----------------------------------------------------------------------------------------------------|------------|-----------|----------|-----------|---------------------|---------------------------|----------------------------------------------------------|-------------------------------|---------------------------------------------------|--------------|
| < TZ                                                                | N V 1                                                                                                    | FPT V      | CNV       | v 0      | BDX V     | 0                   | QDX V 🛛                   | VCX v                                                    | 0                             | A4C2                                              | 21           |
| TRACI                                                               | ( ZONE (TZ                                                                                                    | (N) View   |           |          |           |                     |                           |                                                          |                               |                                                   | ?            |
| GVI2_ALS<br>8                                                       | : 1 COMM.OK<br>tarved Data Shift: 0%                                                                                                    | In COMM.OK | Out Enter | ing F    | Pre-Leave | Leaving i<br>on: 0% | @FPS<br>Blocked<br>O EPAs | EPx Stopped<br>EPx Stop(s)<br>EPx Stop(s)<br>SIM Stop(s) | Prod<br>Ando<br>End-<br>SIM I | uction<br>on Stop(s)<br>of-Travel(s)<br>Bypass(s) |              |
| PVI:<br>CSN:<br>CD<br>VIN,<br>Model:<br>Minnail<br>String<br>FPT: 3 | 17-G2-231LL<br>all Direct<br>all Direct<br>all D |            |           |          |           |                     |                           | Sun                                                      |                               | 2                                                 |              |
|                                                                     |                                                                                                    |            |           |          |           |                     |                           | GVG2T2                                                   | :1                            | 1                                                 |              |
|                                                                     |                                                                                                    |            |           |          |           |                     | N                         | licroCODE Co                                             | ntrol (EP                     | P) - v1.0.4                                       | <b>i (1)</b> |
| F                                                                   | 1 F2                                                                                                    | F3         | F4        | F5       | F6        | F                   | 7 F8                      | F9                                                       | F10                           | ) [                                               | F11          |
| ABOUT                                                               | PROFILES:                                                                                                    | CONNECT:   | TZN SIM:  | TZN SIM: | TZN CTL:  | TZN CTL             | .: TZN CTL:               |                                                          |                               | TAT                                               |              |
|                                                                     | 02101                                                                                                    |            |           | NO ALL   | No Art    |                     | INV AFT                   |                                                          |                               | AS                                                | 21           |

Document : MCX-R01 (Control - EPP - Release Notes) v3.0.0a1.docx Updated: 6/29/23 Copyright © 2018-2023 MicroCODE Incorporated

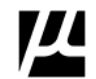

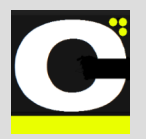

Release Notes Alpha Release: 3.0.0 a (1)

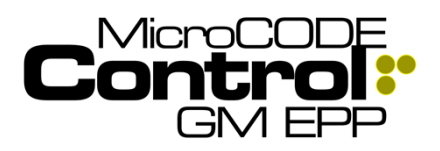

# 4) Old Controller Reference non-existent after a SQL Import

**Issue:** when switching between EPP SQL DBs the App could be left pointing to a Cell Controller that does not existing in the new SQL DB. This was easily fixed by reselecting an existing Cell but caused confusion.

**Solution:** The App now checks for the Cell Controller being configured in the new SQL DB and if not resets to the first one that is, it also resets to A0C0 if you clear all configuration data.

BEFORE - ESYS SQL:

| TZN V 0                   | FPT V 0 CN       | V V 0 BDX v                        | 0 QDX v 0                          | VCX V 0 A3C2                         |
|---------------------------|------------------|------------------------------------|------------------------------------|--------------------------------------|
| EPP Cell Control          | ller (SITE) Vlew |                                    |                                    | ?                                    |
| (A0) - A1                 | - (A1) - A2      | · [A2] - A3                        | (A3) - T1                          | · (A4) · T2                          |
| A0C0                      | A1C0             | 42C0                               | EP_CTT172<br>GTT1721               | EP_GTT2TZ1                           |
| A0C1                      | A1C1             | A201                               | EP_GVD1T2<br>GVD1T21               | EP_GVD2TZ1<br>GVD2TZ1                |
| A0C2                      | A1C2             | A2C2                               | EP_GVR172<br>GVR17Z1               | EP_GVR2TZ1                           |
| A0C3                      | A1C3             | A2C3                               | A3C3                               | A4C3                                 |
| A0C4                      | A1C4             | A2C4                               | A3C4                               | A4C4                                 |
| A0C5                      | A105             | A205                               | A305                               | A405                                 |
|                           |                  |                                    |                                    | MicroCODE Control (EPP) - v2.0.1 (1) |
| F1 F2                     | F3 F4            | <u>F5 F6</u>                       | <u>F7 F8</u>                       | F9 F10 F11                           |
| ABOUT PROFILES:<br>SET-UP | OFFLINE NO API   | TZN SIM: TZN CTL:<br>NO API NO API | TZN CTL: TZN CTL:<br>NO API NO API | X                                    |

AFTER - HTI SQL:

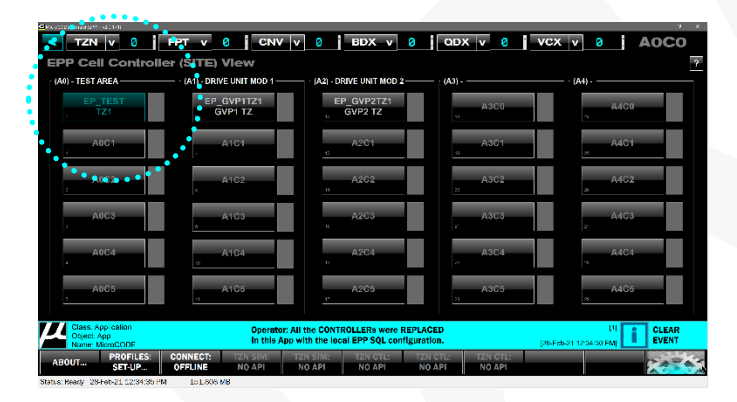

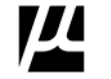
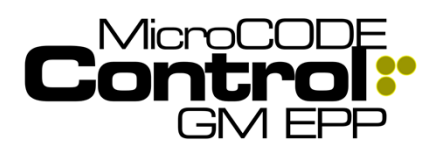

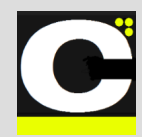

# 5) App needs to translate EPP Conveyor Types

**Issue:** After importing SQL DB Conveyor types are not always translating properly.

EPP SQL:

- 1 Fixed Position Stop
- 2 Accumulating Line Stop
- 3 Accumulating Stop with Carrier ID
- 4 AGV ALS Controlled Position
- 5 FPS 70 80 90
- 6 AGV ALS Timed Position
- 7 ALS w/Position

MicroCODE APP:

- 1 = Fixed Position Stop (FPS) conveyor
- 2 = Accumulating Lane Stop (ALS) conveyor
- 3 = Automated Guided Vehicles (AGVs)
- 4 = Sub-Assembly Interface (SAIs)

Solution: The App now translated as follows:

- 1 FPS
- 2 ALS
- 3 ALS
- 4 AGV
- 5 FPS 6 AGV
- 7 ALS

NOTE: Sub-Assembly Interface (SAI) is not supported by the EPP Server Configuration

### 6) App was not displaying Conveyor and I/O Type from SQL when offline

**Issue:** The App was showing"???" for both Conveyor Type and I/O Type when Offline, when both are known from the EPP SQL DB.

**Solution:** The configured values are now shown when offline.

## 7) GEPICS Build Data Viewer was overloading with BLANK LINEs

**Issue:** With Blank Lines loaded all the sort function in the Data Viewer were basically destroyed.

**Solution:** The GEPICS Data View is not terminated at the last loaded row and sorting is back to normal.

## 8) App was loading slow

**Issue:** With a large SITE configuration there a noticeable delay after starting the .EXE before the App 'Splash Screen' appeared.

**Solution:** The 'Splash Screen' now appears immediately to show a response to starting the .EXE. Then the configuration loads in the background.

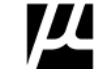

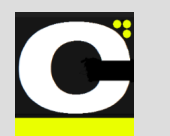

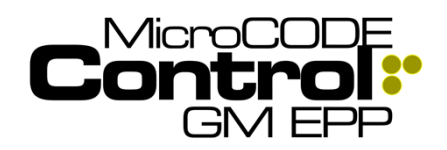

## Major Test Cases for EPP v2.0.1 b (1) and SEP v2.0.1 b (1)

**Fixed Position Stop (FPS)** 

Task: FPS Conveyor Simulation (SEP)

- SITE: SPRING HILL
- SSP: LEGACY
- **CELL:** P7C0
- TZN: COCKPIT

Task: FPS Conveyor Simulation (EPP)

- SITE: PLANT ZERO
- SSP: KUKA
- CELL: GFF1TZ1
- TZN: FINAL

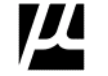

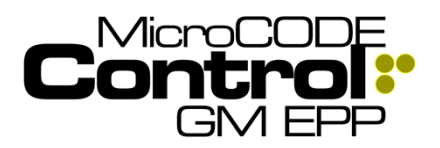

## Control.NET<sup>™</sup> App for GM EPP Release Notes Alpha Release: 3.0.0 a (1)

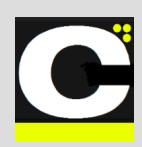

## Accumulating Lane Stop (ALS)

#### Task: ALS Conveyor Simulation (SEP)

- SITE: SPRING HILL
- SSP: LEGACY
- CELL: PnCn
- TZN: VAC

Task: ALS Conveyor Simulation (EPP)

- SITE: PLANT ZERO
- SSP: KUKA
- CELL: GRC1TZ1
- TZN: CHASSIS MOD1

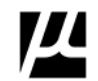

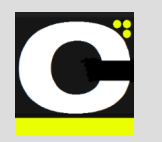

## Control.NET<sup>TM</sup> App for GM EPP

Release Notes Alpha Release: 3.0.0 a (1)

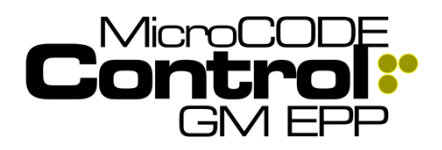

## Vertically Adjusted Carriers (VAC)

Task: VAC Conveyor Simulation (SEP)

- SITE: LANSING DELTA TWP
- SSP: LEGACY
- **CELL:** P1C2
- TZN: VAC

#### Task: VAC Conveyor Simulation (EPP)

• N/A - Not supported

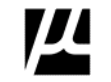

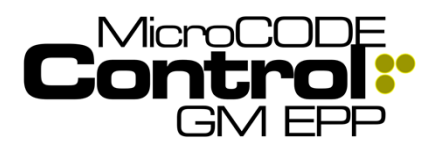

## Control.NET<sup>™</sup> App for GM EPP Release Notes Alpha Release: 3.0.0 a (1)

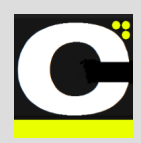

## Automated Guided Vehicles (AGV)

### Task: AGV Conveyor Simulation (SEP)

- SITE: SPRING HILL
- SSP: LEGACY
- CELL: PnCn
- TZN: AGV

Task: AGV Conveyor Simulation (EPP)

- SITE: PLANT ZERO
- SSP: KUKA
- **CELL:** GRC1TZ1
- **TZN: CHASSIS MOD1**

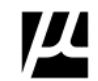

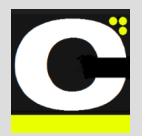

## Control.NET<sup>TM</sup> App for GM EPP

Release Notes Alpha Release: 3.0.0 a (1)

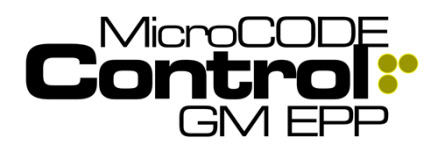

### Sub-Assembly Stations (SAI)

Task: Sub-Assembly Stations (SEP)

N/A – Handled by SEP Actions App

Task: SAI Conveyor Simulation (EPP)

- SITE: PLANT ZERO
- SSP: ESYS
- CELL: GVR1TZ1
- TZN: SUB-ASSEMBLIES
- (3) Footprint TZN
- (1) Footprint TZN
- (4) Footprint TZN

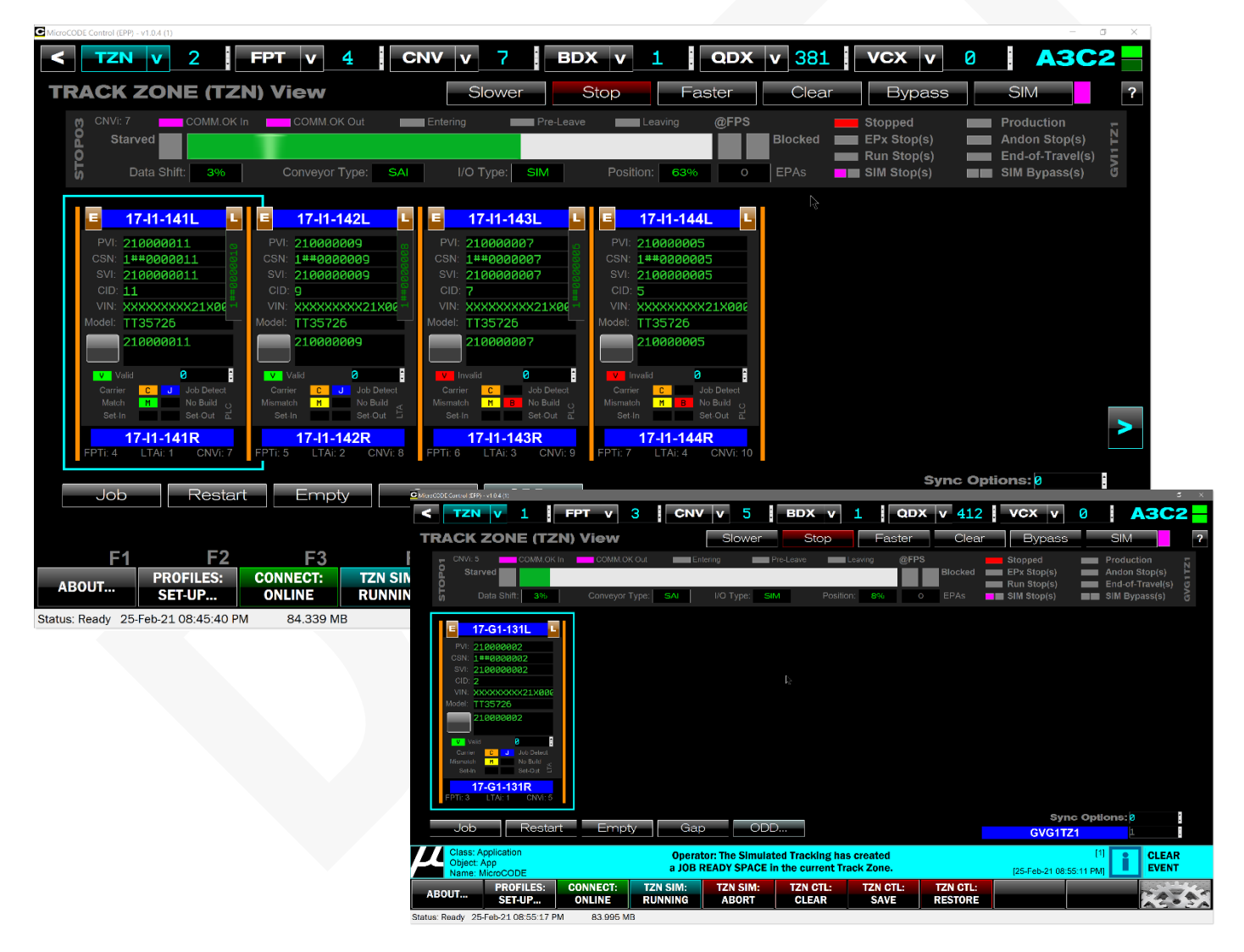

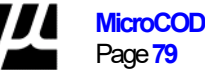

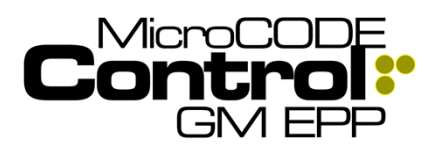

C

## New in Version v2.0.1 b (3)

The following features were added to **MicroCODE Control (EPP)** in this Release:

# 1) Conveyor display is now customized for EPP Interlocks

SAT activities reveal that its more important to see 'OK TO RUN' than the 'COMM OK Out' (which does not actually exist in the EPP CNV Interface).

**Requirement:** Display 'OK to RUN' for EPP instead of 'COMM.OK Out'.

Implementation: And so...

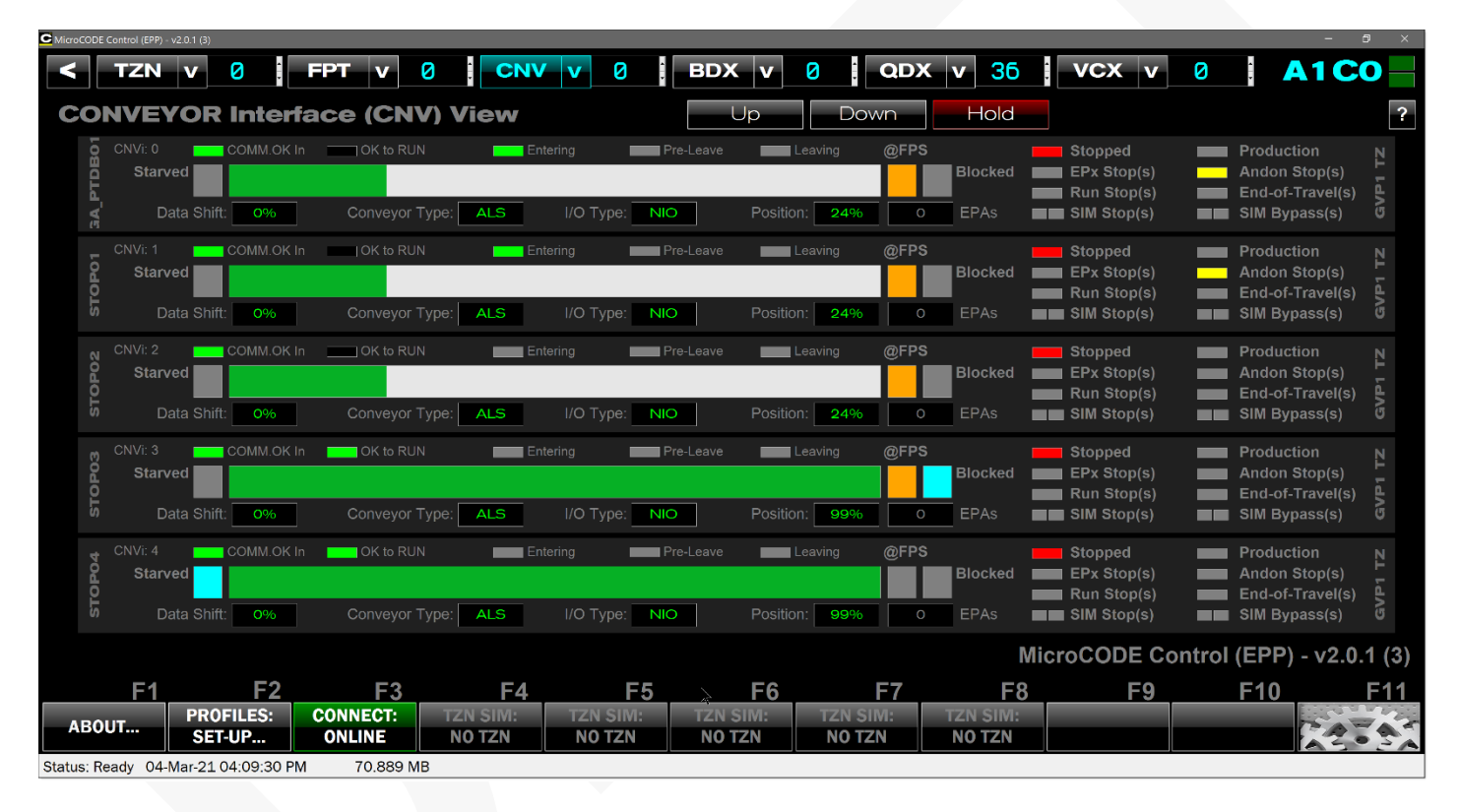

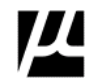

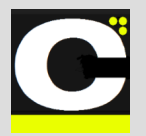

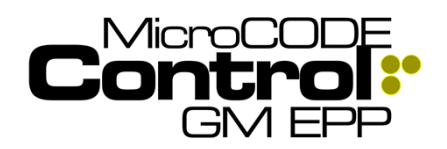

Release Notes Alpha Release: 3.0.0 a (1)

### 2) You can now move thru the DEFECT, TRACE, and GEPICS Queues from within the Viewers

SAT activities reveal that it's a nice convenience to be able to scan back and forth thru these queue data items without having to exit, select a different queue position, and re-open the Viewer.

**Requirement:** Allow the user to scan thru the PLC Data Queue without leaving an open Viewer.

**Implementation:** And so... you can now see the PLC Queue position in the Viewer, and each Viewer has a NEXT and PREVIOUS button that support scanning the PLC Queues (with 'wrap-around').

| GSID           |       |        | Machine Cod | e: 1    | 7986     |       | Defec   | cts:                                              | 2        | X  |
|----------------|-------|--------|-------------|---------|----------|-------|---------|---------------------------------------------------|----------|----|
|                | _     |        | PVI:        | 21106   | 749      |       | CSN:    | <no t<="" td=""><td>Queued&gt;</td><td></td></no> | Queued>  |    |
| Defe           | ect   | Times  | stamp:      | Marc    | 06, 20   | 021   | 05:31:3 | 9.703                                             | PM       |    |
|                |       |        | P7C0:TT004  |         |          |       | EPA:    | 4                                                 |          |    |
| Position       |       |        | (SSE-3201)  | PEDAL   | ASSEMBL  | _Y &  | HARNES  | S/I SH                                            | 17-CP-00 | 5L |
| Defect Data Vi | ewer  |        |             |         |          |       |         |                                                   |          |    |
| PLC GSI        | P RLN | Defect |             |         |          | Descr | iption  |                                                   |          |    |
| <b>179</b>     | 86000 | 000    |             |         |          |       |         |                                                   |          |    |
| 1 179          | 86777 | 777    | QUALITY     | PASS: 6 | ALL WORK | COM   | PLETED  |                                                   |          |    |
|                |       |        |             |         |          |       |         |                                                   |          |    |
| Previous       | Next  |        |             |         |          |       |         | OK                                                | Cano     | el |

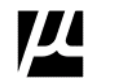

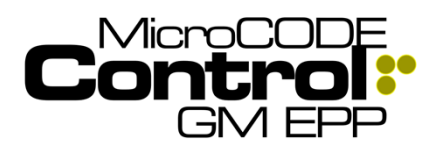

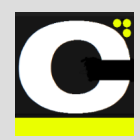

## New in Version v2.0.1 b (4)

The following features were added to **MicroCODE Control (EPP)** in this Release:

# 1) Conveyor display is now customized for EPP Interlocks

SAT activities reveal that its more important to see 'OK TO RUN' than the 'COMM OK Out' (which does not actually exist in the EPP CNV Interface).

**Requirement:** Display 'OK to RUN' for EPP instead of 'COMM.OK Out'.

Implementation: And so...

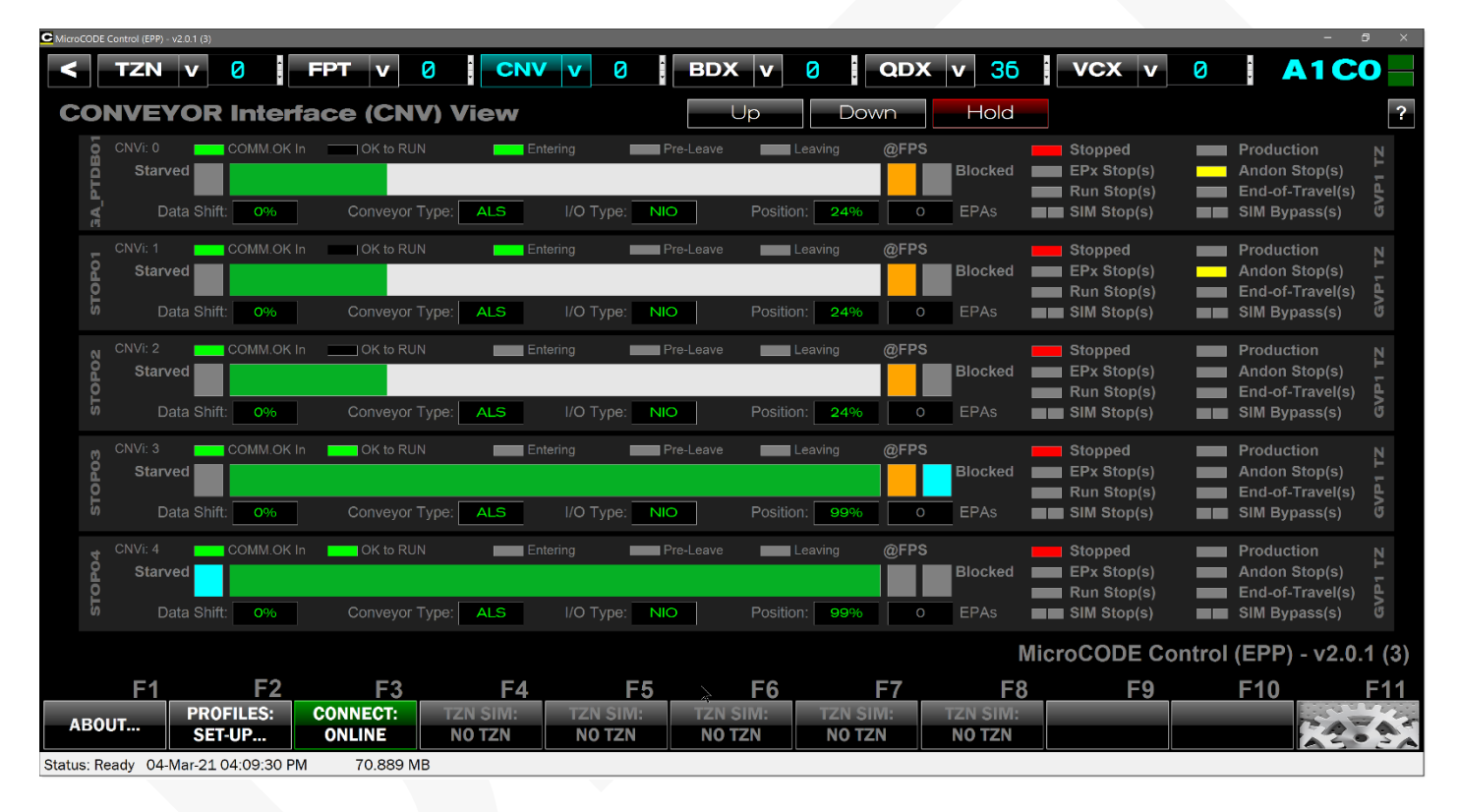

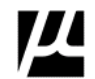

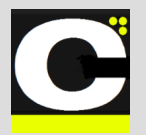

## Control.NET<sup>TM</sup> App for GM EPP

Release Notes Alpha Release: 3.0.0 a (1)

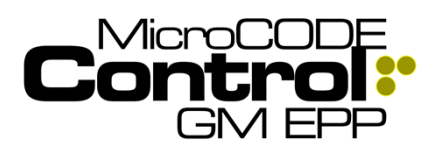

#### 2) You can now move thru the DEFECT, TRACE, and GEPICS Queues from within the Viewers

SAT activities reveal that it's a nice convenience to be able to scan back and forth thru these queue data items without having to exit, select a different queue position, and re-open the Viewer.

**Requirement:** Allow the user to scan thru the PLC Data Queue without leaving an open Viewer.

**Implementation:** And so... you can now see the PLC Queue position in the Viewer, and each Viewer has a NEXT and PREVIOUS button that support scanning the PLC Queues (with 'wrap-around').

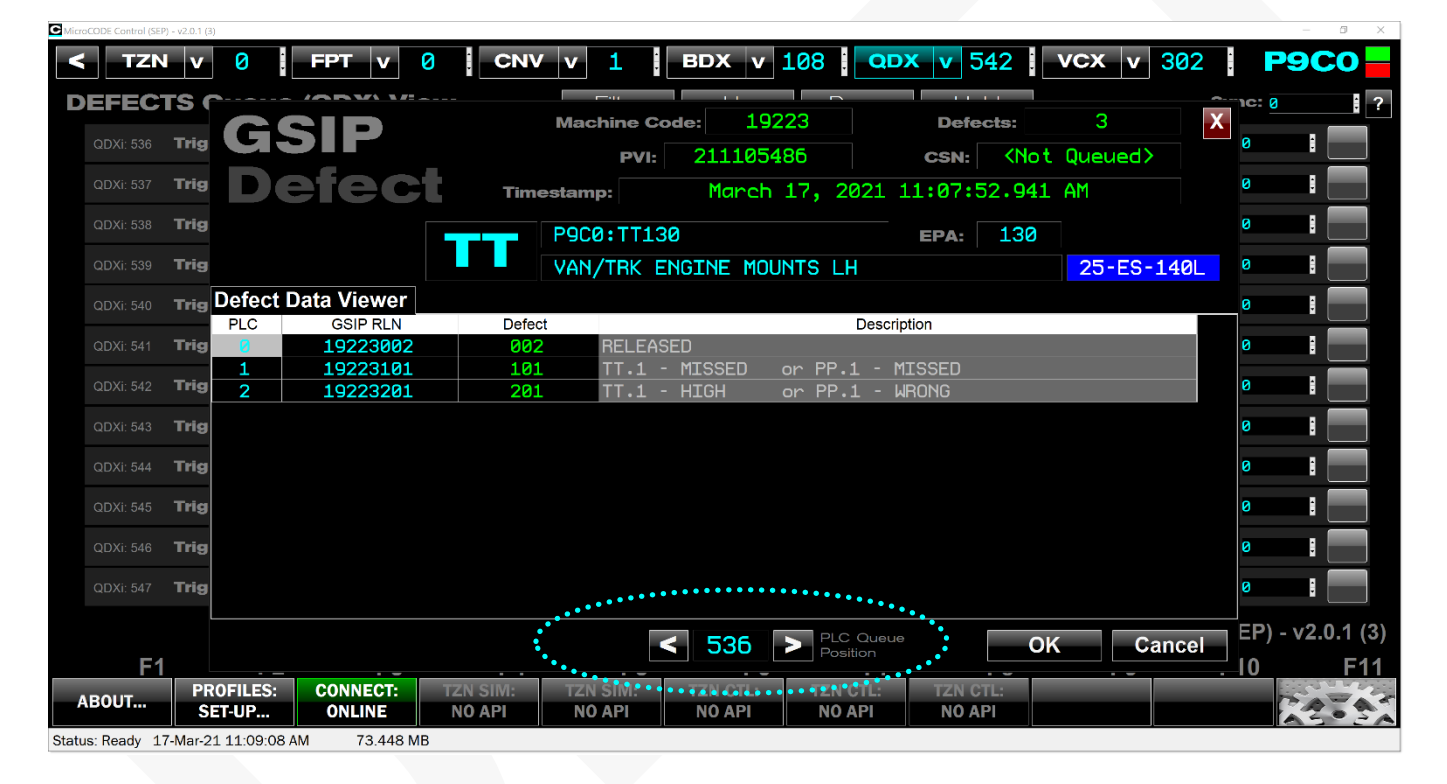

**NOTE:** The current implementation is limited to walking thru the DEFECTs (or TRACE ITEMs) currently on the underlying screen (and wraps within those items).

Future versions will allow unlimited walking thru the PLC Queue. Until then close the Viewer and Page UP/DOWN to get the Defects/Traced Components of interest on the Screen first.

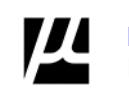

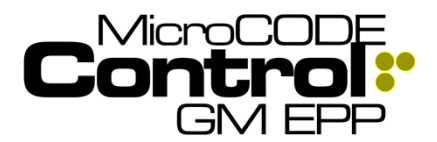

## Control.NET<sup>™</sup> App for GM EPP Release Notes

Alpha Release: 3.0.0 a (1)

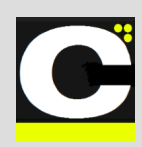

## 3) You can now EXPORT App Configuration

You were always able to copy and import the App Settings from the file from your Documents folder:

| I = C:\Users\TimMcGuire\Documents\MicroCODE Control (SEP)\Configuration   |                 |                   |                |                |        |  |  |
|---------------------------------------------------------------------------|-----------------|-------------------|----------------|----------------|--------|--|--|
| File Home Share View                                                      | Home Share View |                   |                |                |        |  |  |
| ← → ▼ ↑ 🖡 > This PC > Documents > MicroCODE Control (SEP) > Configuration |                 |                   |                |                |        |  |  |
| Config ACDs                                                               |                 |                   |                |                |        |  |  |
| ★ Quick access                                                            | Â               | Name              | Date modified  | Туре           | Size   |  |  |
| _Notebooks                                                                | *               | Control (SEP).CFG | 3/17/2021 11:0 | 07 AM CFG File | 444 KB |  |  |
| 📕 OneDrive - MicroCODE, Inc                                               | *               |                   |                |                |        |  |  |
| Downloads                                                                 | *               |                   |                |                |        |  |  |
|                                                                           |                 |                   |                |                |        |  |  |

But it was not intuitive. So, we have added an explicit button to do so and that also allows you to give it a specific name in the process for reference:

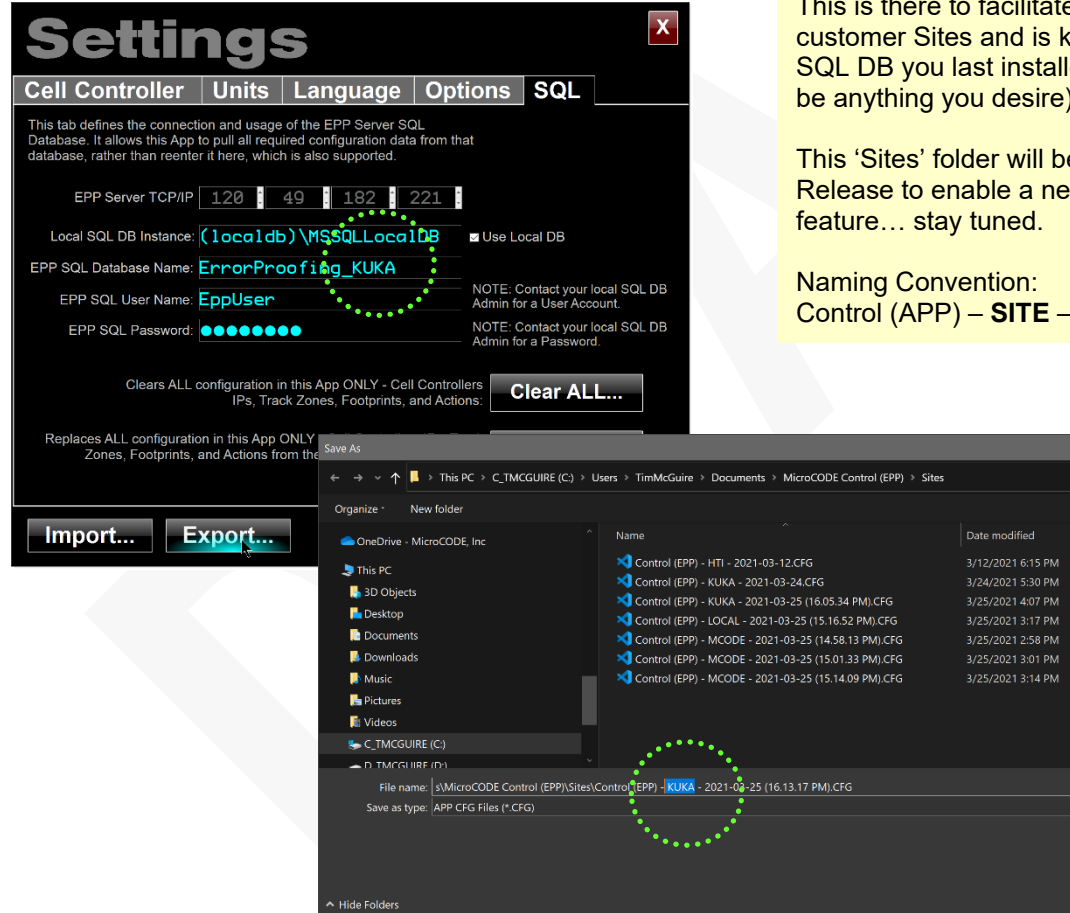

NOTE: A new folder is created to support Configuration Import/Export called "Sites".

This is there to facilitate switching between customer Sites and is keyed to the name of the SQL DB you last installed. (But the names can be anything you desire).

Size

218 KB

218 KB

Save Cancel

This 'Sites' folder will be used in a future Release to enable a new Site Switching

Control (APP) - SITE - YYYY-MM-DD...

CFG File

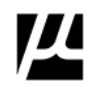

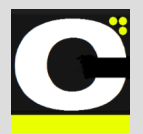

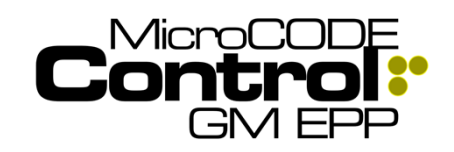

# 4) You can jump to any Conveyor in your SITE directly from the SITE Screen

Supporting Plant Startups reveal that "everything has three (3) names". (Just like Father-Son-Holy Ghost).

On a Plant radio mechanic people refer to Conveyor names (J0, J1, K11, etc.).

IEs and Error Proofing people refer to Track Zone names (TRIM 1, TRIM 2, CHASSIS 3, etc.).

And Group and Team Leaders refer to Footprint names (17-T1-123L, or just 123 Left).

**Requirement:** When working support for a large Site allow the App user to quick navigate to anything Production refers to by the names they use, Conveyor, Track Zone, or Footprint.

**Implementation:** And so... you can now select any Footprint group directly and the App will jump you directly into the appropriate Cell Controller and Track Zone.

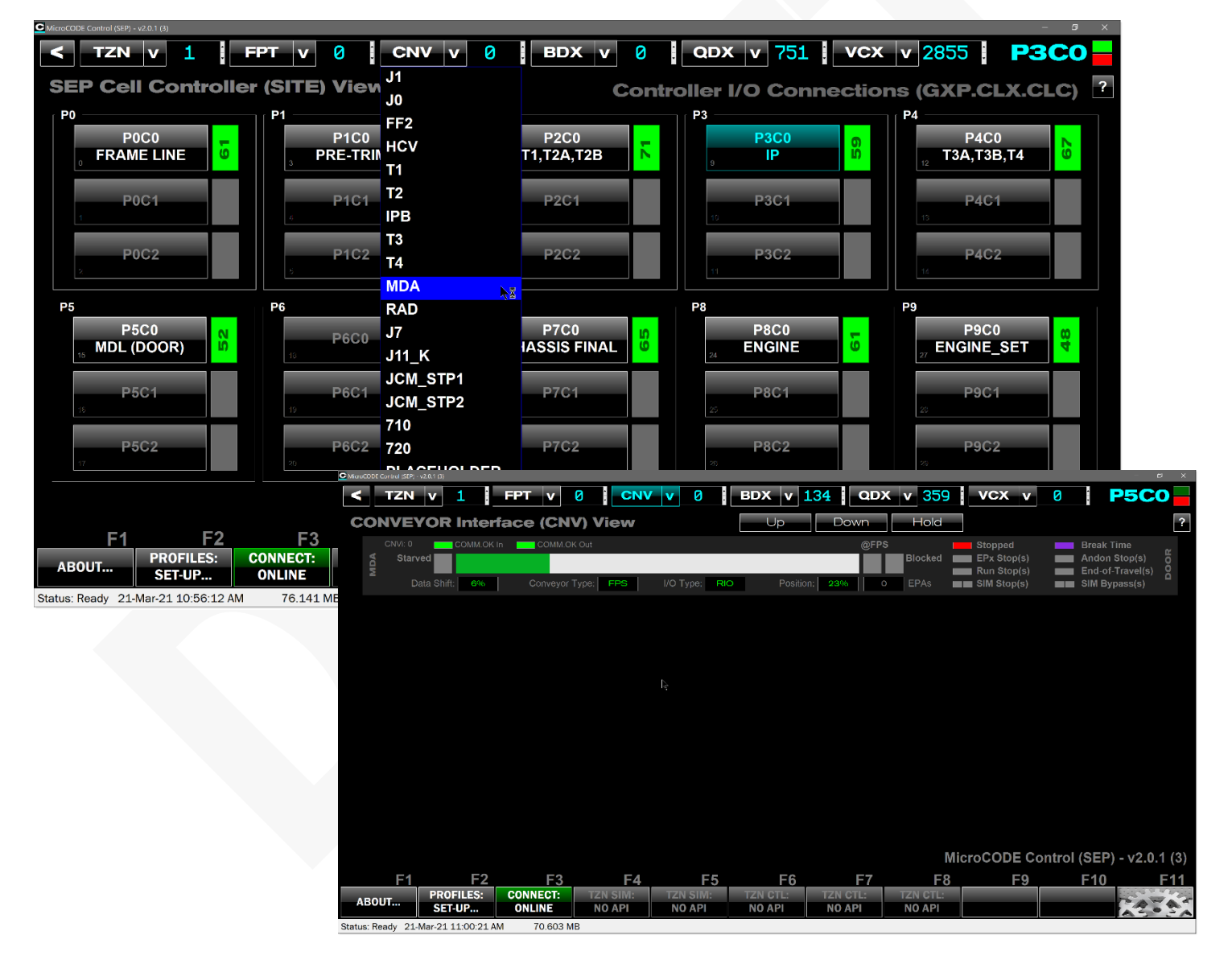

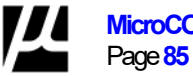

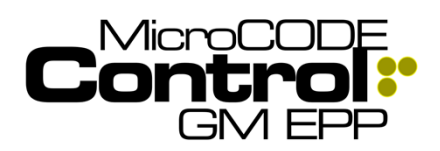

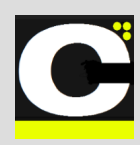

# 5) You can jump to any Footprint group in your SITE directly from the SITE Screen

SAT activities reveal that it's a nice convenience to be able to scan back and forth thru these queue data items without having to exit, select a different queue position, and re-open the Viewer.

**Requirement:** When working support for a large Site Production often calls for support by Conveyor name vs. Track Zone and the SEP/EPP Staff must translate this navigate.

**Implementation:** And so... you can now select any Conveyor directly and the App will jump you directly into the appropriate Cell Controller.

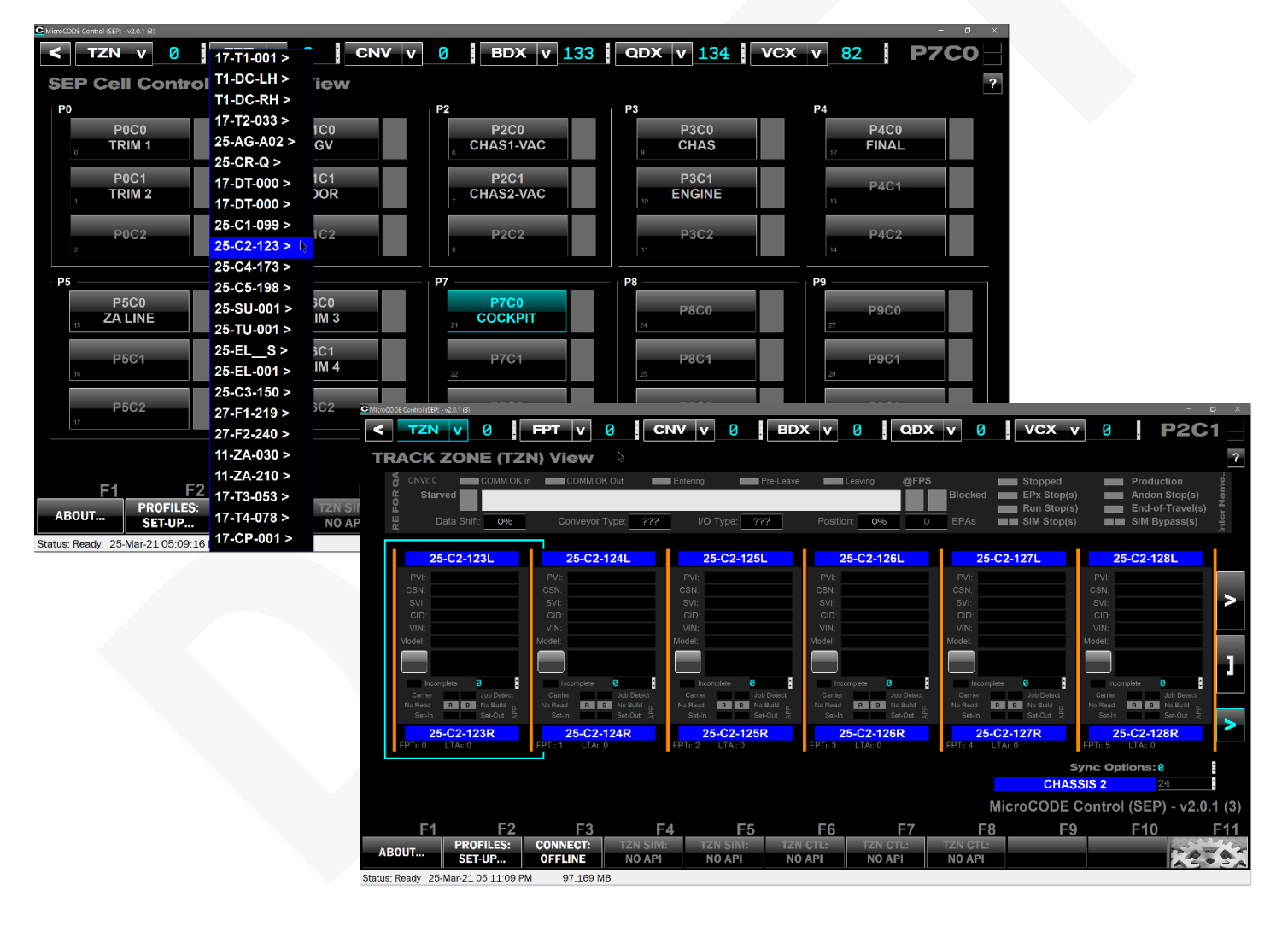

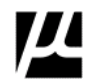

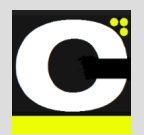

## Control.NET<sup>™</sup> App for GM EPP

Release Notes Alpha Release: 3.0.0 a (1)

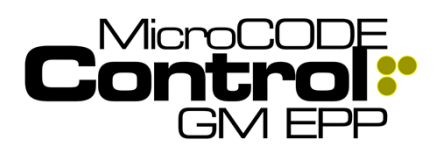

# 6) ESCAPE KEY is now supported to as a BACK button or Screen Closure Command

This is just a User convenience to fill out the standard supported commands in the U.I.

# 7) REBUILD Track Zone has been implemented

You can now fill a Track Zone with simulated GEPICS Jobs built from your JOB PROFILES.

- 1) Place the 'Job Focus' (the Cyan Outline) on the Footprint where you want to start.
- 2) Click the **Rebuild...** button. (Only available in Simulation Mode).
- 3) Click "Yes" when ready.
- 4) The App will place simulated Jobs in every Footprint going back toward the beginning of the Track Zone. These will be in CSN order starting with eth highest CSN in the Track Zone at the time of the Rebuild +1.

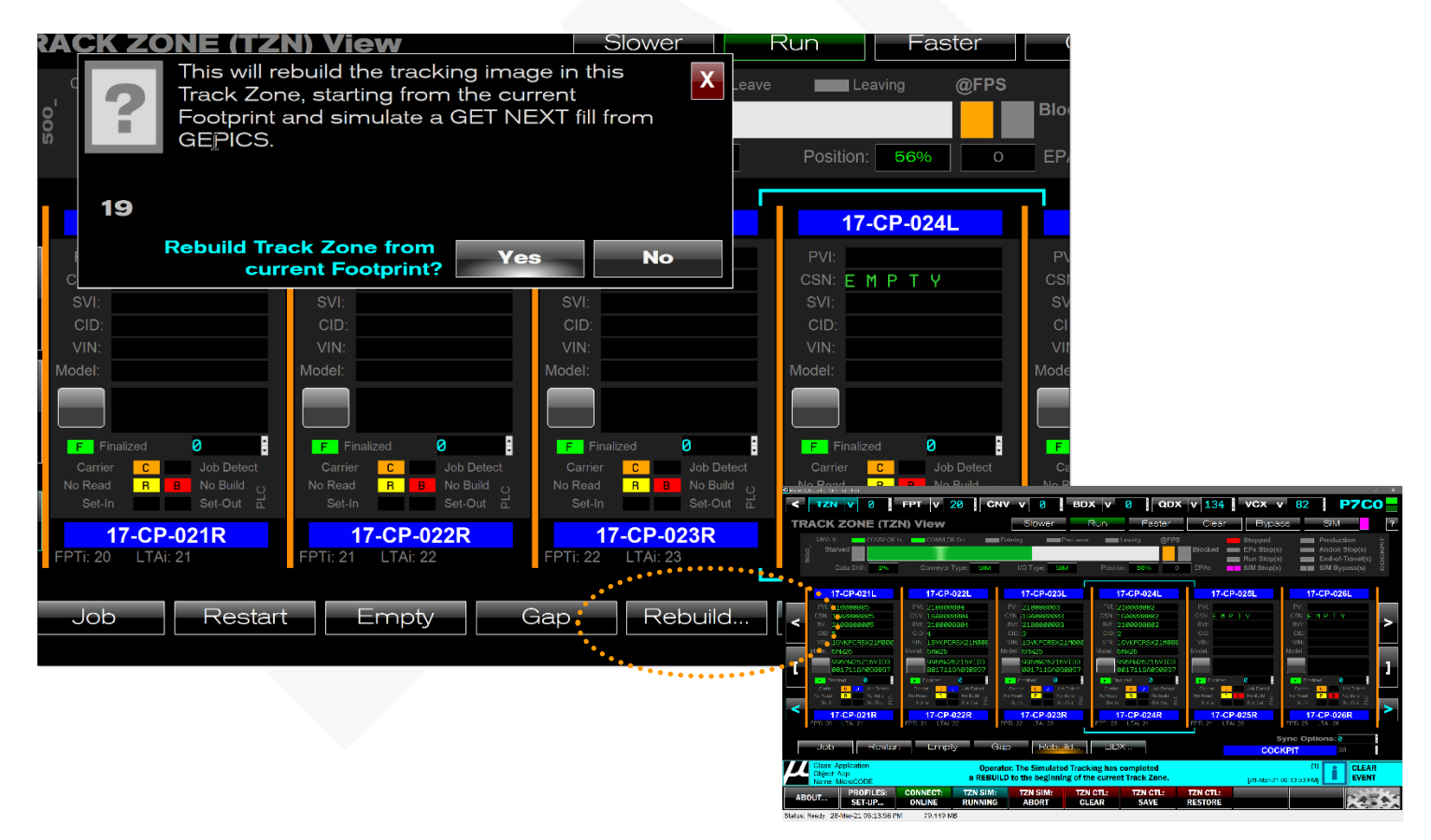

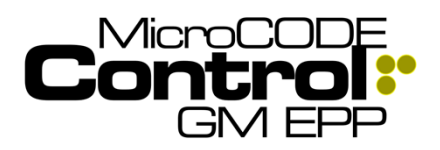

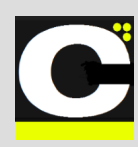

## 8) Task / Actions Status display in FOOTPRINT VIEW

During SATs the User's require quick access to the state of a Footprints Tasks (EPP) or Actions (SEP). This new feature will give the that with a simple display and click on the MicroCODE KeyStack (a new Screen Control representing the EPP Lighted keyswitch and SEP Lightstack).

**Requirement:** When executing SATs in a Footprint give the Users a quick overall of all the Tasks / Actions in that Footprint with direct access to the status details.

**Implementation:** And so... now you see up to sixty-four (64) Tasks or Actions in Footprint, all on one screen.

| C MicroCODE Control (SEP) - v2.0.1 (3)       |                    |                            |               | – 0 ×                       |
|----------------------------------------------|--------------------|----------------------------|---------------|-----------------------------|
| < TZN V 0 FPT V 2                            | 25 CNV v 0 I       | BDX v 0 QDX v 134          | VCX v 82      | P7C0                        |
| FOOTPRINT (FPT) View                         |                    |                            |               | ?                           |
| _                                            |                    |                            |               |                             |
| ······································       | PVI: <b>210000</b> | 006                        |               | :                           |
| · · · · · · · · · · · ·                      | CSN: 1GA000        | 0006                       | o             | · · ·                       |
| · · · · · · ·                                |                    | aaa6 🖌 🗸                   | e e           | • • •                       |
|                                              | CID: 6             | <b></b>                    | 2 2 2 2       | 2 2                         |
|                                              |                    |                            |               |                             |
| 3 - 3 - 3 - 3 - 3                            | Model: 6NU26       |                            | 3 = 3 = 3 =   | : ;: :                      |
| - · · · · · · · · ·                          |                    |                            | e e           |                             |
| · · · · · · · · · ·                          |                    | 73                         |               | • <u> </u>                  |
|                                              | 2110659            | 9211GYKPCRSXMZ1            | 2 - 2 - 2 - 2 | 2 == 2:                     |
|                                              | F Finalized        | 0                          | · · · · ·     |                             |
| 3 3 3 3 4 3                                  | Carrier C          | J Job FPTi: 25             |               | 3                           |
|                                              | No Read R          | No Build CNVi: 0           |               |                             |
| - X - X - X                                  | Set-In             | Set-Out LTAI: 26           |               | e — 8:                      |
| -                                            |                    | NOTE: This feature was     | not           |                             |
|                                              |                    | completed in time for the  | v2.01b4       | $ED_{1} = \sqrt{2} 0 1 (3)$ |
|                                              | <b>F4 F</b> 5      | Release but will follow so | on afterward  | $LP = \sqrt{2.0.1}(3)$      |
| PROFILES: CONNECT:                           | TZN SIM: TZN SIM:  | in a subsequent Build.     |               |                             |
| ABOUT SET-UP ONLINE                          | RUNNING ABORT      |                            |               |                             |
| Status: Ready 28-Mar-21 07:08:46 PM 70.608 M | В                  |                            |               |                             |
|                                              |                    |                            |               |                             |

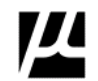

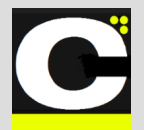

Control.NET<sup>™</sup> App for GM EPP

Release Notes Alpha Release: 3.0.0 a (1)

Control: GM EPP

## Corrected in Version v2.0.1 b (4)

The following defects were fixed in **MicroCODE Control** (EPP) in this Release:

#### 1) Issues with simulated FPS Conveyors

After all the App revisions to support the changing EPP PC code for AGV and ALC Conveyors issues crept into the already completed FPS Conveyor support.

**Issue:** APP simulation no longer worked for stand FPS Conveyors in either the SEP or EPP versions of the App.

**Solution:** Conflicts between FPS Conveyor and ALS/AGV Conveyors were resolved in the App.

**NOTE**: Be sure to use the most recent version of the APP for both SEP and EPP and the matching version of the PLC API.

The PLC API for EPP is not like the SEP version, you import it and you do NOT modify it at all.

You do have do add \*not\* simulated contacts into the consumption of the Conveyor Tag into **FromConveyor** and around any RFID Tab verification on a Footprint-by-Footprint basis.

See the update User Guide for completed directions.

MicroCODE Control - for the GM Scalable Error Proofing (EPP) System

<text><text><text><image>

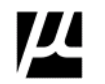

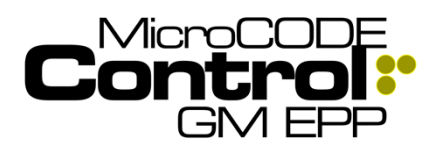

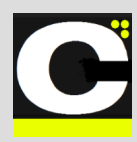

## New in Version v2.0.1 b (5-6)

The following features were added to **MicroCODE Control (EPP)** in this Release:

## 1) The 'Job Focus' Cursor now displays PVI

To make the 'Job Focus' more intuitive the PVI the User last selected is now displayed in the Cyan colored wire frame. This focus follows the job as it moves in the Track Zone.

**Requirement:** make it clear to the User when he has a Job in 'focus' and when he does not.

**Implementation:** The 'Job Focus' wire frame is now gray when unfocused, and cyan when focused on the specific PVI, and that PVI is displayed in the wire frame.

UNFOCUSED, stationary cursor:

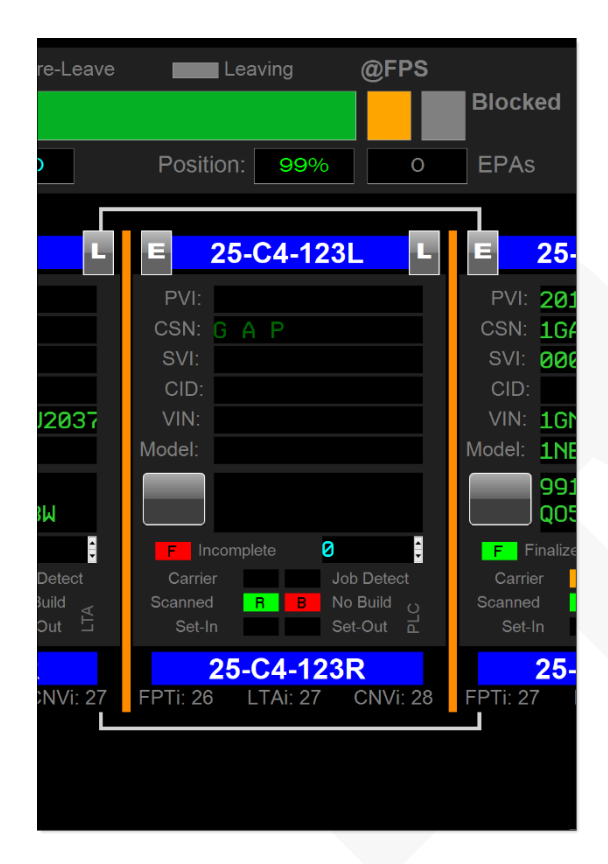

### FOCUSED, follows PVI:

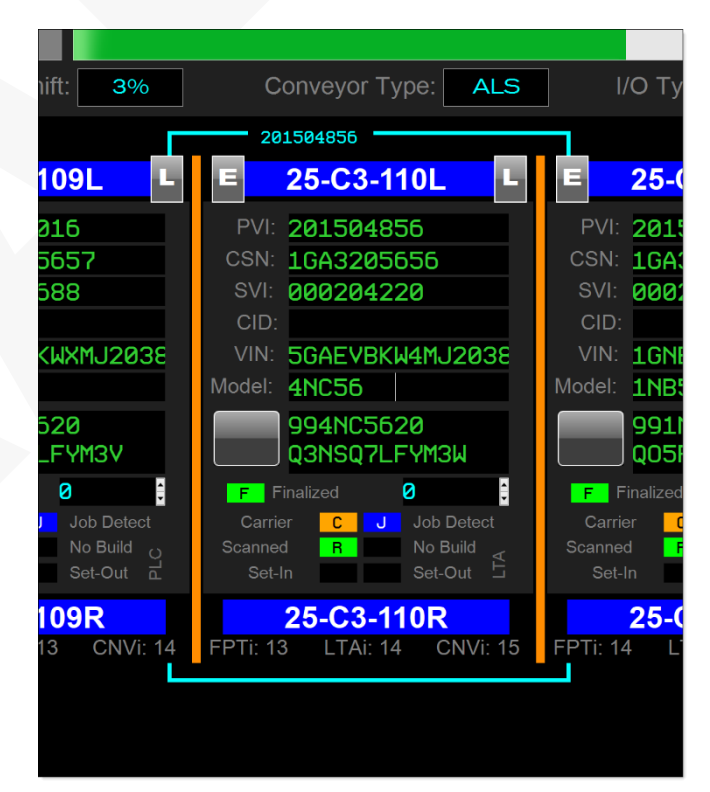

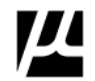

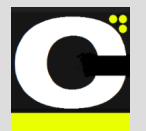

Control.NET<sup>™</sup> App for GM EPP

Release Notes Alpha Release: 3.0.0 a (1)

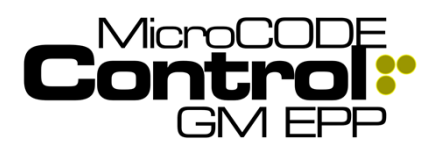

## 2) Clarify Conveyor Data

To make the Conveyor configuration data more recognizable it is now displayed in cyan like all other settings and configuration (even though is it read from the PLC).

**Requirement:** make it clear to the User what type of data is being displayed.

Implementation: Show all configuration data in cyan.

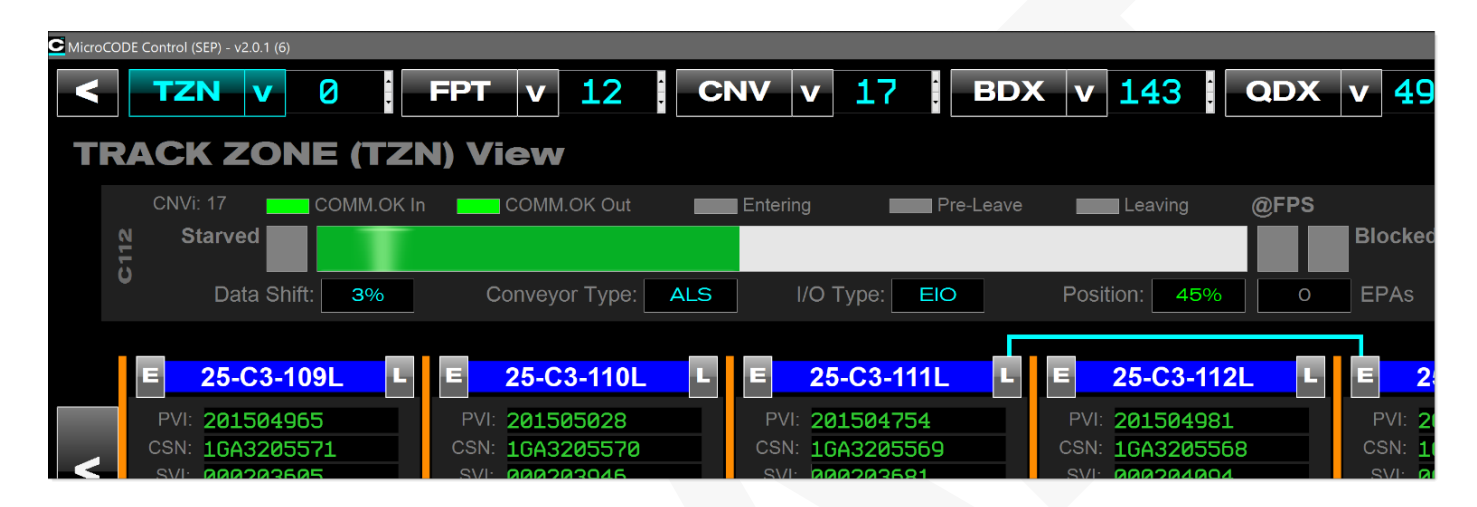

# 3) Clarify when Entering/Leaving Commands can be used

To make it clear that the simulation commands for Conveyor 'Entering/Leaving' on Stop Stations.

**Requirement:** Make sure Users know when they can use Conveyor Simulation commands.

**Implementation:** Disable the 'Entering/Leaving' commands when there is no API in the PLC and when the App is not in simulation mode.

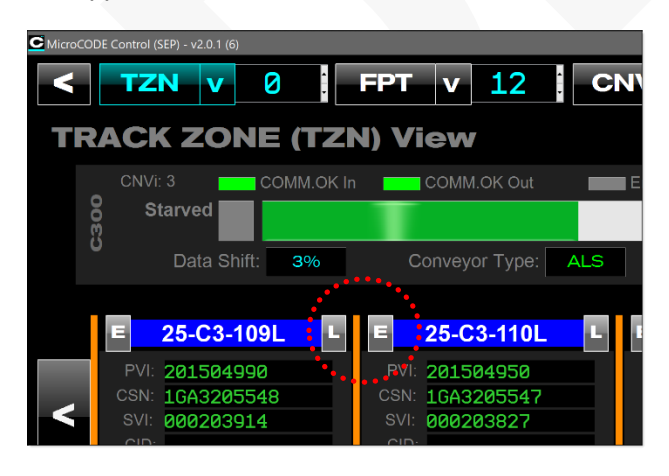

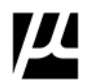

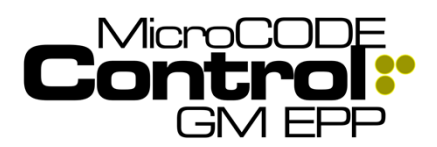

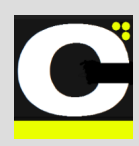

## Corrected in Version v2.0.1 b (5-6)

The following defects were fixed in **MicroCODE Control** (EPP) in this Release:

#### 1) Issues with simulated FPS Conveyors

The FPS Conveyor controls were not enabled when in Simulation mode, even though they appeared normal.

**Issue:** Build v2.0.1b4 intended to disable the Conveyor Simulation commands when on an ALS/AGV Conveyor or when in REAL Interface mode.

But they were disabled all the time. Whoops. Rushed that Build Release.

**Solution:** The intended behavior has been implemented properly.

On an FPS Conveyor with the Conveyor in SIM Mode:

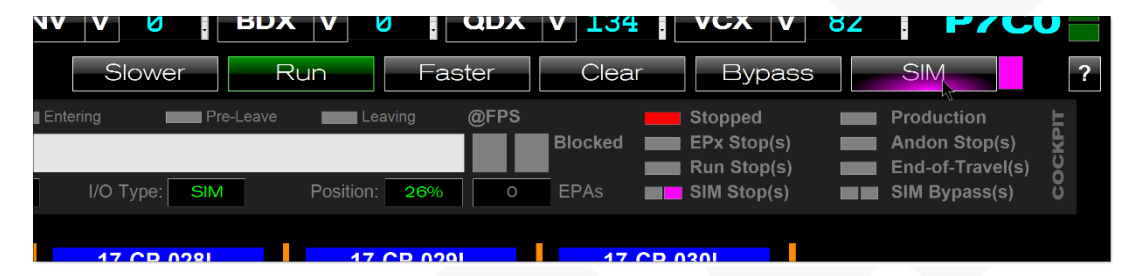

On an FPS Conveyor with the Conveyor in REAL Mode – or any ALS/AGV Conveyors:

| Siower        | Run Faster              |         | Bypass                                               | REAL                                                             | ?       |
|---------------|-------------------------|---------|------------------------------------------------------|------------------------------------------------------------------|---------|
| I/O Type: DIO | @FPS<br>Position: 99% 2 | EPAs    | Stopped<br>EPx Stop(s)<br>Run Stop(s)<br>SIM Stop(s) | Break Time<br>Andon Stop(s)<br>End-of-Travel(s)<br>SIM Bypass(s) | соскріт |
| 17_CD_028I    | 17 CD 0201              | 17.CP.( | 1301                                                 |                                                                  |         |

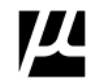

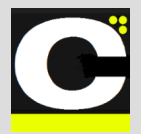

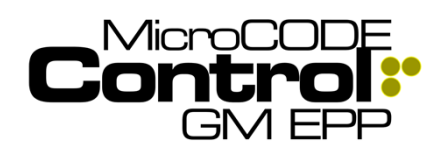

## Major Test Cases: EPP v2.0.1 b (1-4) SEP v2.0.1 b (1-4)

**Fixed Position Stop (FPS)** 

Task: FPS Conveyor Simulation (SEP)

- SITE: SPRING HILL
- SSP: LEGACY
- CELL: P7C0
- TZN: COCKPIT

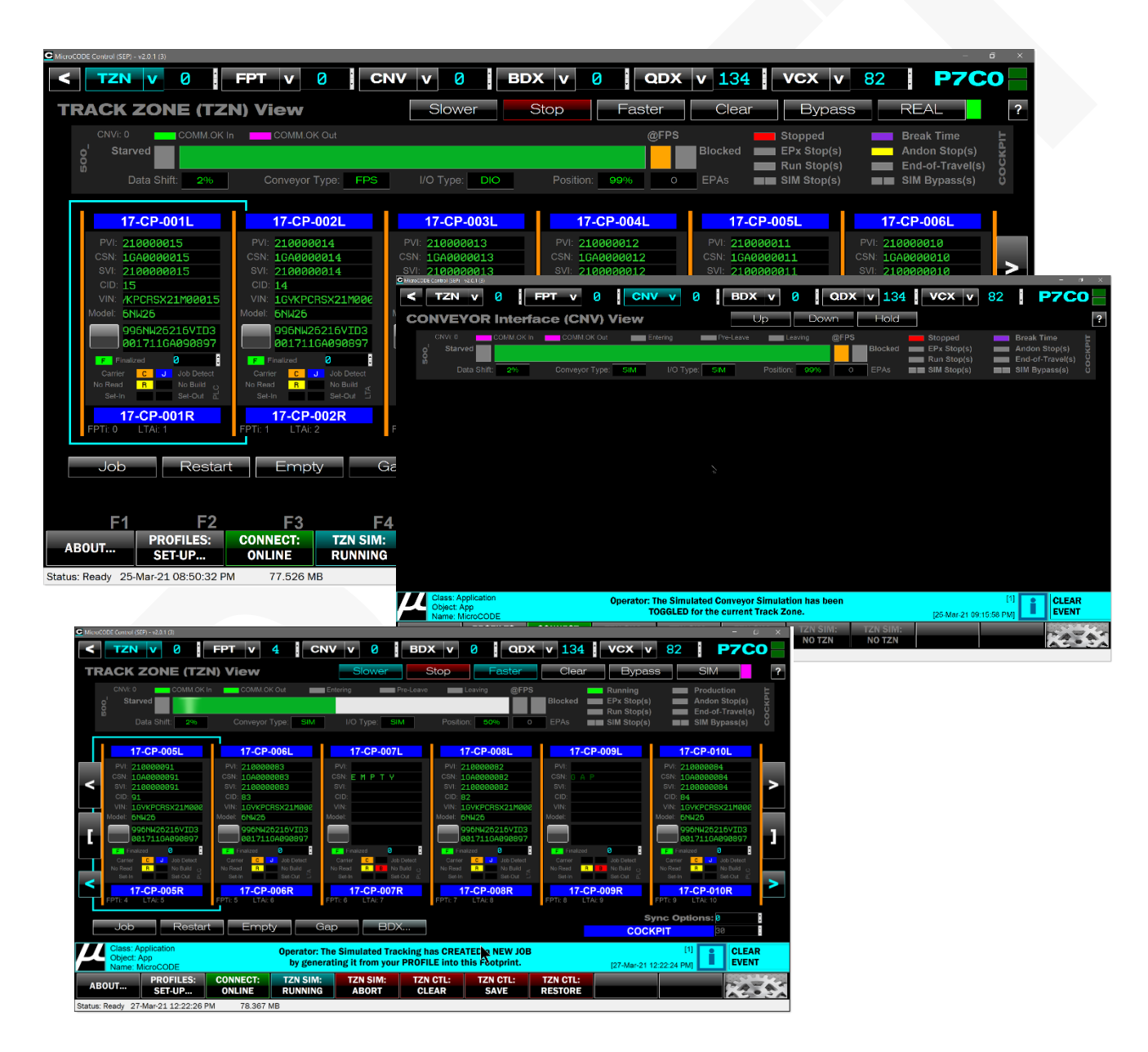

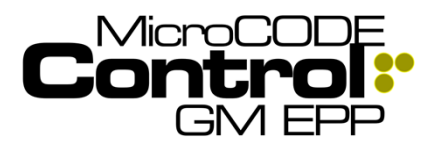

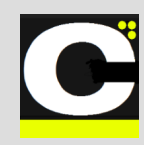

#### Task: FPS Conveyor Simulation (EPP)

- SITE: PLANT ZERO
- SSP: KUKA
- CELL: GFF1TZ1
- TZN: FINAL

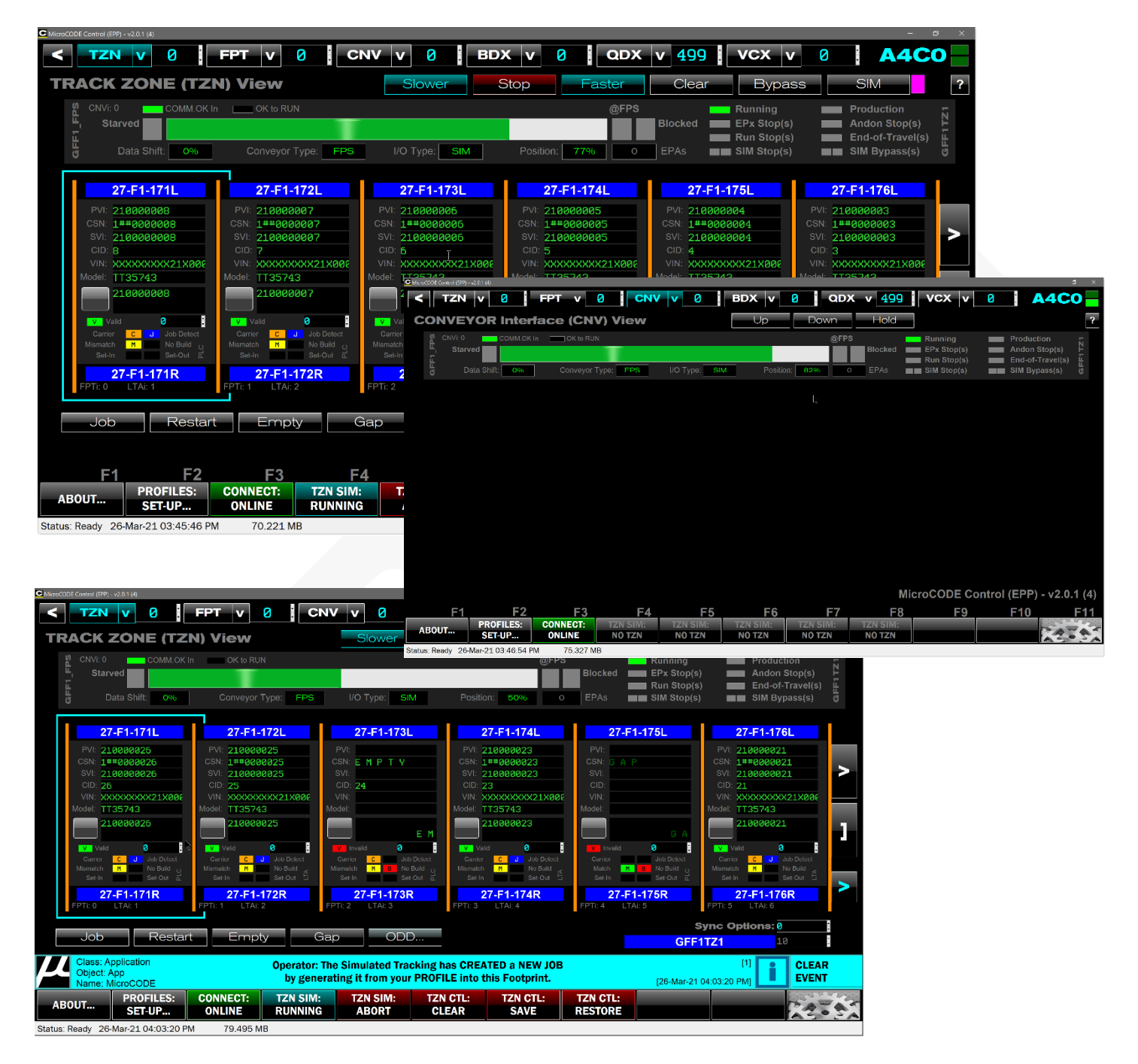

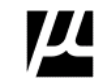

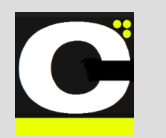

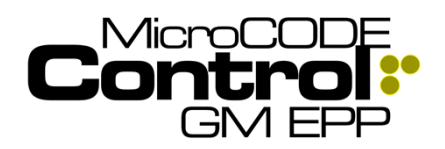

## Accumulating Lane Stop (ALS)

Task: ALS Conveyor Simulation (SEP)

- SITE: SPRING HILL
- SSP: LEGACY
- CELL: PnCn
- TZN: VAC

[USE JANUARY ACD & SQL DB - CHASSIS 1/2]

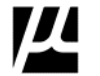

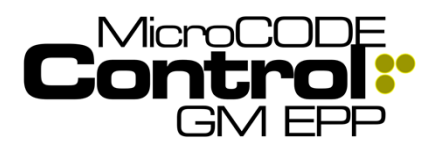

## Control.NET<sup>™</sup> App for GM EPP Release Notes Alpha Release: 3.0.0 a (1)

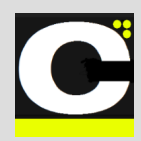

#### Task: ALS Conveyor Simulation (EPP)

- SITE: PLANT ZERO
- SSP: KUKA
- CELL: GRC1TZ1
- TZN: CHASSIS MOD1

[GET CURRENT KUKA ACD & SQL DB]

Document : MCX-R01 (Control - EPP - Release Notes) v3.0.0a1.docx Updated: 6/29/23 Copyright © 2018-2023 MicroCODE Incorporated

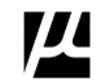

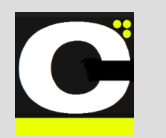

## Control.NET<sup>TM</sup> App for GM EPP

Release Notes Alpha Release: 3.0.0 a (1)

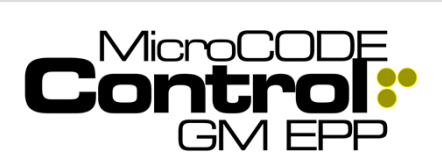

## Vertically Adjusted Carriers (VAC)

Task: VAC Conveyor Simulation (SEP)

- SITE: LANSING DELTA TWP
- SSP: LEGACY
- **CELL:** P1C2
- TZN: VAC

[USE FEBRUARY ACD & SQL DB - CHASSIS P1C2]

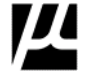

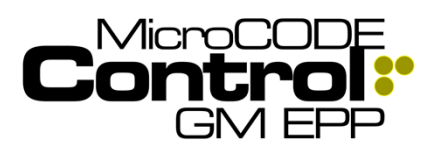

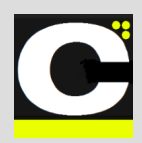

#### Task: VAC Conveyor Simulation (EPP)

• N/A – Not supported at this time

Document : MCX-R01 (Control - EPP - Release Notes) v3.0.0a1.docx Updated: 6/29/23 Copyright © 2018-2023 MicroCODE Incorporated

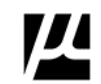

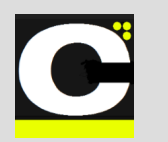

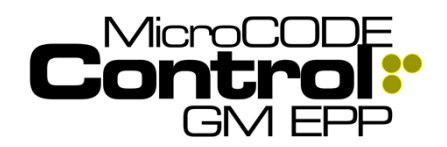

## Automated Guided Vehicles (AGV)

Task: AGV Conveyor Simulation (SEP)

- SITE: SPRING HILL
- SSP: LEGACY
- CELL: PnCn
- TZN: AGV

[ GET CURRENT ESYS ACD & SQL DB ]

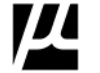

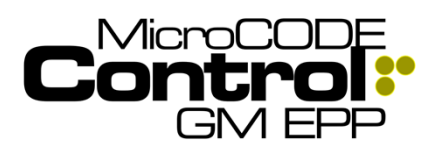

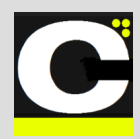

#### Task: AGV Conveyor Simulation (EPP)

- SITE: PLANT ZERO
- SSP: KUKA
- CELL: GRC1TZ1
- TZN: CHASSIS MOD1

[GET CURRENT KUKA ACD & SQL DB]

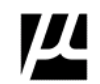

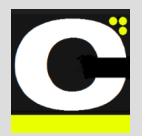

## Control.NET<sup>TM</sup> App for GM EPP

Release Notes Alpha Release: 3.0.0 a (1)

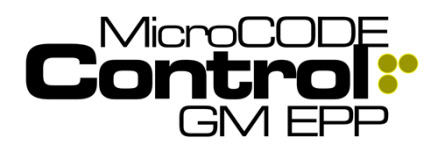

### Sub-Assembly Stations (SAI)

Task: Sub-Assembly Stations (SEP)

• N/A – Handled by SEP Actions App

Task: SAI Conveyor Simulation (EPP)

- SITE: PLANT ZERO
- SSP: ESYS
- CELL: GVR1TZ1
- TZN: SUB-ASSEMBLIES
- (3) Footprint TZN
- (1) Footprint TZN
- (4) Footprint TZN

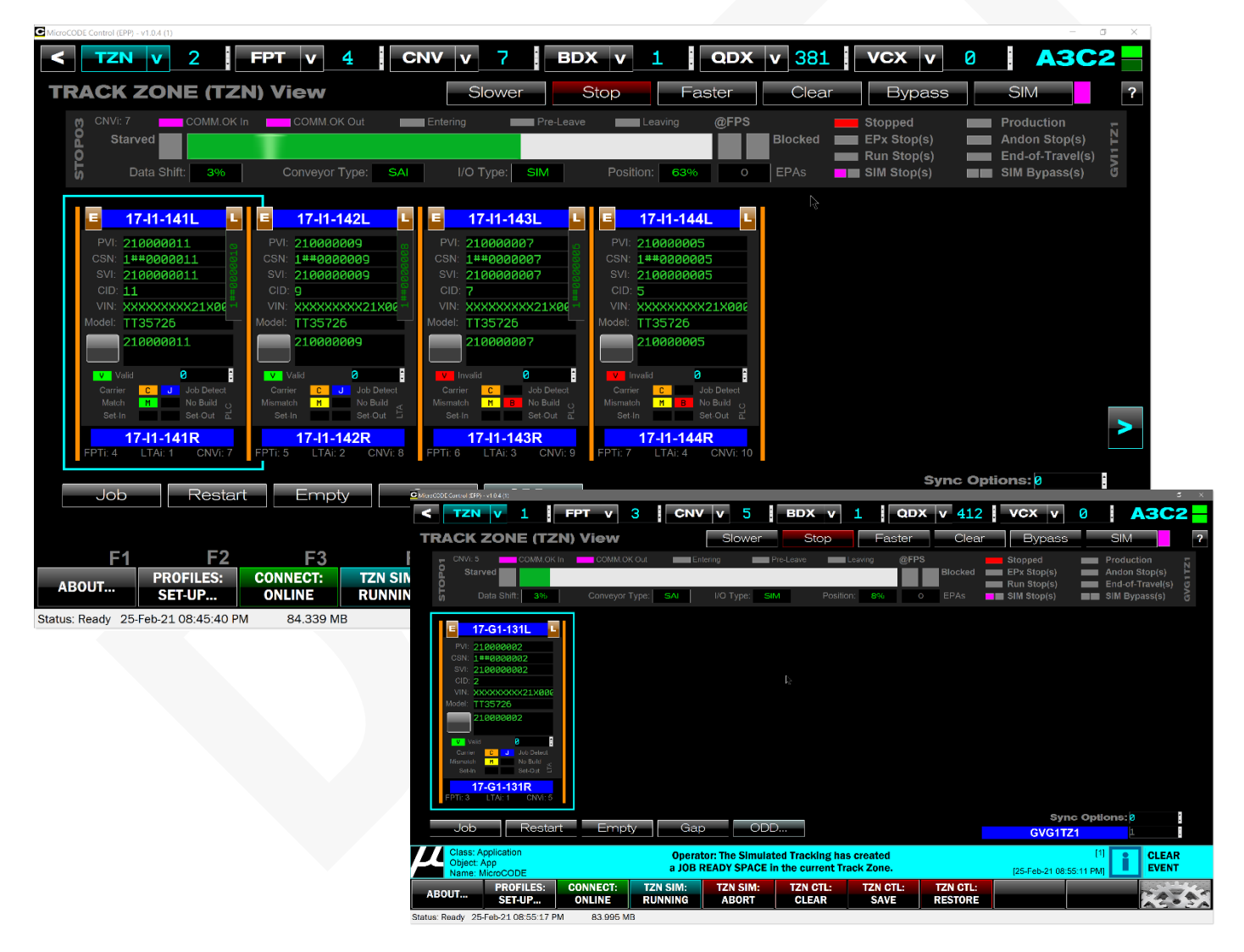

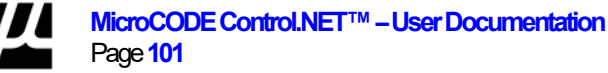

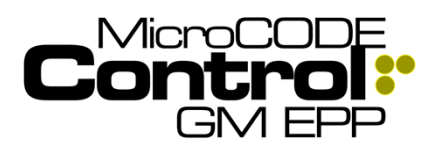

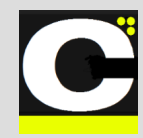

## New in Version v2.0.1 b (7)

The following features were added to **MicroCODE Control (EPP)** in this Release:

# 1) Active EPP AREAs are not 'compressed' into AREAs 0-4 in the Control App

In previous versions the EPP AREAs were represented in the exact same positions in the Control App as they were configured in the EPP SQL Database. The EPP SQL Database has no limits (and no definitions) as to what these AREAs represent. The assumed definition was GM Assembly Plant DEPARTMENTs.

11 = Body Shop
15 = Paint
17 = Hard Trim 1
19 = Soft Trim 2
25 = Chassis 1
26 = Chassis 2 / Engine
27 = Final

But, in practice at the GM Strategic Suppliers (GSS) they have been used for:

- Department
- Module
- Section
- Etc.

This has caused the GSS to have more AREAs than the Control App was designed to support.

**Example of new behavior**: ESYS the AREAs is being used as TRIM Sections, now 'compressed' into AREAs 0 – 2 in the Control App.

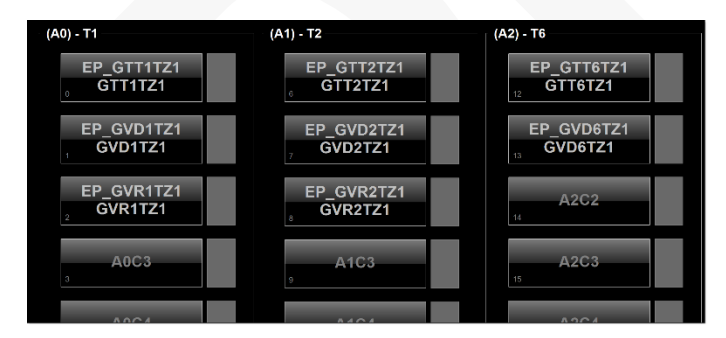

**Requirement:** Support up to five (5) 'AREAs' in Control App with the existing App design.

**Implementation:** All 'Active' AREAs in the EPP SQL Database are not 'compressed' into AREAs 0-4 in the Control App representation. This has no effect on the interaction of the App with the EPP PLCs.

For reference here is how all the S.S. have EPP AREAs/MODs configured:

#### KUKA – AREAs are used as DEPARTMENTS.

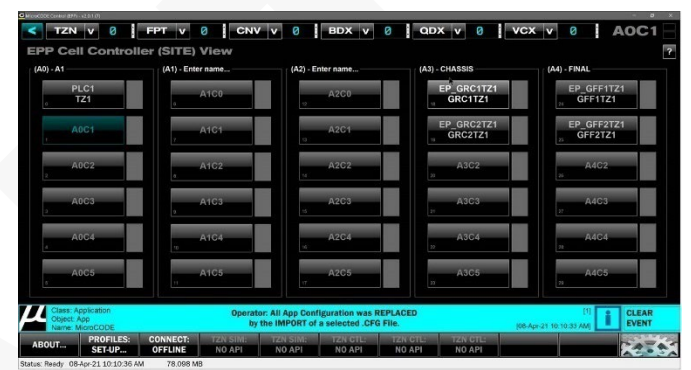

## **ESYS** – AREAs are used as SECTIONS. Note: MOD 6 is actually in AREA 5 in the EPP SQL (off screen)

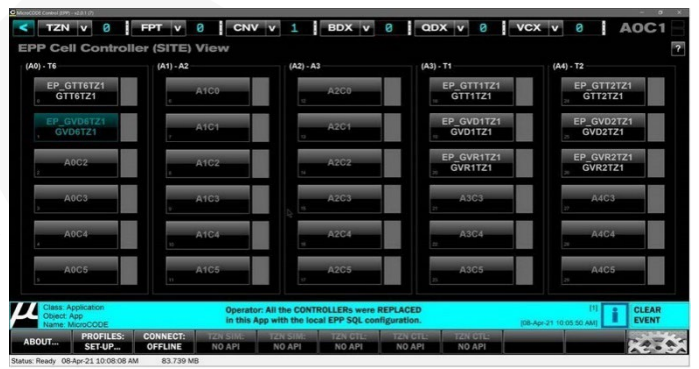

#### HTI- AREAs are used as MODULEs.

| Micro000E Control (20%) -v2.0.1 (7)                  |                                                       |                                                              |                                   | - D X                                |  |  |  |  |
|------------------------------------------------------|-------------------------------------------------------|--------------------------------------------------------------|-----------------------------------|--------------------------------------|--|--|--|--|
| < TZN V Ø F                                          | PT V 🛛 CNV V                                          | 0 BDX V 0                                                    | QDX v 488                         | VCX V 0 AOCO                         |  |  |  |  |
| EPP Cell Controlle                                   | EPP Cell Controller (SITE) View                       |                                                              |                                   |                                      |  |  |  |  |
| (A0) - TEST AREA                                     | (A1) - DRIVE UNIT MOD 1                               | (A2) - DRIVE UNIT MOD 2                                      | (A3) - Enter name                 | (A4) - Enter name                    |  |  |  |  |
| EP_TEST<br>TZ1                                       | EP_GVP1TZ1<br>GVP1 TZ                                 | EP_GVP2TZ1<br>GVP2 TZ                                        | A3C0                              | A4C0                                 |  |  |  |  |
| A0C1                                                 | , A1C1                                                | A2C1                                                         | A3C1                              | A4C1                                 |  |  |  |  |
| A0C2                                                 | A1C2                                                  | A2C2                                                         | A3C2                              | A4C2                                 |  |  |  |  |
| A0C3                                                 | A1C3                                                  | A2C3                                                         | A3C3                              | A4C3                                 |  |  |  |  |
| A0C4                                                 | A1C4                                                  | A2C4                                                         | A3C4                              | A4C4                                 |  |  |  |  |
| A0C5                                                 | A1C5                                                  | A2C5                                                         | A3C5                              | A4C5                                 |  |  |  |  |
| Class: Application<br>Object: App<br>Name: MicroCODE | Operator: All<br>by the II                            | App Configuration was REPLI<br>MPORT of a selected .CFG File | ACED                              | [1] CLEAR<br>[08-Apr-21 10:12:39 AM] |  |  |  |  |
| ABOUT PROFILES: 0<br>SET-UP                          | CONNECT: TZN SIM: TZ<br>OFFLINE NO API N<br>83.117 MR | EN SIM: TZN CTL: T.<br>10 API NO API I                       | ZN CTL: TZN CTL:<br>NO API NO API | 12.53                                |  |  |  |  |

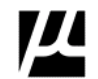

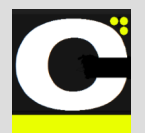

Control.NET<sup>™</sup> App for GM EPP

Release Notes Alpha Release: 3.0.0 a (1)

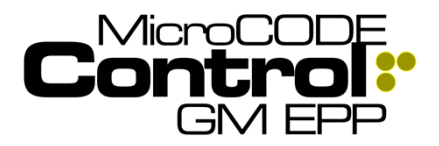

## New in Version v2.0.1 b (8)

The following features were added to **MicroCODE Control (EPP)** in this Release:

### 1) Support for Single-Sided Track Zones

In order to support Footprints with more than 32 Actions (Tasks) or Single-Sided Track Zones (like DOOR Lines) EPP Users are configuring Footprints with "L" or "R" in the OPERATION Number in the EPP U.I. The Operation Number should be a 3-Digit Number.

**Requirement:** Recognize and support the use of "L" or "R" in the Operation Number as an indication of LEFT-SIDE ONLY, or RIGHT-SIDE ONLY. Prior to this Release the App showed LL LR and RL RR for Footprint Operation Suffixes.

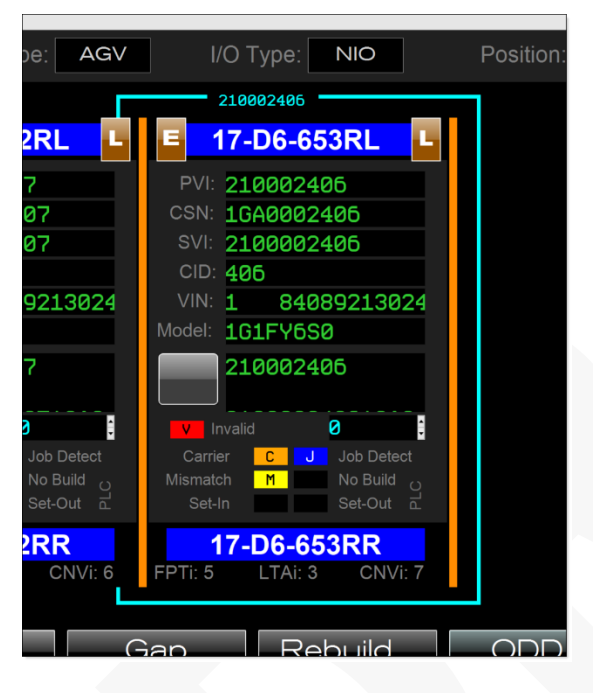

**Implementation:** The EPP U.I. and Database should support more than 32 Tasks in a Single Footprint without the Users having to resort to creating fake Footprint names and therefore having to modify the standard PLC code to match.

The EPP U.I. and Database should also support "Single-Sided" Track Zones (Left Only and Right-Only) to properly support Sub-Assembly Build Stations and DOOR Lines. To remove some confusion the Control App will no longer append the "L" or "R" if the EPP User has already added these suffixes to the Operation number.

Additionally, the App now hides the opposite LH or RH Placard if the User has appended the "L" or "R" to the Operation number.

LH Only Track Zone:

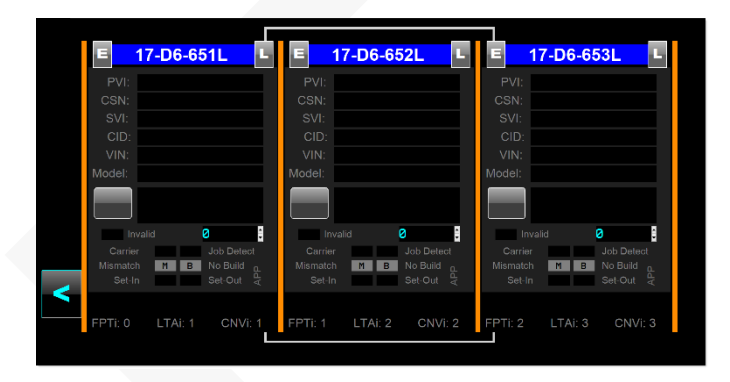

RH Only Track Zone:

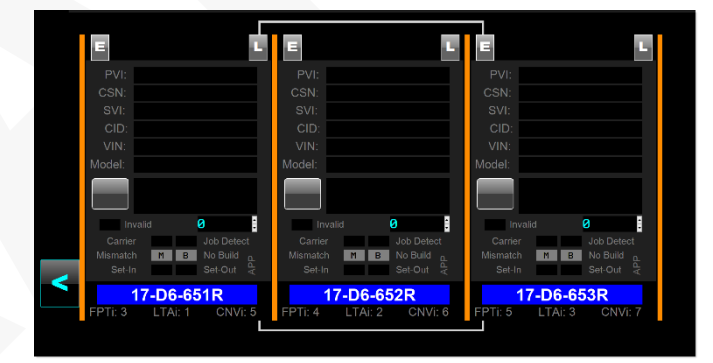

Normal Track Zone:

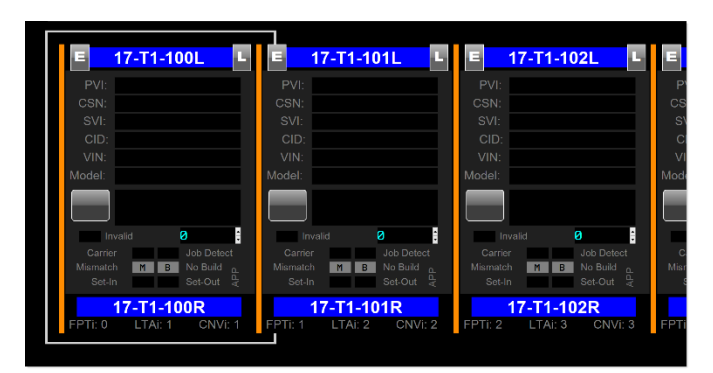

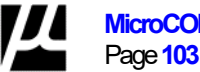

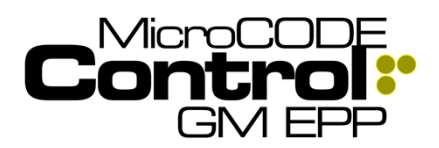

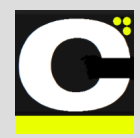

## Corrected in Version v2.0.1 b (8)

The following defects were fixed in **MicroCODE Control** (EPP) in this Release:

### 1) Unable to import a SEED JOB

After upgrading to v2.0.1b7—and reassociating GEPICS Formats—users are unable to import an existing SEED JOB.

**Issue:** Import a Seed Job does not immediately display that Job Data. But users rightly expect to see that data immediately after the import.

**Solution:** Immediately after import a new Seed Job it is display in the GEPICS Build Data Viewer.

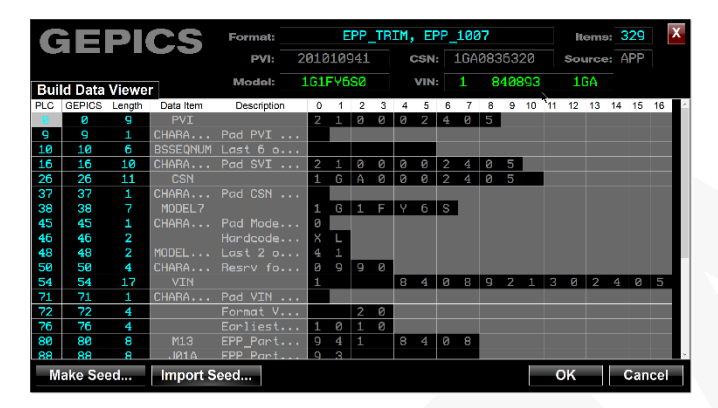

## 2) Unable to use SIM Commands on AGV

After upgrading to v2.0.1b7 some Stop Stations Simulation Commands were not working.

**Issue:** With a simulation running on an AGV Track Zone the user was unable to issues Entering/Leaving Commands. The mode and commands were all disabled, even though the Entering/Leaving Commands appeared enabled.

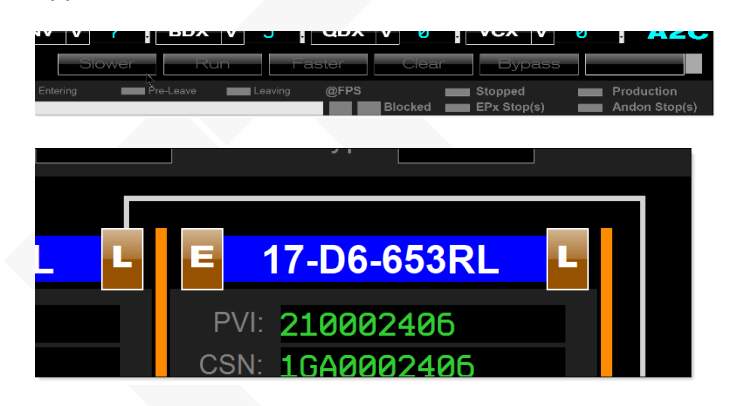

Issues an Entering or Leaving command showed:

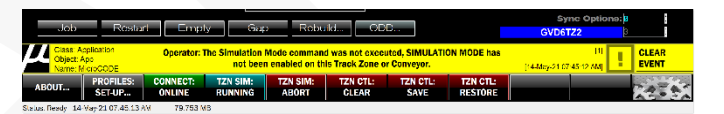

The problem was unique Footprint Program names that included the "L" or "R" to support "Single-Sided" Track Zones. This is now supported by the App.

**Solution:** The App is now aware of the use of "L" and "R" appended to the Footprint names to indicate 'Left-Side Only" or "Right-Side Only' and expects the PLC programs names to follow suit.

## 3) Could not place Stop Stations in SIM

Stop Stations (ALS, AGV, etc.) beyond Track Zone 0 could not be placed in SIM Mode.

**Issue:** The App was not initializing the Conveyor Ending Index (CNVei) for Track Zones 1,-8 properly.

Solution: Calculation was correctly in the App.

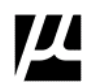

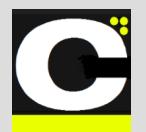

## Control.NET<sup>TM</sup> App for GM EPP

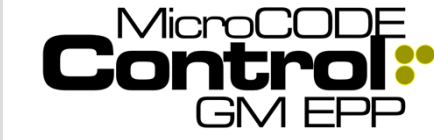

Release Notes Alpha Release: 3.0.0 a (1)

## New in Version v2.0.1 b (9)

The following features were added to **MicroCODE Control (EPP)** in this Release:

## 1) Display Action/Tasks in the Footprint

In order to quickly assess system state and debug configuration issues the users need to see the EPP Tasks and their state at a glance.

**Requirement:** Display the Tasks Configured in a Footprint along with their:

- TYPE (TT, PP, SC, SN, etc.)
- SLKS Number (For quick reference to hardware)
- SLKS State (For quick state determination)

Action / Task that is executing...

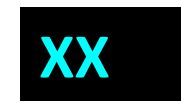

Action / Task that is waiting...

Action / Task is the not required...

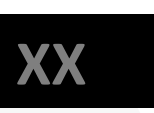

**Implementation:** The Control App now displays up to sixty-four (64) Tasks in the Footprint. Up to thirty-two (32) on each side.

Only the Tasks configured in the Footprint are displayed.

For each Task the App shows a representation of the LED lighted Key Switch (SLKS), along with its state, the SLKS Number (#), and the acronym representing the Task TYPE. (The TYPE and SLKS alternate in the display).

TYPEs:

TT = Torque Tool PP = Part Pick BC = Part Scan (Barcode Scan) SN = Part Sensor(s) TR = Verify Component (Trace Scan) PT = Process Tool VS = Verification Station CC = Custom Code

VV = Vision Verification

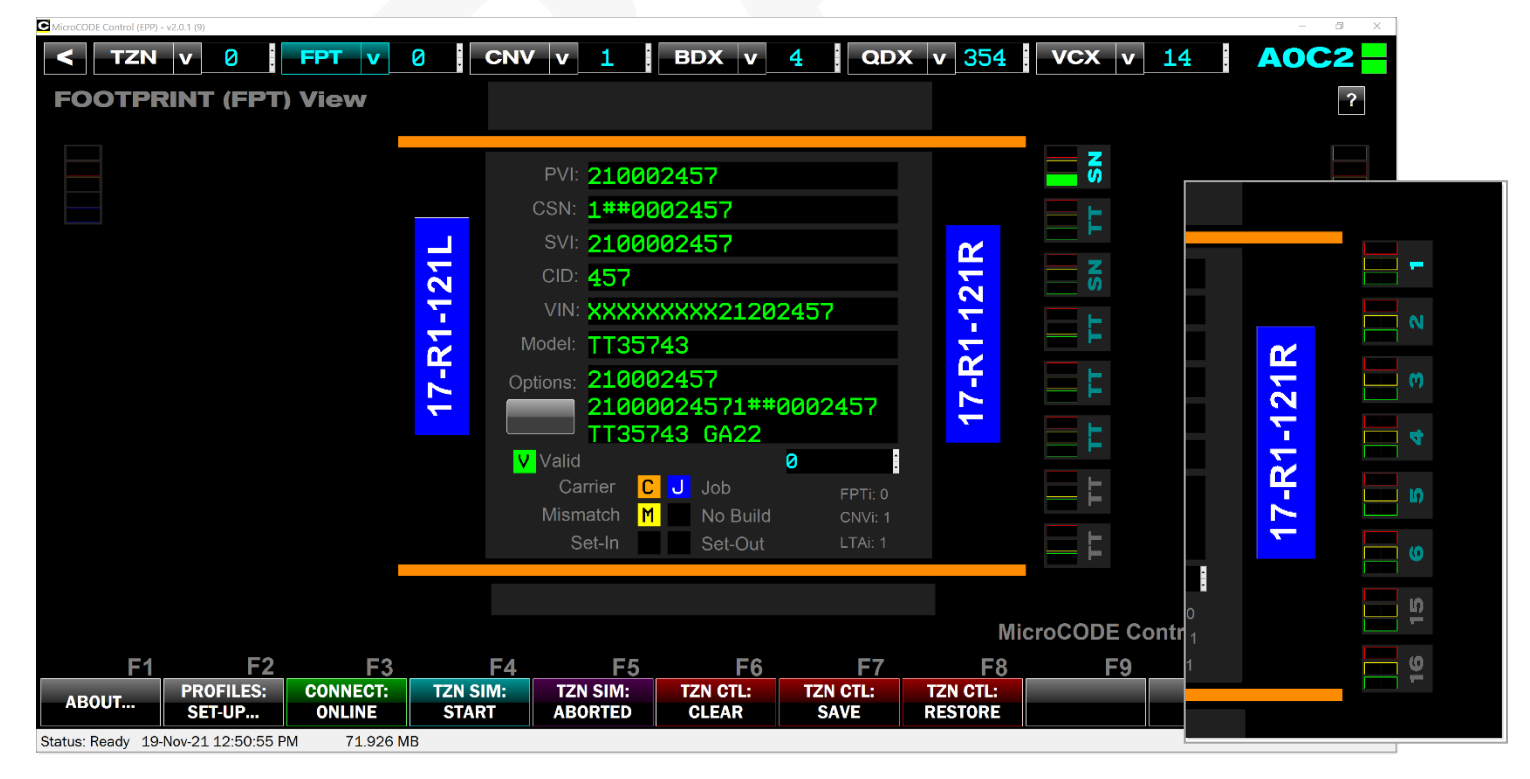

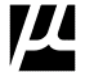

MicroCODE Control.NET<sup>™</sup> – User Documentation Page 105 Document : MCX-R01 (Control - EPP - Release Notes) v3.0.0a1.docx Copyright © 2018-2023 MicroCODE Incorporated Updated: 6/29/23

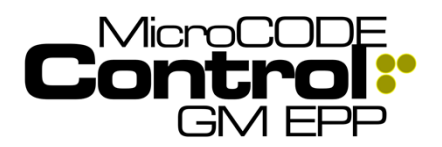

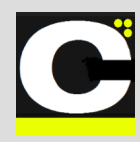

Implementation (Cont.):

Clicking on any of the display Action's open a detailed view into the Configuration and Status of the Task...

**Example**: Task that is executing...

| TA<br>St<br>Task S | <b>SK</b><br>atus<br>tatus Viewer          | <b>SN</b> GSF1<br>GEO SE<br><b>PVI:</b> 210002457        | T FIXTURE 1<br>CSN: 1##00024                                                | TASK:       12640         SLKS:       1         17-R1-121L |
|--------------------|--------------------------------------------|----------------------------------------------------------|-----------------------------------------------------------------------------|------------------------------------------------------------|
| dol                | Job Present                                | Job Mismatch                                             | No Build Job<br>Bad Build Data                                              | Order<br>Work Required                                     |
| Work               | Work Started Pre Warning FP Pre Stopped FP | Vork in Progress     Past Warning FP     Past Stopped FP | Work Complete Work Complete Warning Point (>PWP) Stopped (@FPS) Work Eailed | U.I.<br>Enable (Command)<br>Bypass (Command)               |
| 0.1.               | Bypassed Released Released Required        | Bypass (Key)                                             |                                                                             | Release (Command)                                          |
| 0/1                | Faulted     Battery Low                    | Out-of-Tethering                                         |                                                                             | Part Sensor(s)                                             |
|                    |                                            |                                                          |                                                                             | OK Cancel                                                  |

Example: Task that is waiting for 'ordered execution'...

| TA<br>St  | <b>\SK</b><br>atus                                                                                                    | SG DROI                                                                                                    | P REG SEC<br>103-04] - SWING GA                                           | TASK: 12644                                                                                                    |
|-----------|----------------------------------------------------------------------------------------------------|----------------------------------------------------------------------------------------------------|---------------------------------------------------------------------------|----------------------------------------------------------------------------------------------------|
| Took C    | tatua Viawar                                                                                                    | PVI: 210002457                                                                                                    | CSN: 1##00024                                                             | 11-HI-IZIK                                                                                                    |
| Task S    | tatus viewer                                                                                                    |                                                                                                    |                                                                           |                                                                                                    |
| dol       | Job Present                                                                                                    | Job Mismatch                                                                                                    | No Build Job<br>Bad Build Data                                            | Order                                                                                                    |
| O.I. Work | <ul> <li>Prereq. Complete</li> <li>Work Started</li> <li>Pre Warning FP</li> <li>Pre Stopped FP</li> <li>Bypassed</li> <li>Released</li> <li>Released Required</li> </ul> | <ul> <li>Past Start FP</li> <li>Work in Progress</li> <li>Past Warning FP</li> <li>Past Stopped FP</li> <li>Bypass (Key)</li> <li>Release (Key)</li> </ul> | Work Enable Work Complete Warning Point (>PWP) Stopped (@FPS) Work Failed | Action Required U.I. Enable (Command) Bypass (Command) Release (Command) In Progress (Command) Retrigger Request Work Disabled |
| 0/1       | Faulted<br>Battery Low                                                                                                    | Communication Error Out-of-Tethering                                                                                                    |                                                                           | Torque Tool                                                                                                    |
|           |                                                                                                    |                                                                                                    |                                                                           | OK Cancel                                                                                                    |

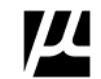

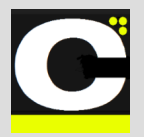

Control GM EPF

**Example**: Task that has exceeded its 'work envelope', and left in 'unknown state' after a 'data shift'...

| TA<br>St<br>Task S | <b>SK</b><br>atus<br>tatus Viewer                                                          | TG STKF<br>[SSB-11<br>PVI: 210002458                           | R MIN SEC<br>116-03] - TAIL GAT<br>CSN: 1##00024                          | TASK: 11345     X       E STRIKEF     SLKS:     9       458     17-R1-122L |
|--------------------|--------------------------------------------------------------------------------------------|----------------------------------------------------------------|---------------------------------------------------------------------------|----------------------------------------------------------------------------|
| Job                | Job Present                                                                                | Job Mismatch                                                   | No Build Job                                                              | Order                                                                      |
| Work               | Prereq, Complete     Work Started     Pre Warning FP     Pre Stopped FP                    | Past Start FP Work in Progress Past Warning FP Past Stopped FP | Work Enable Work Complete Warning Point (>PWP) Stopped (@FPS) Wark Enited | U.I.<br>Enable (Command)<br>Bypass (Command)                               |
| 0 0.1.             | <ul> <li>Bypassed</li> <li>Released</li> <li>Released Required</li> <li>Faulted</li> </ul> | Bypass (Key) Release (Key) Communication Error                 | WORFalled                                                                 | Release (Command) In Progress (Command) Retrigger Request Work Disabled    |
| 1                  | Battery Low                                                                                | Out-of-Tethering                                               |                                                                           | Torque Tool     OK   Cancel                                                |

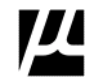

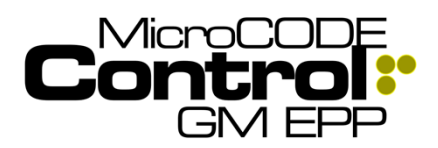

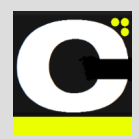

## Corrected in Version v2.0.1 b (9)

The following defects were fixed in **MicroCODE Control** (EPP) in this Release:

### 1) API Command Warnings (SEP/EPP)

The internal App time allowed for a command to execute was too short for heavily loaded SEP PLCs.

**Issue:** The User would see erroneous warning about the API being busy.

**Solution:** Increase Command time allowance from 500ms to 750ms.

### 2) Incorrect new Job CSNs (SEP)

The App would generate odd CSNs depending on when the User last switches Track Zones in a multi-Track Zone Cell Controller.

**Issue:** CSNs being generated would jump from 0002, 0003 to 0369 for example.

**Solution:** The App was not always reading the new Track Zone parameters when switch from one to another.

### 3) Active JOB FOCUS issues (SEP/EPP)

In a Multi-Track Zone PLC, the JOB FOCUS cursor causes Job from the focused Track Zone to appear on the screen after changing to a different Track Zone.

**Issue:** With the JOB FOCUS a Job in Track Zone 0, switching to Track Zone 1 causes a refresh after the initial Tracking is displayed properly where the Jobs in Track Zone 0 re-appear. The JOB FOCUS PVI is Track Zone specific and was not being maintained during Track Zone switching.

The App was 'chasing' the focused Job from Track Zone 0 and finding it in the newly selected Track Zone.

**Solution:** The JOB FOCUS PVI is Track Zone specific and was not being maintained during Track Zone switching. The App was corrected to maintain the Track Zone specific Job Focus properly.

TZN 0 – Focused on PVI 00028:

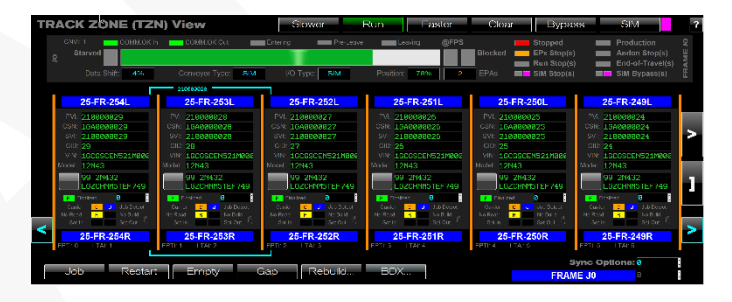

TZN 1- Focused on PVI 00043:

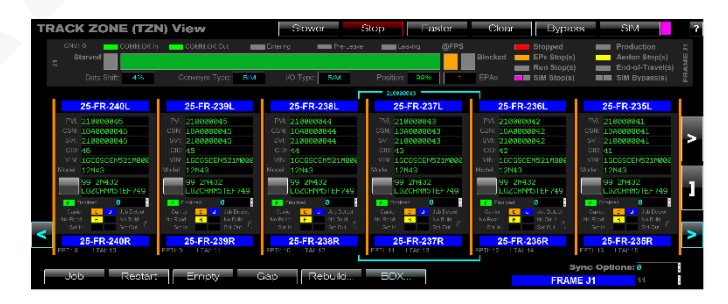

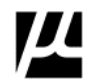

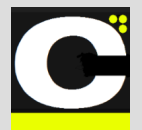

Control.NET<sup>TM</sup> App for GM EPP

Release Notes Alpha Release: 3.0.0 a (1)

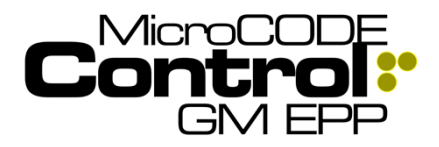

### 4) BDX/QDX/VCX Displays (SEP/EPP)

The indices display in unoccupied rows in the Queue was incorrect. And—during paging—jumped the display twice before completing refresh properly.

**Issue:** Then the User was presented empty Queue space in the QDX Viewer the QDX indices were not always correct.

**Solution:** The Viewer display was corrected to refresh all rows including empty Queue positions. And, to initialize and fill the display the same way, with the user focused on the center of the Viewer.

## 5) QDX Timestamp Display (SEP)

The SEP PLC Queue for GSIP Defects does not contain a Timestamp.

**Issue:** The App was displaying the time it read the Defect from the PLC Queue, and this was misleading to Users.

**Solution:** The Viewer display was corrected to show "Not Queued". Note that CSn is not queued either, both are now in gray.

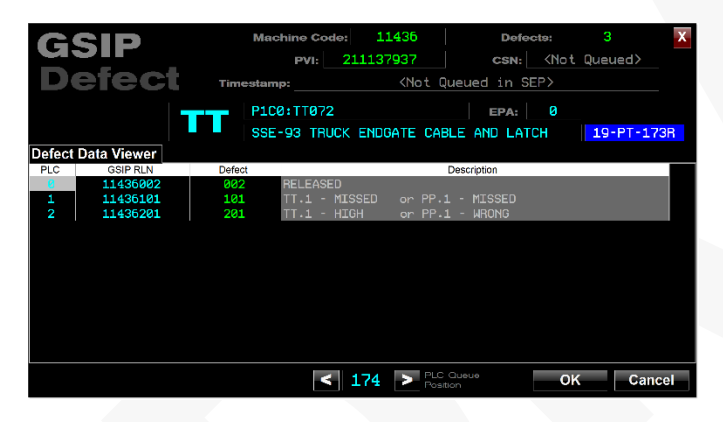

# 6) ALS/AGV [E] / [L] Commands don't work first time (SEP/EPP)

The first click of the ENTERING [E] or LEAVING [L] commands in a Footprint do not work. The second time they do.

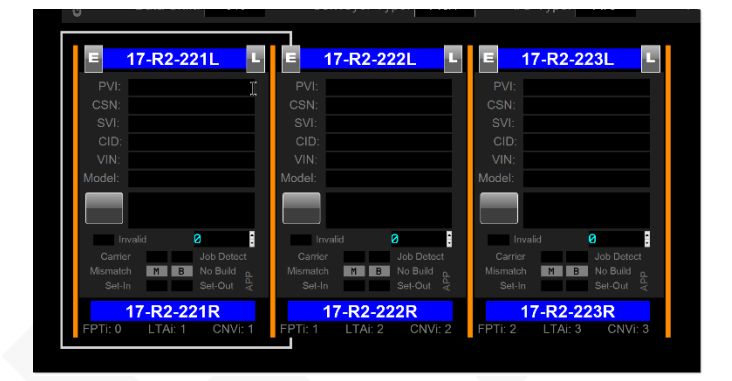

**Issue:** The Footprint requires 'focus' for the Commands to work properly. This changes with the addition of the new 'Job Focus' feature.

**Solution:** The ENTERING [E] and LEAVING [L] commands now move Job Focus first and then execute, all on the first click.

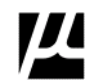
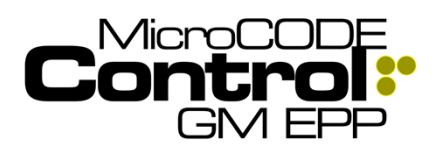

## Control.NET<sup>™</sup> App for GM EPP Release Notes Alpha Release: 3.0.0 a (1)

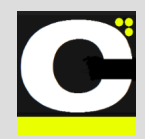

## New in Version v2.0.1 b (10)

The following features were added to **MicroCODE Control (EPP)** in this Release:

### 1) CSN Sequence Generation in a Single Footprint, better CSN control

The App can now generate a complete CSN Sequence for testing all in a single Footprint to facilitate Stop Station testing among other things.

**Requirement:** In previous version the App always created the next highest CSN in a Track Zone when a new Job was generated. This is fine on a running FPS Conveyor, but when testing Stop Stations is inconvenient when you want to run thru a sequence of Job conditions.

**Example:** Clicking "Job" in the position shown below would always clear CSN 463 and just recreated it (463 be the next CSN in the Track Zone after it is erased.

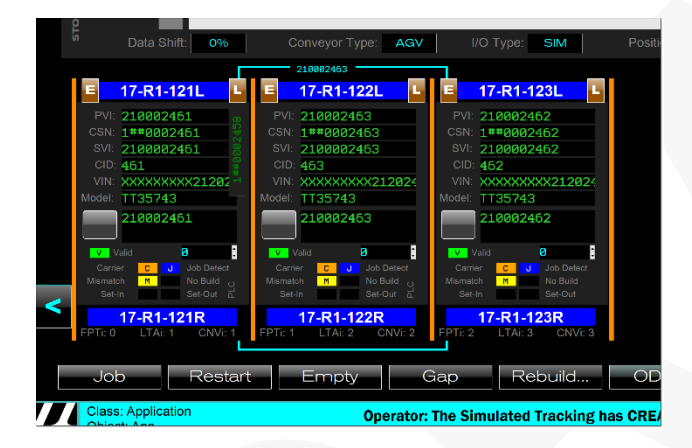

**Implementation:** Not the App is aware of the Job it is replacing and increments the CSN—and hence JOB PROFILE—every time you click "Job" on the same Footprint.

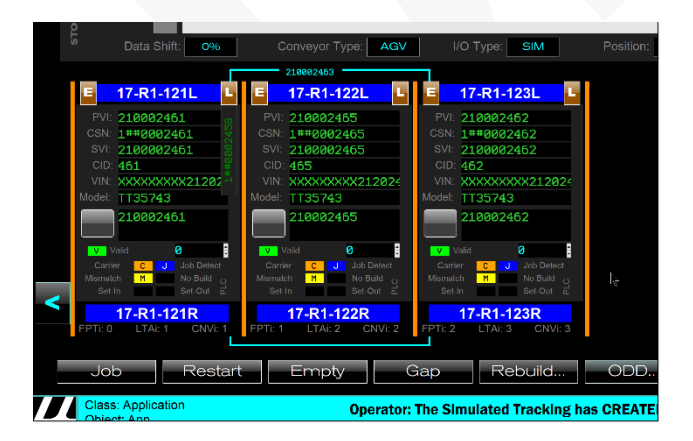

Document : MCX-R01 (Control - EPP - Release Notes) v3.0.0a1.docx Updated: 6/29/23 Copyright © 2018-2023 MicroCODE Incorporated **NOTE**: The REBUILD command was also updated to start with the CSN in Footprint instead of 1.

A blank Track Zone will always REBUILD starting at CSN Zero (0).

Starting with CSN 007, you can click "Job" to increment the CSN in that Footprint as many times as required...

Each click of "Job" will created the next CSN in Footprint:

| _   |                       |                         |                            |          |
|-----|-----------------------|-------------------------|----------------------------|----------|
| S   | Data Shift: 0%        | Conveyor Type: AGV      | I/O Type: SIM              | Position |
|     |                       |                         | 210000004                  | 1        |
| E   | 17-R1-121L L          | E 17-R1-122L L          | E 17-R1-123L L             |          |
| F   | PVI: 21000009         | PVI: 21000008           | PVI: 210000011             |          |
| c   | SN: 1##0000009        | CSN: 1##0000008         | CSN: 1##0000011            |          |
|     | SVI: 210000009        | SVI: 210000008          | SVI: 2100000011            |          |
|     | CID: 9                | CID: 8                  | CID: 11                    |          |
| - N | /IN: XXXXXXXXX212000  | VIN: XXXXXXXXX212000    | VIN: XXXXXXXXX212000       |          |
| Mo  | del: TT35743          | Model: TT35743          | Model: TT35743             |          |
|     | 21000009              | 21000008                | 210000011                  |          |
|     | Valid 🛛 🕄             | Valid 🛛 🕄               | V Valid 🛛 🕄                |          |
|     | Carrier CJJob Detect  | Carrier C J Job Detect  | Carrier C J Job Detect     |          |
| Mi  | smatch M No Build O   | Mismatch M No Build     | Mismatch M No Build        |          |
| <   | Set Out &             | Set Out                 | Set-In Set-Out a           |          |
|     | 17-R1-121R            | 17-R1-122R              | 17-R1-123R                 |          |
| FP1 | Ti: 0 LTAi: 1 CNVi: 1 | FPTi: 1 LTAi: 2 CNVi: 2 | FPTi: 2 LTAi: 3 CNVi: 3    |          |
|     |                       |                         |                            | -        |
|     | Job Restar            | Empty                   | an Rebuild                 |          |
|     |                       |                         |                            | 000      |
|     | lass: Application     | Operators               | The Simulated Treeking has | CDEAT    |
|     |                       |                         |                            |          |

Then you can click "Rebuild" and the entire Track Zone will fill in from that point...

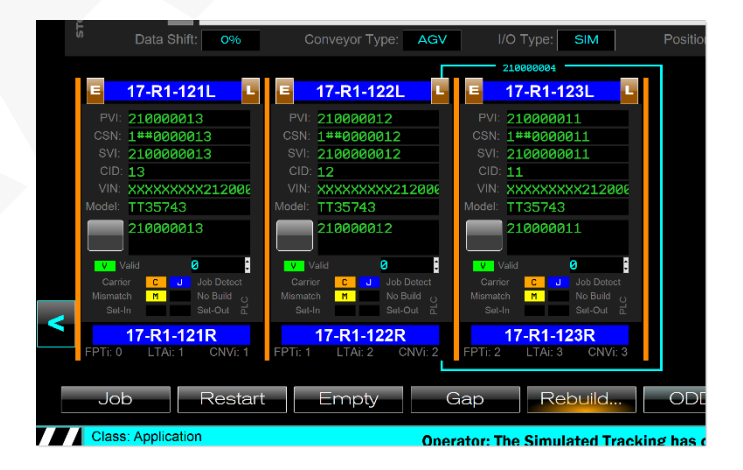

**NOTE:** To reset your CSN Sequence to ZERO clear the Track Zone and start over.

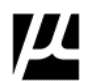

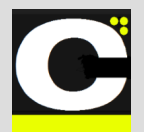

Release Notes Alpha Release: 3.0.0 a (1)

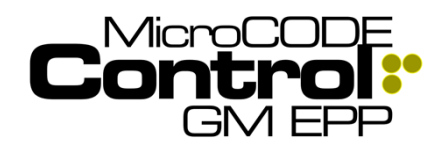

## Corrected in Version v2.0.1 b (10)

The following defects were fixed in MicroCODE Control (EPP) in this Release:

### 1) GEPICS Formats not accessible

User selected GEPICS Formats were not accessible after selection preventing App use.

Issue: Build v2.0.1b9 was failing to copy the user selected Formats into their private App directory during the selection process.

Solution: This was corrected to properly copy all selected Formats (Area and Zone) into the User's private App Data folder during selection. (This allow selection off removable media-like USB Sticks-and later use of the App without the media preset).

### Quick Work-around (in lieu of updating to Build 10:

Manually copy all your AREA formats to:

C:\Users\<Username>\Documents\MicroCO DE Control (EPP)\GEPICS Formats\Area

Manually copy all your ZONE formats to:

C:\Users\<Username>\Documents\MicroCO DE Control (EPP)\GEPICS Formats\Zone

And select them from there.

### 2) PROFILE Edits are not always saved

Users make changes to Job Profiles and the changes disappear, sometimes.

Issue: In all prior releases the App stop saving Jobs and Profile Changes at the first unconfigured Row. So, the Build Data modification shown below on Row 9 would be lost because Rows 5 – 8 were 'unconfigured'. This was done for speed and to minimize the size of saved CFG Files. But, it was not obvious at all, and the App did not warn the user that these edits would be lost.

| Profiles     |                                         |        | TRUCK HUMMER EV 3 |        |                 |         |          | 14 Add | х          |  |
|--------------|-----------------------------------------|--------|-------------------|--------|-----------------|---------|----------|--------|------------|--|
|              | <u> </u>                                |        | -                 | P1     | ant Zero HUMMER | EV 3    |          |        | 10 Delete  |  |
| CSN 0 Change |                                         |        |                   |        |                 |         |          |        |            |  |
| CSN 1        | #                                       | HEADER | Position          | Length | Data            | OPTIONS | Position | Length | Data       |  |
|              | 8                                       | PVI    | · 0               |        | NNNNNNN3        | PVI     | 0        |        | NNNNNNN3   |  |
| C\$N 2       | 1                                       | SVI    | 16                |        | ИИИИИИИИИ 3     | SVI     | 16       |        | ИИИИИИИИИЗ |  |
| CSN 3        | 2                                       | CSN    | 26                |        | NNNNNNNN3       | CSN     | 26       |        | NNNNNNNN3  |  |
| CSN 4        | 3                                       | VIN    | 54                |        | NNNNNNNN        | VIN     | 54       |        | NNNNNNNN   |  |
| CSN 5        | 4                                       | MODEL  | 38                |        | MMM0000         | MODEL   | 38       |        | MMM3       |  |
| CSN 6        | 5                                       | NONE   | n/a               |        | n/a             | NONE    | n/a      |        | n/a        |  |
| 00117        | 6                                       | NONE   | n/a               |        | n/a             | NONE    | n/a      |        | n/a        |  |
| CSN /        | 7                                       | NONE   | n/a               | n/a    | n/a             | NONE    | n/a      | n/a    | n/a        |  |
| CSN 8        | 8                                       | NONE   | n/a               |        | n/a             | NONE    | n/a      |        | n/a        |  |
| CSN 9        | 9                                       | NONE   | n/a               |        | n/a             | RPO     | 333      |        | UM3        |  |
| Copy         | 10                                      | NONE   | n/a               | n/a    | n/a             | NONE    | n/a      | n/a    | n/a        |  |
| Paste        | 11                                      | NONE   | n/a               |        | n/a             | NONE    | n/a      |        | n/a        |  |
| Fill         | 12                                      | NONE   | n/a               | n/a    | n/a             | NONE    | n/a      | n/a    | n/a        |  |
|              | Import Export Clear View Seed OK Cancel |        |                   |        |                 |         |          |        |            |  |

Solution: The App now saves all rows-including 'unconfigured' rows-up to and thru the last row holding instructions for modifying the GEPICS Order.

All the way to [99] the last Row index allowed (100 different changes per CSN #).

| Dr     |     | filo   | e        | TRUCK  | HUMME       | R EV 5  |          |        | 14   | Add X  |
|--------|-----|--------|----------|--------|-------------|---------|----------|--------|------|--------|
|        |     |        |          | Plant  | Zero HUMMER | EV 5    |          |        | 100  | Delete |
| CSN 0  | Cha | nge    |          |        |             |         |          |        |      |        |
| CSN 1  | #   | HEADER | Position | Length | Data        | OPTIONS | Position | Length | Data | ·      |
| CONT   | 88  | NONE   | · n/a    | n/a    | n/a         | NONE    | n/a      |        | n/a  |        |
| C\$N 2 | 89  | NONE   | n/a      | n/a    | n/a         | NONE    | nī/a     |        | n/a  |        |
| CSN 3  | 90  | NONE   | n/a      | n/a    | n/a         | NONE    | n/a      | n/a    | n/a  |        |
| CSN 4  | 91  | NONE   | · n/a    | n/a    | n/a         | NONE    | n/a      |        | n/a  |        |
| CSN 5  | 92  | NONE   | n/a      | n/a    | n/a         | NONE    | n/a      |        | n/a  |        |
| CSN 6  | 93  | NONE   | · n/a    | n/a    | n/a         | NONE    | n/a      |        | n/a  |        |
| 0011.7 | 94  | NONE   | n/a      | n/a    | n/a         | NONE    | n/a      |        | n/a  |        |
| Call   | 95  | NONE   | n/a      | n/a    | n/a         | NONE    | n/a      | n/a    | n/a  |        |
| CSN 8  | 96  | NONE   | n/a      | n/a    | n/a         | NONE    | n/a      |        | n/a  |        |
| CSN 9  | 97  | NONE   | n/a      | n/a    | n/a         | NONE    | n/a      |        | n/a  |        |
| Copy   | 98  | NONE   | n/a      | n/a    | n/a         | RPO     | 900      |        | UM9  |        |
| Paste  | 99  | NONE   | n/a      | n/a    | n/a         | RPO     | 901      | 3      | UMX  |        |
| Fill   | к.  |        |          |        |             |         |          |        |      | ,      |
|        | Imp | oort   | Export   | Clear  | View Seed   |         |          |        | ОК   | Cancel |

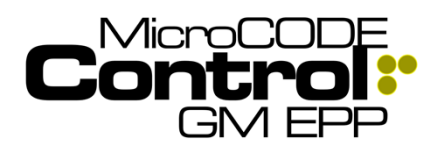

Vertical Buffer Tag is missing:

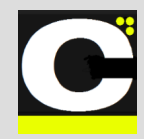

## Corrected in Version v2.0.1 b (11)

The following defects were fixed in **MicroCODE Control** (EPP) in this Release:

### 1) JOB Buffer Tags are not always shown

After a User pushes a Job out of a Stop Station it 'disappears' and the Vertical Tag that normally shows the presence of the Job in the PLC's Buffer Tags is missing from the display.

**Issue:** The internal 'Carrier Present' for the Buffer Footprints was 'false' even though a Job was present in the Buffer, this 'Carrier Present' flag is what determines if the Job position is displayed in the vertical tag.

< TZN V 0 FPT V 0 CNV V 1 -BDX 5 TRACK ZONE (TZN) View 17-T3-300I 17-T3-302L 17-T3-30 17-T3-301R 17-T3-302R 17-T3-30 MicroGode (002) tart Operator: The Simulated Tracking has MOVED a JO by generating LEAVING INTERLOCKS for this Footpr TZN SIM ABORT SET-UP... ONLINE CLEAR O Status: Ready 22-Nov-21 04:07:39 PM

**Solution:** 1) The App now assumes that any Job has a 'Carrier' under regardless of the PLC status of that flag, and 2) The App now auto-focuses on newly create Jobs during simulation commands issued by the user.

Normal Display (also with v2.0.1b10):

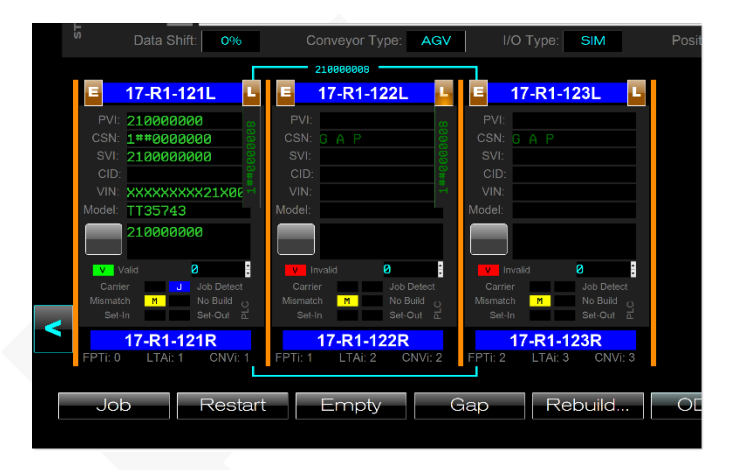

Corrected displayed with v2.0.1b11 for all cases:

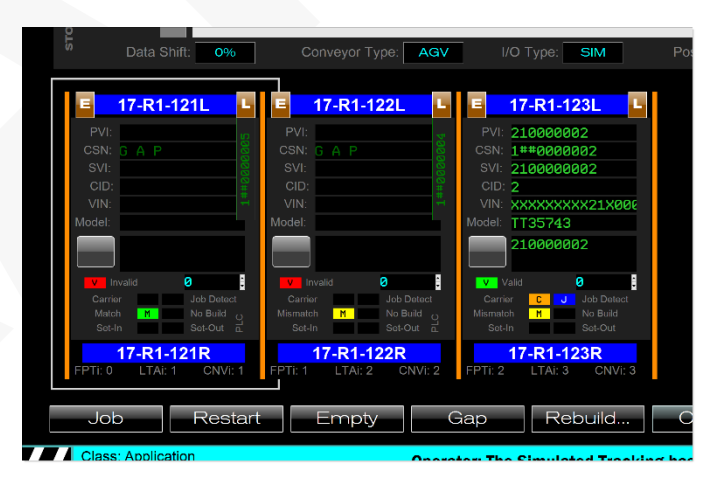

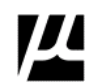

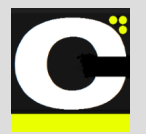

Release Notes Alpha Release: 3.0.0 a (1)

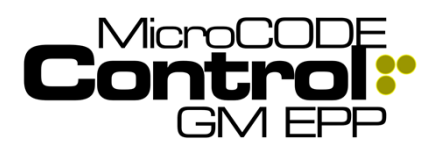

2) FOCUS is not updated on NEW JOBs

After a User creates a new Job in Footprint the 'JOB FOCUS' is not updated automatically to that PVI.

**Issue:** The App is not auto-focusing on the created PVI after it appears following a user command like "Job" to create a new PVI.

Immediately following a 'Job' creation command the JOB FOCUS is still gray with no PVI in the wire-frame. This indicates the App is not 'following that PVI.

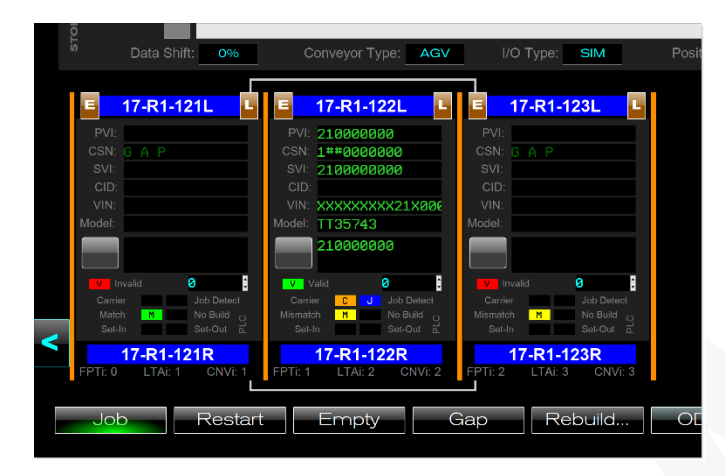

**Solution:** The App now auto-focuses on newly create Jobs during simulation commands issued by the user. (Indicated by the PVI in the cyan wire-frame).

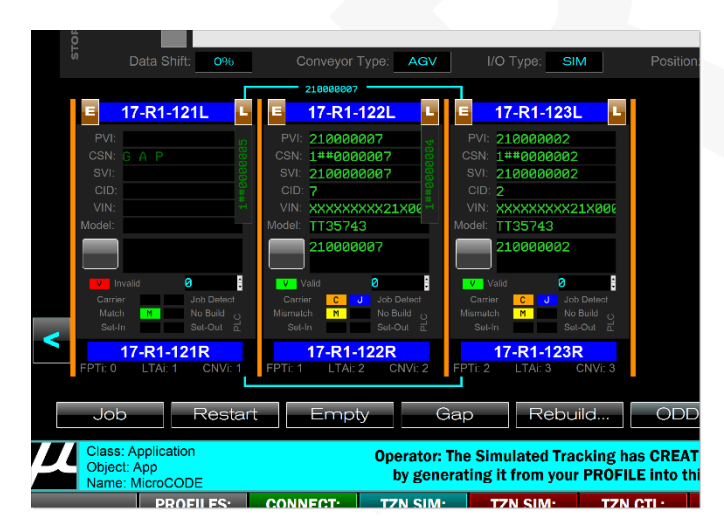

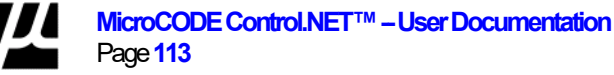

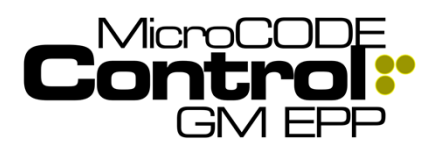

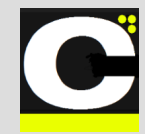

## Corrected in Version v2.0.1 b (12)

The following defects were fixed in **MicroCODE Control** (EPP) in this Release:

### 1) Next CSN Generates DUPLICATE

When creating new Jobs, the App keeps making CSN 0000 every time.

**Issue:** The App reads the Tracking Zone to determine what the next CSN should be. After scanning the Track Zone, it takes the highest CSN it finds, increments it and uses that for the next Job.

The only exception is using the JOB command on top of another which will increment the CSN in the Footprint regardless of the other CSNs in the Track Zone. (This can product a duplicate).

The root cause here was the App not scanning the 'inter-Footprint Buffer spaces' in the EPP PLC. (Those shown as Vertical Labels in ALS/AGV/VAC Lines). **Solution:** The App how scans both the Tracking Image and Tracking Buffer to determine the highest CSN in the Track Zone.

Corrected displayed with v2.0.1b12:

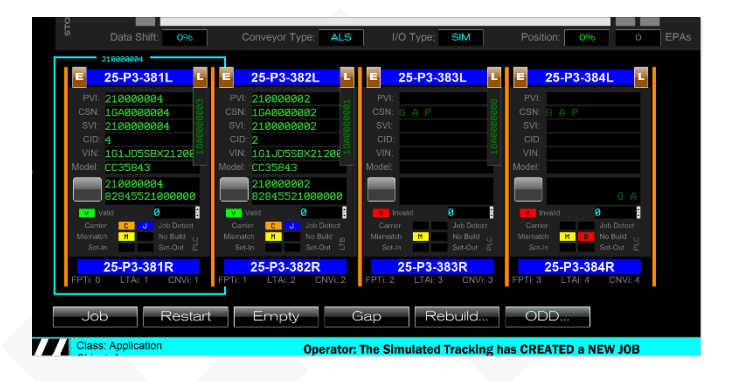

# 2) The JOB FOCUS was not following conveyor movement

After focusing on a Job with the JOB FOCUS (Cyan Outline) the focusing was not following the Job as it moves.

**Issue:** After the User clicks on a Footprint with a Job the PVI takes the 'JOB FOCUS' and that focus will follow the PVI as it moves and pans the screen to keep it visible.

This was temporarily broken by Correction #2 in Build (11).

**Solution:** The App how distinguished between a NEW JOB being creates and the movement of an EXISTING JOB.

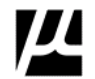

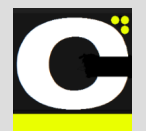

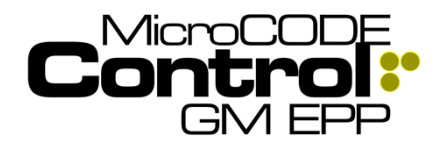

Release Notes Alpha Release: 3.0.0 a (1)

## New in Version v2.0.2 b (1-2)

The following features were added to **MicroCODE Control (EPP)** in this Release:

No new features

## Corrected in Version v2.0.2 b (1-2)

The following defects were fixed in **MicroCODE Control** (EPP) in this Release:

# 1) ALS/AGV [E] / [L] Commands don't work first time (SEP/EPP)

The first click of the ENTERING [E] or LEAVING [L] commands in a Footprint do not work. The second time they do.

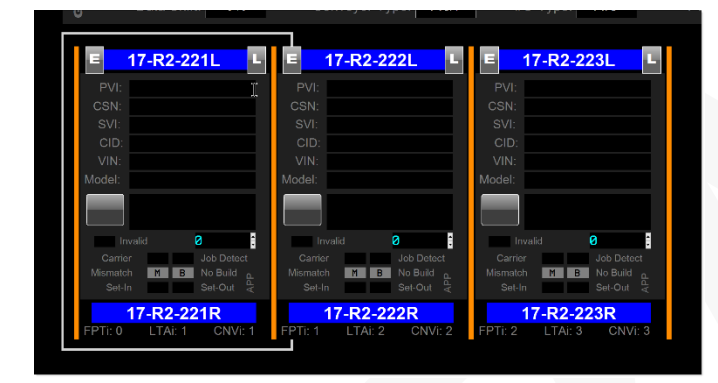

**Issue:** The Footprint requires 'focus' for the Commands to work properly. This changes with the addition of the new 'Job Focus' feature.

**Solution:** The ENTERING [E] and LEAVING [L] commands now move Job Focus first and then execute, all on the first click.

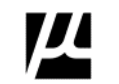

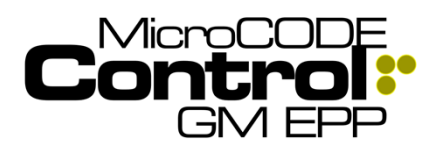

## Control.NET<sup>™</sup> App for GM EPP Alpha Release: 3.0.0 a (1)

Release Notes

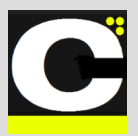

## New in Version v2.0.2 b(3)

The following features were added in this Release:

### 1) GEPICS, GSIP, and TRACE data can be filtered by content

Requested came for a data filter on these in addition to the original PVI, CSN, etc.

**Requirement:** Allow filtering the queue and buffer searches by data like RPO codes or Trace Data.

Implementation: A new field was added to the FILTER dialog box: "Queued Data". This can be set to any data that may appear in the objects in the queue or buffer you are looking at.

| EPx Viewer F | ilter  | Apply          |
|--------------|--------|----------------|
| 0            | • PVI  | Cancel         |
| 0            | • CSN  | without Prefix |
|              |        |                |
| MMM0000      | • Mode | 2              |
| VPPS         | • Queu | ed Data        |

GEPICS: RPO Codes, PART NUMBERs, VPPS Codes, etc.

**GSIP:** None supported in this release.

TRACE: VPPS, Serial Numbers, Vendor Codes, etc.

TEST CASES: These software tests were performed prior to release to ensure App functionality.

Test Case 1: Search GEPICS for RPO – Passed. Test Case 2: Search GEPICS for PART – Passed. Test Case 3: Search GEPICS for VPPS – Passed.

Test Case 4: Search TRACE for VPPS - Passed. Test Case 5: Search TRACE for SN – Passed. Test Case 6: Search TRACE for VENDOR – Passed.

## Corrected in Version v2.0.2 b (3)

The following defects were fixed this Release:

### 1) The EPP PLC API needed documentation corrections for proper installation

It was very easy to miss a required addition to the EPP standard logic at the conveyor interface level.

**Issue:** Missing a single contact in the EPP code would cause the MicroCODE App to appear to fail.

Correction: Correct placement of the MicroCODE API being in simulation mode was required. The App's USER GUIDE, Appendix A: The MicroCODE API Logix Program was updated with clarifications.

TEST CASES: These software tests were performed prior to release to ensure App functionality.

Test Case 1: GAP command – Passed.

Test Case 2: JOB command – Passed.

Test Case 2: ENTERING command – Passed.

Test Case 3: LEAVING command – Passed.

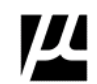

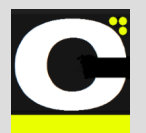

Release Notes Alpha Release: 3.0.0 a (1)

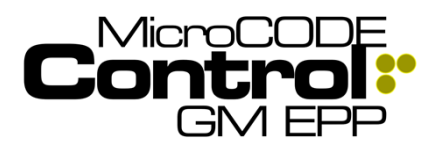

## New in Version v3.0.0 a (1)

The following features were added in this Release:

### 1) Modern App Architecture

All the MicroCODE Control.NET<sup>™</sup> and Sequence.NET<sup>™</sup> Apps now share a commonized, modern, modular construction; sharing as many proven components as possible.

**Requirement:** Prepare to expand MicroCODE's App offerings while minimizing support requirements and leveraging all proven code from the past six (6) years.

**Implementation:** All of MicroCODE's manufacturing Apps now build on **.NET 4.5** (and they run on .NET 5 and .NET 6). .NET 4.5 is the lowest version currently being deployed by General Motors.

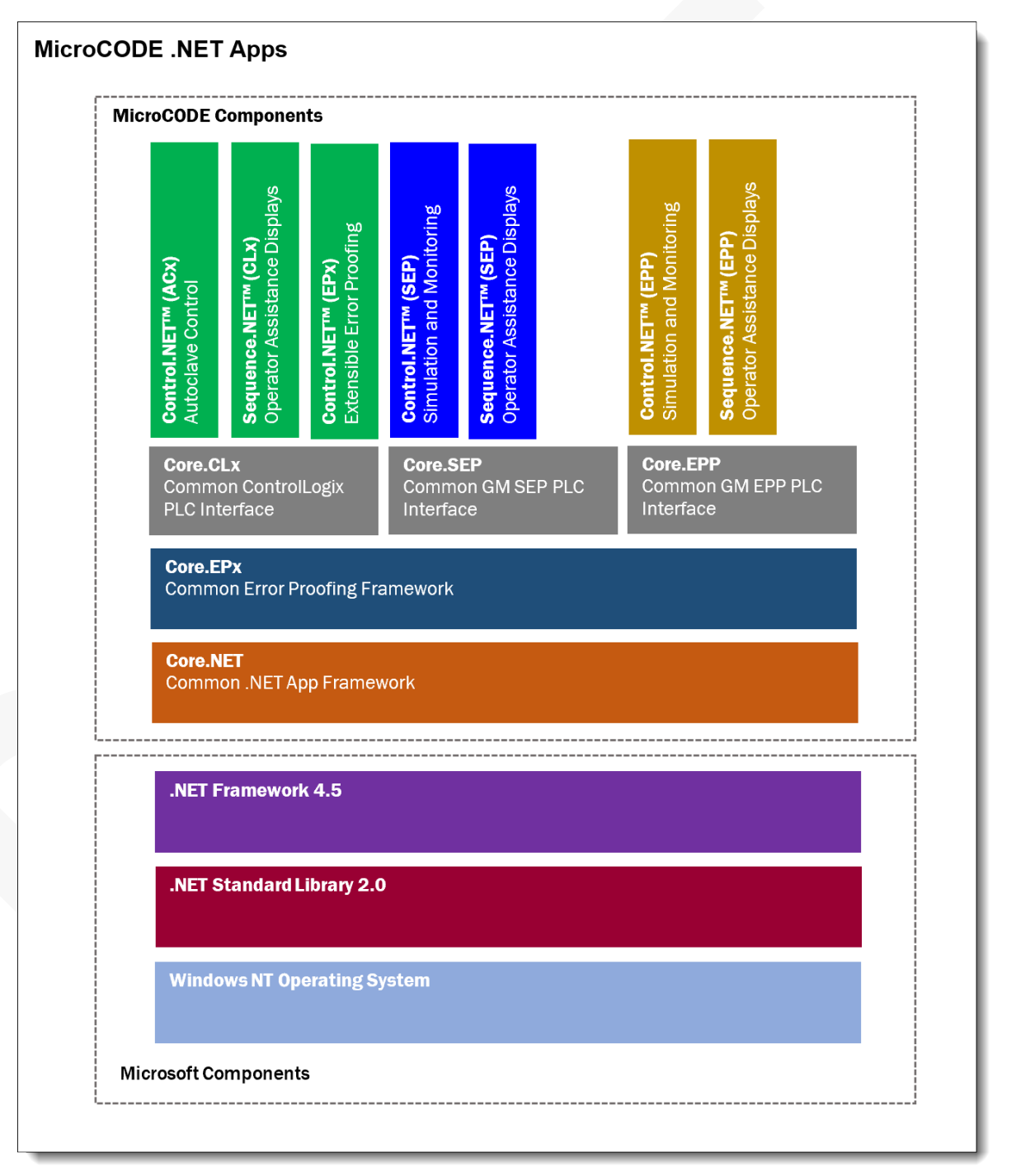

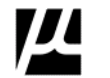

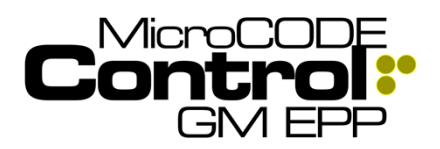

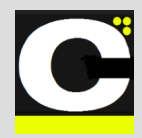

# 2) Support App Scaling and Resolution on any monitor of any DPI

The Control App needs to support scaling and resizing properly on all possible Windows display settings.

**Requirement:** There are many different monitor sizes and dots-per-inch (DPI) resolutions available.

**Implementation:** The App was originally designed to be '**Resolution**' independent, but Windows also supports '**Scaling**', and this forced a redesign of the MicroCODE services that provide display independence.

This resulted in MicroCODE's **Resizer**, an open-source component available on GitHub under an MIT License. This utility code is now used in all our Apps to provide true monitor independent.

#### GitHub Repository:

https://github.com/MicroCODEIncorporated/mcode-resizer

This is the MIT license that must accompany all Apps that use this component:

#### MIT License: MicroCODE.Resizer

Copyright (c) 2019-2023 Timothy J McGuire, MicroCODE, Inc.

Permission is hereby granted, free of charge, to any person obtaining a copy of this software and associated documentation files (the "Software"), to deal in the Software without restriction, including without limitation the rights to use, copy, modify, merge, publish, distribute, sublicense, and/or sell copies of the Software, and to permit persons to whom the Software is furnished to do so, subject to the following conditions:

The above copyright notice and this permission notice shall be included in all copies or substantial portions of the Software.

THE SOFTWARE IS PROVIDED "AS IS", WITHOUT WARRANTY OF ANY KIND, EXPRESS OR IMPLIED, INCLUDING BUT NOT LIMITED TO THE WARRANTIES OF MERCHANTABILITY, FITNESS FOR A PARTICULAR PURPOSE AND NONINFRINGEMENT. IN NO EVENT SHALL THE AUTHORS OF COPYRIGHT HOLDERS BE LIABLE FOR ANY CLAIM, DAMAGES OR OTHER LIABILITY, WHETHER IN AN ACTION OF CONTRACT, TORT OR OTHERWISE, ARISING FROM, OUT OF OR IN CONNECTION WITH THE SOFTWARE OR THE USE OR OTHER DEALINGS IN THE SOFTWARE. **TEST CASES:** These software tests were performed prior to release to ensure App functionality.

## Resolutions

**Test Case 1:** Run App on a **4K**: 3840x2160 pixels (also known as Ultra High Definition or UHD) Monitor and check all displays for proper layout and readability – **Passed**.

**Test Case 2:** Run App on an **FHD**: 1920x1080 pixels (also known as Full HD or FHD) Monitor and check all displays for proper layout and readability – **Passed**.

**Test Case 3:** Run App on a **HD**: 1280x720 pixels (also known as High Definition or HD) Monitor and check all displays for proper layout and readability – **Passed**.

**Test Case 4:** Run App on an **XGA**: 1024x768 pixels (also known as XGA) Monitor and check all displays for proper layout and readability – **Passed**.

**Test Case 5:** Run App on a **SVGA**: 800x600 pixels (also known as SVGA) Monitor and check all displays for proper layout and readability – **Passed**.

Resolution s changed in Windows 10 under **Display Settings**.

| 3840 × 2160 (Recommended) |             |
|---------------------------|-------------|
| 2560 × 2048               |             |
| 2560 × 1920               | 1600 × 900  |
| 2560 × 1600               | 1440 × 900  |
| 2048 × 1536               | 1400 × 1050 |
| 2048 × 1152               | 1366 × 768  |
| 1920 × 1440               | 1360 × 768  |
| 1920 × 1200               | 1280 × 1024 |
| 1920 × 1080               | 1280 × 960  |
| 1920 × 1000               | 1280 × 800  |
| 1856 × 1392               | 1280 × 768  |
| 1/92 × 1344               | 1280 × 720  |
| 1680 × 1050               | 1280 × 600  |
| 1600 × 1200               | 1152 × 864  |
| 1600 × 900                | 1024 × 768  |
| 1440 × 900                | 800 × 600   |

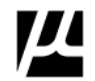

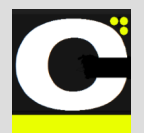

Release Notes Alpha Release: 3.0.0 a (1)

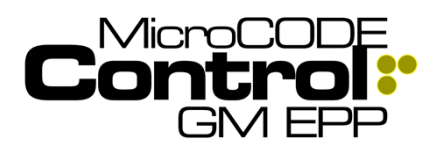

## Moving

**Test Case 6:** Drag the App from an **4K** to an **FHD** Monitor and check all displays for proper layout and readability – **Passed**.

**Test Case 7:** Drag the App from an **FHD** to a **4K** monitor and check all displays for proper layout and readability – **Passed**.

## Resizing

**Test Case 8:** Resize/Minimize/Maximize the App on a **4K** monitor multiple times to multiple sizes, adjusting vertical and horizontal sizes and check all displays for proper layout and readability – **Passed**.

**Test Case 9:** Resize/Minimize/Maximize the App on a **FHD** monitor multiple times to multiple sizes, adjusting vertical and horizontal sizes and check all displays for proper layout and readability – **Passed**.

**Test Case 10:** Resize/Minimize/Maximize the App on a **HD** monitor multiple times to multiple sizes, adjusting vertical and horizontal sizes and check all displays for proper layout and readability – **Passed**.

**Test Case 11:** Resize/Minimize/Maximize the App on a **XGA** monitor multiple times to multiple sizes, adjusting vertical and horizontal sizes and check all displays for proper layout and readability – **Passed**.

**Test Case 12:** Resize/Minimize/Maximize the App on a **XGA** monitor multiple times to multiple sizes, adjusting vertical and horizontal sizes and check all displays for proper layout and readability – **Passed**.

**Test Case 13:** With the App running on a monitor change the resolution from **4K** to **FHD** to **HD** to **XGA** to SVGA and ensure all displays are shown properly – **Passed**.

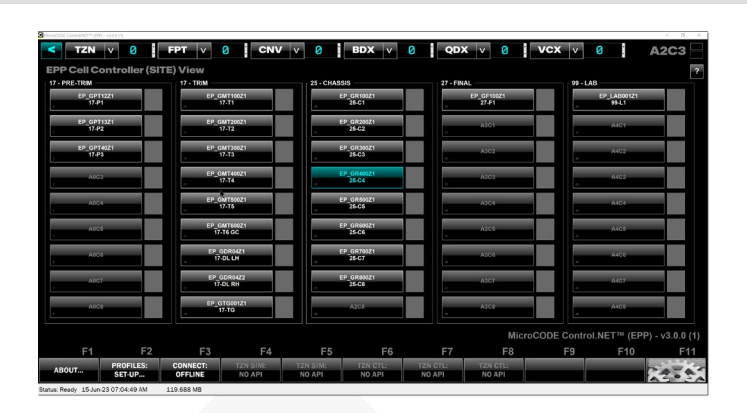

Any size, Any scale, Any monitor resolution....

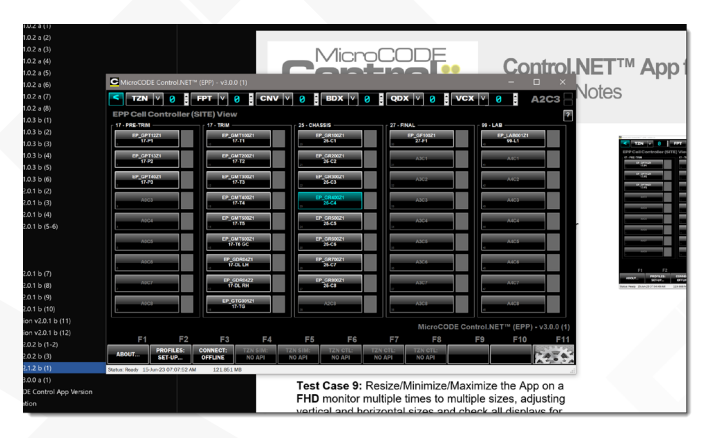

## Scaling

**Test Case 13:** With the App running on a monitor change the **scaling** to each available setting and ensure all displays are shown properly – **Passed**.

| 100%               |  |
|--------------------|--|
| 125%               |  |
| 150%               |  |
| 175%               |  |
| 200%               |  |
| 225%               |  |
| 250% (Recommended) |  |
| 300%               |  |
| 350%               |  |

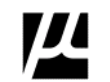

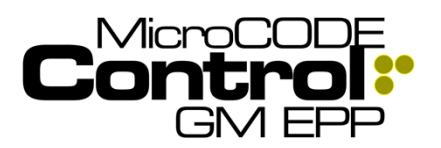

C

Without our 'Resizer':

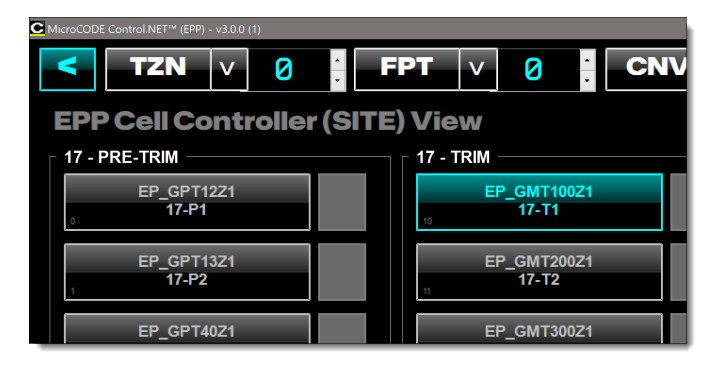

### With our 'Resizer':

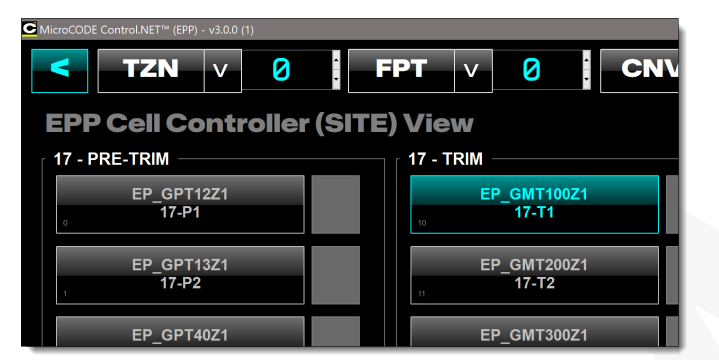

This update is critically dependent on a proper '**App Manifest**' being delivered during installation. This is now included (along with an '**App Config**' file). The 'Manifest' ensures that Windows 10 knows that the App handles all resizing, scaling, DPI changes, and support 'High DPI' (4K) monitors.

Without this Windows 10 tries to 'help' our Apps by ignoring our resizing code and scaling the app displays itself. This is very slow and looks 'blurry'. Once the proper 'App Manifest' is in place our Apps are 2x - 3x faster at doing the display work and all displays look 'razor sharp'.

You can see the effects of this if interested by right clicking any App's .EXE and manually changing the 'Compatibility' settings. The one that is important is 'Change high DPI settings > High DPI scaling override > Override high DPI scaling behavior'. Simple right? Uggh.

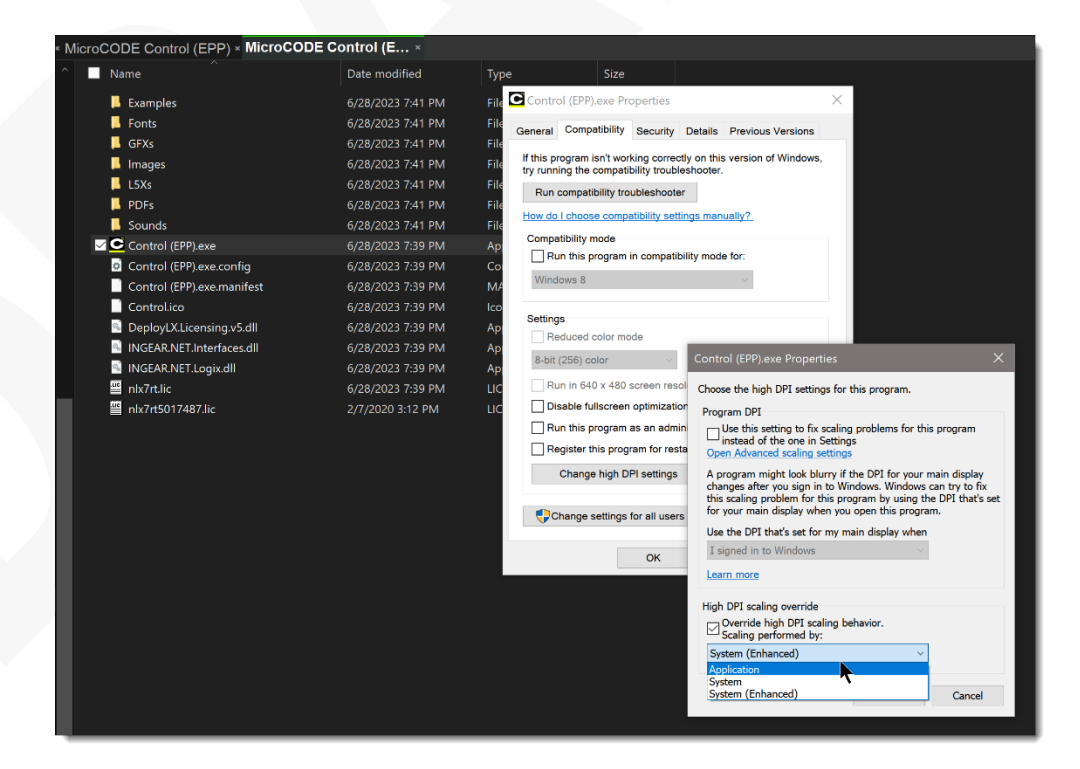

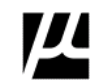

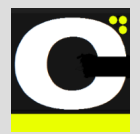

Release Notes Alpha Release: 3.0.0 a (1)

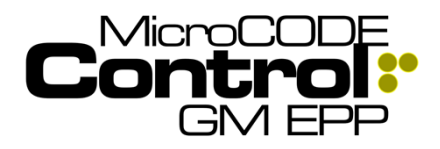

#### The critical piece, the app.manifest:

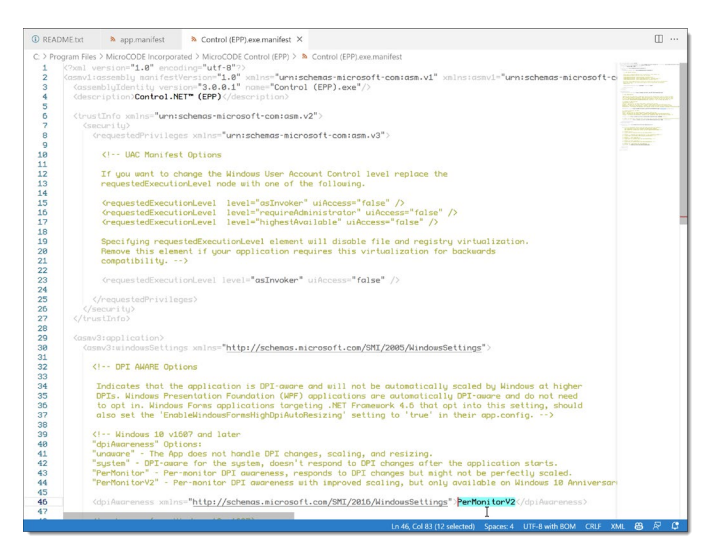

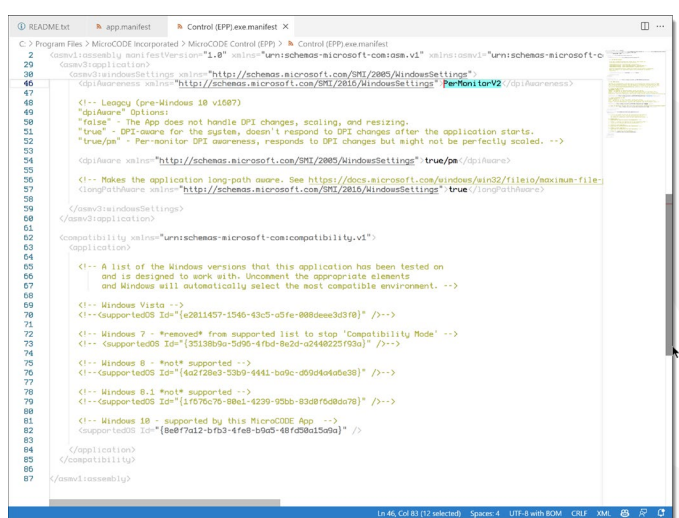

### 3) Modern Open Source Fonts

The Control.NET<sup>™</sup> Apps all needed to move away from the proprietary Fonts for ease of maintenance, future portability, human readability, and commonality.

**Requirement:** Remove the use of all licensed and proprietary Fonts from the MicroCODE Apps. Use Open Source Fonts where possible to facilitate moving the App to a Web-based deployment in the future.

**Implementation:** All the MicroCODE Apps now use the following Fonts under the industry standard SIL License.

For all PLC & Configuration Data, a monospaced coding font: SIL License: **PROFONT** Windows Font Copyright © 1997 Carl R. Osterwald. All rights reserved.

For MicroCODE Business typography: SIL License: MICHROMA Google Font Copyright © 2014 Vernon Admas. All rights reserved.

For Dialog Box and Message Test: SIL License: LIBRE-FRANKLIN Google Font Copyright © 2015 Impallari Type - Pablo Impallari. All rights reserved.

For all App UI Controls: SIL License: **MONA-SANS** GitHub Font Copyright © 2017 Deni Anggara. All rights reserved.

The complete SIL License is display in all the App ABOUT... boxes.

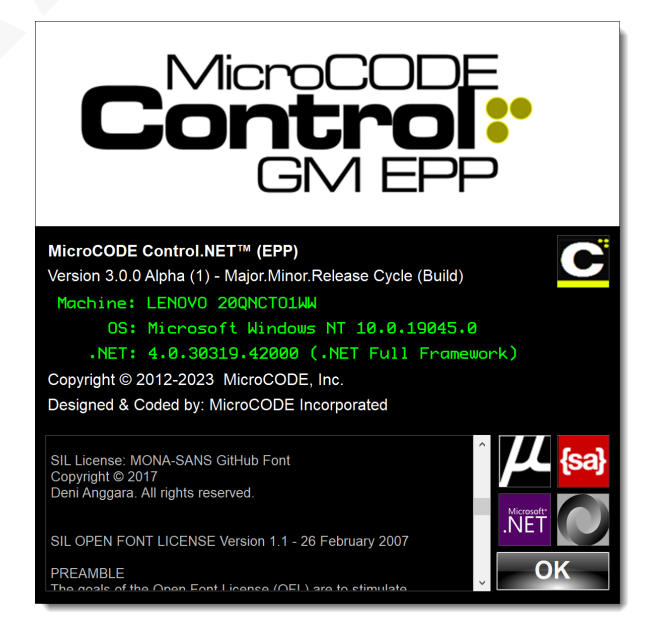

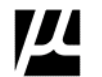

Document : MCX-R01 (Control - EPP - Release Notes) v3.0.0a1.docx Copyright © 2018-2023 MicroCODE Incorporated Updated: 6/29/23

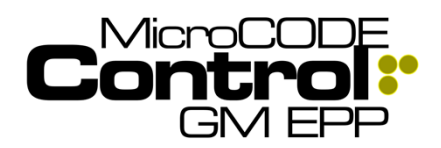

Alpha Release: 3.0.0 a (1)

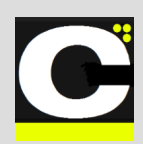

### 4) JavaScript Object Notation (JSON)

The Control.NET<sup>™</sup> Apps all needed to move away from the Microsoft Windows Registry and the 'flat' .CFG file formats for ease of maintenance, future portability, human readability, and commonality.

Requirement: Make all configuration and data storage files independent of the Windows Registry. Use a modern widely accepted file format.

Implementation: The App was originally designed to store configuration data in the Windows Registry and use a 'flat' text file (.CFG) as an import/export format and for backups.

- JavaScript Object Notation (JSON) was chosen as our data interchange format.
- All use of the Windows Registry has been removed.
- All configuration is not stored in files named:

## <App Name>.CFG.json

JSON is an Internet standard established in July 2006 in RFC-4627. It was adopted by the European Computer Manufacturers Association (ECMA) as ECMA-404 in October 2013.

For more information see:

Wikipedia: JSON ('Jay-sahn') https://en.wikipedia.org/wiki/JSON

Network Working Group - RFC 4627 - The application/json Media Type for JavaScript Object Notation (JSON) https://datatracker.ietf.org/doc/html/rfc4627

ECMA-404 - The JSON Data Interchange Syntax A very concise and well-illustrated document. https://www.ecma-international.org/wpcontent/uploads/ECMA-404 2nd edition december 2017.pdf

JSON was chosen over XML for its compact notation, human readability and popular support among web developers, GitHub, etc.

### OLD 'Flat' .CFG File Format:

| .: 2 Use | Control  | (EPP)/Site/Active Area Todey/8)                               |
|----------|----------|---------------------------------------------------------------|
| 2        | \Control | (EIP)(Site)(Active File Index(8)                              |
| 3        | Control  | (EPP)\Site\Active Track Zone Index\0\                         |
| 4        | Control  | (EPP) (Site) All Nome CHASSIS 5                               |
| 5        | \Control | (EPP)\Site\A0 Description\ <sol-configured>\</sol-configured> |
| 6        | \Control | (EPP)\Site\A0 Configured\True\                                |
| 7        | \Control | (EPP)\Site\A0 Deployed\Fqlse\                                 |
| 8        | Control  | (EPP)\Site\A0 Cells\1\                                        |
| 9        | Control  | (EPP)\Site\A0C0 Name\25-C5\                                   |
| 10       | \Control | (EPP)\Site\A0C0 PLC Name\EP GRC5TZ1\                          |
| 11       | \Control | (EPP)\Site\A0C0 Description\CHASSIS 5\                        |
| 12       | \Control | (EPP)\Site\A0C0 Configured\True\                              |
| 13       | \Control | (EPP)\Site\A0C0 Deployed\False\                               |
| 14       | \Control | (EPP)\Site\A0C0 TCP/IP Octet.0\120\                           |
| 15       | \Control | (EPP)\Site\A0C0 TCP/IP Octet.1\13\                            |
| 16       | \Control | (EPP)\Site\A0C0 TCP/IP Octet.2\242\                           |
| 17       | \Contro1 | (EPP)\Site\A0C0 TCP/IP Octet.3\30\                            |
| 18       | \Control | (EPP)\Site\A0C0 EMP Slot\0\                                   |
| 19       | \Contro1 | (EPP)\Site\A0C0 I/O Interval\5000\                            |
| 20       | \Control | (EPP)\Site\A0C0 TZNui\0\                                      |
| 21       | \Control | (EPP)\Site\A0C0 BDXui\0\                                      |
| 22       | \Control | (EPP)\Site\A0C0 QDXui\0\                                      |
| 23       | \Contro1 | (EPP)\Site\A0C0 VCXui\0\                                      |
| 24       | \Control | (EPP)\Site\A0C0 BDXoi\0\                                      |
| 25       | \Control | (EPP)\Site\A0C0 QDXoi\0\                                      |
| 26       | \Control | (EPP)\Site\A0C0 VCXoi\0\                                      |
| 27       | \Control | (EPP)\Site\A0C0 Filter PVI\0\                                 |
| 28       | \Control | (EPP)\Site\A0C0 Filter CSN\0\                                 |
| 29       | \Control | (EPP)\Site\A0C0 Filter MCODE\0\                               |

### **NEW 'Hierarchical' CFG.json File Format:**

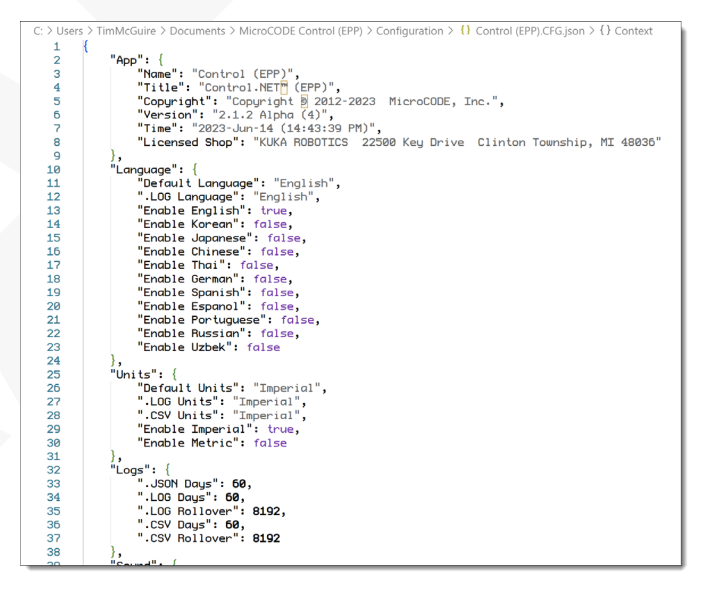

This file format is now used by all MicroCODE apps for data interchange.

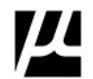

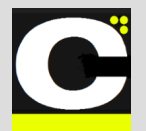

Release Notes Alpha Release: 3.0.0 a (1)

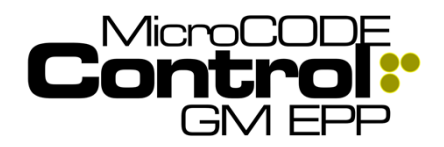

### 5) Improved SOUND Control

All the MicroCODE Apps now give the User control of Sound effects, voice prompts, and sound effect testing.

**Requirement:** Many users work in a quiet office environment and need to suppress unwanted feedback.

**Implementation:** The Apps now allow you to turn On/Off sound in three (3) categories:

- 1) **Assistant Voice:** this is where the App reads dialog prompts and asks users for help when needed.
- 2) **Sound Effects:** this is where the App uses sound to tell the user than things have succeeded or failed, to alert them to major events, like simulated Job creation.
- 3) **Configuration Data:** this is where a user is actually testing how the App will sound to an Operator on the Plant Floor.

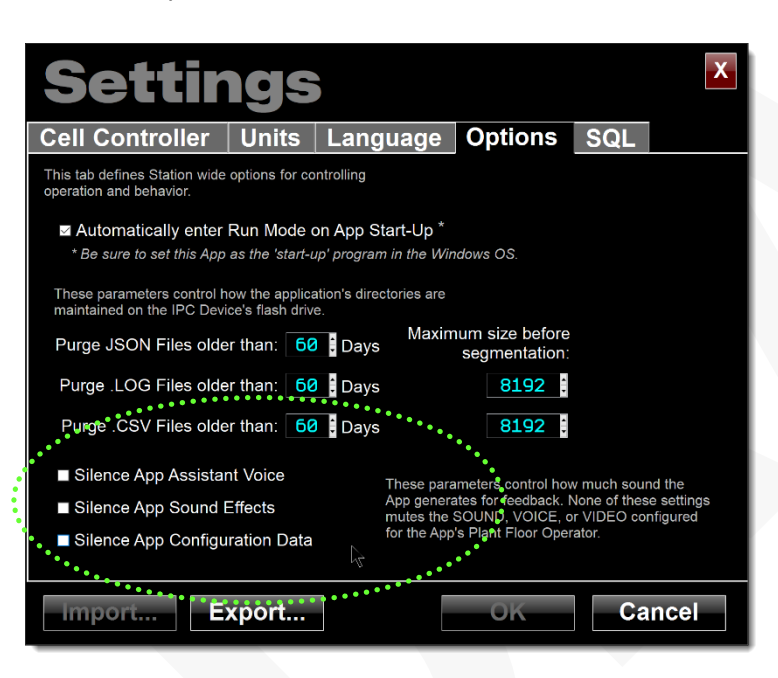

### 6) App Debug Console .LOG

The Control.NET<sup>™</sup> Apps were originally designed to generate Event .LOG files for Production support. These are used by Controls Engineers to diagnose configuration, I/O, and Operator issues.

This .LOG file was not intended for Developer messaging, debug statements, data logging.

To clarify this—and help our developers—a new isolated .LOG file is being generated with developer related information only.

**Requirement:** Permanently remove 'debug' statements from the User's Events.LOG file.

**Implementation:** The Events .LOG file is kept in the "Events" folder and is named:

<App Name>.DD-MMM-YYY.[HH.MM.SSS]-X.Events.LOG

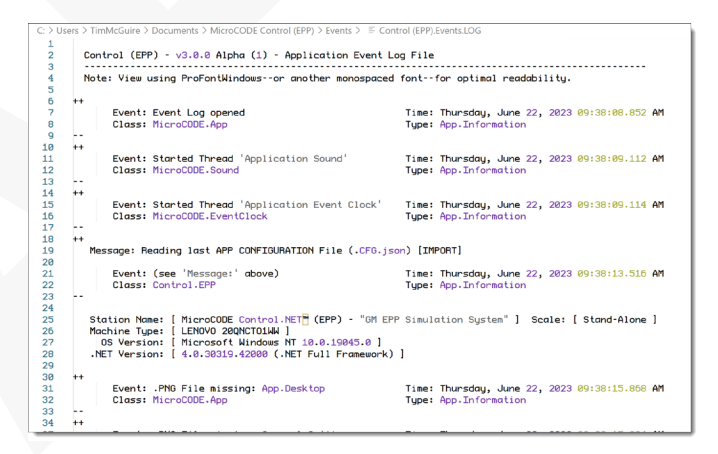

The Debug Console .LOG files is kept in the "Console" folder and is named:

<App Name>.DD-MMM-YYY.[HH.MM.SSS].Console.LOG

The Console .LOG will be almost completely empty unless there is a problem in the App.

|                  | sers 7 TimMcGuire 7 Documents 7 MicroCODE Control (EPP) 7 Console 7 III: Control (EPP).Console.LOG                                                                                                    |
|------------------|----------------------------------------------------------------------------------------------------|
| 1                | **                                                                                                    |
| 2                | Control (EPP) - v3.0.0 Alpha (1) - Console StdDut Log File                                                                                                    |
| 4                | LGG Opened at: 2023-Jun-22 (09:33:08 AM)                                                                                                    |
| 5<br>6<br>7<br>8 | NDTE: This LOG file is meant for App anomalies of interest to the developers only, and not Production personnel.<br>If the App is working as expected this file should be EVENTS only after this header, marked her ''.<br>MESSAGEs in this file indicate problems or debugging information meeded by the development team. |
| 9                |                                                                                                    |
| 10               | **                                                                                                    |
| 11<br>12         | Settings.Parameters.Read(): From file 'C:\Users\TinMcGuire\Documents\MicroCODE Control (EPP)\Configuration\Control (EPP).CFG.json'                                                                                                    |
| 13               | **                                                                                                    |
| 14               | Settings.Parameters.Read(): Loaded ='True'                                                                                                    |
| 15               |                                                                                                    |
| 16               | **                                                                                                    |
| 17               | Simulation.Parameters.Read(): From file 'C:\Users\TimMcGuire\Documents\MicroCODE Control (EPP)\Profiles\Control (EPP).JCP.json'                                                                                                    |
| 18               |                                                                                                    |
| 19               | **                                                                                                    |
| 20               | Simulation.Parameters.Read(): Loaded ='True'                                                                                                    |
| 21               |                                                                                                    |
| 22               | **                                                                                                    |
| 23               | Settings.Parameters.Write(): To file 'C:\Users\TimMcGuire\Documents\MicroCODE Control (EPP)\Configuration\Control (EPP).CF0.json'                                                                                                    |
| 24               |                                                                                                    |
| 25               | **                                                                                                    |
| 26               | Settings.Parameters.Write(): Saved ='True'                                                                                                    |
| 27               |                                                                                                    |
| 28               | **                                                                                                    |
| 29               | Settings.Parameters.Write(): To file 'C:\Users\TimMcGuire\Documents\MicroCODE Control (EPP)\Backups\Control (EPP) 2023-06-22 (09.4)                                                                                                    |
| 30               |                                                                                                    |
| 31               | h+                                                                                                    |
| 32               | Settings.Parameters.Write(): Saved ='True'                                                                                                    |
| 33               |                                                                                                    |
|                  |                                                                                                    |

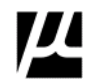

Document : MCX-R01 (Control - EPP - Release Notes) v3.0.0a1.docx Copyright © 2018-2023 MicroCODE Incorporated Updated: 6/29/23

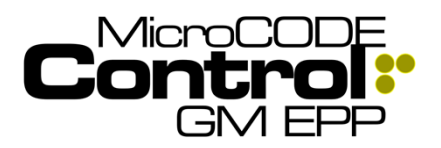

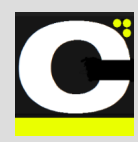

### 7) App I/O Memory

The Control.NET<sup>™</sup> Apps now support persistent I/O memory via JSON file storage.

This .IO.json file will be used in future releases to retain the 'last state' of critical I/O devices and memory structures as the Control.NET Apps begin to control realworld I/O devices.

**Requirement:** Persist I/O 'latched' memory thru App power cycles.

**Implementation:** The Events .LOG file is kept in the "Events" folder and is named:

<App Name>.IO.json

| CODE Control (EPP) > IO                      |                          | <ul><li> v ひ Search IO </li></ul> |         |  |  |  |  |  |
|----------------------------------------------|--------------------------|-----------------------------------|---------|--|--|--|--|--|
| Name                                         | Date modified            | Туре                              | Size    |  |  |  |  |  |
| Control (EPP).IO.json                        | 6/27/2023 11:02 AM       | JSON Source File                  |         |  |  |  |  |  |
|                                              |                          |                                   |         |  |  |  |  |  |
|                                              |                          |                                   |         |  |  |  |  |  |
| A Control (CD) control (                     |                          |                                   |         |  |  |  |  |  |
| C: > Users > TimMcGuire > Documents > M      | icroCODE Control (EPP) > | IO > {} Control (EPP).II          | 0.json≯ |  |  |  |  |  |
| 1 {<br>2 "IOSignals": {                      |                          |                                   |         |  |  |  |  |  |
| 3 "AXP.API.Heartbeat.Latched": "true"<br>4 } |                          |                                   |         |  |  |  |  |  |
| 5 }                                          |                          |                                   |         |  |  |  |  |  |
|                                              |                          |                                   |         |  |  |  |  |  |
|                                              |                          |                                   |         |  |  |  |  |  |

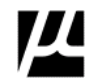

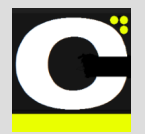

Release Notes Alpha Release: 3.0.0 a (1)

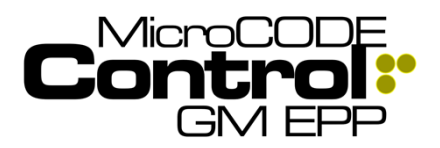

### 8) EPP Database Hierarchy Support

The Control.NET<sup>™</sup> Apps were originally designed to support single station Autoclaves, then SEP, and then EPP. The Autoclave and SEP implementations supported their fixed layouts, i.e.: one (1) Station, or thirty (30) Cell Controllers in ten (10) Panels (Areas).

**Requirement:** EPP does not have a 'fixed' configuration hierarchy, but instead is free-form and completely left up to the user to configure on a plant-by-plant basis.

**Implementation:** The main App Screen is now free-form and re-designs itself based on the EPP SQL database layout.

The current internal limit is (10) Areas x (10) Cells each, (100) EPP PLCs), but even this can be changed in seconds if needed in the future with three constants...

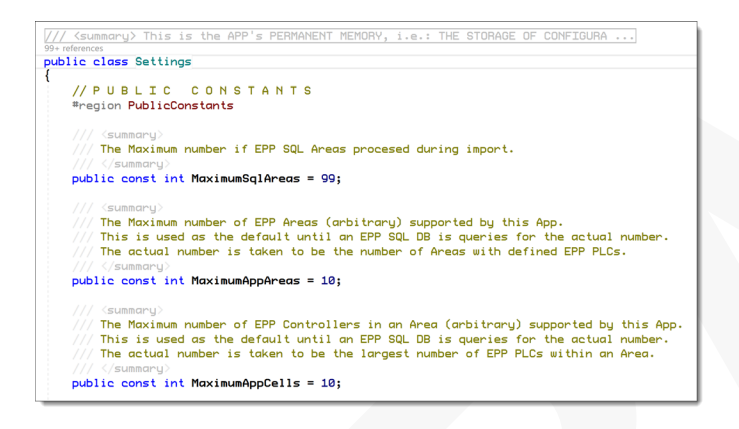

Now when the Control.NET App queries the EPP SQL Database it processes each Shop (BS, PS, GA...) and only import Areas (Departments 17, 19, 25...) with defined EPP Cells Controllers.

The SETTINGS Dialog was redesigned to accommodate this change as well...

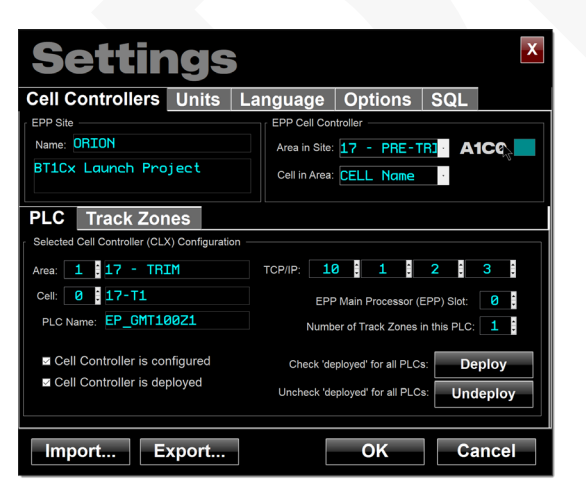

μ

MicroCODE Control.NET<sup>™</sup> – User Documentation Page 125 Blank App displays its default 10 x 10 (100) EPP Cell Controllers...

| CHARGE COMPACT OF A                | 6.216                           |                         |                         |                                    |                         |                              |                         |                         | - 1 X                   |  |  |
|------------------------------------|---------------------------------|-------------------------|-------------------------|------------------------------------|-------------------------|------------------------------|-------------------------|-------------------------|-------------------------|--|--|
| < TZN                              | v 🛛                             | FPT v 🔮                 | CNV V                   | Ø BC                               | X V 💈                   | QDX V                        | VC)                     | < v 💈                   | A0C0                    |  |  |
| EPP Cell Cor                       | EPP Cell Controller (SITE) View |                         |                         |                                    |                         |                              |                         |                         |                         |  |  |
| <pre><enter nume=""></enter></pre> | <enter name=""></enter>         | <enter name=""></enter> | Enter name>             | <pre><enter nume=""></enter></pre> | <enter name=""></enter> | <enter manage=""></enter>    | <enter nume=""></enter> | <enter name=""></enter> | <enter name=""></enter> |  |  |
| 0150                               | A151                            | 4363                    | A360                    | AITO                               | 055                     | A401                         | ATER                    | 1010                    | 0163                    |  |  |
| A051                               | A161                            | A2C1                    | A361                    | A401                               | ABGI                    | A101                         | ATG1                    | 2051                    | 4861                    |  |  |
| 4052                               | A+02                            | A203                    | A1C2                    | AIE2                               | A107                    | A1C7                         | A102                    | 2012                    | A9G2                    |  |  |
| A0153                              | A102                            | A202                    | A202                    | AND                                | Asus                    | A103                         | A102                    | Alles                   | Abda                    |  |  |
| 40104                              | A164                            | A254                    | A154                    | AADA                               | A264                    | ALCH                         | A104                    | A3124                   | A364                    |  |  |
| 40.05                              | A10E                            | 4205                    | A105                    | A405                               | AFCE                    | A605                         | ATCE                    | 49.05                   | ANCE                    |  |  |
| 4010                               | Atol                            | A204                    | A366                    | A400                               | ASOL                    | ALCO                         | A766                    | A316                    | AND                     |  |  |
| ANDT                               | A4G2                            | 4307                    | A367                    | AILT                               | ABC7                    | A667                         | ANGT                    | ART                     | AKGP                    |  |  |
| Adta                               | AIGE                            | A201                    | Alter                   | Aith                               | AtGI                    | ALC1                         | ATCE                    | antn .                  | 4961                    |  |  |
| A329                               | AIGE                            | A2CE                    | A109                    | A109                               | ABGP                    | ALCI                         | ATCS                    | A109                    | ASCE                    |  |  |
|                                    |                                 |                         |                         |                                    |                         |                              | MicroCODE               |                         | (EPP) - v2.1.2 (4)      |  |  |
| F1                                 |                                 |                         |                         |                                    |                         |                              |                         | F9 F1                   | 0 F11                   |  |  |
| ABOUT                              | PROFILES:<br>SET-UP             | CONNECT:<br>OFFLINE     | TZN SIM: TZ<br>NO API N | IN SIMI: TZ<br>IO API N            | N CTL: T2<br>O API N    | IN CTL: TZN I<br>IO API NO J | STER<br>API             |                         | ×                       |  |  |
| Status: Ready Do-Jun-2             | 9 0/:14:25 /M                   | 221.429MB               |                         |                                    |                         |                              |                         |                         | -                       |  |  |

Immediately after a query of the EPP SQL database the App shows the Areas and EPP PLCs that are configured...

| C N NORTH COMPANY                           | 124                      |                      |                               |                         |                                    |                 |      |                         | - 1 ×                |
|---------------------------------------------|--------------------------|----------------------|-------------------------------|-------------------------|------------------------------------|-----------------|------|-------------------------|----------------------|
| < TZN                                       | / 🛛                      | FPT v 🔮              | CNV V                         | BD)                     | < v 👂                              | QDX V           | VCX  | v 🕗 .                   | A0C0                 |
| EPP Cell Cor                                | ntroller (SIT            | E) View              |                               |                         |                                    |                 |      |                         | 2                    |
| 17 PRETRM                                   | 17 INM                   | 25 CITASSIS          | 27 LINAL                      | VP LAD                  | A5                                 | A5 1            | AT   | All                     | AP                   |
| CP GP11221<br>3/4/1                         | CP SATISTICS<br>TALL     | 07 6710121<br>25-01  | 2/41                          | EP LADIO121<br>23-L1    | Atot                               | A160            | ATCO | 4310                    | ANOT                 |
| CF GP11221                                  | 09 SAT21011              | DF 6730121<br>29-02  | A101                          | - A401                  | A501                               | A601            | A701 | 4301                    | AR01                 |
| CP GPTHERI                                  | CP SATSING<br>1413       | 27 6730(2)<br>27-63  | A302                          | AHEE                    | A502                               | A102            | ATGE | 4812                    | A302                 |
| anta -                                      | 17-174                   | 81 0140221<br>25-24  | AND                           | AID .                   | AKC2                               |                 | ATCA | 2010                    | ARCI                 |
| 0124                                        | ET DA SIDE               | 51 (0450121<br>21-05 | A35.6                         | AIT4                    | 0856                               | A864            | A754 | 20114                   | 0854                 |
| AIES                                        | EP_OV/TRUGET<br>47 TE CO | EP_09(0)21<br>25 05  | AICS                          | A105                    | Abdi                               | ALC 1           | ATCS | AIES .                  | AbGS                 |
| 2015                                        | EP_ODA1421<br>AT DULH    | 25 GF                | A106                          | A105                    | ASGE                               | ALCI            | ATCE | AITER                   | APGE                 |
| MULT                                        | EP_GORIA22<br>aftern EN  | EP_0RI0121<br>X-cn   | A207                          | MER                     | ASGE                               | A107            | AIGE | /ac/                    | Abdz                 |
| AU125                                       | EP_07000121              | A203                 | A202                          | A415                    | 4501                               | ANGS            | AIGE | 4315                    | ASGE                 |
| A1107                                       | A101                     | A201                 | A107                          | A107                    | ANG                                | A107            | A102 | A109                    | A3G3                 |
| Clase: Applica<br>Object: App<br>Name: Mond | kian<br>100E             |                      | Operator: Al<br>is this App y | the CONTROLLER:         | were REPLACED<br>QL configuration. |                 | (U)  | 01<br>Uet 200715/207400 | CLEAR<br>EVENT (F12) |
| ABOUT                                       | PROFILES:<br>SET-UP      | CONNECT:<br>OFFEINE  | IZN SIM: TZ<br>NO API N       | N SIMI: TZN<br>D API NO | API NO /                           | TZN CT<br>NO AP |      |                         | A2 64                |
| Status: Ready - Borduniz29                  | 0/15/29/64               | 381.432MB            |                               |                         |                                    |                 |      |                         |                      |

All subsequent uses of the App with this configuration will display a 're-designed' front-end that conforms to the Site configuration...

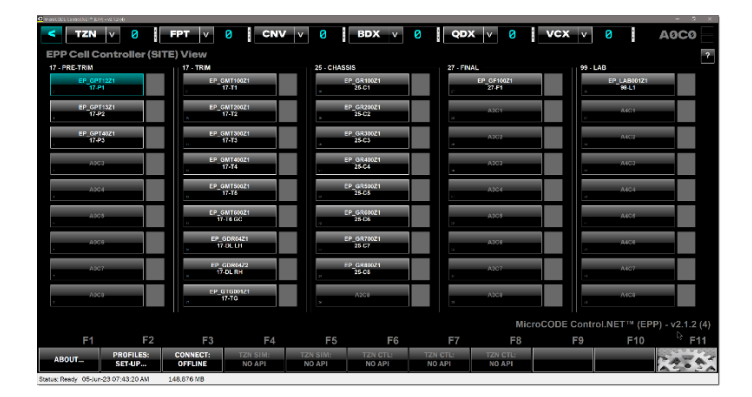

Document : MCX-R01 (Control - EPP - Release Notes) v3.0.0a1.docx Copyright © 2018-2023 MicroCODE Incorporated Updated: 6/29/23

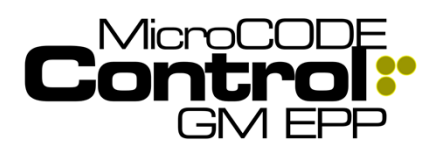

## Control.NET<sup>™</sup> App for GM EPP Alpha Release: 3.0.0 a (1)

Release Notes

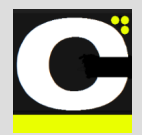

### 9) Generate defaults GEPICS Formats and **GEPICS Seed Jobs**

The Control App needs to see the GEPICS Format(s) (both AREA and TRACK ZONE for EPP) when interacting with the EPP or SEP PLCs.

It also needs a 'SEED JOB' to start new Jobs with, before applying User Profiles to modify Option content.

In previous versions the user could not use the App until they had these files. (Examples were supplied but the were delivered under the 'Program files' folder and were not obvious to access).

**Requirement:** Default the GEPICS Format(s) and Seed Job to something automatically to ensure a new user can get started with simulations immediately.

Implementation: Any use of the App without a selected GEPICS Format(s) or Seed Job will automatically copy the supplied default files into the User's documents folder and use them by default until the User selects something Plant specific.

| MicroCODE Control (SEP) > GEPICS Formats |               | Ū                |      |  |
|------------------------------------------|---------------|------------------|------|--|
| ICS F ×                                  |               |                  |      |  |
| Name                                     | Date modified | Туре             | Size |  |
| SEP_Default.txt                          |               | Text Source File |      |  |
| Ą                                        |               |                  |      |  |
|                                          |               |                  |      |  |

| > M | licroCODE Control (SEP) > GEPICS Seed | U  |                   |      |      |      |  |
|-----|---------------------------------------|----|-------------------|------|------|------|--|
| PIC | S S ×                                 |    |                   |      |      |      |  |
| ^   | Name                                  |    | Date modified     | Туре | Size |      |  |
|     | SEP_Default.GSJ                       | •  | 3/4/2020 12:36 PM |      |      | 2 KB |  |
|     |                                       | J. |                   |      |      |      |  |

### 10) Display Jobs Per Hour (JPH)

The App now shows Jobs Per Hour (JPH) in its Conveyor User Control to support proper simulation (or monitor) of the intended Production Environment.

**Requirement:** When testing SEP or EPP its helpful to run the Simulation at the target speed of the production Plant.

**Implementation:** the JPH that results from the existing Faster' / 'Slower' commands is not displayed for the User to see...

|                       |            |            |             |      |     | • i     |            | -             |         |
|-----------------------|------------|------------|-------------|------|-----|---------|------------|---------------|---------|
| TRACK ZONE (TZN) View |            |            | Slower Stop |      |     | Faster  | Cle        |               |         |
| ĝ                     | CNVi: 0    | COMM.OK In | OK to RUN   |      |     |         |            |               | PS      |
|                       | Starved    |            |             |      |     |         | ••••       |               | Blocked |
| 5                     |            | hift: 0%   | Type: FPS   | I/O: | NIO | JPH: 7  | 20 Positor | n: <b>57%</b> | 0 EPAs  |
|                       | 2388888888 |            | ٦           |      | ••  |         |            |               |         |
|                       | 17-T1-(    | 001L       | 17-T1-002L  |      | 17- | T1-003L |            | 7-T1-004L     |         |

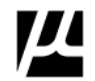

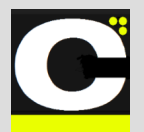

Release Notes Alpha Release: 3.0.0 a (1)

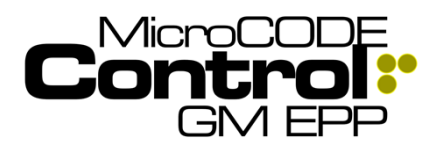

## Corrected in Version v3.0.0 a (1)

The following defects were fixed this Release:

### 1) Improved App Performance

The App is now 10x faster than previous versions and uses less than 7% of available CPU time.

**Issue:** App was very slow and sometimes unresponsive when connected to a full-scale EPx deployment.

**Correction:** An initialization issue was creating a zero wait-state in the communication threads to all open PLCs. This caused non-stop I/O to the connected PLCs and was utilizing 100% of the user machine. This was corrected and zero-wait state detection was added to the **MicroCODE.Device** component to ensure this can never happen again.

**TEST CASES:** These software tests were performed prior to release to ensure App functionality.

**Test Case 1:** Connected the Control App to a full-scale SEP deployment and monitor CPU utilization on the user machine – **Passed**: 1%-7% CPU usage with all Controllers active.

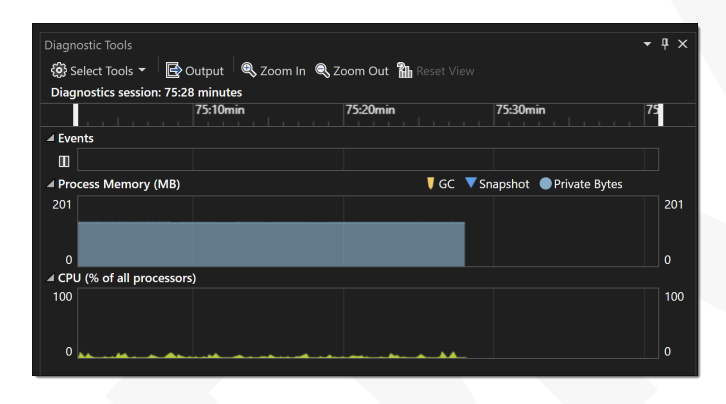

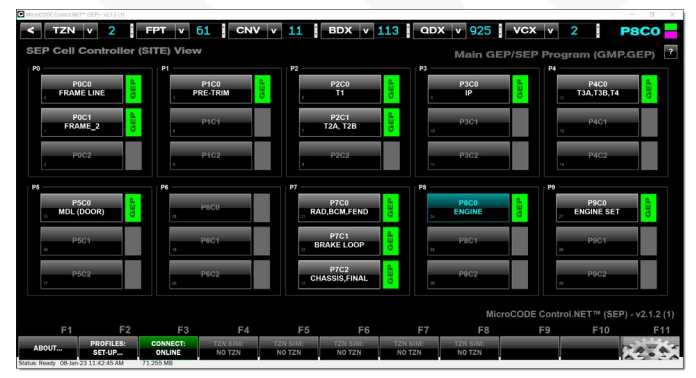

### 2) App resizing and scaling performance

All MicroCODE Apps utilize our own "MicroCODE.Resizer" C# library for handling monitors of different sizes, resolutions, and user scaling.

**Issue:** Under some conditions resizing was occurring multiple times based on redundant Windows events.

**Correction:** Additional context and event handling has been added to minimize all redrawing on resizing events. Additionally, the MicroCODE Resizer now uses control 'invisibility' during resizing for better performance.

**TEST CASES:** These software tests were performed prior to release to ensure App functionality.

**Test Case 1:** Drag App from a 4K monitor to another, the App should only redraw a single time. – **Passed**: App does a single redraw at final size/scale.

**Test Case 2:** Minimize, Maximize, and free size, the App should only redraw a single time. – **Passed**: App does a single redraw at final size/scale.

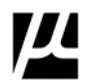

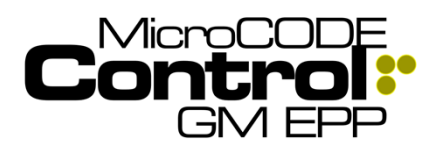

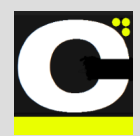

### 3) Incompatibility with EPP v1.418+

The App was not working with the new ORION (BT1Cx) FPS Conveyor, no simulated movement was happening.

**Issue:** Fixed Position Stop (FPS) Conveyor simulation was no longer working in v2.1.x.

**Correction:** The App was taking the EPP SQL Track Zone name as the name of the Logix 5000 Program Name. This is not always true, it was for Factory Zone, it that is not enforced by the EPP UI, nor should it be. The App was corrected to use the EPP PLC Program Name to generate the names of the Track Zones programs.

**Note**: There is also a difference at ORION (BT1Cx), where the "TZn" in the EPP Names has been shortened to just "Zn". The App handles either case.

### PLC: EP\_<CNVNAME>TZ1 EP\_<CNVNAME>Z1

### TZ Program: <CNVNAME>TZ1-n <CNVMAME>Z1-n

| Power-Up Handler            |  |  |  |  |  |  |
|-----------------------------|--|--|--|--|--|--|
| 🔺 <u> </u> Tasks            |  |  |  |  |  |  |
| 🔺 🛟 MainTask                |  |  |  |  |  |  |
| 🕨 🔓 МСР                     |  |  |  |  |  |  |
| GMT100Z1                    |  |  |  |  |  |  |
| 🕨 🔓 FPEntry1                |  |  |  |  |  |  |
| 4 🔓 FP001                   |  |  |  |  |  |  |
| 🧭 Parameters and Local Tags |  |  |  |  |  |  |
| 🖻 A000_Main                 |  |  |  |  |  |  |
| 🗏 B001_MapInputs            |  |  |  |  |  |  |
| E DOO2 Man Outputs          |  |  |  |  |  |  |

**TEST CASES:** These software tests were performed prior to release to ensure App functionality.

**Test Case 1:** Test Simulation with Factory Zero SQL DB and PLC Programs. – **Result**: ...

**Test Case 2:** Test Simulation with Orion SQL DB and PLC Programs. – **Passed**: All Cells, Track Zones, and Footprints are handled properly.

### 4) Job Focus appears incorrect

The Job Focus shows the wrong PVI at times.

**Issue:** If the Job that had focus travels out of the Track Zone its focus was left on the last Footprint in CYAN, showing the original PVI.

**Correction:** The Job focus now turns gray showing the original PVI but denoting it has left.

**TEST CASES:** These software tests were performed prior to release to ensure App functionality.

**Test Case 1:** Allow a PVI focus to exit the Track Zone and check the display. – **Passed**: Focus turns gray and returns to cyan on a new job.

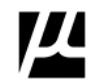

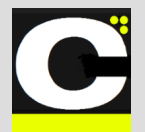

Release Notes Alpha Release: 3.0.0 a (1)

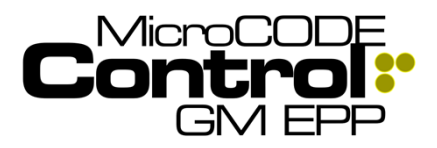

Correction: All EPP SQL queries were updated to filter

TEST CASES: These software tests were performed

Test Case 1: Using the existing ORION SQL DB re-

(EPP) App. - Passed: None of the deleted objects are

present and empty Areas are removed from view in the

query the entire configuration into the Control.NET

prior to release to ensure App functionality.

out the deleted objects.

App.

### 5) Support Deleted Objects in EPP SQL

Previous versions of the App were seemingly bring in objects—Track Zones, Tasks, etc.—into the wrong Areas of an Epp configuration.

**Issue:** The EPP UI does not actually delete object from its SQL Database when they are deleted by a User. Some of the queries in this Control.NET app did not take that into account, e.g.: TRIM 1, TRIM 2, and TRIM 3 were deleted from the PRE-TRIM Area in the ORION SQL DB, but they are still in there, marked "-1" in their "PositionIndex" and "3" in their "ItemStateId".

 
 %
 Massages

 Wassages
 Massages

 100
 Tr2P
 PRE-TRM 1

 101
 Tr2P
 PRE-TRM 1

 102
 Tr2P
 PRE-TRM 2

 102
 Tr2P
 PRE-TRM 2

 103
 Tr2P
 PRE-TRM 2

 104
 Tr2P
 PRE-TRM 2

 105
 Tr2P
 PRE-TRM 2

 106
 Tr2P
 PRE-TRM 3

 107
 TRA
 TRA

 108
 Tr2P
 PRE-TRM 3

 109
 Tr2P
 TRM 3

 1001
 Tr3P
 TRM 3

 1001
 Tr3P
 TRM 3

 1001
 Tr3P
 TRM 3

 1001
 Tr3P
 TRM 3

 1001
 Tr3P
 TRM 3

 1001
 Tr3P
 TRM 3

 1001
 Tr3P
 TRM 4

 1001
 Tr3P
 TRM 4

 1001
 Tr3P
 TRM 4

 1001
 Tr3P
 TRM 4

 1002
 Tr3P
 TRM 4
 < Test Case 2: Using the existing FACTORY ZERO SQL Results 📲 Me DB re-query the entire configuration into the Control.NET 29 29 29 29 29 29 NULL NULL NULL NULL 1008 1008 1008 1008 1008 (EPP) App. – Result: Test pending at time of v3.0.0a1 ies: TRAILER HITCH release... 12 13 14 15 16 17 18 19 20 21 22 23 24 25 26 27 28 29 30 31 32 33 34 35 36 37 29 CNV v 0 FPT v 0 0 : BDX 0 QDX V 0 VCX 0 A1C0 **EPP Cell Controller (SITE) View** ? 17 - TRIM 25 - CHASSIS 27 - FINAL 99 - LAB EP\_GR100Z1 25-C1 EP\_GF100Z1 27-F1 EP\_LAB001Z1 99-L1 \_GMT10 17-T1 EP\_GPT13Z1 17-P2 EP\_GMT200Z<sup>-</sup> 17-T2 EP\_GR200Z1 25-C2 EP\_GPT40Z<sup>4</sup> 17-P3 EP\_GMT300Z 17-T3 P\_GR300Z<sup>-</sup> 25-C3 EP\_GMT400Z1 17-T4 EP\_GR400Z1 25-C4 EP\_GMT500Z1 17-T5 EP\_GR500Z1 25-C5 EP\_GMT600Z<sup>2</sup> 17-T6 GC \_GR600Z<sup>-</sup> 25-C6 EP\_GR700Z1 25-C7 EP\_GDR04Z1 17-DL LH EP\_GDR04Z2 17-DL RH EP\_GR800Z1 25-C8 P\_GTG001Z1 17-TG **Operator: All the CONTROLLERs were REPLACED** CLEAR MicroCODE in this App with the local EPP SQL configuration. EVENT (F12) 29-Jun-23 11:15:25 AM] PROFILES TZN CTI NO API ABOUT SET-UP. OFFLINE NO API NO API NO AP NO API Status: Ready 29-Jun-23 11:15:29 AM 126.835 MB

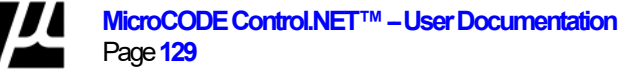

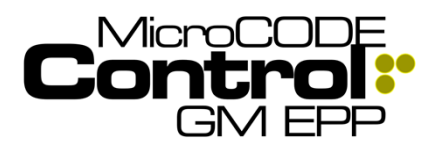

C

### **Control App Software Version Numbers**

The application software version numbers follow this convention...

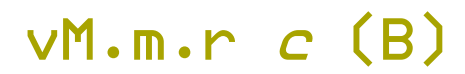

M = Major software version; represents application architecture, underlying technology, etc., incrementing this number is associated with a '**Major Release**'.

**m** = Minor software version; represents new components or tech within the application, incrementing this number is associated with a '**Minor Release**'.

**r** = Incremental Release Number; represents collections of new features within the application. Incrementing this number is associated with a '**New Feature Release**'.

*c* = Development Cycle as in ALPHA/DEMO, BETA/PILOT, or PRODUCTION. In the case of PRODUCTION, the Cycle label is removed. Changing this label is associated with a '**Code Cycle Promotion**', i.e.: Internal Build Promotion. This is a rebuild/relabeling only no code is changed. e.g.: v2.0.0 Beta (017), vs. v2.0.0 (001).

**B** = Build Number. This is the internal build number of the application from within the development group; any time code is changed and released into the Support Staff this number must be incremented, no matter how small the change. Incrementing this number is associated with a '**Defect Correction Release**'.

## **Current MicroCODE Control App Version**

This is the highest currently released version of the MicroCODE Control application:

# v3.0.0 a (1) *Alpha*

### For More Information

See the Control App System documentation on the software distribution **MicroCODE** Site:

## Version Compatibility Matrix

This table explains which PLC Code releases are compatible with specific releases of the MicroCODE Control App application.

| Version | MicroCODE Control App – Build Matrix |                  |                  |                 |  |  |  |
|---------|--------------------------------------|------------------|------------------|-----------------|--|--|--|
| Арр     | Win NT OS                            | .NET             | Logix<br>5000    | EPP CDE + FW    |  |  |  |
| v1.m.R  | Windows 7 or 10                      | 4.72             | Up to L8x        | v1.0.0 + v32.xx |  |  |  |
| v2.m.R  | Windows 7 or 10                      | 4.8              | Up to <b>L8x</b> | v1.417 + v32.xx |  |  |  |
| v3.m.R  | Windows 10                           | <mark>4.5</mark> | Up to L8x        | V1.418 + v32.xx |  |  |  |
|         |                                      |                  |                  |                 |  |  |  |

**NOTE:** This release of the App now supports Logix 5000 PLCs up to the **L8x** Series. This required a new CPI Driver be used in the construction of the App. That Driver requires a 'per Site' License which is included in the cost of the App. This is related to architecture changes Rockwell made in the L8x and the need for an updated communication driver in this App.

This app is part of our Extensible Error Proofing collection...

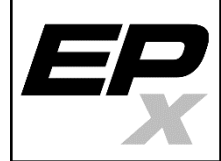

This application was designed, developed, and is owned by:

micaoCODEinc

Software Development / Controls Engineering - since 1987

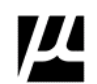